## Содержание

| Глава 1 Приемка изделия и описание модели                 | 5  |
|-----------------------------------------------------------|----|
| 1.1 Приёмка изделия                                       | 5  |
| 1.1.1 Позиции для приёмки                                 | 5  |
| 1.1.2 Шильдик сервоусилителя                              | 5  |
| 1.1.3 Шильдик севодвигателя                               | 6  |
| 1.2 Наименования элементов                                | 7  |
| 1.2.1 Наименования элементов сервоусилителя серии JD      | 7  |
| 1.2.2 Наименования элементов сервомотора                  | 8  |
| 1.3 Код моделей сервомоторов и усилителей                 | 8  |
| 1.3.1 Сервоусилители                                      | 8  |
| 1.3.2 Сервомоторы                                         | 8  |
| 1.3.3 Кабели питания, тормоза и энкодера                  | 9  |
| Глава 2 Меры предосторожности и требования к монтажу      | 10 |
| 2.1 Меры предосторожности                                 | 10 |
| 2.2 Параметры окружающей среды                            | 10 |
| 2.3 Позиционирование при монтаже и свободное пространство | 10 |
| 2.3.1 Меры предосторожности                               | 10 |
| 2.3.2 Установка сервоусилителя                            | 11 |
| Глава 3 Сигналы и разъемы сервопривода JD                 | 12 |
| 3.1 Сигналы сервоусилителя                                | 12 |
| 3.2 Внешнее подключение привода JD                        | 13 |
| 3.3 I/O интерфейс сервопривода JD                         | 14 |
| 3.4 Разъём Х9 (STO) сервопривода JD                       | 15 |
| 3.4.1 Описание                                            | 15 |
| 3.4.2 Описание клеммника                                  | 15 |
| 3.4.3 Описание функции STO                                | 15 |
| 3.5 Разъмы X1~X6 привода JD                               | 16 |
| 3.5.1 Интерфейс X1 (выход энкодера)                       | 17 |
| 3.5.2 Интерфейс X2 (RS485)                                | 17 |
| 3.5.3 Интерфейс X3 (RS232)                                | 17 |
| 3.5.4 Интерфейс X4 (CAN)                                  | 18 |
| 3.5.5 Интерфейс X5 (Master Encoder)                       | 18 |
| 3.5.6 Интерфейс X6 (Encoder in)                           | 19 |
| Глава 4 Цифровая панель оператора                         | 20 |
| 4.1 Введение                                              | 20 |
| 4.2 Работа с панелью                                      | 22 |
| Глава 5 Краткое описание ПО JD-PC                         | 24 |
| 5.1 Установка программного обеспечения                    | 24 |
| 5.2 Быстрый старт                                         | 24 |

|                                                                 | Kinco <sup>®</sup> Automation |
|-----------------------------------------------------------------|-------------------------------|
| 5.2.1 Настройка оборудования для запуса JD-PC                   |                               |
| 5.2.2 JD-PC Программное обеспечение                             |                               |
| 5.3 Меню ввода                                                  |                               |
| 5.4 Управление приводом                                         |                               |
| 5.4.1 Основное управление                                       |                               |
| 5.4.2 Контур управления                                         |                               |
| 5.4.3 Порт вх./вых.                                             |                               |
| 5.4.4 Режим работы                                              |                               |
| 5.4.5 Информация о объекте                                      |                               |
| 5.4.6 Конфигурация привода                                      |                               |
| 5.4.7 Настройка ECAN ( CANopen PDO настройки )                  |                               |
| 5.4.8 Осциллограф                                               |                               |
| 5.4.9 Контроль ошибок                                           | 41                            |
| 5.4.10 История ошибок                                           |                               |
| 5.4.11 Панель управления                                        |                               |
| 5.4.12 Initialize/Save                                          |                               |
| 5.4.13 Свойства привода                                         |                               |
| Глава 6 Выбор двигателя, Пробное включение и список параметров. |                               |
| 6.1 Конфигурация двигателя и привода                            |                               |
| 6.1.1 Таблица выбора двигателя для сервопривода JD              |                               |
| 6.1.2 Порядок выбора двигателя                                  |                               |
| 6.2 Пробный запуск и описание параметров                        | 46                            |
| 6.2.1 Цель пробного запуска                                     |                               |
| 6.2.2 Меры предосторожности                                     |                               |
| 6.2.3 Последовательность действий                               |                               |
| 6.2.4 Схема пробного запуска                                    |                               |
| 6.3 Описание параметров                                         |                               |
| Перечень параметров: Группа F000 (уставки команд)               | 47                            |
| Перечень параметров: группа F001 (уставки отображения данных    | x)49                          |
| Перечень параметров: группа F002 (уставки регуляторов)          |                               |
| Перечень параметров: группа F003 (настройка входов/выходов и    | шаблонов операций)53          |
| Перечень параметров: Группа F004 (уставки мотора)               |                               |
| Перечень параметров: Группа F005 (уставки привода)              | 58                            |
| Глава 7 Работа с каналами ввода/вывода                          | 60                            |
| 7.1 Входные дискретные сигналы                                  | 60                            |
| 7.1.1 Полярность входных дискретных сигналов                    |                               |
| 7.1.2 Эмуляция входных дискретных сигналов                      |                               |
| 7.1.3 Индикация статуса входных дискретных сигналов             |                               |
| 7.1.4 Адреса и функции входных дискретных сигналов              |                               |
| 7.1.5 Схема подключения входных дискретных сигналов             | 67                            |
| 7.2 Выходные дискретные сигналы                                 |                               |
| 7.2.1 Управление полярностью выходных дискретных сигналов       | 68                            |
| 7.2.2 Эмуляция выходных дискретных сигналов                     |                               |
| 7.2.3 Индикация статуса дискретных выходов                      |                               |

| 7.2.4 Адреса и функции дискретных выходов                               | 69                 |
|-------------------------------------------------------------------------|--------------------|
| 7.2.5 Слема подключении дискретных выходов                              | 71                 |
|                                                                         | 74                 |
| 8.1 Режим импульсного управления (режим -4)                             |                    |
| 8.1.1 Схема подключении в режиме импульсного управления                 |                    |
| 8.1.2 Параметры режима импульсного управления                           |                    |
| 8.1.3 Примеры импульсного режима управления                             | 80                 |
| 8.2 Режим контроля скорости (режим "-3" или "3")                        |                    |
| 8.2.1 Подключения в режиме аналогового управления скоростью             |                    |
| 8.2.2 Параметры режима аналогового управления скоростью                 |                    |
| 8.2.3 Аналоговая обработка сигналов                                     | 85                 |
| 8.2.4 Процедура расчетов для режима аналогового управления скорость     | 87                 |
| 8.2.5 Примеры режима аналогового управления скоростью                   | 87                 |
| 8.3 Режим контроля момента ("4" Mode)                                   |                    |
| 8.3.1 Схема подключения для режима аналогового контроля момента         |                    |
| 8.3.2 Параметры для режима аналогового контроля момента                 |                    |
|                                                                         |                    |
| 8.3.4 Процедура расчетов для режима аналогового управления моментом     |                    |
| 8.5.5 Примеры режима аналогового управления моментом                    |                    |
| 8.4 Режим позиционирования по заложенным программам (режим 1)           |                    |
| 8.5 Режим контроля скорости по предустановленным программам (режим -5 г | 1ЛИ <i>5 )</i> 100 |
| 8.6 Режим внешнего контроля по моменту (4 Режим)                        | 108                |
| 8.7 Режим поиска нулевой точки ( 6 Режим)                               | 108                |
| Глава 9 Контроль производительности                                     | 122                |
| 9.1 Реверс в автоматическом режиме                                      | 122                |
| 9.2 Настройка параметров производительности привода                     | 123                |
| 9.2.1 Ручная настройка                                                  | 124                |
| 9.2.2 Автонастройка (только для регулятора скорости)                    | 128                |
| 9.3 Предотвращение колебаний                                            | 131                |
| 9.4 Пример отладки                                                      | 133                |
| 9.4.1 Осциллограф                                                       | 133                |
| 9.4.2 Порядок настройки параметров                                      | 133                |
| Глава 10 Связь                                                          | 140                |
| 10.1 Интерфейс RS232                                                    | 140                |
| 10.1.1 Подключение интерфейса RS232                                     | 140                |
| 10.1.2 Параметры связи RS232                                            | 140                |
| 10.1.3 Транспортный протокол                                            | 141                |
| 10.1.3.1 Протокол данных                                                | 142                |
| 10.2 Интерфейс RS485                                                    |                    |
| 10.2.1 Подключение интерфейса RS485                                     |                    |
| 10.2.2 Параметры связи RS485                                            |                    |
| 10.2.3 MODBUS RTU                                                       |                    |

| 10.3 Интерфейс CANopen                                      | 146 |
|-------------------------------------------------------------|-----|
| 10.3.1 Описание устройства                                  | 147 |
| 10.3.2 Краткое описание прграммы                            | 148 |
| 10.3.2.1 EDS                                                | 148 |
| 10.3.2.2 SDO                                                | 148 |
| 10.3.2.3 PDO                                                | 150 |
| 10.3.3 CANopen Параметры Связи                              | 153 |
| Глава 11 Сигнализация и устранение неполадок                |     |
| 11.1 Аварийные сообщения                                    |     |
| 11.2 Причины аварийных сообщений и выявление неисправностей |     |
| Глава 12 Приложения                                         |     |
| Приложение 1: Выбор тормозного резистора                    | 156 |
| Приложение 2: Выбор предохранителя                          | 156 |
|                                                             |     |

## Глава 1 Приемка изделия и описание модели

## 1.1 Приемка изделия

## 1.1.1 Позиции для приемки (включая провода)

| Позиция для приемки                  | Примечание                            |  |  |  |  |  |
|--------------------------------------|---------------------------------------|--|--|--|--|--|
| Соответствует ли поставленная модель | Проверьте шильдик на сервомоторе и на |  |  |  |  |  |
| сервопривода CD-серии заказанной     | сервоусилителе                        |  |  |  |  |  |
| модели                               |                                       |  |  |  |  |  |
| Полный ли состав комплектующих       | Проверьте упаковочный лист            |  |  |  |  |  |
| Присутствуют ли какие-либо           | Полностью проверьте внешний вид       |  |  |  |  |  |
| повреждения                          | изделия для выявления повреждений,    |  |  |  |  |  |
|                                      | которые могли быть нанесены при       |  |  |  |  |  |
|                                      | транспортировке                       |  |  |  |  |  |
| Ослаблены ли какие-либо винты        | Проверьте винты на ослабленность с    |  |  |  |  |  |
|                                      | помощью отвертки                      |  |  |  |  |  |
| В порядке ли провода мотора          | Купить набор комплектующих к мотору,  |  |  |  |  |  |
|                                      | если провода не куплены               |  |  |  |  |  |

Таблица 1-1 Приемка изделия

## 1.1.2 Шильдик сервоусилителя

|                    | Kinco                                          | AC SERVO DRIVER | - Модель           |
|--------------------|------------------------------------------------|-----------------|--------------------|
| Питание (вход)     | AC INPUT                                       | AC OUTPUT       | Питание (выход)    |
| Напряжение питания | 1PH . 3PH Ac220 -20/+15%                       | 3PH 0-Uin 10.0A | 🕇 Параметры выхода |
| Ток потребления    | 47-63Hz 14.0A                                  | 2000W 0 400Hz   | Выходная мощность  |
|                    | Kinco Electric (Shenzhen) Lto<br>MADE IN CHINA | L.              |                    |
| Серийный номер     | S/N:J461100XX*********                         |                 |                    |
|                    | Bar                                            | code            |                    |

Рисунок 1-1 Шильдик сервоусилителя

5

## 1.1.3 Шильдик серводвигателя

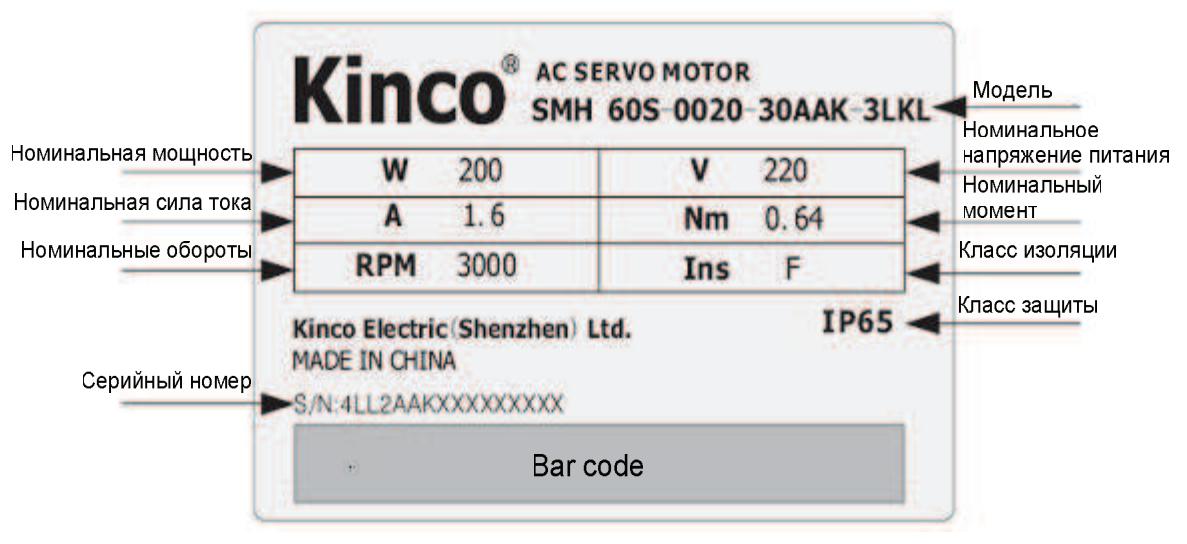

Рисунок 1-2 Шильдик серводвигателя

## 1.2 Наименования элементов

## 1.2.1 Наименования элементов сервоусилителя серии JD

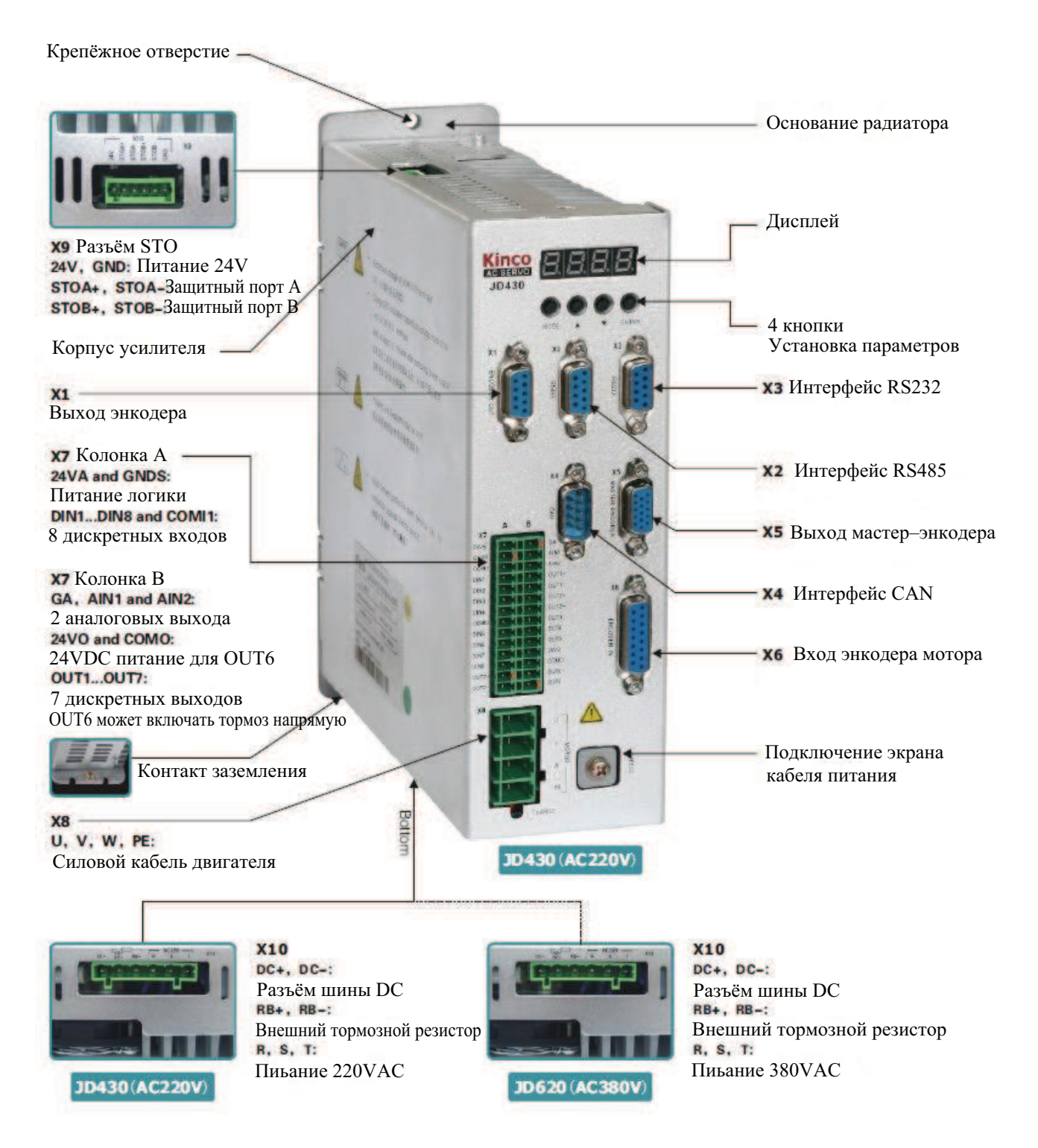

#### Рисунок 1-3 Наименования элементов сервоусилителя JD

#### 1.2.2 Наименования элементов сервомотора

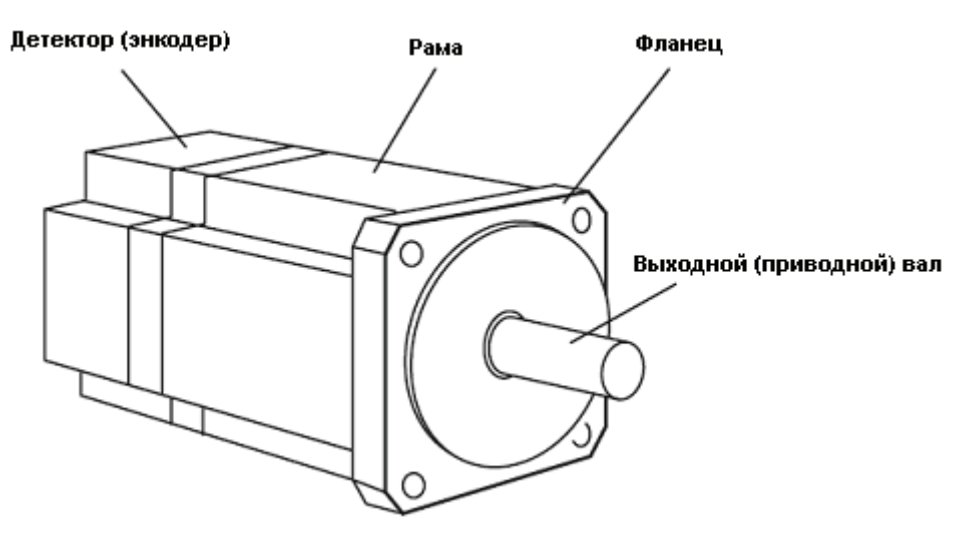

Рисунок 1-4 Наименования элементов сервомотора (тормоз отсутствует)

## 1.3 Код моделей сервомоторов и усилителей

## 1.3.1 Сервоусилители

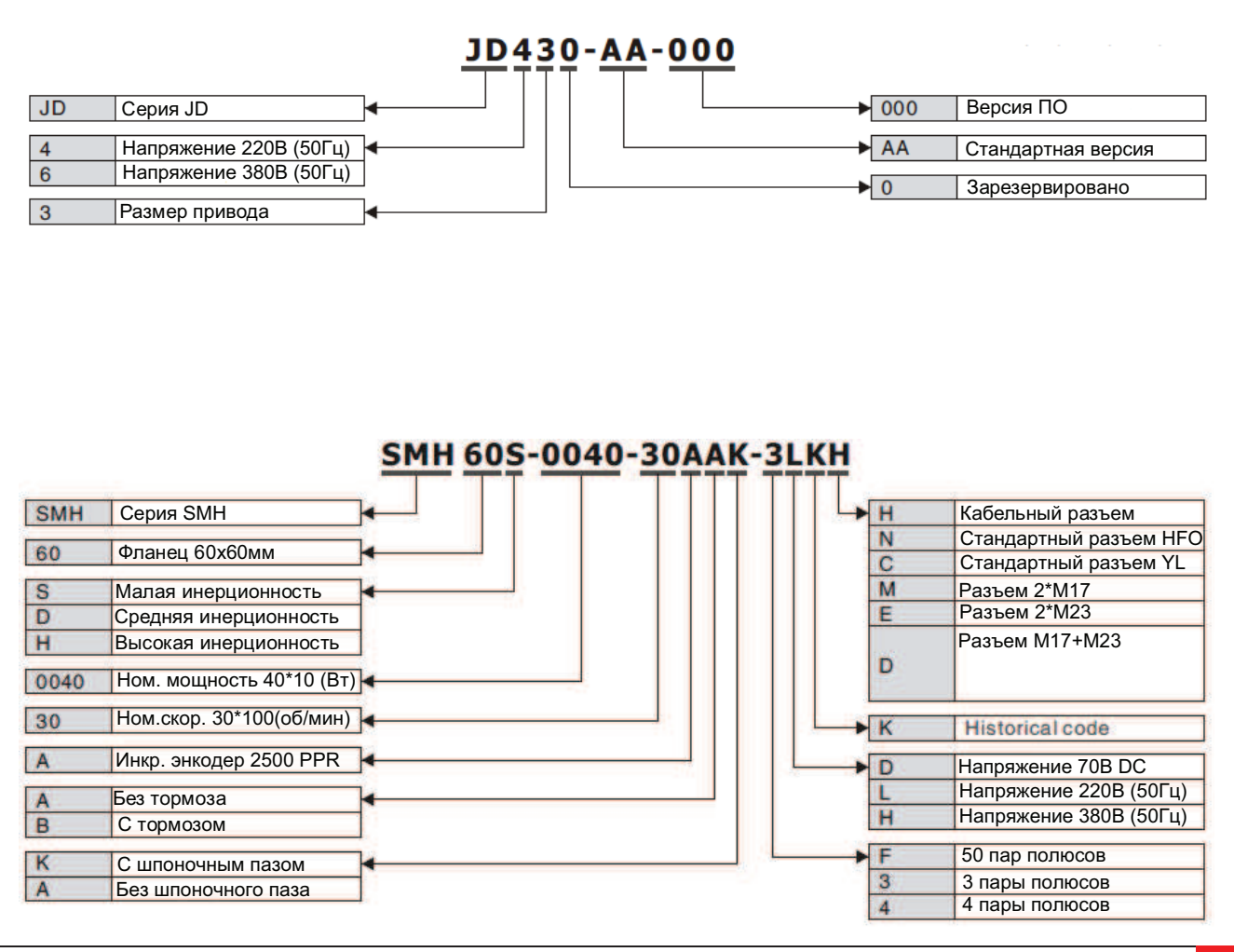

Компания «Системы контроля», официальный дистрибьютор на территории РФ 443090 г. Самара, ул. Советской Армии 180, строение 3, оф. 506 «Б» т/ф. ( 846 ) 273-49-42 111141 г. Москва, 2-й проезд Перова Поля, д.9 т/ф. ( 495 ) 727-28-48 www.systemcontrol.ru samara@systemcontrol.ru info@systemcontrol.ru

8

#### 1.3.3 Кабели питания, тормоза и энкодера

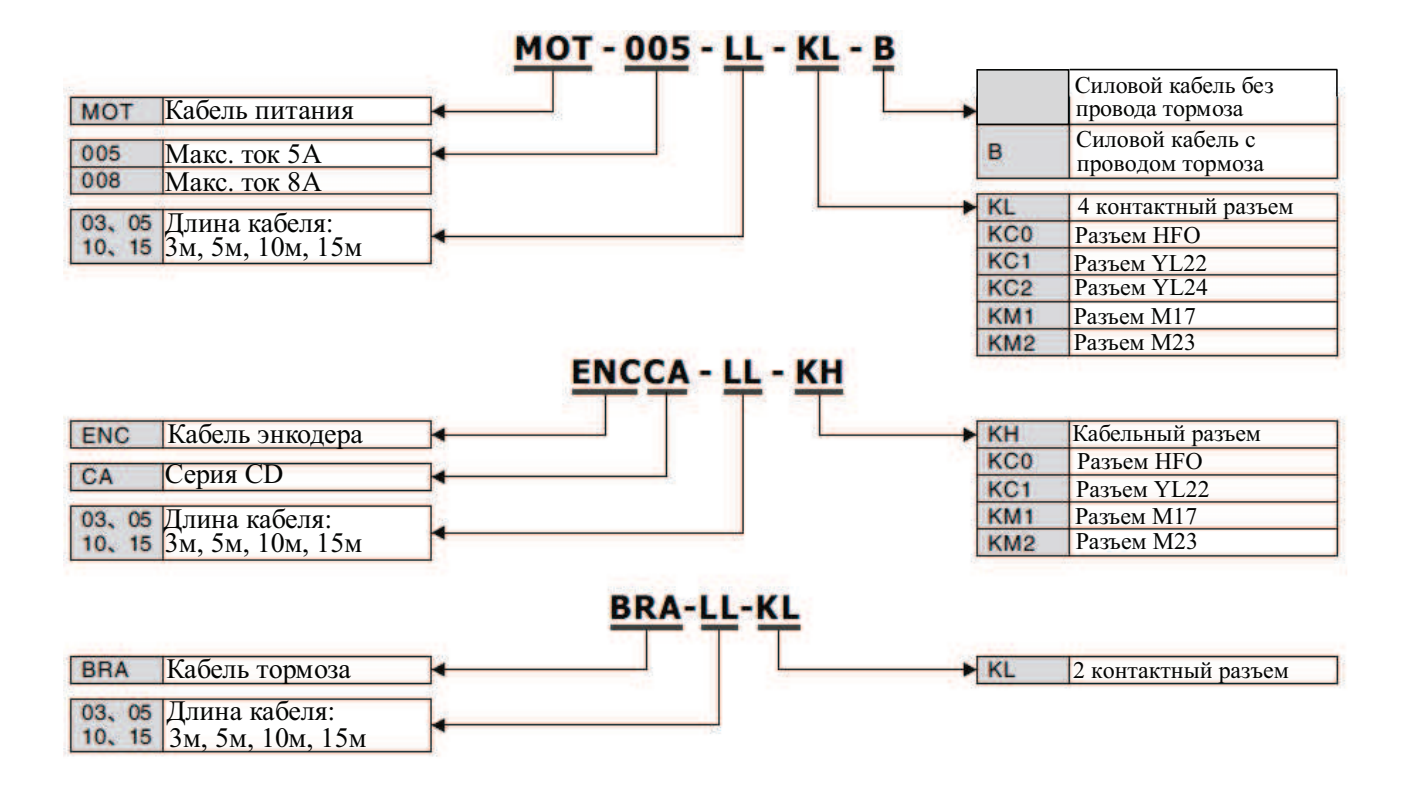

# Глава 2 Меры предосторожности и требования к монтажу

Сервоусилитель Kinco CD-серии устанавливается на монтажную панель. Если усилитель установлен неправильно, могут возникнуть сбои в его работе. Для предотвращения этого устанавливайте усилитель соблюдая следующие меры предосторожности.

## 2.1 Меры предосторожности

- 1. Плотно затяните винты, которыми крепится мотор;
- 2. Удостоверьтесь в надежном креплении усилителя;
- 3. Не пережимайте кабели между усилителем и мотором;
- 4. Используйте муфту или карданный вал при соединении вала мотора и вала приводимого оборудования в целях согласования центрирования валов;
- 5. Не допускайте попадания проводящих материалов (например, винтов или металлической стружки) или горючих материалов (например, машинного масла) в сервоусилитель;
- 6. Предохраняйте сервоусилитель и сервомотор от падений и ударов;
- 7. Не используйте поврежденный сервопривод или сервопривод с какими-либо поврежденными компонентами.

## 2.2 Параметры окружающей среды

|             | таслица 2 т парамотры окружающой ороды                 |
|-------------|--------------------------------------------------------|
| Параметр    | Значение                                               |
| Температура | При работе: 0°С - 40°С (без обледенения)               |
|             | При хранении: - 10°C - 70°C (без обледенения)          |
| Влажность   | При работе: ниже 90% ( без конденсата)                 |
|             | При хранении: ниже 90% (без конденсата)                |
| Атмосфера   | В помещении (без воздействия прямых солнечных лучей),  |
|             | отсутствие коррозионного или горючего газа, отсутствие |
|             | масляных паров или пыли                                |
| Высота      | Ниже 1000м над уровнем моря                            |
| Вибрации    | 5.9 м/с2                                               |

#### Таблица 2-1 Параметры окружающей среды

## 2.3 Позиционирование при монтаже и свободное пространство

## 2.3.1 Меры предосторожности

- 1. Для предотвращения сбоев устанавливайте сервоусилитель в правильную позицию;
- 2. Для предотвращения сбоев убедитесь, что пространство между сервоусилителем и внутренней стенкой

монтажного шкафа, а также между соседними сервоусилителями не меньше, чем указано в спецификации.

## 2.3.2 Установка сервоусилителя

1. Установка сервоусилителя:

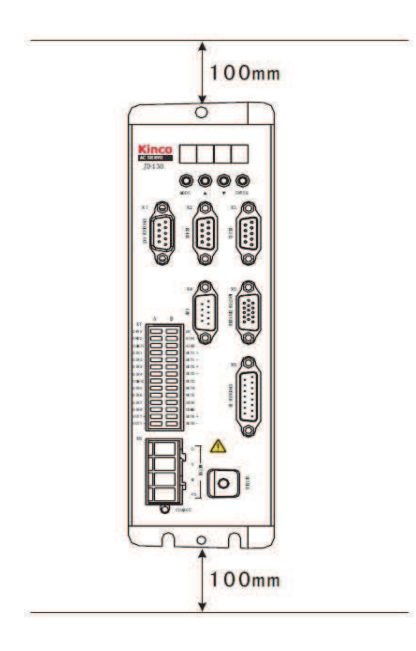

Рисунок 2-1 Установка сервоусилителя

2. Установка нескольких сервоусилителей:

Убедитесь, что имеется достаточно пространства между сервоусилителем и внутренней стенкой монтажного шкафа. Кроме того, установите вытяжные вентиляторы над сервоусилителями. Для предотвращения местного перегрева вы должны обеспечить равномерное распределение тепла внутри монтажного шкафа.

11

## Глава 3 Сигналы и разъемы

## 3.1 Сигналы сервоусилителя

| Разъем | Модель       | Обозначение |            | Функция                                                                              |                                       |                                   |  |
|--------|--------------|-------------|------------|--------------------------------------------------------------------------------------|---------------------------------------|-----------------------------------|--|
| X1     | JD430,JD620  | E           | NCODER OUT | Выходной сигнал энкодера                                                             |                                       |                                   |  |
| X2     | JD430,JD620  | F           | S485       | Интерфейс RS485                                                                      |                                       |                                   |  |
| X3     | JD430,JD620  | F           | S232       | Интерфейс RS232                                                                      |                                       |                                   |  |
| X4     | JD430,JD620  | С           | AN         | Интерфейс С/                                                                         | ANbus                                 |                                   |  |
| X5     | JD430,JD620  | Ν           | IASTER     | Вход импульс                                                                         | ного датчика                          |                                   |  |
|        |              | E           | NCODER     | вход импульс/                                                                        | /направление                          |                                   |  |
| X6     | JD430,JD620  | E           | NCODER IN  | Входной сигна                                                                        | ал с энкодера                         |                                   |  |
|        |              |             | 24VS       | Внешнее пита                                                                         | ние логики (24В +/- 15%), ток до 0.5А |                                   |  |
|        |              |             | GNDS       |                                                                                      |                                       |                                   |  |
|        |              |             | COMI1      | Общие порт д                                                                         | ля цифровых входных сигналов          |                                   |  |
|        |              |             | DIN1       |                                                                                      |                                       |                                   |  |
|        |              |             | DIN2       | ]                                                                                    |                                       |                                   |  |
|        |              |             | DIN3       |                                                                                      |                                       |                                   |  |
|        |              | А           | DIN4       | Дискретные входы<br>Логическая единица: 12.5В ~ 24В<br>Логический ноль: менее чем 5В |                                       |                                   |  |
|        |              |             | COMI2      |                                                                                      |                                       |                                   |  |
|        |              |             | DIN5       |                                                                                      |                                       |                                   |  |
|        |              |             | DIN6       |                                                                                      |                                       |                                   |  |
|        |              |             | DIN7       | ]                                                                                    |                                       |                                   |  |
|        |              |             | DIN8       | 1                                                                                    |                                       |                                   |  |
| X7     | .1D430.1D620 |             | OUT7+      | Максимальны                                                                          | й выходной ток: 100mA                 |                                   |  |
|        | 00400,00020  |             | OUT7-      | Максимальное напряжение: 24V                                                         |                                       |                                   |  |
|        |              |             | GA         | Нулевой конта                                                                        | акт аналогового сигнала               |                                   |  |
|        |              |             | AIN1       | Аналоговый вход 1. Входное сопротивление 20                                          |                                       |                                   |  |
|        |              |             | AIN2       | Аналоговый в                                                                         | вход 2. Входное сопротивление 200К    |                                   |  |
|        |              |             |            | ОUT1+ Дискретный Выход 1+ Максимальный в                                             | Максимальный выходной ток: 100mA      |                                   |  |
|        |              | в           | OUT1-      | Дискретный<br>выход 1 -                                                              | Максимальное напряжение: 24V          |                                   |  |
|        |              |             | C          | OUT2+                                                                                | Дискретный<br>выход 2+                | Максимальный выходной ток: 100mA, |  |
|        |              |             | OUT2-      | Дискретный<br>выход 2-                                                               | Максимальное напряжение: 24V          |                                   |  |
|        |              |             | OUT3       | Дискретный                                                                           | Максимальный выходной ток: 500mA,     |                                   |  |

#### Таблица 3-1 Сигналы сервоусилителя

|     |             |                  |                                                 | <b>Kinco</b> Automation            |  |
|-----|-------------|------------------|-------------------------------------------------|------------------------------------|--|
|     |             |                  | выход3                                          | Максимальное напряжение: 24        |  |
|     |             | OUT4             | Дискретный                                      | Максимальный выходной ток: 500mA,  |  |
|     |             | 0014             | выход4                                          | Максимальное напряжение: 24        |  |
|     |             |                  | Дискретный                                      | Максимальный выходной ток: 500mA,  |  |
|     |             | 0013             | выход5                                          | Максимальное напряжение: 24V       |  |
|     |             | 24VO             | Питание диск                                    | ретного выходного сигнала OUT6     |  |
|     |             | СОМО             | Общая клемм                                     | а цифровых выходных сигналов       |  |
|     |             | OUTEL            | Дискретный                                      |                                    |  |
|     |             | 0010+            | выход6+                                         | Максимальный выходной ток: 500mA   |  |
|     |             |                  | Дискретный                                      | используется для тормоза двигателя |  |
|     |             | 0010-            | выход6+                                         |                                    |  |
| X8  | JD430,JD620 | U/V/W/PE         | Силовое пита                                    | ание двигателя                     |  |
| X9  | JD430,JD620 | STO              | Safty interface                                 | e (STO)                            |  |
| ¥10 |             | R/S/T;RB+/RB-;DC | Питание ( 220VAC ); Клемма тормознго резистора; |                                    |  |
|     | JD430,JD020 | +/DC-            | Шина постоян                                    | ного тока                          |  |

## 3.2 Внешнее подключение привода JD

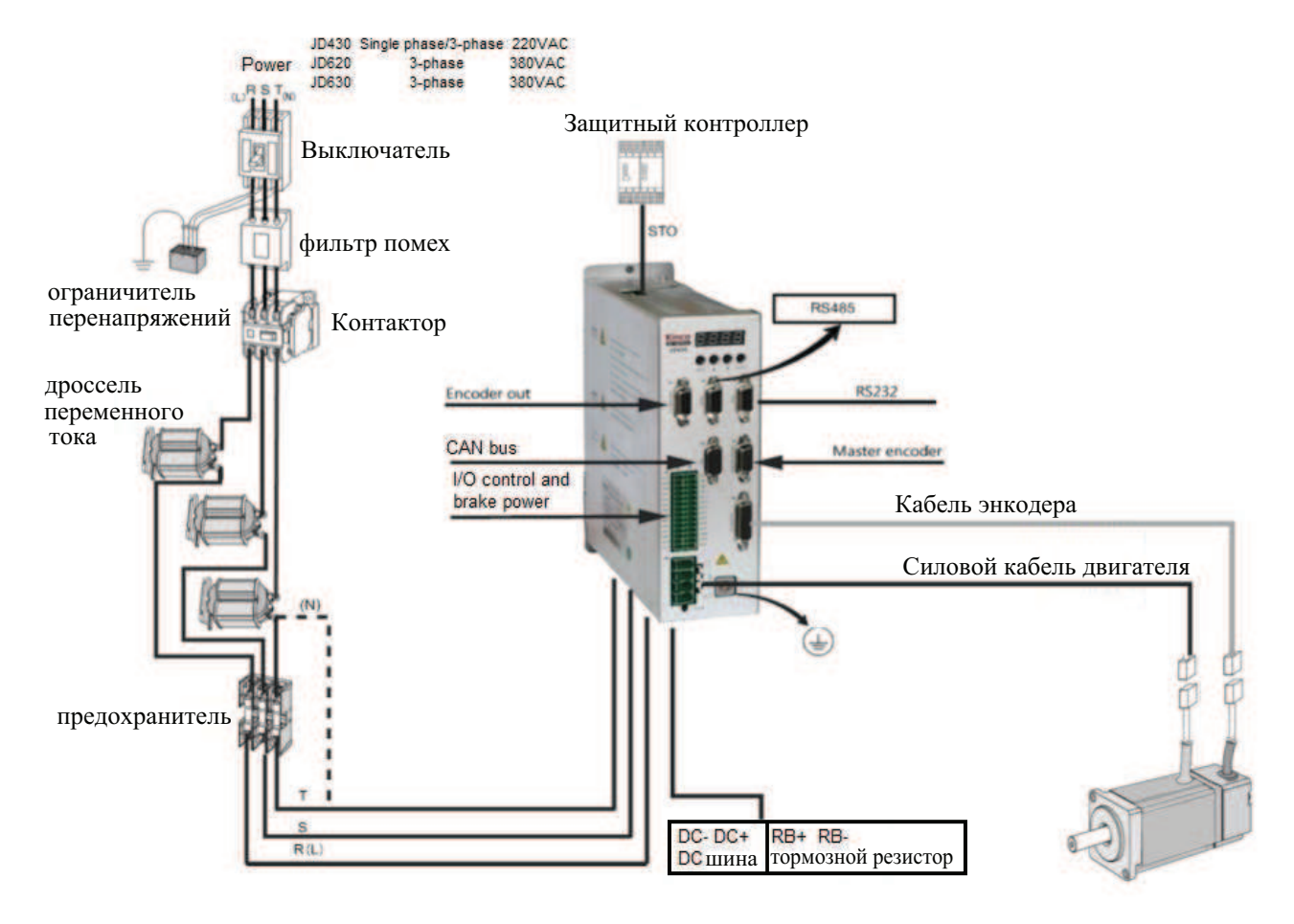

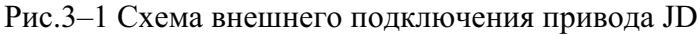

## 3.3 І/О интерфейс сервопривода JD

| Питание логики DC+            | 24VS  | 1  |   | • • | 15 | GA    | Земля входных аналоговых сигналов |
|-------------------------------|-------|----|---|-----|----|-------|-----------------------------------|
| Питание логики DC-            | GNS   | 2  |   | •   | 16 | AIN1  | Аналоговый вход1                  |
| Общая клемма входных сигналов | COMI  | 3  |   | •   | 17 | AIN2  | Аналоговый вход2                  |
| Цифровой вход1                | DIN1  | 4  |   |     | 18 | OUT1+ | Цифровой выход1+                  |
| Нифровой вхол2                | DIN2  | 5  |   |     | 19 | OUT1- | Цифровой выход1-                  |
| Пифровой вход3                | DIN3  | 6  |   |     | 20 | OUT2+ | Цифровой выход2+                  |
| Цифровой входа                | DIN4  | 7  |   | . 1 | 21 | OUT2- | Цифровой выход2-                  |
| Общая клемма входных сигналов | COMI2 | 8  | H | - 1 | 22 | OUT3  | Цифровой выход3                   |
| Иифровой вход5                | DINS  | 9  |   |     | 23 | OUT4  | Цифровой выход4                   |
| Цифровой входб                | DING  | 10 |   | •   | 24 | OUT5  | Цифровой выход5                   |
| Цифровой вход7                | DIN7  | 11 |   | •   | 25 | 24V0  | Питание цифрового выхода          |
| Цифровой вход8                | DIN8  | 12 | • | •   | 26 | сомо  | Общая клемма цифровых выходов     |
| Цифровой выход7+              | OUT7- | 13 |   | •   | 27 | OUT6+ | Цифровой выход6+                  |
| Цифровой выход7-              | OUT7- | 14 |   | •   | 28 | OUT6- | Цифровой выход6-                  |

Рис.3-2 І/О интерфейс сервопривода JD

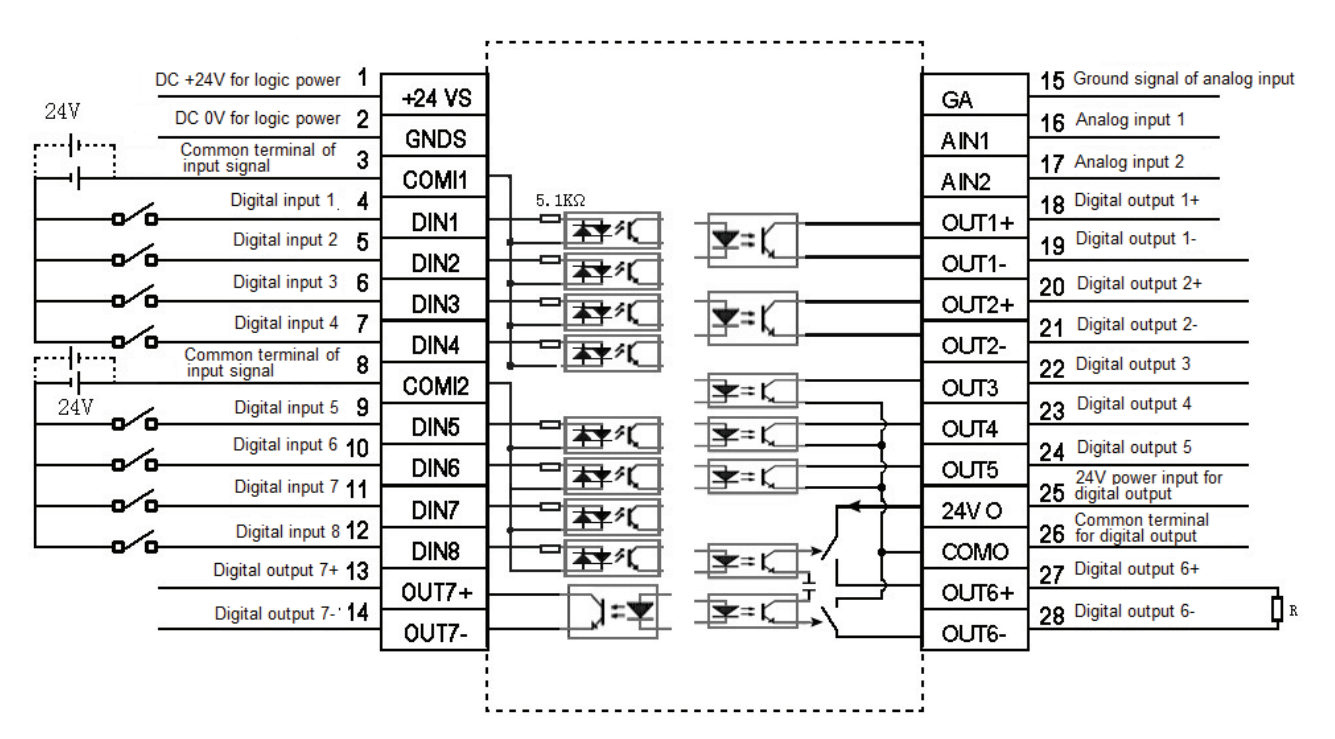

Рис.3-3 Внешнее подключение клеммника X7 JD привода

## 3.4 Разъём X9 (STO) сервопривода JD

## 3.4.1 Описание

Фукция STO (безопасное отключение крутящего момента) используется, что бы отключить сигнал внутренней цепи питания сервопривода для защиты.

Сервопривода серии JD имеют два канала управления входного сигнала STO. Привод отключит выходной ток на двигатель, если будет действовать хотя бы один из сигналов STO. Если вы не хотите использовать эту функцию, пожалуйста, обратитесь к пукту 3.4.3, что бы отключить функцию STO, или привод выдаст сигнал тревоги "200.0".

## 3.4.2 Описание клеммника

| Наименование | Обозначение | Описание                    |  |
|--------------|-------------|-----------------------------|--|
|              | +24V        | Входное напряжение DC 24V   |  |
|              | STOA+       | STO функция                 |  |
| STO          | STOA-       | вход А                      |  |
|              | STOB+       | STO функция                 |  |
|              | STOB-       | вход В                      |  |
|              | GND         | Заземление сигнальных цепей |  |

## 3.4.3 Описание функции STO

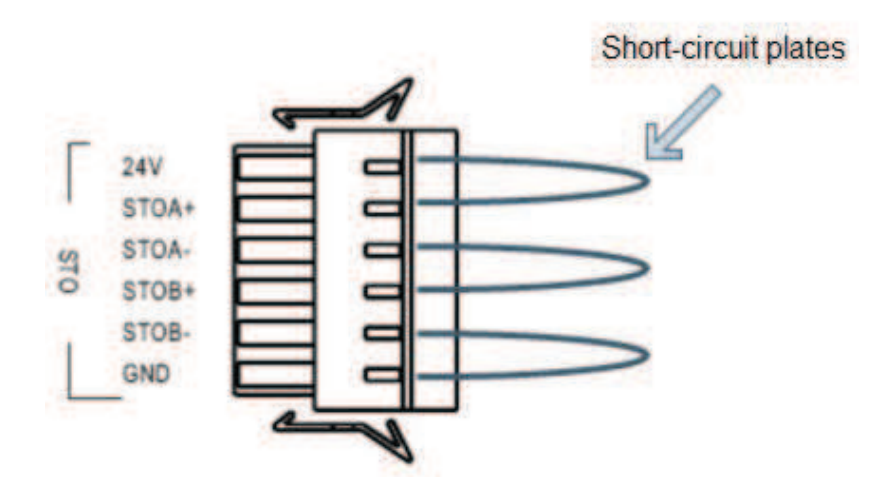

Рис.3-4 Отключение функции STO сервопривода JD

Примечание: Когда нужно запретить функцию STO установите перемычки, как показано на рисунке 3–4.

Для того чтобы реализовать функцию защиты привода, интерфейс STO может быть использован для подключения к контроллерам защиты, защитным выключателям, защитным датчикам и так далее.

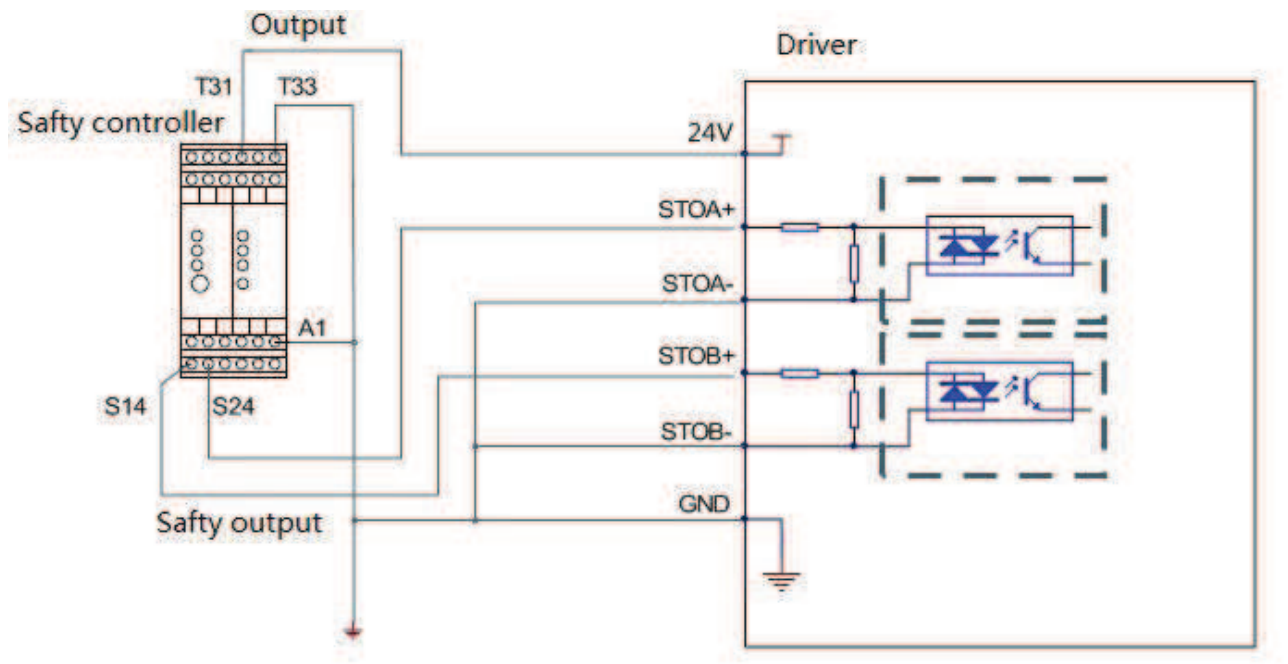

Рис.3-5 Схема подключения интерфейса STO и защитного контроллера

## 3.5 Разъмы X1~X6 привода JD

В качестве разъёмов используются D-SUB разъёмы, изображённые на рисунке.

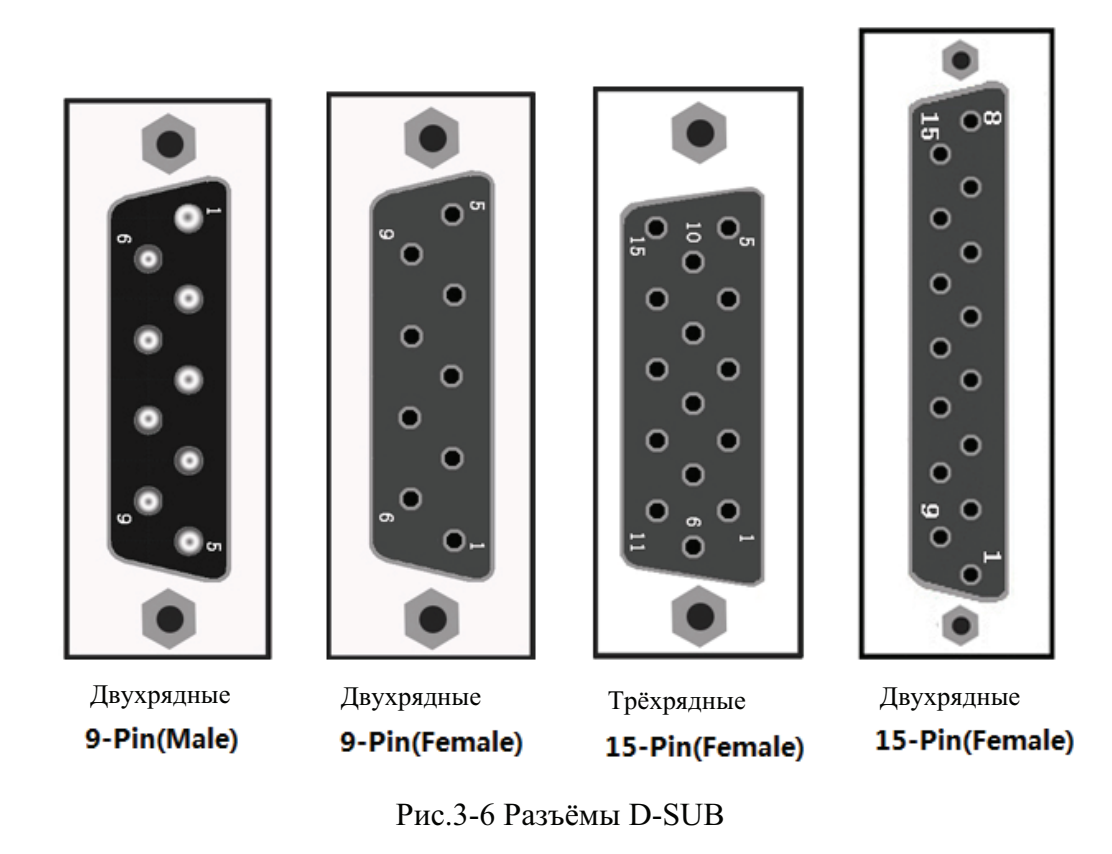

## 3.5.1 Интерфейс Х1 (выход энкодера)

| название       | контакт | сигнал | описание         | функция  |
|----------------|---------|--------|------------------|----------|
|                | 1       | +5V    | Питание          |          |
|                | 5 72    | 70     | Выход с открытым |          |
|                | 5       |        | коллектором      |          |
|                | 6       | GND    | 0V               |          |
| Encoder out    | 2       | А      | Выход фазы А     | Encodder |
| (9-Pin female) | 7       | /A     |                  | output   |
|                | 3       | В      | Выход фазы В     |          |
|                | 8       | /B     |                  |          |
|                | 4       | Z      | Выход фазы Z     |          |
|                | 9       | /Z     |                  |          |

## 3.5.2 Интерфейс X2 (RS485)

| название                | контакт | сигнал | описание        | функция            |
|-------------------------|---------|--------|-----------------|--------------------|
| RS485<br>(9-Pin female) | 1       | NC     | N/A             | RS485<br>interface |
|                         | 5       | GND    | 0V              |                    |
|                         | 6       | +5V    | Питание         |                    |
|                         | 2       | RX     | Приём данных    |                    |
|                         | 7       | /RX    |                 |                    |
|                         | 3       | ТΧ     | Передача данных |                    |
|                         | 8       | /TX    |                 |                    |
|                         | 4       | NC     | N/A             |                    |
|                         | 9       | NC     |                 |                    |

## 3.5.3 Интерфейс X3 (RS232)

| название        | контакт | сигнал | описание        | функция    |
|-----------------|---------|--------|-----------------|------------|
|                 | 1       | NC     | N/A             |            |
|                 | 2       | ТΧ     | Передача данных |            |
|                 | 3       | RX     | Приём данных    | DC000      |
| DODD            | 4       | NC     | N/A             |            |
| (0  Din fomolo) | 5       | GND    | Земля           | KSZ3Z      |
|                 | 6       | NC     | NI/A            | IIILEITACE |
|                 | 7       | NC     | IN/A            |            |
|                 | 8       | NC     |                 |            |
|                 | 9       | NC     |                 |            |

| название            | контакт | сигнал | описание | функция |
|---------------------|---------|--------|----------|---------|
| CAN<br>(9-Pin male) | 1       | NC     |          | CAN bus |
|                     | 5       | NC     |          |         |
|                     | 6       | NC     |          |         |
|                     | 2       | CAN_L  | CAN_L    |         |
|                     | 7       | CAN_H  | CAN_H    |         |
|                     | 3       | GND    | Земля    |         |
|                     | 8       | NC     |          |         |
|                     | 4       | NC     |          |         |
|                     | 9       | NC     |          |         |

## 3.5.4 Интерфейс X4 (CAN)

## 3.5.5 Интерфейс X5 (Master Encoder)

| название                       | контакт | сигнал        | описание                                                               | функция           |
|--------------------------------|---------|---------------|------------------------------------------------------------------------|-------------------|
|                                | 4       | Pul+/A1+/CW+  | Импульсный сигнал А1                                                   |                   |
|                                | 5       | Pul-/A1-/CW-  | входа энкодера.<br>Поддержка ортогонального<br>ввода импульсный сигнал |                   |
|                                | 10      | Dir+/B1+/CCW+ | Импульсный сигнал А1                                                   |                   |
| Master Encoder<br>(Triple rows | 15      | DIR-/B1-/CCW- | входа энкодера.<br>Поддержка ортогонального<br>ввода импульсный сигнал | Master<br>encoder |
|                                | 9       | Z1            | Фаза сигнала Z1<br>входа энкодера                                      |                   |
|                                | 14      | /Z1           |                                                                        |                   |
| 15-Pin female)                 | 1       | +5V           | Питание                                                                | input/pulse       |
|                                | 2       | GND           | 0V                                                                     | input             |
|                                | 3       | NA            | N/A                                                                    |                   |
|                                | 8       | А             | Deen A prove ouronope                                                  |                   |
|                                | 13      | /A            | Фаза А влода энкодера                                                  |                   |
|                                | 7       | В             | Фаза В входа энколера                                                  |                   |
|                                | 12      | /B            | тизи В влоди эпкодера                                                  |                   |
|                                | 6       | Z             | Фаза 7 входа энколера                                                  |                   |
|                                | 11      | /Z            | ±изи Z влоди эпкодори                                                  |                   |

## 3.5.6 Интерфейс X6 (Encoder in)

| название   | контакт | сигнал | описание              | функция |
|------------|---------|--------|-----------------------|---------|
|            | 1       | +5V    | 5V выход              |         |
|            | 9       | GND    | 0V                    |         |
|            | 8       | PTC_IN | РТС ввода двигателя   |         |
|            | 2       | А      | Фаза А входа энкодера |         |
|            | 10      | /A     |                       |         |
| Encoder in | 3       | В      | Фаза В входа энкодера |         |
| ( Double   | 11      | /B     |                       | Motor   |
| rows       | 4       | Z      | Фаза Z входа энкодера | encoder |
| 15-Pin     | 12      | /Z     |                       | input   |
| female)    | 5       | U      | Фаза U входа энкодера |         |
|            | 13      | /U     |                       |         |
|            | 6       | V      | Фаза V входа энкодера |         |
|            | 14      | /V     |                       |         |
|            | 7       | W      | Фаза W входа энкодера |         |
|            | 15      | /W     |                       |         |

## Глава 4 Цифровая панель оператора

## 4.1 Введение

Цифровая панель оператора служит для установки параметров сервопривода, выполнения действий, или отображения состояний. В таблице 4-1 описаны все возможности и функции цифровой панели оператора.

Таблица 4-1 Отображаемые параметры и функции цифровой панели оператора

- Number 🕘 Point ENTER MODE Kev Номер/ Точка/ Функция Кнопка Показывает положительное ли число или отрицательное. Наличие означает отрицательное; (1)отсутствие – положительное. 1. При установке параметров разделяет текущую группу настроек и индекс настройки в этой группе. (2)2. Отображает старшие 16 бит текущего 32-битного значения, отображаемого в реальном времени. 3. Отображает более раннюю по времени ошибку, при просмотре истории ошибок (F007). 1. Показывает текущий формат отображения данных, при их отображении в реальном времени. Наличие означает, что данные отображаются в шестнадцатеричном формате, (3) отсутствие - в десятичном. 2. Отображает более позднюю по времени ошибку, при просмотре истории ошибок (F007). Наличие показывает, что отображаются внутренние данные. 1. (4)2. Мигании означает, что силовая часть сервоусилителя находится в работе. 1. Переключение между разделами меню. MODE 2. При настройке параметров, короткое нажатие кнопки переключает на следующий настраиваемый разряд, а долгое нажатие возвращает в предыдущее состояние. Нажатие 🛦 увеличивает уставку на 1; долгое нажатие 🛦 последовательно увеличивает значение. Нажатие ▼ уменьшает уставку на 1; долгое нажатие ▼ последовательно уменьшает ▼ значение. Нажатие производит вход в выбранное меню. 1. ENTER 2. Сохраняет текущие параметры во включенном состоянии. 3. Подтверждает введение параметра после его изменения.

|          | 4. Долгое нажатие переключает между старшими/младшими 16-битными разрядами при |
|----------|--------------------------------------------------------------------------------|
|          | отображении 32-битного значения в реальном времени.                            |
| PL       | Активирует сигнал концевого ограничителя прямого хода.                         |
| nL       | Активирует сигнал концевого ограничителя обратного хода.                       |
| Pn.L     | Активирует сигнал концевых ограничителей.                                      |
| Мигание  | Показывает, что существуют какие-либо аварийные ошибки.                        |
| любого   |                                                                                |
| значения |                                                                                |

Если параметр отображается в десятичной системе:

Когда мигает разряд единицы, нажмите ▲ для увеличения на 1 текущего значения; нажмите ▼ для уменьшения на 1 текущего значения. Когда мигает разряд десятки, нажмите ▲ для увеличения на 10 текущего значения; нажмите ▼ для уменьшения на 10 текущего значения. Когда мигает разряд сотни, нажмите ▲ для увеличения на 100 текущего значения; нажмите ▼ для уменьшения на 100 текущего значения; нажмите ▼ для уменьшения на 100 текущего значения; нажмите ▼ для уменьшения на 100 текущего значения; нажмите ▼ для уменьшения на 100 текущего значения. Когда мигает разряд тысячи, нажмите ▲ для увеличения на 100 текущего значения. Когда мигает разряд тысячи, нажмите ▲ для увеличения на 100 текущего значения.

Если параметр отображается в шестнадцатеричной системе:

Когда мигает разряд единицы, нажмите ▲ для увеличения на 1 текущего значения; нажмите ▼ для уменьшения на 1 текущего значения. Когда мигает разряд десятки, нажмите ▲ для увеличения на 0Х10 текущего значения; нажмите ▼ для уменьшения на 0Х10 текущего значения. Когда мигает разряд сотни, нажмите ▲ для увеличения на 0Х100 текущего значения; нажмите ▼ для уменьшения на 0Х100 текущего значения. Когда мигает разряд тысячи, нажмите ▲ для увеличения на 0Х1000 текущего значения на 0Х1000 текущего значения. Когда мигает разряд тысячи, нажмите ▲ для увеличения на 0Х1000 текущего значения.

При настройке десятичного параметра, режим отображения автоматически переключается в шестнадцатеричную систему, если установленное значение выше 9999 или меньше -9999. В этом случае включается 3-я десятичная точка.

## 4.2 Работа с панелью

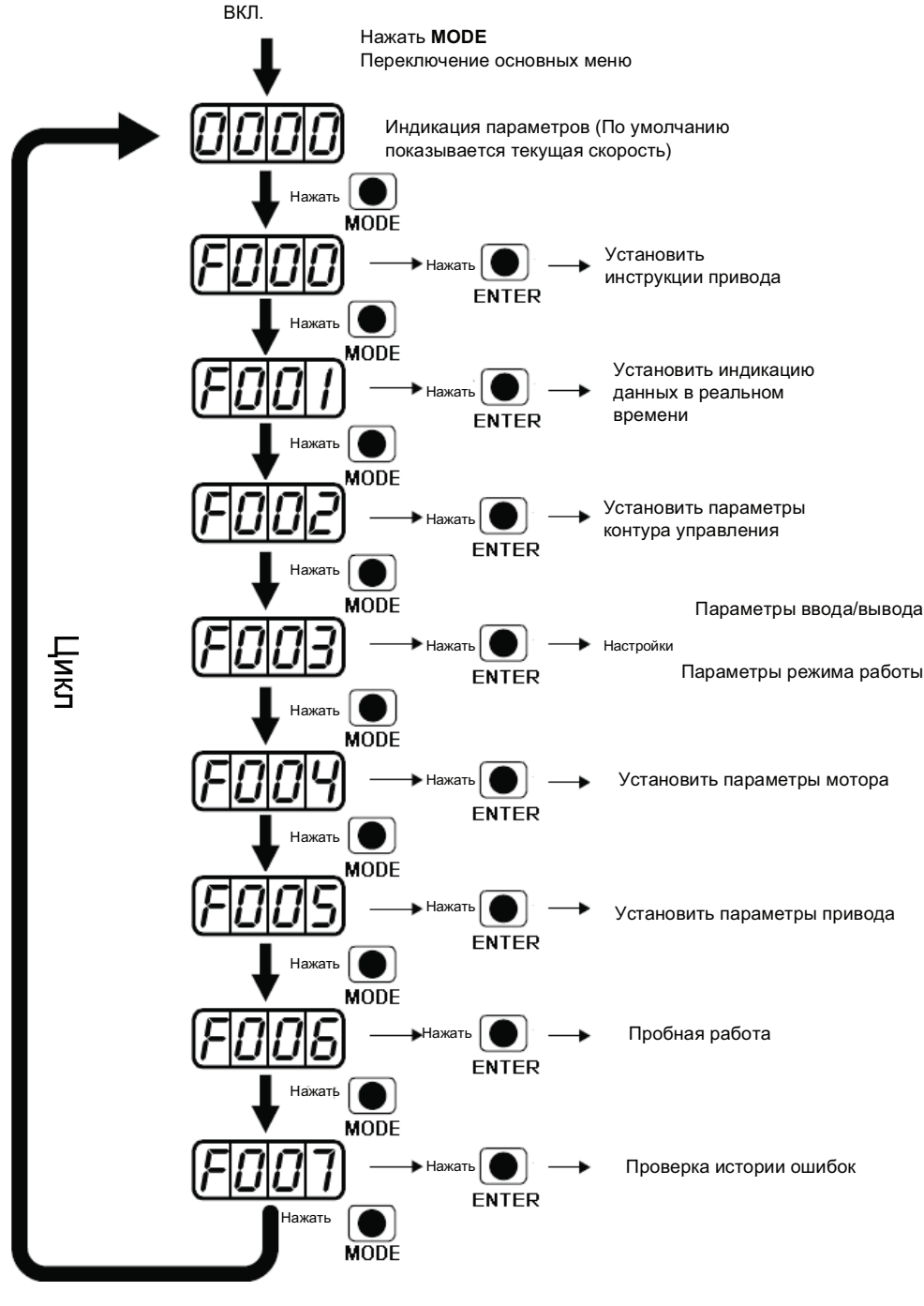

Рисунок 4-1 Работа с цифровой панелью оператора

**Примечание:** Если на дисплее отображаются какие-либо меню настройки и нет нажатий на кнопки, то через 20 секунд автоматически включается отображение текущих состояний переменных, во избежание случайных нажатий на кнопки и, как следствие, ошибочного ввода параметров.

## Пример 4-1: Установка делителя электронного редуктора в 10000 через

#### переключение системы исчисления

- 1. Нажмите **МОDE**. Отобразится главное меню. Выберите **F003**.
- 2. Нажмите ENTER. Отобразится интерфейс выбора адреса параметра.
- 3. Нажимайте ▲ до выбора адреса **d3.35**.
- 4. Нажмите ENTER для показа текущего значения параметра d3.35. Снова нажмите ENTER для изменения параметра d3.35. При этом 1-й разряд справа замигает. Коротким нажатием MODE три раза переместитесь в первый разряд слева. Затем нажмите ▲. Значение увеличится до 9000. Это десятичное значение.
- Нажмите ▲ снова. Содержимое дисплея изменится на "271.0", и 3-я слева десятичная точка будет мигать. В этом случае значение шестнадцатеричное. Нажмите ENTER для подтверждения введенного значения. 1-я десятичная точка справа замигает. Это означает, что делитель электронного редуктора теперь равен 10000.

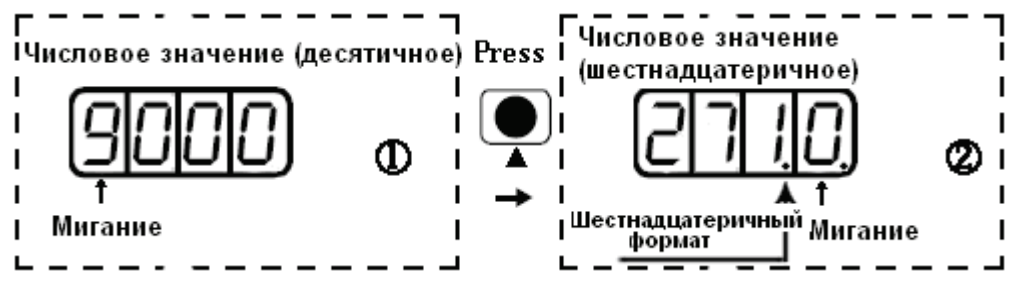

Рисунок 4-2 Преобразование системы исчисления

## Пример 4-2: Установка скорости в 1000 RPM/-1000 RPM через изменение

#### отдельных разрядов

- 1. Нажмите **МОDE**. Отобразится главное меню. Выберите **F000**.
- 2. Нажмите ENTER. Отобразится интерфейс для выбора адреса параметра.
- 3. Нажимайте ▲ до выбора адреса **d0.02**.
- 4. Нажмите ENTER для отображения текущего значения параметра d0.02. Нажмите ENTER снова для модификации параметра d0.02. При этом 1-й разряд справа замигает.
- 5. Короткое нажатие **MODE** три раза переместит на 1-й разряд слева. Нажмите ▲ для изменения параметра в 1.Нажмите **ENTER** для подтверждения введенного значения. 1-я справа десятичная точка замигает. Это означает, что скорость установлена в 1000 RPM.
- 6. Нажмите ▼ для изменения значения в -1. При этом 1-я слева десятичная точка замигает, показывая, что текущее значение отрицательное. Нажмите ENTER для подтверждения введенного значения. 1-я справа десятичная точка замигает. Это означает, что установлена скорость -1000 RPM.

## Глава 5 Краткое описание ПО JD-PC

## 5.1 Установка программного обеспечения

Это программное обеспечение не нужно устанавливать. Пользователи могут загрузить программное обеспечение JD-PC с нашего сайта: www.kinco.cn.

## 5.2 Быстрый старт

## 5.2.1 Настройка оборудования для запуса JD-PC

Программное обеспечение JD-PC можно использовать для настройки всех параметров сервопривода JD серии через RS232 или CANopen порт. Пожалуйста, обратитесь к главе 3 для подключения сервопривода и двигателя перед его использованием.

• Конфигурация системы для программирования через RS232.

Сервопривод серии JD такой как JD430.

24VDC питание для привода.

Кабель для программирования, схема выглядит следующим образом:

| PC    | JD | Servo RS232 Interface(X3) |
|-------|----|---------------------------|
| RxD 2 |    | TXD 2                     |
| TxD 3 |    | RXD 3                     |
| GND 5 |    | - GND 5                   |

• Конфигурация системы для программирования через CANopen.

Сервопривод серии JD такой как JD430.

24VDC питание для привода.

PEAK series USB or LPT adapter from PEAK company.

Схема кабеля связи СА Nopen представлена на следующем рисунке:

| Pecan   | JD Servo CAN Interface(X4) |
|---------|----------------------------|
| CAN_L 2 | CAN_L 2                    |
| CAN_H 7 | CAN_H 7                    |

## 5.2.2 JD-PC Программное обеспечение

1. Откройте папку JD-PC и дважды щёлкните значок

,откроется окно, как следующем рисунке:

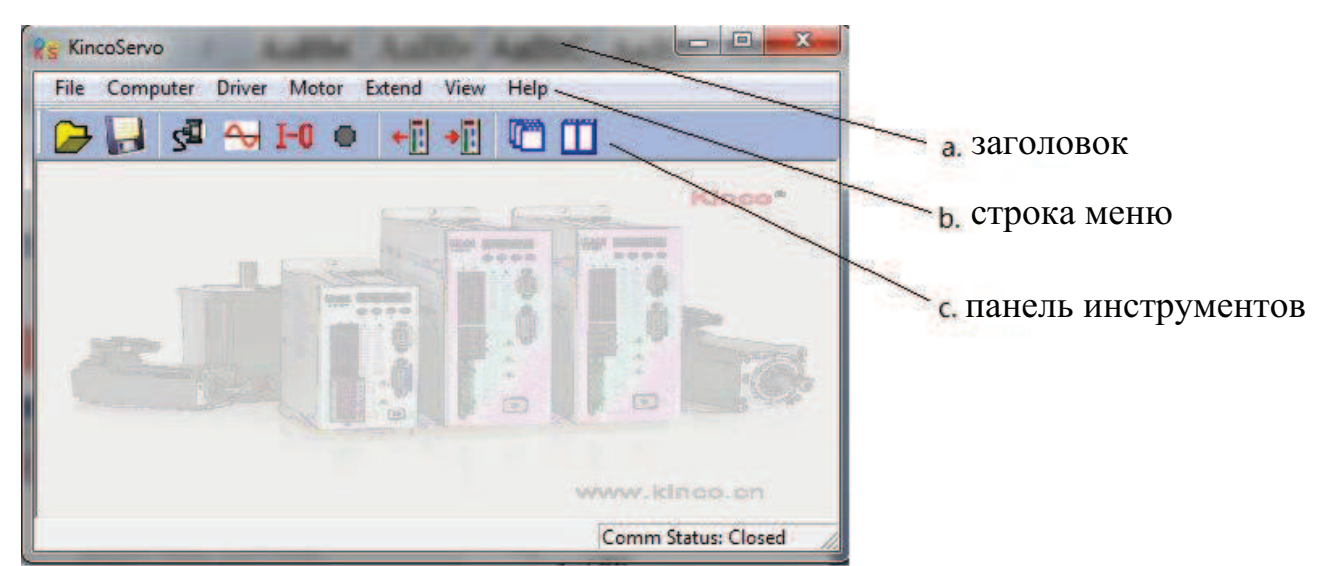

#### 2. Новый проект

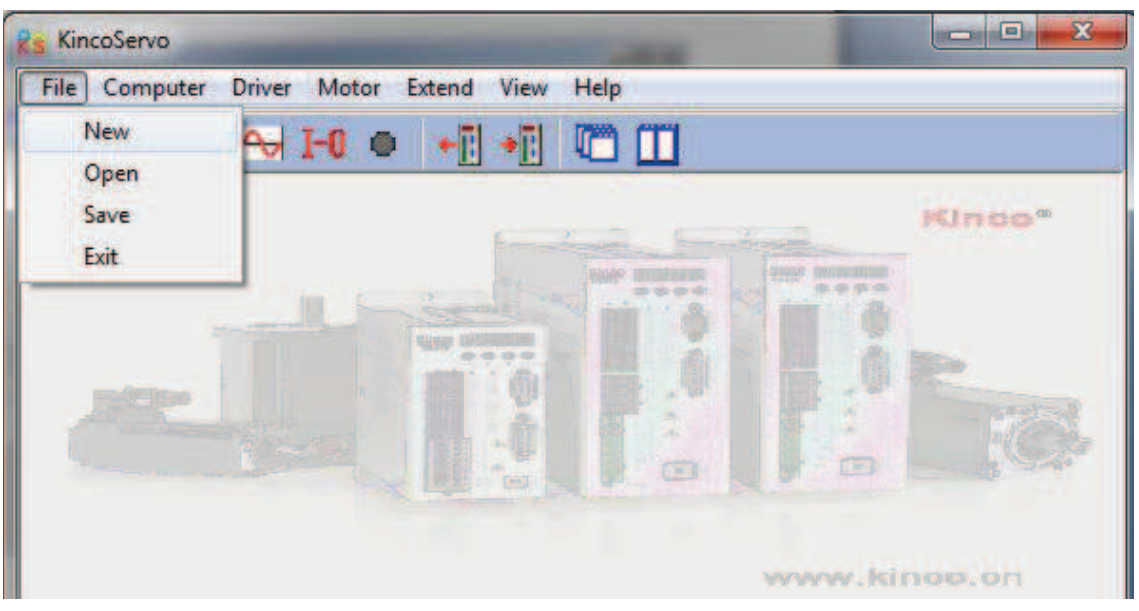

3. Всплывёт диалоговое окно **Commutation Way** если используете последовательный порт, затем выберите **RS232C** и нажмите **Next** 

| Reg Commutation Way |        |
|---------------------|--------|
| C R\$485            |        |
| C USB               |        |
| O CAN               |        |
| • RS232C            |        |
| O Off Line          |        |
| Next                | Cancel |
|                     |        |

если используете CAN средства, тогда выберите CAN и нажмите Next

| Reg Commutation Way |        |
|---------------------|--------|
| C RS485             |        |
| C USB               |        |
| © CAN               |        |
| C RS232C            |        |
| C Off Line          |        |
| Next                | Cancel |
|                     |        |

4. Назначте СОМ порт, скорость передачи данных, номер привода в сети соответствующий значению в сервоприводе. Затем нажмите кнопку **Comm Status** 

| 1           | •       |
|-------------|---------|
| 😤 Property  |         |
| СОМ         | C0M3 -  |
| Baudrate    | 38400 - |
| Driver ID   | 1       |
| Comm Status |         |
|             |         |

Если используете CAN соединение, установите такие параметры как скорость передачи данных,

| номер привода в сети. Затем нажмите кнопку Comm Status |  |
|--------------------------------------------------------|--|
|                                                        |  |
| CAN Ver : 2.8 Detail                                   |  |
| Baudrate 500 KBit/s 🗸                                  |  |
| Driver ID 1                                            |  |
| Comm Status                                            |  |
|                                                        |  |

5. Проверьте информацию в правом нижнем углу. Если там написано Comm Status: Open COM1 38400 и Comm Status станет зелёный, значит связь с приводом установлена успешно.

26

**Kinco**<sup>®</sup> Automation

| Rs KincoServo                                 |                              |
|-----------------------------------------------|------------------------------|
| File Computer Driver Motor Extend View Help   |                              |
|                                               |                              |
| Re Property CO B 23                           | Kinco*                       |
| COM COM1 -<br>Baudrate 38400 -<br>Driver ID 1 |                              |
| Comm Status                                   | P. Bra                       |
|                                               |                              |
|                                               | www.kinco.cn                 |
|                                               | Comm Status: Open COM1 38400 |

Когда используете CAN соединение, если в правом нижнем углу надпись Comm Status: Open 500K Bit/S и Comm Status стал зелёный, значит связь с приводом установлена успешно.

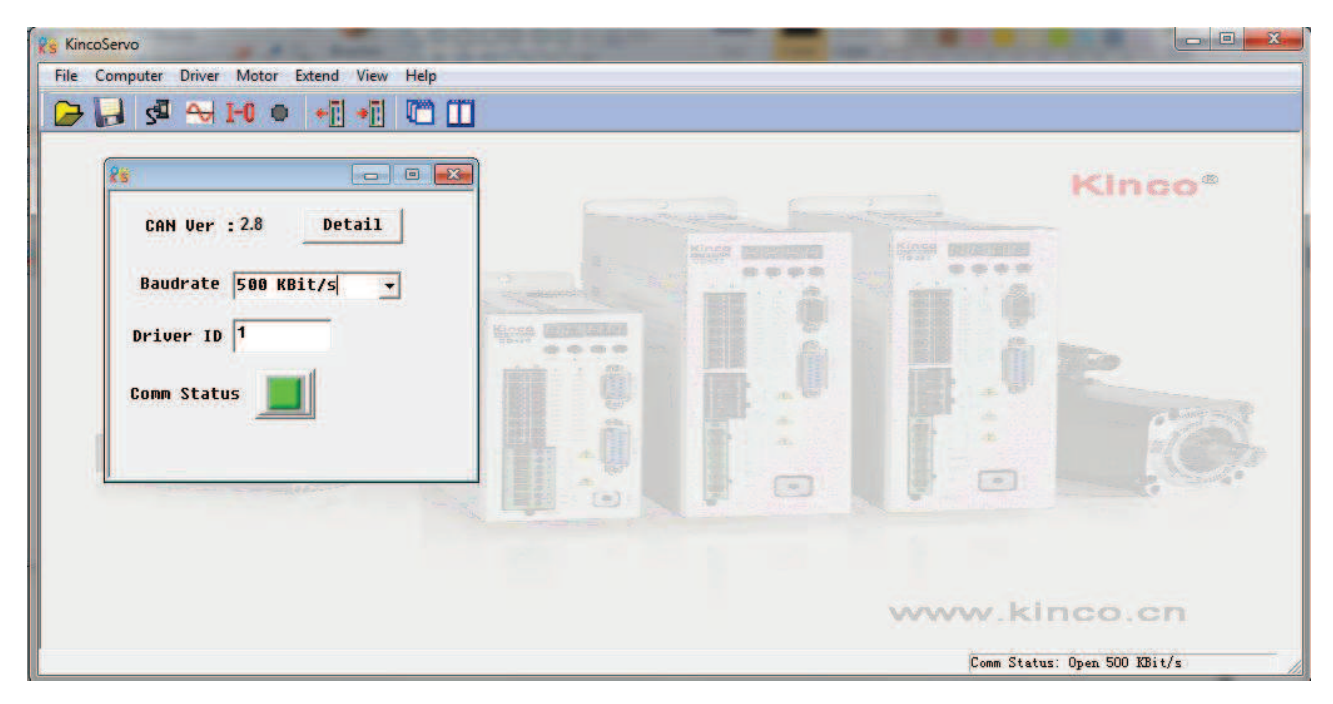

### 5.3 Меню ввода

Откройте программу как показано в следующем рисунке:

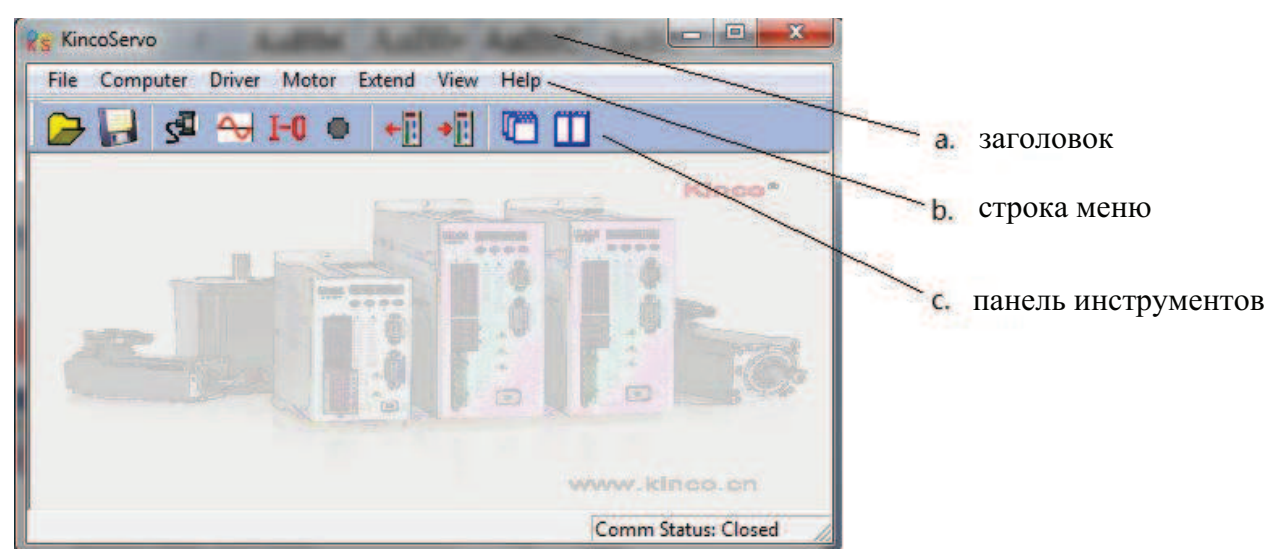

Описание строки меню представлено в таблице

| название | описание                                                                |
|----------|-------------------------------------------------------------------------|
| File     | используется для: новый, открыть, сохранить проект                      |
| Computer | используется для установки своства связи                                |
| Driver   | используется для управления приводом, подробнее см. пункт 5.4           |
| Motor    | используется для настройки параметров двигателя, подробнее см. 6.1.3    |
| Extend   | используется для изменения языка и чтения / записи параметров драйвера. |

## 5.4 Управление приводом

### 5.4.1 Основное управление

|    | name                | data   | unit |   |
|----|---------------------|--------|------|---|
| 1* | Operation_Mode_Buff | 0      | DEC  |   |
| 2* | Status_Word         | 2f     | HEX  |   |
| 3* | Pos_Actual          | 0      | inc  |   |
| 4* | Real_Speed_RPM      | 0      | rpm  |   |
| 5* | I_q                 | 0.054  | Ap   |   |
| 6  | Operation_Mode      | 3      | DEC  | - |
| 7  | CMD_q               | 0.000  | Ap   |   |
| 8  | Pos_Target          | 0      | inc  |   |
| 9  | SpeedDemand_RPM     | 100    | rpm  | 2 |
| 10 | Control_Word        | f      | HEX  | 2 |
| 11 | Switch_On_Auto      | 0      | DEC  | • |
| 12 | CMD_q_Max           | 13.092 | Ap   |   |
|    |                     |        |      |   |
|    |                     |        |      |   |
|    |                     |        |      |   |

В данном меню, можно сделать некоторые основные операции управления для привода. О более подробной информации о режиме работы, пожалуйста, обратитесь к Главе 8.

28

**Kinco**<sup>®</sup> Automation

## Пример 5-1: Используйте программное обеспечение JD-PC для управления сервопривода, работающего в скоростном режиме согласно руководства.

Шаг1: Отменить настройку по умолчанию DIN1 и DIN3 в соответствии с примером 5-2. Шаг2: Установить основные параметры в соответствии с "Скоростной режим" в главе 8. Выделенное на рисунке красной линией, означает, что сервопривод находится в режиме скорости Скорость составляет 100 оборотов в минуту. Установите SpeedDemand\_RPM как отрицательное значение, если нужно запустить в обратном направлении.

#### 5.4.2 Контур управления

| Poa   | iition Loop                                       |              |            |    |
|-------|---------------------------------------------------|--------------|------------|----|
|       | name                                              | data         | unit       |    |
| 1.    | Крр                                               | 10.000       | Hz         |    |
| 2     | K_Velocity_FF                                     | 100.000      | 8          |    |
| 3     | K_ACC_FF                                          | 32767        | DEC        |    |
| 4     | Pos_Filter_N                                      | 1.23         | DEC        |    |
| 5     | Max_Following_Error                               | 10000        | inc        |    |
| y Vel | ocity Loop                                        |              |            |    |
|       | name                                              | data         | unit       |    |
| 1     | Kup                                               | 42           | DEC        |    |
| 2     | Kui                                               | 1            | DEC        |    |
| 3     | Notch_N 550.000   Notch_On 0   Speed Fb_N 240.000 | ch N 550,000 | 550,000 Hz | Hz |
| 4     |                                                   | 0            | DEC        |    |
| 5     |                                                   | 240.000      | Hz         |    |
| 6     | Speed_Mode                                        | 0            | DEC        |    |
| Cur   | rent Loop                                         |              |            |    |
|       | name                                              | data         | unit       |    |
| 1*    | Driver IIt Real                                   | 0.000        | %          |    |
| 2*    | Driver IIt Max                                    | 14.137       | Ap         |    |
| 3*    | Motor_IIt_Real                                    | 0.000        | %          |    |
| 4*    | Motor_IIt_Max                                     | 4.927        | Ap         |    |
| 5*    | CMD_q_Limit                                       | 13.092       | Ap         |    |
| 6     | CMD_q_Max                                         | 13.092       | Ap         |    |
| 7     | Кср                                               | 5188         | DEC        |    |
| 8     | Kci                                               | 112          | DEC        |    |

В этом меню используется настройки параметров для выполнения управления сервопривода. Подробнее см. в главе 9.

Пожалуйста, будьте осторожны при установки параметров в токовой петли! Если пользователи используют сервопривод JD вместе с серводвигателями, предоставляемых компанией Kinco, то устанавливать параметры токовой петли не нужно.

#### 5.4.3 Порт вх./вых.

| 💡 I/O Port                |        |           | -      |         |
|---------------------------|--------|-----------|--------|---------|
| Function Si               | imulat | ePolarit  | y Real | Virtual |
| DIN1 driver enable        |        |           |        |         |
| DIN2 fault reset          |        |           | •      | •       |
| DIN3 operation mode       |        |           | •      | •       |
| DIN4 P control            |        |           | •      | •       |
| DINS positive limit       |        |           |        | •       |
| DIN6 negetive limit       |        |           | •      | •       |
| DIN7 homing signal        |        |           | •      | •       |
| DINS NULL                 |        |           |        | •       |
| Function                  | Si     | mulate Po | larity | Real    |
| DOUT1 ready               | ·      |           |        |         |
| DOUT2 error               | ••••   |           |        | •       |
| DOUT3 position reached+ve | ī      |           |        | •       |
| DOUT4 zero velocity       |        |           |        | •       |
| DOUTS motor brake         |        |           |        | •       |
| DOUT6 NULL                |        |           |        | •       |
| DOUT7 NULL                |        |           |        |         |

Это меню используется для настройки функции и полярности портов ввода / вывода, контроля состояния портов ввода / вывода и имитирования портов ввода / вывода.

## Пример 5-2 Использование программного обеспечения JD-ПК для настройки функций порта ввода / вывода

Требование: Отменить функции DIN1, DIN3 и DIN5. Установите DIN2 как сброса по умолчанию, DIN4 как аварийный останов и OUT2 как Reference found. Другие устанавливаются по умолчанию.

Шаг 1: Нажмите кнопку ... рядом с DIN1. Отмените функцию "Driver enable" во всплывающем окне, как показано на рисунке, затем нажмите кнопку ОК.

| 💡 I/O Port                            | List |             |            |       | X |
|---------------------------------------|------|-------------|------------|-------|---|
| Function                              | ID   | Item        |            |       |   |
| DIN1 driver enable                    | 000  | 1 driver en | able       |       |   |
|                                       | 000  | 2 fault res | et         |       |   |
| DIN2 fault reset                      | 000  | 4 operation | mode       |       |   |
|                                       | 000  | 8 P control |            |       |   |
| DIN3 operation mode                   | 001  | 0 positive  | limit      |       |   |
|                                       | 002  | 0 negetive  | limit      |       |   |
| DIN4 P control ···                    | 004  | 0 homing si | gnal       |       |   |
|                                       | 008  | 0 reverse c | ommand     |       |   |
| DINS positive limit ···               | 010  | 0 internal  | speed Ø    |       |   |
| · · · · · · · · · · · · · · · · · · · | 020  | 0 internal  | speed 1    |       |   |
| DIN6 negetive limit ····              | 040  | 0 internal  | position 0 |       |   |
|                                       | 080  | 0 internal  | position 1 |       |   |
| DIN7 homing signal ····               | 100  | 0 quick sto | p          |       |   |
|                                       | 200  | 0 Start hom | ing        |       |   |
| DINS NULL                             | 400  | 0 active co | mmand      |       |   |
|                                       | 800  | 1 internal  | speed 2    |       |   |
| Function                              | 800  | 2 internal  | position 2 |       |   |
| DOUT1 ready                           |      |             |            |       |   |
| DOUT2 error                           |      |             |            |       |   |
| DOUT3 position reached+v              | e    | OK          | C          | ancel |   |

Шаг2: Установите все функции других портов ввода / вывода аналогично шагу1. Затем выберите Driver - Инициализация / Сохранить и нажмите кнопку "Сохранить параметры управления". Окончательные настройки портов ввода / вывода являются следующем рисунке:

| 🖁 🗑 I/O Port              |        |         |         |         |
|---------------------------|--------|---------|---------|---------|
| Function Si               | mulate | Polari  | ty Real | Virtual |
| DIN1 NULL .               |        |         | •       | •       |
| DIN2 fault reset          |        |         | •       | •       |
| DIN3 NULL                 |        |         | •       | •       |
| DIN4 quick stop           |        |         | •       | •       |
| DINS NULL                 |        |         | •       | •       |
| DIN6 negetive limit       |        |         | •       | •       |
| DIN7 homing signal ····   |        |         | •       | •       |
| DIN8 NULL                 |        |         | •       | •       |
| Function                  | Sim    | wlate P | olarity | Real    |
| DOUT1 ready               | •••    |         |         | •       |
| DOUT2 Reference found     |        |         |         | •       |
| DOUT3 position reached+ve | i      |         |         | •       |
| DOUT4 zero velocity       |        |         |         | •       |
| DOUTS NULL                |        |         |         |         |
| DOUT6 motor brake         |        |         |         |         |
| DOUT7 error               |        |         |         | •       |

## 5.4.4 Режим работы

Это меню используется для настройки и мониторинга объектов в каждом режиме работы. Подробнее см. в главе 9. Следующий раздел меню для импульсного режима.

| ₽ <b>   </b> 5 | Basic Operate<br>Control Loop<br>I/O Port                                                                                      |   |                                                                                                    |                                       |                                                                                                    |                                         |                                                      |
|----------------|----------------------------------------------------------------------------------------------------|---|----------------------------------------------------------------------------------------------------|---------------------------------------|----------------------------------------------------------------------------------------------------|-----------------------------------------|------------------------------------------------------|
|                | Operation Mode                                                                                                    | • | Pulse Mode                                                                                                    | 💡 Pul                                 | se Mode                                                                                                    |                                         | - 0                                                  |
|                | Data Dictionary                                                                                                    |   | Analog Velocity Mode                                                                                           |                                       | name                                                                                                    | data                                    | unit                                                 |
|                | Driver Config<br>ECAN<br>Oscilloscope<br>Error Control<br>Error History<br>Control Panel<br>Initialize/Save<br>Driver Porperty |   | Analog Torque Mode<br>Multi Position Mode<br>Multi Velocity Mode<br>Homing Mode<br>Auto Tuning<br>Auto Reverse | 1*<br>2<br>3<br>4<br>5<br>6<br>7<br>8 | Master_Speed<br>Gear_Master<br>Gear_Slave<br>Gear_Dactor<br>Gear_Divider<br>PD_CW<br>PD_Filter<br>Frequency_Check | 0<br>0<br>1000<br>1000<br>1<br>3<br>600 | DEC<br>DEC<br>DEC<br>DEC<br>DEC<br>DEC<br>DEC<br>DEC |

## 5.4.5 Информация о объекте

| 😵 Data Dic | tionary |                         |                          |
|------------|---------|-------------------------|--------------------------|
| Sor        | t Ind   | lex 💌 Find what         | Find next                |
| index      | sub     | name                    | A                        |
| 1000       | 00      | Device_Type             |                          |
| 1001       | 00      | Error_Register          | Index: 0x1000            |
| 1005       | 00      | Sync_ID                 | Sub Index: 0x00          |
| 1006       | 00      | ECAN_Sync_Period        | Name: Device_Type        |
| 1008       | 00      | Device_Name             | Data Type: Unsigned32    |
| 1009       | 00      | Product_Version         | Attribute: only readable |
| 100A       | 00      | Software_Version        | device name              |
| 100B       | 00      | ID_Com                  |                          |
| 1000       | 00      | Guard_Time              |                          |
| 100D       | 00      | Life_Time_Factor        |                          |
| 100E       | 00      | Node_Guarding_ID        |                          |
| 1010       | 00      | Group_Store             |                          |
| 1010       | 01      | Store_Loop_Data_301     |                          |
| 1010       | 02      | Store_Device_Data_301   |                          |
| 1010       | 03      | Store_Motor_Data_301    |                          |
| 1014       | 00      | Emergency_Mess_ID       |                          |
| 1017       | 00      | Producer_Heartbeat_Time |                          |
| 1018       | 00      | Group_ID                |                          |
| 1018       | 01      | Vendor_ID               | <b>v</b> v               |
| ∢          |         | 4                       | ٠                        |
|            |         |                         |                          |

Это меню используется для запроса адреса и описания всех объектов привода JD. Как показано на рисунке выше, с левой стороны есть индекс, подиндекс и название объекта. С правой стороны имеется описание объекта.

## Пример5-3 Используйте программу JD-PC, что бы добавить объект

Требование: Добавьте адрес в любом меню. Здесь мы добавим "CANopen baudrate" в "Basic Operate".

Шаг1: Откройте "Basic Operate" затем щелкните правой кнопкой мыши в окне "Basic Operate". Выберите "add", тогда он будет в всплывающем окне " Data Object".

Шаг2: Введите "скорость передачи данных" в "Найти", затем нажмите кнопку "Найти далее". Он перейдет к объекту «CAN\_Baudrate"с индексом адреса 2F81. Описания этого объекта есть в правой части как показано на рисунке.

| Sor   | t Ind | lex 🚽 Find what baudr        | ate        | Find next               |   |
|-------|-------|------------------------------|------------|-------------------------|---|
| index | sub   | name                         |            |                         |   |
| 2616  | 00    | Group_Error                  |            |                         |   |
| 2616  | 01    | Error_History[6].Error       | Index: 0x2 | 2F81                    |   |
| 2616  | 02    | Error_History[6].DCBUS       | Sub Index: | : 0×00                  |   |
| 2616  | 03    | Error_History[6].Speed       | Name: CAN  | Baudrate                |   |
| 2616  | 04    | Error_History[6].Current     | Data Type  | : Unsigned8             |   |
| 2616  | 05    | Error_History[6].Temperature | Attributes | : writeable real-update |   |
| 2616  | 06    | Error_History[6].Mode        | CON boude  | neip:                   |   |
| 2616  | 07    | Error_History[6].time        | LHN DAUURA | ate setting             |   |
| 2616  | 08    | Error History[6].PWM_State   | 50. 5000   |                         |   |
| 2617  | 00    | Group_Error                  | 25. 258k   |                         |   |
| 2617  | 01    | Error_History[7].Error       | 12: 125k   |                         |   |
| 2617  | 02    | Error History[7].DCBUS       | 5: 50k     |                         |   |
| 2617  | 03    | Error_History[7].Speed       |            |                         |   |
| 2617  | 84    | Error History[7].Current     |            |                         |   |
| 2617  | 05    | Error History[7].Temperature |            |                         |   |
| 2617  | 06    | Error History[7].Mode        |            |                         |   |
| 2617  | 07    | Error_History[7].time        |            |                         |   |
| 2617  | 08    | Error History[7].PWM State   | 125        |                         |   |
| 2F81  | 00    | CAN_Baudrate                 | -          |                         | - |
| <.    |       |                              |            |                         |   |

Шаг3: Дважды щелкните объект, чтобы добавить этот объект в меню "Basic\_operate".

| 😪 Basic Operate 💼 📼 |                     |        |      |  |
|---------------------|---------------------|--------|------|--|
|                     | name                | data   | unit |  |
| 1*                  | Operation_Mode_Buff | 0      | DEC  |  |
| 2*                  | Status_Word         | 2f     | HEX  |  |
| 3*                  | Pos_Actual          | 0      | inc  |  |
| 4*                  | Real_Speed_RPM      | 0      | rpm  |  |
| 5*                  | I_q                 | 0.000  | Ap   |  |
| 6                   | Operation_Mode      | -4     | DEC  |  |
| 7                   | CMD_q               | 0.000  | Ap   |  |
| 8                   | Pos_Target          | 0      | inc  |  |
| 9                   | SpeedDemand_RPM     | 0      | rpm  |  |
| 10                  | Control_Word        | 6      | HEX  |  |
| 11                  | Switch_On_Auto      | 0      | DEC  |  |
| 12                  | CMD a Max           | 13 092 | AD   |  |
| 13                  | CAN_Baudrate        | 50     | DEC  |  |
|                     |                     |        |      |  |
|                     |                     |        |      |  |
|                     |                     |        |      |  |

Шаг4: Если вам нужно удалить объект в меню. Щелкните правой кнопкой мыши объект и выберите "Del" для удаления объекта. Если вам нужно знать больше деталей объекта, то щелкните правой кнопкой мыши объект и выберите «помощь», чтобы показать детали.

## 5.4.6 Конфигурация привода

Это меню используется для настройки параметров, таких как Пароль Пользователя, тормозного резистора, связи RS232 и др.

| 😵 Drive | er Config        |           |          |
|---------|------------------|-----------|----------|
|         | name             | data      | unit     |
| 1       | User_Secret      | 1234      | DEC      |
| 2       | Chop_Resistor    | ប         | Uhm      |
| 3       | Chop_Power_Rated | 0         | W        |
| 4       | Chop_Filter      | 15.360    | S        |
| 5       | Key_Address_F001 | 25        | DEC      |
| 6       | RS232_Bandrate   | 38400.000 | Bandrate |
| 7       | Frequency_Check  | 600       | DEC      |
| 8       | ID_Com           | 1         | DEC      |
|         |                  |           |          |
|         |                  |           |          |
|         |                  |           |          |
|         |                  |           |          |
|         |                  |           |          |
|         |                  |           |          |
|         |                  |           |          |
|         |                  |           |          |

## Пример 5-4 Используйте JD-ПК, что бы установить пароль пользователя

Шаг1: Установите число "1234" в качестве пароля в объекте "User\_Secret", как показано красной рамкой на приведенном выше рисунке.

Шаг2: Нажмите кнопку "Save all control parameters" в закладке Driver >Initialize/Save, что бы сохранить параметры, затем нажмите кнопку "Reboot driver".

Шаг3: Пароль будет активирован после перезагрузки привода. Тогда пользователи не смогут изменить параметры, прежде чем введут правильный парол в разделе "User\_Secret" в "Driver Config". Шаг4: Введите 0 в разделе "User\_Secret", что бы отменить пароль, после ввода правильного пароля.

## 5.4.7 Настройка ECAN ( CANopen PDO настройки )

Это меню используется для настройки параметров связи CANopen. О подробной информации обратитесь к главе 10.

|            | name             | data        | unit |
|------------|------------------|-------------|------|
| 0          | Group RX1 PD0    | 0           | DEC  |
| 1          | RX1 PD01         | 607a0020    | HEX  |
| 2          | RX1 PD02         | 6 96 99 998 | HEX  |
| 3          | RX1 PD03         | 0           | HEX  |
| 4          | RX1_PD04         | 0           | HEX  |
| 5          | RX1_PD05         | 0           | HEX  |
| 6          | RX1_PD06         | 0           | HEX  |
| 7          | RX1_PD07         | 0           | HEX  |
| 8          | RX1_PD08         | 0           | HEX  |
| 9          | RX1_ID           | 201         | HEX  |
| 10         | RX1_Transmission | 254         | DEC  |
| 11         | RX1_Inhibit_Time | 8           | DEC  |
| TPD        | 01               |             |      |
|            | name             | data        | unit |
| 0          | Group_TX1_PD0    | 0           | DEC  |
| 1          | TX1_PD01         | 60410010    | HEX  |
| 2          | TX1_PD02         | .0          | HEX  |
| 3          | TX1_PD03         | 0           | HEX  |
| 4          | TX1_PD04         | 0           | HEX  |
| 5          | TX1_PD05         | 0           | HEX  |
| 6          | TX1_PD06         | 0           | HEX  |
| 7          | TX1_PD07         | 0           | HEX  |
| 8          | TX1_PD08         | 0           | HEX  |
| 9          | TX1_ID           | 181         | HEX  |
| 10         | TX1_Transmission | 254         | DEC  |
| 11         | TX1_Inhibit_Time | 0           | DEC  |
| 💡 Oth      | ers              |             |      |
|            | name             | data        | unit |
| <b>8</b> * | Vendor_ID        | 300         | HEX  |
| 1*         | ECAN_Sync        | 80          | HEX  |
| -          | Sune ID          | 1888        | UEY  |
## 5.4.8 Осциллограф

Осциллограф может помочь вам настроить параметры сервопривода лучше, наблюдая за кривой скорости, положения и так далее.

Есть два способа открыть осциллограф как изображено на рисунке.

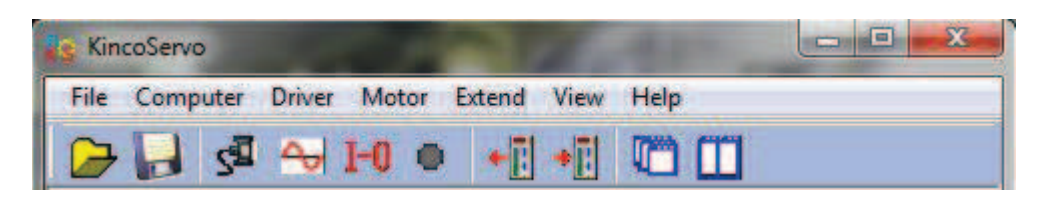

Рис.1 Осциллограф в панели инструментов

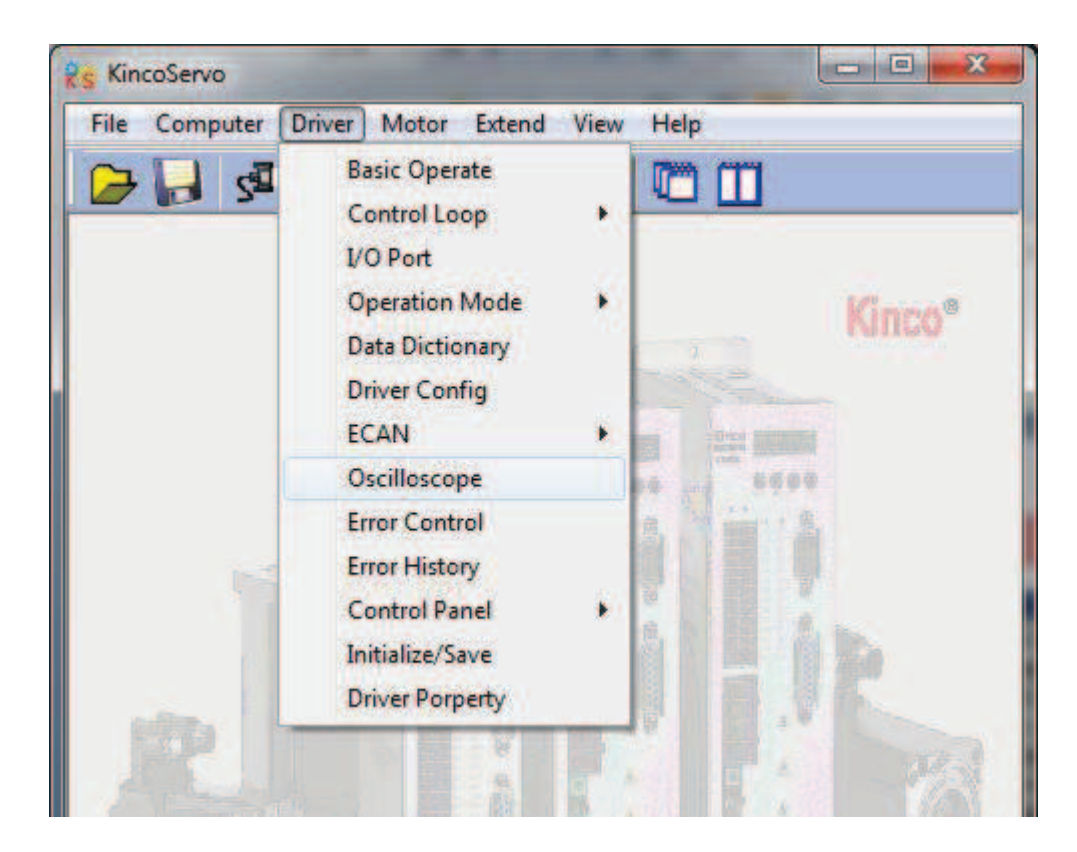

Рис. 2. Menu bar--- Driver-- Oscilloscope

Далее приведены параметры в осциллографе.

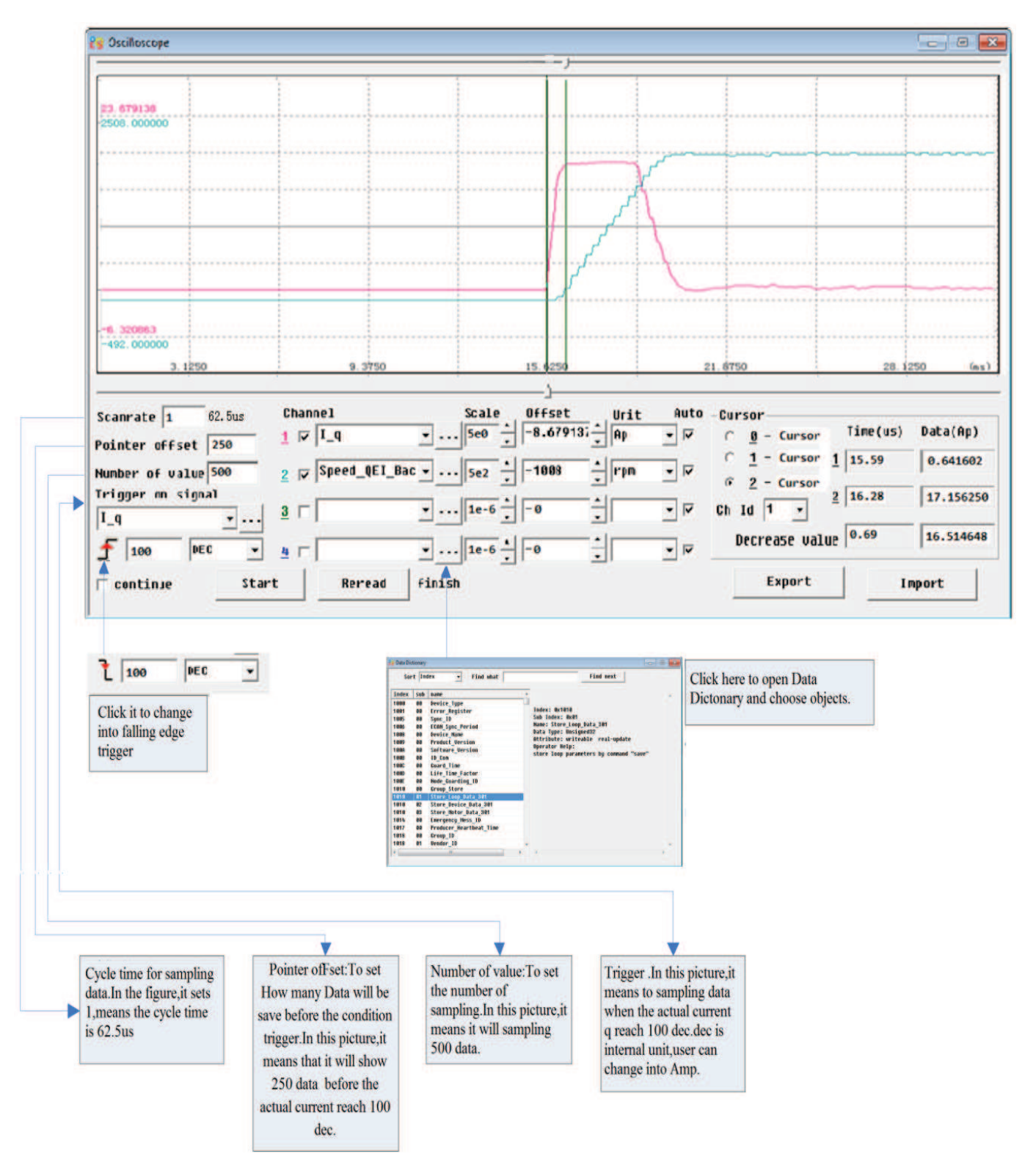

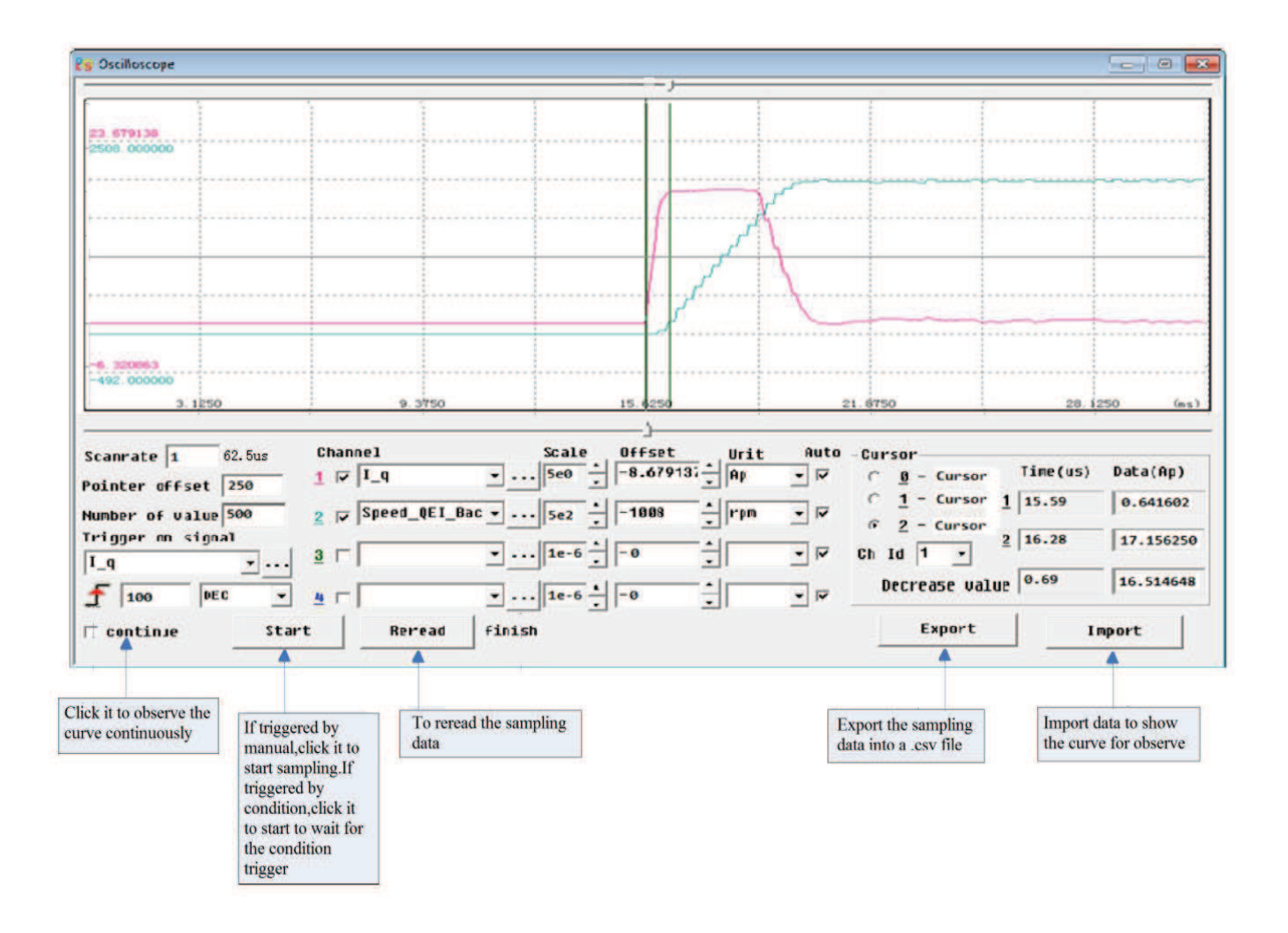

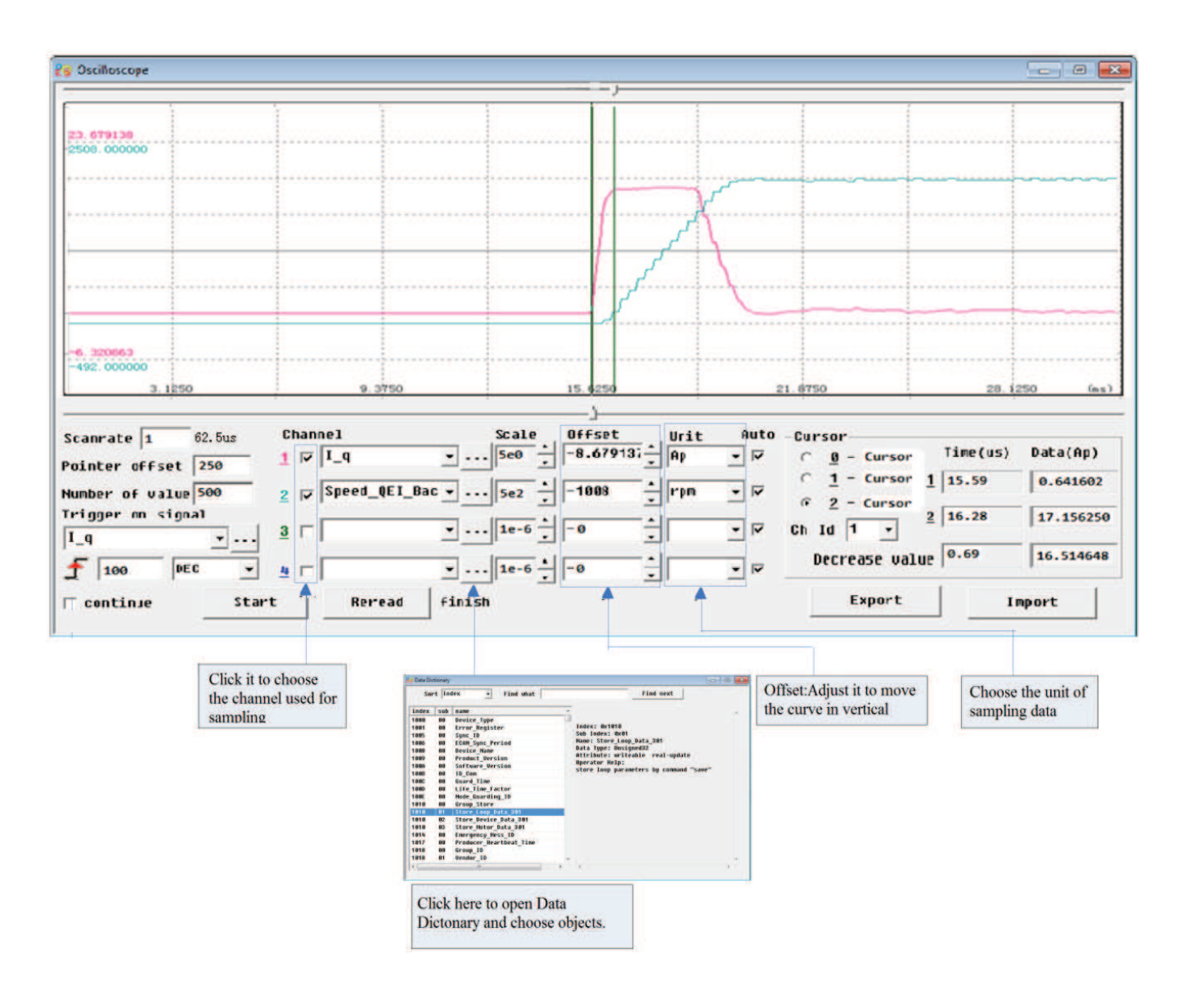

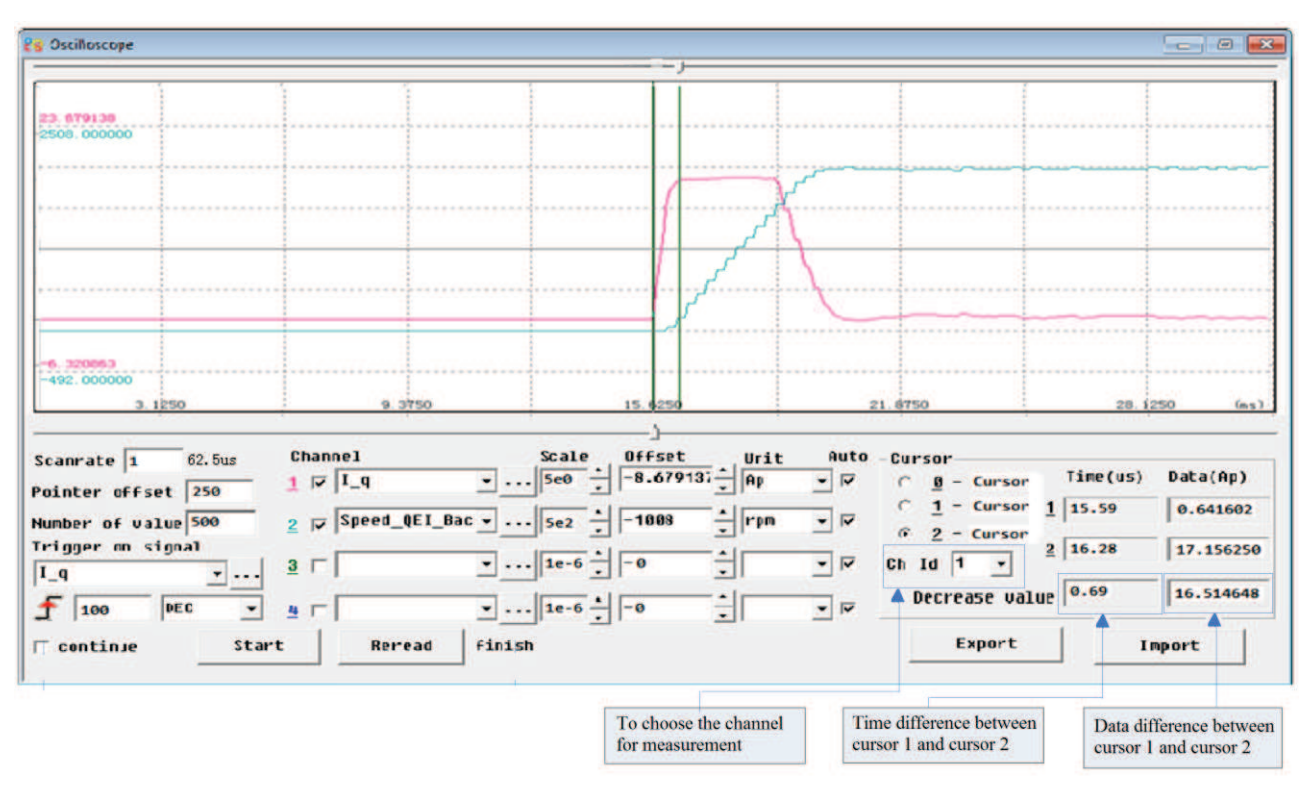

## 5.4.9 Контроль ошиб к

Это меню используется для отображения текущей информации об ошибке. Как показано на следующем рисунке, "Нех" данные совпадают с кодом ошибки, отобржаемым на табло сервопривода. Если ошибка станет активной, то индикатор загорится красным цветом. О более подробной информации обратитесь к главе 11.

Примечание: Пожалуйста, будьте осторожны при маскировании ошибки, не все ошибки могут быть замаскированы.

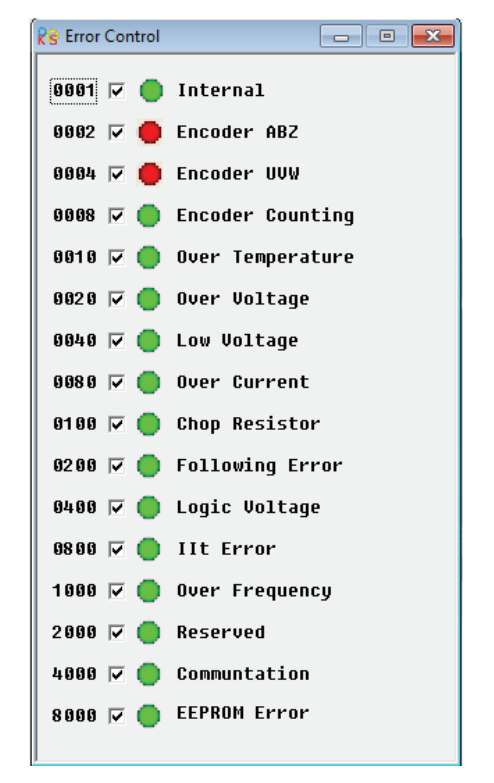

## 5.4.10 История ошибок

Сервопривод JD предусматривает 7 групп информаций об ошибках. Пользователи могут запрашивать такую информацию как код ошибки, напряжения, тока, температуры, скорости, режима работы, накопленного рабочего времени привода и так далее.

|     | name                         | data      | unit   |   |
|-----|------------------------------|-----------|--------|---|
| 1*  | Error_History[0].Error       | 208       | HEX    |   |
| 2*  | Error_History[0].DCBUS       | 296       | U      | E |
| 3*  | Error_History[0].Speed       | 1272.000  | rpm    |   |
| 4*  | Error_History[0].Current     | -7.600    | Ap     |   |
| 5*  | Error_History[0].Temperature | 25        | degree |   |
| 6*  | Error_History[0].Mode        | 1         | DEC    |   |
| 7*  | Error_History[0].time        | 11134.950 | Min    |   |
| 8*  | Error_History[0].PWM_State   | 77        | HEX    |   |
| 9*  | Error_History[1].Error       | 208       | HEX    |   |
| 10* | Error_History[1].DCBUS       | 297       | U      |   |
| 11* | Error_History[1].Speed       | 1680.000  | rpm    |   |
| 12* | Error_History[1].Current     | -7.506    | Ap     |   |
| 13* | Error_History[1].Temperature | 24        | degree |   |
| 14* | Error_History[1].Mode        | 1         | DEC    |   |
| 15* | Error History[1].time        | 11135.400 | Min    |   |

## 5.4.11 Панель управления

Это меню используется для настройки и опроса всех параметров, которые, относятся к группе F000 to F007.

## 5.4.12 Initialize/Save

Это меню используется для сохранения и сброса параметров, а так же перезагрузке сервопривода.

| Initialize/Save               |
|-------------------------------|
| Save control parameters       |
| Save motor parameters         |
| Initialize control parameters |
| Reboot driver                 |
|                               |

## 5.4.13 Свойства привода

Это меню используется для отображения такой информации, как модель привода, версии программного обеспечения, серийный номер и так далее.

| 😵 Driv | 😨 Driver Property 📃 🖾 |                                |        |          |  |
|--------|-----------------------|--------------------------------|--------|----------|--|
|        | name                  | data                           | unit   | <u>]</u> |  |
| 1*     | Device_Type           | 20192                          | HEX    |          |  |
| 2*     | Device_Name           | JD430 drive-fan                | String |          |  |
| 3*     | Product_Version       | V100                           | ASCII  |          |  |
| 4*     | Software_Version      | JD201212031450                 | String | _        |  |
| 5*     | Manufacturer          | Kinco Electric (Shenzhen) Ltd. | String | =        |  |
| 6*     | Serial_Num            | J461100XX121330026             | String |          |  |
| 7      | ID_Com                | 1                              | DEC    |          |  |
|        |                       |                                |        |          |  |
|        |                       |                                |        |          |  |
|        |                       |                                |        | Ŧ        |  |
| •      |                       | III                            | •      | щ        |  |

## Глава 6 Выбор двигателя, Пробное включение и Список параметров

## 6.1 Конфигурация двигателя и привода

По умолчанию в приводе тип двигателя не установлен, поэтому пользователи должны установить модель двигателя перед использованием привода. Пожалуйста, обратитесь к таблице выбора двигателя в разделе 6.1.1 при установке модели двигателя.

## 6.1.1 Таблица выбора двигателя для сервопривода JD

| PC                 | LED         | Молони приготоня                  |                                       | Подходящ       | ий привод      |            |  |  |
|--------------------|-------------|-----------------------------------|---------------------------------------|----------------|----------------|------------|--|--|
| Software           | Display     | Модель двигателя                  | JD430                                 | JD630          | JD620          | JD640      |  |  |
| Ka 404 h Ha        |             | la дисплее FFF.F если не включить |                                       |                |                |            |  |  |
| R                  | 404.0       | На дисплее 800.0 если включить    | · · · · · · · · · · · · · · · · · · · |                |                |            |  |  |
| E0                 | 304.5       | SME60S-0020-30A∎K-3LK□            | V                                     |                |                |            |  |  |
| E1                 | 314.5       | SME60S-0040-30A <b>■</b> K-3LK□   | √                                     |                |                |            |  |  |
| E2                 | 324.5       | SME80S-0075-30A <b>■</b> K-3LK□   |                                       |                |                |            |  |  |
| K0                 | 304.b       | SMH60S-0020-30A∎K-3LK□            |                                       |                |                |            |  |  |
| K1                 | 314.b       | SMH60S-0040-30A∎K-3LK□            |                                       |                |                |            |  |  |
| K2                 | 324.b       | SMH80S-0075-30A∎K-3LK□            |                                       |                |                |            |  |  |
| K3                 | 334.b       | SMH80S-0100-30A∎K-3LK□            | $\checkmark$                          |                |                |            |  |  |
| K4                 | 344.b       | SMH110D-0105-20A∎K-4LK□           |                                       |                |                |            |  |  |
| K5                 | 354.b       | SMH110D-0125-30A∎K-4LK□           |                                       |                |                |            |  |  |
| K6                 | 364.b       | SMH110D-0126-20A∎K-4LK□           |                                       |                |                |            |  |  |
| K7                 | 374.b       | SMH110D-0126-30A■K-4HK□           |                                       |                |                |            |  |  |
| K8                 | 384.b       | SMH110D-0157-30A∎K-4HK□           |                                       |                |                |            |  |  |
| K9                 | 394.b       | SMH110D-0188-30A∎K-4HK□           |                                       |                |                |            |  |  |
| KB                 | 424.b       | SMH130D-0105-20A∎K-4HK□           |                                       |                |                |            |  |  |
| KC                 | 434.b       | SMH130D-0157-20A∎K-4HK□           |                                       |                |                |            |  |  |
| KD                 | 444.b       | SMH130D-0210-20A∎K-4HK□           |                                       |                |                |            |  |  |
| KE                 | 454.b       | SMH150D-0230-20A∎K-4HK□           |                                       |                |                |            |  |  |
| KF                 | 464.b       | SMH150D-0300-20A∎K-4HK□           |                                       |                | $\checkmark$   |            |  |  |
| KG                 | 474.b       | SMH150D-0380-20A∎K-4HK□           |                                       |                |                |            |  |  |
| KH                 | 484.b       | SMH180D-0350-20A∎K-4HK□           |                                       |                | $\checkmark$   |            |  |  |
| KI                 | 494.b       | SMH180D-0440-20A∎K-4HK□           |                                       |                |                |            |  |  |
| Примечание:        | =А:без тор  | моза □= Н: Пр                     | ямое кабельн                          | юе соединение  |                |            |  |  |
| =В: с тормозом = N |             | эзом = N: HF                      | О Стандартн                           | ый разъём      |                |            |  |  |
|                    | p           | = C: YL                           | 22 Стандарти                          | ный разъём     |                |            |  |  |
| √: рекоменл        | іvемая конd | игурация = M: 2*M                 | И17 Стандарт                          | гный разъём    |                |            |  |  |
| V P                | •••••••     | = D: M17                          | '+M23 (Сило                           | вой разъём М2. | 3. Разъём енко | одера М17) |  |  |

## 6.1.2 Порядок выбора двигателя

Если в приводе не установлен тип двигателя, то появится ошибка FFF.F или 800,0. Есть два способа, чтобы установить тип двигателя в привод следующим образом:

#### 1. Панель оператора.

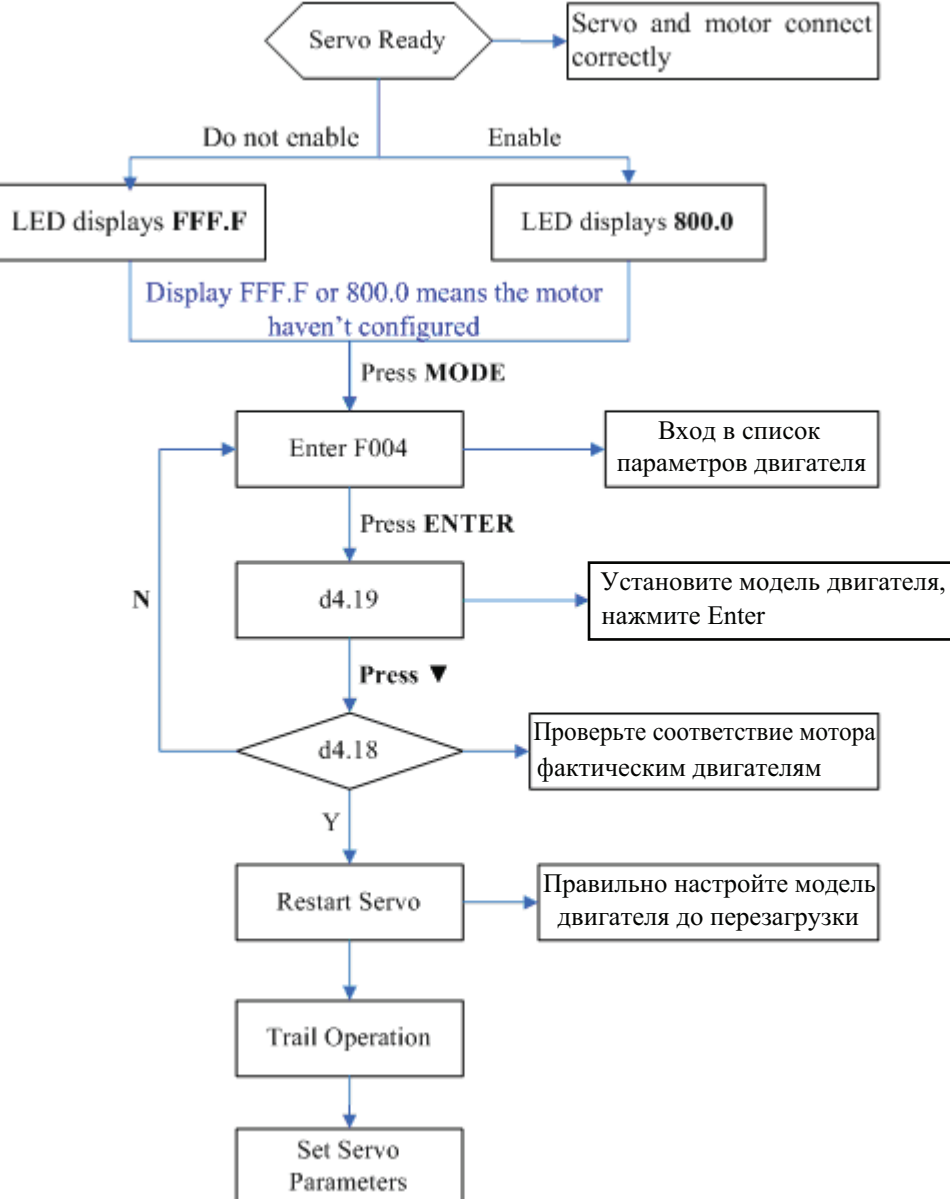

Правильно настройте модель двигателя перед перезапуском. Если вы хотите сбросить модель двигателя, установите D4.19= 303,0 (Нажмите клавишу Enter для подтверждения), а затем d4.00= 1 (Сохранить параметры двигателя), после перезагрузки сервопривода произойдёт сброс параметров модели двигателя.

#### 2. Программное обеспечение

Подключите сервопривод к компьютеру, откройте приложение, затем Menu — Driver—Control Panel—F004, в группе параметров F004 настройте параметр 19: Motor Num (обратитесь к таблице моделей двигателей, после этого нажмите Enter, чтобы подтвердить, перезагрузите сервопривод.

Правильно настройте модель двигателя перед перезапуском. Если вы хотите сбросить модель двигателя, установите D4.19 (Мотор Num в F004) на 00 (Нажмите клавишу Enter для подтверждения), затем откройте Initialize/Save и нажмите Save motor parameters. После перезагрузки сервопривода произойдёт сброс параметров модели двигателя.

## 6.2 Пробный запуск и описание параметров

## 6.2.1 Цель пробного запуска

Пробный запуск позволяет вам протестировать устойчивость работы сервоусилителя и мотора.

#### 6.2.2 Меры предосторожности

- 1. Убедитесь, что мотор не подключен к нагрузке. Если фланец мотора закреплен на механизме, убедитесь, что вал мотора не подсоединен к чему-либо.
- 2. Убедитесь, что кабели мотора, энкодера и силовые кабели подключены правильно. Подробнее см Главу 3.
- 3. В течение пробного запуска, длительное нажатие ▲ или ▼ при работающем моторе, импульсные сигналы, входные дискретные сигналы, и аналоговые сигналы от внешнего контроллера временно игнорируются, так что следует самостоятельно следить за безопасностью работы.
- 4. В течение пробного запуска система автоматически принимает режим мгновенного старта с заданной скоростью, который обозначается как "-3" режим.
- 5. После пробного запуска, выход из группы F006 осуществляется автоматически. Для того, чтобы войти в группу F006 снова, вы должны заново активировать пробный запуск.
- 6. Если кабели мотора или энкодера подключены неправильно, текущая скорость вращения мотора может оказаться максимально допустимой скоростью вращения, или фактическая скорость равна 0, а текущее значение показывает максимальную скорость. В этом случае убедитесь в отсутствии залипаний кнопок; затем проверьте кабельные соединения и осуществите пробный запуск снова.

## 6.2.3 Последовательность действий

- Нажимая кнопку MODE, выбрать группу параметров настройки мотора F0004 и нажать ENTER.

- Нажимая кнопки "Вверх" и "Вниз", выбрать номер параметра d4.01 и нажать ENTER.

- Изменить значение параметра на код нужного типа двигателя и сохранить его стандартным образом (нажав на ENTER и убедившись, что загорелась крайняя справа точка, длительно нажать MODE, чтобы выйти из режима изменения значения параметра).

- Нажав кнопку "Вниз", выбрать номер параметра d4.00 и нажать ENTER.

- Изменить значение параметра с 0000 на 0001, нажать ENTER, после этого временно загорится

крайняя справа точка и через несколько секунд погаснет.

- Перезагрузить сервоусилитель (выключить, а затем включить питание 24В).

- 1. Нажмите **MODE** для входа в группу F004. Выберите параметр "d4.18", и проверьте тип мотора.
- 2. Нажмите **MODE** для входа в группу F000. Выберите параметр "d0.02", и установите конечную скорость в "SpeedDemand\_RPM".
- 3. Нажмите **MODE** для входа в группу F006. Проведите проверку кнопок следующим образом. Откройте параметр d6.40. Сначала нажмите ▼ для изменения его на d6.31. Затем нажмите ▼, параметр автоматически изменится на "d6.15". Наконец, нажмите ▲ для изменения параметра на d6.25.
- 4. Нажмите ENTER для активации пробного запуска. При этом на дисплее отобразится "adc.d", и вал мотора начнет вращаться. При длительном нажатии ▲ или ▼, мотор автоматически блокируется и запускается в соответствии с параметром "+SpeedDemand\_RPM" или "-SpeedDemand\_RPM" по отдельности. При пробном запуске на дисплее отображается текущая реальная скорость вращения.

## 6.2.4 Схема пробного запуска

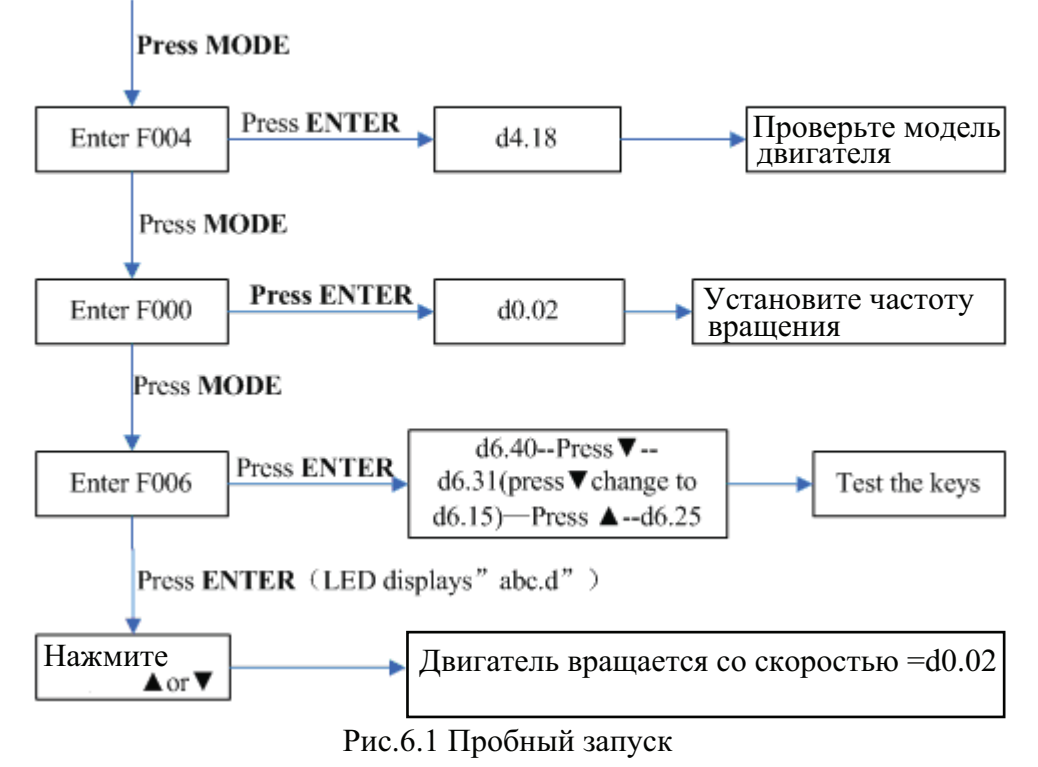

## 6.3 Описание параметров

Группа F000 представляет группу инструкций и параметры в этой группе не могут быть сохранены.

Параметр d4.00 используется для сохранения параметров мотора, установленных в группе F004. Учтите, что эта группа параметров должна быть установлена, если заказчик использует моторы стороннего производителя, для моторов Kinco установка этих параметров не требуется. d2.00, d3.00 и d.5.00 представляют один и тот же параметр, который используется для сохранения всех установленных параметров в данных группах.

## Перечень параметров: Группа F000 (уставки команд)

| Номер     | Внутренний | Имя переменной | Значения                                                                                                    | Исходн. | Диапазон |
|-----------|------------|----------------|----------------------------------------------------------------------------------------------------|---------|----------|
| параметра | адрес      |                |                                                                                                    | знач.   |          |
| d0.00     | 60600008   | Operation_Mode | 0.004 (-4): Импульсный режим<br>управления, включая<br>импульс/направление (P/D) и режим<br>двойного импульса (CW/CCW).<br>0.003 (-3): режим контроля скорости с<br>мгновенным стартом с заданной<br>скоростью<br>0001 (1): режим работы по<br>сконфигурированным перемещениям<br>0003 (3): режим контроля скорости с<br>ускорением/торможением<br>0004 (4): режим контроля момента<br>Примечание: Применим только в<br>режиме работы, когда нет внешних<br>сигналов управления сервоприводом. | -4      | N/A      |

|       |          |                   | Kinco                                                                                                    | Automa | tion       |
|-------|----------|-------------------|----------------------------------------------------------------------------------------------------|--------|------------|
| d0.01 | 2FF00508 | Control_Word_Easy | 000.0: Запуск мотора<br>000.1: Останов мотора<br>001.0: Сброс ошибок<br>Примечание: Применимо только в<br>ситуации, когда включение мотора<br>или сброс ошибок не осуществляется<br>внешним контроллером. После<br>сброса ошибки, мотор может быть<br>запущен снова.                                                                                                    | 0      | N/A        |
| d0.02 | 2FF00910 | SpeedDemand_RPM   | Устанавливает конечную скорость<br>вращения, при работе в режимах "-3"<br>или "3" и при установке параметра<br>d3.28 в значение 0 (без внешнего<br>аналогового управления).                                                                                                    | 0      | N/A        |
| d0.03 | 60710010 | CMD_q             | Задает конечный момент, при работе<br>в режиме "4" и при установке<br>параметра d3.30 в значение 0 (без<br>внешнего аналогового управления).                                                                                                    | 0      | -2047~2047 |
| d0.04 | 2FF00A10 | Vc_Loop_BW        | Устанавливает полосу пропускания<br>контура регулирования скорости.<br>Единицы измерения герцы.<br>Эта переменная может быть<br>установлена только после того, как<br>будет выполнена автонастройка;<br>иначе фактическая полоса<br>пропускания будет неправильной, что<br>вызовет неправильную работу<br>сервоусилителя.<br>Если результат автонастройки<br>некорректен, установка этого<br>параметра может также повлечь<br>неправильную работу сервоусилителя.<br>Примечание: Этот параметр не может<br>быть установлен, если автонастройка<br>недоступна. После установки этого<br>параметра, используйте d2.00 для<br>сохранения изменений. | 0      | 0~600      |
| d0.05 | 2FF00B10 | Pc_Loop_BW        | Устанавливает полосу пропускания<br>контура регулирования позиции.<br>Единицы измерения герцы.<br>Примечание: После установки этого<br>параметра используйте d2.00 для<br>сохранения изменений.                                                                                                    | 0      | N/A        |
| d0.06 | 2FF00C10 | Tuning_Start      | Если переменная установлена в 11,<br>запускается автонастройка. Все<br>входные сигналы не отслеживаются<br>при во время автонастройки.<br>Переменная автоматически сбрасывается<br>в ноль после завершения автонастройки.<br>Установка значения отличного от 11,<br>останавливает автонастройку.                                                                                                    | 0      | N/A        |

## Перечень параметров: группа F001 (уставки отображения данных)

| Номер     | Внутренний адрес | Имя переменной   | Отображаемый параметр                                                                                                    |
|-----------|------------------|------------------|----------------------------------------------------------------------------------------------------|
| параметра |                  |                  |                                                                                                    |
| d1.00     | 2FF00F20         | Soft_Version_LED | Версия прошивки дисплея                                                                                                    |
| d1.01     | 2FF70020         | Time_Driver      | Общее время работы сервоусилителя (S)                                                                                                    |
| d1.02     | 2FF01008         | Motor_IIt_Rate   | Отношение текущего установленного<br>значения защиты по перегреву мотора<br>к максимальному                                                                                                    |
| d1.03     | 60F61210         | Motor_IIt_Real   | Фактические данные мотора<br>защиты от перегрева                                                                                                    |
| d1.04     | 2FF01108         | Driver_IIt_Rate  | Отношение текущего установленного<br>значения защиты по перегреву<br>драйвера к максимальному                                                                                                    |
| d1.05     | 60F61010         | Driver_IIt_Real  | Фактические данные сервоусилителя защиты от перегрева                                                                                                    |
| d1.06     | 2FF01208         | Chop_Power_Rate  | Отношение текущего значения<br>мощности тормозного резистора к его<br>базовой мощности                                                                                                    |
| d1.07     | 60F70D10         | Chop_Power_Real  | Текущее значение мощности тормозного резистора                                                                                                    |
| d1.08     | 60F70B10         | Temp_Device      | Температура сервоусилителя (°С)                                                                                                    |
| d1.09     | 60790010         | Real_DCBUS       | Текущее напряжение на DC шине                                                                                                    |
| d1.10     | 60F70C10         | Ripple_DCBUS     | Колебания напряжения на DC шине                                                                                                    |
| d1.11     | 60FD0010         | Din_Status       | Состояние входного порта                                                                                                    |
| d1.12     | 20101410         | Dout_Status      | Состояние выходного порта                                                                                                    |
| d1.13     | 25020F10         | Analog1_out      | Отфильтрованное значение внешнего аналогового сигнала 1                                                                                                    |
| d1.14     | 25021010         | Analog2_out      | Отфильтрованное значение внешнего аналогового сигнала 1                                                                                                    |
| d1.15     | 26010010         | Error State      | Ошибка состояния                                                                                                    |
| d1.16     | 26020010         | Error_State2     | Ошибка состояния слова 2                                                                                                    |
| d1.17     | 60410010         | Status_Word      | Статус сервоусилителя<br>Бит0: Готов к включению<br>Бит1: Включить<br>Бит2: Операция включения<br>Бит3: Ошибка<br>Бит4: Напряжение отключено<br>Бит5: Быстрый останов<br>Бит5: Быстрый останов<br>Бит6: Отключить<br>Бит7: Внимание<br>Бит7: Внимание<br>Бит8: Зарезервировано<br>Бит9: Зарезервировано<br>Бит10: Сигнал достижения<br>Бит11: Внутренний предел активен<br>Бит12: Step.Ach / V = 0/Hom.att. |

|       |          |                     | Бит13: Foll.Err / Res.Hom.Err.<br>Бит14: Соединение установлено<br>Бит15: Ссылка найдена                                                                              |  |  |
|-------|----------|---------------------|----------------------------------------------------------------------------------------------------|--|--|
| d1.18 | 60610008 | Operation_Mode_Buff | Эффективный режима работы<br>сервоусилителя                                                                                                    |  |  |
| d1.19 | 60630020 | Pos_Actual          | Текущая позиция мотора                                                                                                    |  |  |
| d1.20 | 60FB0820 | Pos_Error           | Ошибка позиционирования                                                                                                    |  |  |
| d1.21 | 25080420 | Gear_Master         | Счетчик импульсов на входе в электронный редуктор                                                                                                    |  |  |
| d1.22 | 25080520 | Gear_Slave          | Счетчик импульсов на выходе из электронного редуктора                                                                                                    |  |  |
| d1.23 | 25080C10 | Master_Speed        | Частота импульсов ведущей оси<br>(имп/мс)                                                                                                    |  |  |
| d1.24 | 25080D10 | Slave_Speed         | Частота импульсов ведомой оси<br>(имп/мс)                                                                                                    |  |  |
| d1.25 | 606C0010 | Real_Speed_RPM      | Текущая скорость (rpm)<br>Время опроса: 200мс                                                                                                    |  |  |
| d1.26 | 60F919   | Real_Speed_RPM2     | Текущая скорость (0.01 грм)<br>Время опроса: 200мс                                                                                                    |  |  |
| d1.27 | 60F91A10 | Speed_1mS           | Данные скорости (inc/1 mS)<br>Время опрса: 1мс                                                                                                    |  |  |
| d1.28 | 60F60C10 | CMD_q_Buff          | Внутренний действующий ток                                                                                                    |  |  |
| d1.29 | 60F61710 | I_q                 | Фактический ток<br>Формула преобразования между<br>значением индикатора<br>и фактического тока:<br>$I_{\rm rms} = \frac{I - q}{2047} * \frac{I_{\rm peak}}{\sqrt{2}}$ |  |  |
|       |          |                     | I <sub>peak</sub> это максимальное пиковое значение выходного тока                                                                                                    |  |  |
| d1.30 | 60F90E10 | K_Load              | Параметр нагрузки                                                                                                    |  |  |
| d1.31 | 30100420 | Z_Capture_Pos       | Положение вала по индексным сигналам с энкодера                                                                                                    |  |  |

## Перечень параметров: группа F002 (уставки регуляторов)

| Номер     | Внутренний | Имя                 | Пояснение                                                                                                    | Исходн. | Диапазо |
|-----------|------------|---------------------|----------------------------------------------------------------------------------------------------|---------|---------|
| параметра | адрес      | переменной          |                                                                                                    | значен. | н       |
| d2.00     | 2FF00108   | Store_Loop_<br>Data | <ol> <li>Сохраняет все изменения, кроме уставок<br/>мотора</li> <li>Сброс всех изменений, кроме уставок<br/>мотора</li> </ol>                                                                                                    | 0       | N/A     |
| d2.01     | 60F90110   | Кур                 | Уст. скорости отклика контура скорости                                                                                                    | 100     | 0~32767 |
| d2.02     | 60F90210   | Kvi                 | Время для регулировки скорости с компесацией незначительных ошибок                                                                                                    | 2       | 0~16384 |
| d2.03     | 60F90308   | Notch_N             | Установка частоты режекторного фильтра<br>для регулятора скорости, для устранения<br>механического резонанса при подключении<br>мотора к нагрузке. Вычисляется по формуле<br>F=Notch_N*10+100.<br>Например, если частота механического<br>резонанса F = 500Гц, параметр должен быть<br>установлен в 40.                                                                      | 45      | 0~90    |
| d2.04     | 60F90408   | Notch_On            | Включение или отключение режекторного<br>фильтр<br>0: Отключить фильтр<br>1: Включить фильтр                                                                                                    | 0       | N/A     |
| d2.05     | 60F90508   | Speed_Fb_N          | Вы можете уменьшить шум работы мотора<br>уменьшением полосы пропускания обратной<br>связи контура регулирования скорости. Когда<br>полоса пропускания уменьшается, скорость<br>отклика мотора также уменьшается.<br>Вычисляется по формуле<br>F=Speed_Fb_N*20+100.<br>Например, чтобы установить полосу<br>пропускания в "F = 500Гц", вы должны<br>установить параметр в 20. | 45      | 0~45    |
| d2.06     | 60F90608   | Speed_Mode          | <ul> <li>0: Текущая скорость после фильтра нижних<br/>частот. Скорость отклика после прохождения<br/>через фильтр нижних частот.</li> <li>1: Текущая скорость без фильтрации</li> <li>2: Обратная связь по выходу обратной связи</li> </ul>                                                                                                    | 0       | N/A     |
| d2.07     | 60FB0110   | Крр                 | Пропорциональное усиление<br>регулятора положения Крр                                                                                                    | 1000    | 0~16384 |
| d2.08     | 60FB0210   | K_Speed_FF          | 0 показывает отсутствие прямой связи по скорости, 256 показывает 100% прямой связи                                                                                                    | 256     | 0~256   |

| d2.09 | 60FB0310 | K_Acc_FF            | Параметр обратно пропорционален                                                                                                    | 7FF.F | 32767~1 |
|-------|----------|---------------------|----------------------------------------------------------------------------------------------------|-------|---------|
| 10.10 |          |                     | параметру прямои связи по скорости                                                                                                    | 0.10  | 0       |
| d2.10 | 2FF00610 | Profile_Acce_<br>16 | Установка трапецеидальнои формы графика ускорения (rps/s) в "3" и "1" режимах                                                                                                    | 610   | 0~2000  |
| d2.11 | 2FF00710 | Profile_Dece_       | Установка трапецеидальной формы графика                                                                                                    | 610   | 0~2000  |
|       |          | 16                  | торможения (rps/s) в "3" и "1" режимах                                                                                                    |       |         |
| d2.12 | 60F60110 | Кср                 | Коэффициент пропорциональности                                                                                                    | N/A   | N/A     |
|       |          |                     | регулятора тока, этот параметр не требует                                                                                                    |       |         |
|       |          |                     | настройки                                                                                                    |       |         |
| d2.13 | 60F60210 | Kci                 | Постоянная времени интегрирования                                                                                                    | N/A   | N/A     |
|       |          |                     | регулятора тока                                                                                                    |       |         |
| d2.14 | 60730010 | CMD_q_Max           | Задание для регулятора тока                                                                                                    | N/A   | N/A     |
| d2.15 | 60F60310 | Speed_Limit_        | Уставка ограничения максимальной скорости                                                                                                    | 10    | 0~1000  |
|       |          | Factor              | в режиме контроля момента                                                                                                    |       |         |
|       |          |                     | $\begin{bmatrix} F & = F & & & & & & \\ Actual torque & Set torque & & & & \\ F & = F & -N^*(V & -V & ) & & & & \\ Actual torque & Set torque & & & & & \\ Actual torque & Set torque & & & & & \\ Actual speed & Maximum speed & & & & & \\ \end{array}$ |       |         |
|       |          |                     | где V – это максимальная скорость, заданная                                                                                                    |       |         |
|       |          |                     | в d2.24 Max_Speed_RPM                                                                                                    |       |         |
| d2.16 | 607E0008 | Invert Dir          | Реверс направления вращения                                                                                                    | 0     | N/A     |
|       |          | _                   | 0: Против часовой стрелки                                                                                                    |       |         |
|       |          |                     | 1: По часовой стрелке                                                                                                    |       |         |
| d2.17 | 60F90E10 | K_Load              | Отображает коэффициент нагрузки                                                                                                    | N/A   | 20~1500 |
|       |          |                     |                                                                                                    |       | 0       |
| d2.18 | 60F90B10 | Kd_Virtual          | Показывает постоянную времени                                                                                                    | 1000  | 0~32767 |
|       |          |                     | дифференцирования kd отслеживателей                                                                                                    |       |         |
| d2.19 | 60F90C10 | Kp_Virtual          | Показывает коэффициент                                                                                                    | 1000  | 0~32767 |
|       |          |                     | пропорциональности kp отслеживателей                                                                                                    |       |         |
| d2.20 | 60F90D10 | Ki_Virtual          | Показывает постоянную времени                                                                                                    | 0     | 0~16384 |
|       |          |                     | интегрирования ki отслеживаетелей                                                                                                    |       |         |
| d2.21 | 60F91010 | Sine_Amplitude      | Увеличение этого параметра уменьшает                                                                                                    | 64    | 0~1000  |
|       |          |                     | погрешность настройки, но вибрация                                                                                                    |       |         |
|       |          |                     | привода станет более жесткой.                                                                                                    |       |         |
|       |          |                     | Этот параметр может быть                                                                                                    |       |         |
|       |          |                     | отрегулирован в соответствии с реальными                                                                                                    |       |         |
|       |          |                     | параметрами приводимого механизма. Если                                                                                                    |       |         |
|       |          |                     | данный параметр слишком мал, увеличится                                                                                                    |       |         |
|       |          |                     | ошибка автонастройки, или автонастройка                                                                                                    |       |         |
|       |          |                     | станет невозможна.                                                                                                    |       |         |
| d2.22 | 60F91110 | Tuning_Scale        | Уменьшение параметра уменьшает время                                                                                                    | 128   | 0~16384 |
|       |          |                     | автонастройки, но результат автонастройки                                                                                                    |       |         |
|       |          |                     | может оказаться некорректным.                                                                                                    |       |         |
| d2.23 | 60F91210 | Tuning_Filter       | Параметры фильтрации при автонастройке.                                                                                                    | 64    | 1~1000  |
| d2.24 | 60800010 | Max_Speed_          | Ограничение максимальной скорости                                                                                                    | 5000  | 0~6000  |
|       |          | RPM                 | вращения.                                                                                                    |       |         |

| d2.25 | 2FF00E10 | Max_Following_<br>Error_16 | Max_Following_Error=<br>100*Max_Following_Error_16 | 100 | / |
|-------|----------|----------------------------|----------------------------------------------------|-----|---|
| d2.26 | 60FB0510 | Pos_Filter_N               | Средний фильтр параметров                          | 1   | / |

# Перечень параметров: группа F003 (настройка входов/выходов и шаблонов операций)

| Номер     | Внутренний | Имя переменной  | Пояснение                            | Исходн. | Диапазон |
|-----------|------------|-----------------|--------------------------------------|---------|----------|
| параметра | адрес      |                 |                                      | значен. |          |
| d3.00     | 2FF00108   | Store_Loop_Data | 1: Сохраняет все изменения, кроме    | 0       | N/A      |
|           |            |                 | уставок мотора                       |         |          |
|           |            |                 | 10: Сброс всех изменений, кроме      |         |          |
|           |            |                 | уставок мотора                       |         |          |
| d3.01     | 20100310   | Din1_Function   | 000.0: Без функции                   | 000.1   | N/A      |
| d3.02     | 20100410   | Din2_Function   | 000.1: Включить привод               | 000.2   | N/A      |
| d3.03     | 20100510   | Din3_Function   | 000.2: Соросить ошиоку               | 000.4   | N/A      |
| d3.04     | 20100610   | Din4_Function   | 000.4. Высор режима рассты           | 8.000   | N/A      |
| d3.05     | 20100710   | Din5_Function   | для регулятора скорости              | 001.0   | N/A      |
| d3.06     | 20100810   | Din6_Function   | 001.0: Первый концевой выключатель   | 002.0   | N/A      |
| d3.07     | 20100910   | Din7_Function   | 002.0: Второй концевой выключатель   | 004.0   | N/A      |
|           |            |                 | 004.0: Сигнал нулевой позиции        |         |          |
|           |            |                 | 008.0: Реверс вращения               |         |          |
|           |            |                 | 010.0: Пользовательская уставка      |         |          |
|           |            |                 |                                      |         |          |
|           |            |                 | контроля скорости 1                  |         |          |
|           |            |                 | 800.1: Пользовательская уставка      |         |          |
|           |            |                 | контроля скорости 2                  |         |          |
|           |            |                 | 040.0: Пользовательская уставка      |         |          |
|           |            |                 | контроля положения ()                |         |          |
|           |            |                 | 080.0: Пользовательская уставка      |         |          |
|           |            |                 | контроля положения 1                 |         |          |
|           |            |                 | 800.2: Пользовательская уставка      |         |          |
|           |            |                 | контроля положения 2                 |         |          |
|           |            |                 |                                      |         |          |
|           |            |                 |                                      |         |          |
|           |            |                 | 801.0: Multi Din 2                   |         |          |
|           |            |                 | 802.0: Выбор коэффициента усиления 0 |         |          |
|           |            |                 | 804.0: Выбор коэффициента усиления Т |         |          |
|           |            |                 |                                      |         |          |
|           |            |                 |                                      |         |          |
| 10.00     | 00400440   | Dia Dala 11     |                                      | 0       | N1/A     |
| d3.08     | 20100110   | Dio_Polarity    | инверсия входов/выходов              | 0       | IN/A     |
| d3.09     | 26600810   | Dio_Simulate    | имитация входных сигналов, и         | U       | N/A      |
|           |            |                 | включение выходных сигналов          |         |          |

|       |          |                | Kinco <sup>®</sup> A                       | utomat | ion      |
|-------|----------|----------------|--------------------------------------------|--------|----------|
| d3.10 | 2000008  | Switch_On_Auto | Автоматически блокировать мотор,           | 0      | N/A      |
|       |          |                |                                            |        |          |
|       |          |                | 1: Ла                                      |        |          |
| d3 11 | 20100F10 | Dout1 Function | 000.0: Без фукции                          | 000 1  | N/A      |
| d3.12 | 20101010 | Dout? Function | 000.1: Готов                               | 000.2  | N/A      |
| d3 13 | 20101010 | Dout3 Function | 000.2: Ошибка                              | 000.2  | N/A      |
| d3 14 | 20101210 | Dout4 Function | 000.4: Позиция достигнута                  | 000.8  | N/A      |
| d3 15 | 20101310 | Dout5 Function | 000.8: Нулевая скорость                    | 001.0  | N/A      |
| 40.10 | 20101010 | boute_r unouon | 001.0. Тормоз включен                      | 001.0  |          |
|       |          |                | 004.0: Инлексная точка пройлена            |        |          |
|       |          |                | 008.0: Достигнута максимальная             |        |          |
|       |          |                | скорость в режиме контроля момента         |        |          |
|       |          |                | 010.0: ШИМ в работе                        |        |          |
|       |          |                | 020.0: Ограничение положения               |        |          |
|       |          |                | 040.0: Ссылка найдена                      |        |          |
|       |          |                | 080.0: Зарезервировано                     |        |          |
|       |          |                | 100.0: Multi Dout 0                        |        |          |
|       |          |                | 200.0: Multi Dout 1<br>400.0: Multi Dout 2 |        |          |
|       |          |                |                                            |        |          |
| d3.16 | 20200D08 | Din_Mode0      | Этот режим выбирается, когда сигнал        | -4     | N/A      |
|       |          |                | отсутствует (d3.03=000.4)                  |        |          |
| d3.17 | 20200E08 | Din_Mode1      | Этот режим выбирается, когда сигнал        | -3     | N/A      |
|       |          |                | присутствует (d3.03=000.4)                 |        |          |
| d3.18 | 20200910 | Din_Speed0_RPM | Выбор установленной скорости: 0 [rpm]      | 0      | N/A      |
| d3.19 | 20200A10 | Din_Speed1_RPM | Выбор установленной скорости: 1 [rpm]      | 0      | N/A      |
| d3.20 | 20200B10 | Din_Speed2_RPM | Выбор установленной скорости: 2 [rpm]      | 0      | N/A      |
| d3.21 | 20200C10 | Din_Speed3_RPM | Выбор установленной скорости: 3 [rpm]      | 0      | N/A      |
| d3.22 | 25020110 | Analog1_Filter | Сглаживание входного аналогового           | 5      | 1~127    |
|       |          |                | сигнала 1                                  |        |          |
|       |          |                | F (Filter Frequency) = 4000/ ( $2\pi^*$    |        |          |
|       |          |                | Analog1_Filter)                            |        |          |
|       |          |                | T (Time Constant) = Analog1_Filter/4000    |        |          |
|       |          |                | (S)                                        |        |          |
| d3.23 | 25020210 | Analog1_Dead   | Зона нечувствительности для                | 0      | 0~8192   |
|       |          |                | аналогового сигнала 1                      |        |          |
| d3.24 | 25020310 | Analog1_Offset | Смещение для аналогового сигнала 1         | 0      | -8192~81 |
| 10.05 | 05000440 |                |                                            |        | 92       |
| 03.25 | 25020410 | Analog2_Filter | сглаживание входного аналогового           | 5      | 1~127    |
|       |          |                |                                            |        |          |
|       |          |                | Filter frequency: $f=4000/(2\pi^*)$        |        |          |
|       |          |                | Analog'I_Filter)                           |        |          |
|       |          |                | Time Constant: $I = Analog1_Fliter/4000$   |        |          |
|       |          |                | (5)                                        |        |          |

## Сервопривода серии JD

|        |          |                 |                                              | uloma | lion           |
|--------|----------|-----------------|----------------------------------------------|-------|----------------|
| d3.26  | 25020510 | Analog2_Dead    | Зона нечувствительности для                  | 0     | 0~8192         |
| 42.07  | 25020610 | Analog2 Offect  |                                              | 0     | 9102~91        |
| u3.27  | 23020010 | Analog2_Offset  | Смещение для аналогового сигнала 2           | 0     | -8192~81<br>92 |
| d3.28  | 25020708 | Analog_Speed_   | Выбор каналов аналогового задания            | 0     | N/A            |
|        |          | Con             | скорости                                     |       |                |
|        |          |                 | 0: Отключить каналы для скорости             |       |                |
|        |          |                 | 1: Канал 1 (AIN1)                            |       |                |
|        |          |                 | 2: Канал 2 (AIN2)                            |       |                |
|        |          |                 | Действительно для режимов 3,- 3 и 1          |       |                |
| d3.29  | 25020A10 | Analog_Speed_   | Пропорция между входным сигналом и           | 1000  | N/A            |
|        |          | Factor          | выходной скоростью                           |       |                |
| d3.30  | 25020808 | Analog_Torque_  | Выбор каналов задания момента                | 0     | N/A            |
|        |          | Con             | 0: Отключить каналы для момента              |       |                |
|        |          |                 | 1: Канал 1 (AIN1)                            |       |                |
|        |          |                 | 2: Канал 2 (AIN2)                            |       |                |
|        |          |                 | Действительно для режима 4                   |       |                |
| d3.31  | 25020B10 | Analog_Torque_  | Пропорция между входным сигналом и           | 1000  | N/A            |
|        |          | Factor          | выходным моментом                            |       |                |
| d3.32  | 25020908 | Analog_MaxT_C   | Контроль максимального момента               | 0     | N/A            |
|        |          | on              |                                              |       |                |
|        |          |                 | 1: Макс. момент задается через AIN 1         |       |                |
| 10.00  | 05000040 |                 | 2: Макс. Момент задается через AIN 2         | 0.400 | N1/A           |
| d3.33  | 25020C10 | Analog_Max1_F   | Максимально допустимыи момент,               | 8192  | N/A            |
| -10.04 | 05000440 |                 | задаваемый через аналоговый сигнал           | 4000  | 00707 0        |
| 03.34  | 25080110 | Gear_Factor     | числитель электронного редуктора для         | 1000  | -32/0/~3       |
| 42.25  | 25080210 | Coor Dividor    |                                              | 1000  | 2/0/           |
| u3.33  | 23000210 | Geal_Divider    |                                              | 1000  | 1-32707        |
| 43.36  | 25080308 |                 | 0. Режим управления леойным                  | 1     | N/A            |
| 45.50  | 20000000 |                 | импульсом (СW/ССW)                           |       |                |
|        |          |                 | 1 Режим шаг-направление (P/D)                |       |                |
|        |          |                 | 2 Инкрементальный энколер                    |       |                |
|        |          |                 | 10. CW/CCW(RS422 type)                       |       |                |
|        |          |                 | 11Pulse/Direction(RS422 type)                |       |                |
|        |          |                 | 12 Incremental encoder (RS422 type)          |       |                |
| d3.37  | 25080610 | PD Filter       | Сглаживание входных импульсов.               | 3     | 1~32767        |
|        |          | _               | Filter frequency: f=1000/(2π* PD_Filter)     |       |                |
|        |          |                 | Time constant: T = PD_Filter/1000            |       |                |
|        |          |                 | Ед. измерения: сек                           |       |                |
|        |          |                 | Примечание: Если настраивать этот            |       |                |
|        |          |                 | параметр в течение работы, некоторые         |       |                |
|        |          |                 | импульсы могут быть пропущены.               |       |                |
| d3.38  | 25080810 | Frequency_Check | Показывает предел частоты<br>импульсов (кГц) | 600   | 0~600          |

|       |          |                           | Kinco <sup>®</sup> A                                                                                                    | utomat | ion              |
|-------|----------|---------------------------|----------------------------------------------------------------------------------------------------|--------|------------------|
| d3.39 | 25080910 | PD_ReachT                 | Показывает время достижения<br>заданной позиции в импульсном режиме<br>Ед. изм: мс                                                                        | 10     | 0~32767          |
| d3.40 | 2FF10108 | Din_Position_<br>Select_L | Выбор устанавливаемого параметра.<br>0. Din_Pos0<br>1. Din_Pos1<br>2. Din_Pos2<br>3. Din_Pos3<br>4. Din_Pos4<br>5. Din_Pos5<br>6. Din_Pos6<br>7. Din_Pos7 | 0      | N/A              |
| d3.41 | 2FF10210 | Din_Position_M            | Как в d3.42                                                                                                    | 0      | -32767~3<br>2767 |
| d3.42 | 2FF10310 | Din_Position_N            | Внутреннее положение устанавливается в<br>Din_Position_Select_L<br>Din_Pos =<br>Din_Position_M * 10000 + Din_Position_N                                   | 0      | -32767~3<br>2767 |
| d3.43 | 20200F10 | Din_Control_Word          | Input "Enable" signal controls the control word.                                                                                                    | 0      | N/A              |
| d3.44 | 20201810 | Din_Speed4_RPM            | Контроль скорости: 4 [rpm]                                                                                                    | 0      | N/A              |
| d3.45 | 20201910 | Din_Speed5_RPM            | Контроль скорости: 5 [rpm]                                                                                                    | 0      | N/A              |
| d3.46 | 20201A10 | Din_Speed6_RPM            | Контроль скорости: 6 [rpm]                                                                                                    | 0      | N/A              |
| d3.47 | 20201B10 | Din_Speed7_RPM            | Контроль скорости: 7 [rpm]                                                                                                    | 0      | N/A              |

## Перечень параметров: Группа F004 (уставки мотора)

| Численное | Внутрен- | Имя переменной   | Значение                                              |  |
|-----------|----------|------------------|-------------------------------------------------------|--|
| значение  | ний      |                  |                                                       |  |
|           | адрес    |                  |                                                       |  |
| d4.00     | 2FF00308 | Store_Motor_Data | 1: Сохраняет параметры мотора                         |  |
| d4.01     | 64100110 | Motor_Num        | Номер хост-компьютера (ASCII код, шестнадцатеричное   |  |
|           |          |                  | значение)                                             |  |
|           |          |                  | "00"                                                  |  |
|           |          |                  | Примечание: для изменения этого параметра необходимо  |  |
|           |          |                  | сохранить его с адресом "d4.00" и перезагрузить.      |  |
| d4.02     | 64100208 | Feedback_Type    | Тип энкодеров                                         |  |
|           |          |                  | 001.1: Дифференциальные сигналы ABZ и UVW             |  |
|           |          |                  | 001.0: Дифференциальные ABZ сигналы и TTL сигналы UVW |  |
|           |          |                  | 000.1: TTL сигналы ABZ и дифференциальные сигналы UVW |  |
|           |          |                  | 000.0: TTL сигналы ABZ и UVW                          |  |
| d4.03     | 64100508 | Motor_Poles      | Число пар полюсов мотора                              |  |
|           |          |                  | [2p]                                                  |  |
| d4.04     | 64100608 | Commu_Mode       | Режим поиск возбуждения                               |  |
| d4.05     | 64100710 | Commu_Curr       | Поиск тока возбуждения                                |  |
|           |          |                  | [dec]                                                 |  |

|       |          |                  |                     | Kir              | nco <sup>®</sup> Automation |  |
|-------|----------|------------------|---------------------|------------------|-----------------------------|--|
| d4.06 | 64100810 | Commu_Delay      | Задержка поиска в   | озбуждения       |                             |  |
|       |          |                  | [мс]                |                  |                             |  |
| d4.07 | 64100910 | Motor_IIt_I      | Показывает текущи   | ие параметры за  | щиты двигателя от перегрева |  |
|       |          |                  | Ir[Arms]*1.414*10   |                  |                             |  |
| d4.08 | 64100A10 | Motor_IIt_Filter | Установки времени   | и срабатывания : | защиты мотора от перегрева  |  |
|       |          |                  | Время: N*256/1000   | Единица: сек     |                             |  |
| d4.09 | 64100B10 | Imax_Motor       | Отображает макси    | мальный пиковь   | ый ток моторов              |  |
|       |          |                  | I[Apeak]*10         |                  |                             |  |
| d4.10 | 64100C10 | L_Motor          | Показывает фазну    | ю индуктивности  | ь моторов                   |  |
|       |          |                  | L[mH]*10            |                  |                             |  |
| d4.11 | 64100D08 | R_Motor          | Показывает фазно    | е сопротивлени   | е моторов                   |  |
|       |          |                  | R[Ω]*10             |                  |                             |  |
| d4.12 | 64100E10 | Ke_Motor         | Обратная электрод   | цвижущая сила м  | иоторов                     |  |
| 14.40 | 04400540 |                  | Ke[vp/krpm]^10      |                  |                             |  |
| 04.13 | 64100F10 | Kt_Motor         | Коэффициент мом     | ента моторов     |                             |  |
| d4 14 | 64101010 | Ir Motor         | Kunii/Amisj 100     | TODOD            |                             |  |
| U4.14 | 04101010 |                  | Ir[kam^2]*1 000 000 |                  |                             |  |
| d4 15 | 64101110 | Brake Duty Cycle |                     |                  |                             |  |
|       |          | Brano_Baty_0yolo | 0~2500[0100%]       |                  | ( TOPMOOD                   |  |
| d4.16 | 64101210 | Brake Delay      | Время задержки ш    | кивных тормозо   | В                           |  |
|       |          | /                | Значение по умолч   | анию: 150 мс     |                             |  |
| d4.17 | 64101308 | Invert_Dir_Motor | Направление враш    | цения моторов    |                             |  |
| d4.18 | 64101610 | Motor_Using      |                     |                  |                             |  |
|       |          |                  | Программа ПК        | Дисплей          | Модель                      |  |
|       |          |                  | "K0"                | 304.B            | SMH60S-0020-30              |  |
|       |          |                  | "K1"                | 314.B            | SMH60S-0040-30              |  |
|       |          |                  | "K2"                | 324.B            | SMH80S-0075-30              |  |
|       |          |                  | "K3"                | 334.B            | SMH80S-0100-30              |  |
|       |          |                  | "K4"                | 344.B            | SMH110D-0105-20             |  |
|       |          |                  | "K5"                | 354.B            | SMH110D-0125-30             |  |
|       |          |                  | "K6"                | 364.B            | SMH110D-0126-20             |  |
|       |          |                  | "K7"                | 374.B            | SMH110D-0126-30             |  |
|       |          |                  | "K8"<br>"IZO"       | 384.B<br>204 P   | SMH110D-0157-30             |  |
|       |          |                  | "SO"                | 394.D<br>305 3   | 130D 0105 200 AK 21 S       |  |
|       |          |                  | "S1"                |                  | 130D_0157_20AAK-2L3         |  |
|       |          |                  | "S2"                | 325.3            | 130D-0157-1544K-2LS         |  |
|       |          |                  | "S3"                |                  | 130D-0200-20AAK-2HS         |  |
|       |          |                  | "S4"                |                  | 130D-0235-15AAK-2HS         |  |
|       |          |                  | "F8"                |                  | 85S-0045-05AAK-FLFN         |  |

## Перечень параметров: Группа F005 (уставки привода)

| Числен  | Внутрен  | Имя переменной   | Значение                                     | Значени |
|---------|----------|------------------|----------------------------------------------|---------|
| ное     | ний      |                  |                                              | е по    |
| значени | адрес    |                  |                                              | умолчан |
| е       |          |                  |                                              | ию      |
| d5.00   | 2FF00108 | Store_Loop_Data  | 1: Сохраняет все параметры настроек за       | 0       |
|         |          |                  | исключением моторов                          |         |
|         |          |                  | 10: Сброс всех настроек за                   |         |
|         |          |                  | исключением моторов                          |         |
| d5.01   | 100B0008 | ID_Com           | Номер привода на станции                     | 1       |
|         |          |                  | Примечание: для изменения этого параметра    |         |
|         |          |                  | необходимо сохранить его с адресом "d5.00" и |         |
|         |          |                  | перезагрузить.                               |         |
| d5.02   | 2FE00010 | RS232_Bandrate   | Устанавливает скорость передачи данных       | 270     |
|         |          |                  | последовательного порта RS232                |         |
|         |          |                  | 540 19200                                    |         |
|         |          |                  | 270 38400                                    |         |
|         |          |                  | 90 115200                                    |         |
|         |          |                  | Примечание: для изменения этого параметра    |         |
|         |          |                  | необходимо сохранить его с адресом "d5.00" и |         |
|         |          |                  | перезагрузить.                               |         |
| d5.03   | 2FE10010 | U2BRG            | Устанавливает скорость передачи данных       | 270     |
|         |          |                  | последовательного порта $RS232$              |         |
|         |          |                  | 270: 38400                                   |         |
|         |          |                  | 90: 115200                                   |         |
|         |          |                  | Перезагрузка не требуется, но он не может    |         |
|         |          |                  | быть сохранен                                |         |
| d5.04   | 60F70110 | Chop_Resistor    | Величины тормозных резисторов                | 0       |
| d5.05   | 60F70210 | Chop_Power_Rated | Номинальная мощность тормозного резистора    | 0       |
| d5.06   | 60F70310 | Chop_Filter      | Временная постоянная тормозного резистора    | 60      |
|         |          |                  | Time: N*256/1000 Unit: S                     |         |
| d5.07   | 25010110 | ADC_Shift_U      | Конфигурация данных фазового сдвига U        | N/A     |
| d5.08   | 25010210 | ADC_Shift_V      | Конфигурация данных фазового сдвига V        | N/A     |
| d5.09   | 30000110 | Voltage_200      | Исходные данные АЦП при напряжении шины      | N/A     |
|         |          |                  | постоянного тока 200 В                       |         |
| d5.10   | 30000210 | Voltage_360      | Исходные данные АЦП при напряжении шины      | N/A     |
|         |          |                  | постоянного тока 360 В                       |         |
| d5.11   | 60F60610 | Comm_Shift_UVW   | Указатель возбуждения мотора                 | N/A     |
| d5.12   | 26000010 | Error_Mask       | маски ошибок                                 | FFF.F   |
| d5.13   | 60F70510 | RELAY_Time       | время действия рэле при коротком замыкании   | 150     |
|         |          |                  | конденсаторов                                |         |
|         |          |                  | Unit: mS                                     |         |
| d5.14   | 2FF00408 | Key_Address_F001 | Устанавливает числовые данные дисплея        | N/A     |

| d5.15 | 65100B08 | RS232_Loop_Enable | 0:1 to 1                                                                                                    | 0   |
|-------|----------|-------------------|----------------------------------------------------------------------------------------------------|-----|
|       |          |                   | 1:1 to N                                                                                                    |     |
| d5.16 | 2FFD0010 | RS485_Bandrate    | Настройка скорости порта RS485<br>1080: 9600<br>540: 19200<br>270: 38400<br>90: 115200<br>Примечание: что бы изменить этот<br>параметр, сохраните его с адресом<br>"d5.00" и перезагрузите привод                                                 | 540 |
| d5.17 | 2F810008 | CAN_Bandrate      | Настройка скорости порта CAN         100: 1M       12: 125k         50: 500k       5: 50k         25: 250k       1: 10k         Примечание: что бы изменить этот         параметр, сохраните его с адресом         "d5.00" и перезагрузите привод | 50  |

## Глава 7 Работа с каналами ввода/вывода

Сервопривод KINCO CD servo driver имеет 7 дискретных входов (дискретный вход может получать сигналы высокого или низкого уровня, в зависимости от того, какой тип сигналов был выбран не терминале COM) и 5 дискретных выходов (выходы OUT1-OUT4 могут выдавать в нагрузку до 100 мА тока, а порт OUT5 может выдавать в нагрузку да 800 мА, и к ним можно напрямую подключать внутреннее устройство шкивного тормоза). Вы можете свободно конфигурировать все функции дискретных входов/выходов в соответствии с требованиями вашего приложения.

## 7.1 Входные дискретные сигналы

#### 7.1.1 Полярность входных дискретных сигналов

Таблица 7-1: Переменные упрощенной установки полярности сигналов ввода/вывода

| Численное | Имя переменной | Значение                 | Значение по | Диапазон |
|-----------|----------------|--------------------------|-------------|----------|
| значение  |                |                          | умолчанию   |          |
| d3.08     | Dio_Polarity   | Устанавливает полярность | 0           | N/A      |
|           |                | сипталов ввода/вывода    |             |          |

Таблица 7-2 методы установки полярности дискретных входных сигналов

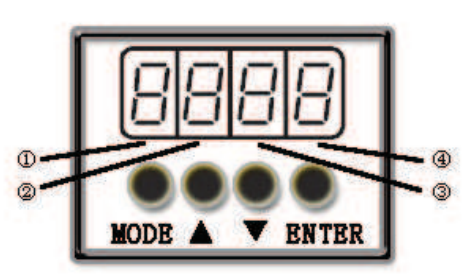

|                | 1          |                 |                                                  |
|----------------|------------|-----------------|--------------------------------------------------|
| 1              | 2          | 3               | (4)                                              |
| Выбор порта    | Выбор      | Зарезервировано | 0: Порт ввода действителен, когда через порт не  |
| ввода/вывода   | канала     |                 | протекает ток, и порт вывода действителен, когда |
| 0: Порт вывода | Ввод: 1-7  |                 | коммутатор открыт.                               |
| 1: Порт ввода  | Вывод: 1-5 |                 | 1: Порт ввода действителен, когда через порт     |
|                |            |                 | протекает ток, и порт вывода действителен, когда |
|                |            |                 | коммутатор закрыт.                               |
|                |            |                 | Прочее: проверьте текущий статус                 |

#### Пример 7-1: Настройка полярности входного дискретного сигнала DIN1

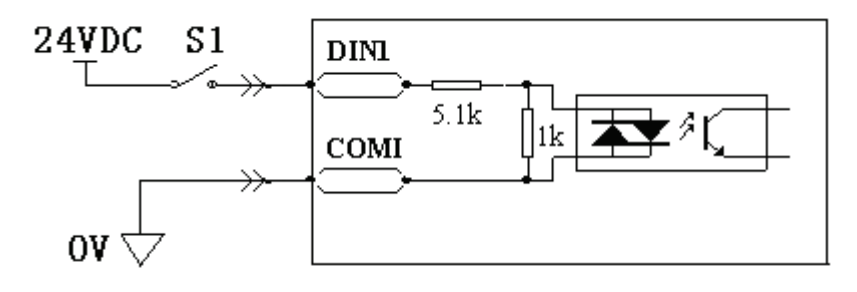

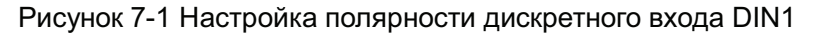

| 1                      | 2                    | 3               | 4)                       |  |  |  |  |
|------------------------|----------------------|-----------------|--------------------------|--|--|--|--|
| Выбор порта            | Выбор канала         | Зарезервировано | 0: D1N1 включен когда S1 |  |  |  |  |
| ввода/вывода           | Установить 1 (выбран |                 | разомкнут                |  |  |  |  |
| Установить 1           | DIN 1)               |                 | 1: D1N1 включен когда S1 |  |  |  |  |
| (выбранный порт ввода) |                      |                 | замкнут                  |  |  |  |  |

Таблица 7-3 Настройка полярности дискретного входа DIN1

Если d3.08 установлен на "110,0", это указывает, что DIN1 нормально закрыт. Если d3.08 установлен на "110,1", это указывает, что DIN1 нормально открыт.

Используйте программное обеспечение для ПК, чтобы изменить полярность

С помощью программного обеспечения PC для подключения JD сервопривода, откройте порт ввода / вывода. Зелёный светодиод под Polarity означает, что входы нормально открытые. Если изменить светодиоды DIN5 и DIN6 в красный, как показано на следующем рисунке, то DIN5 и DIN6, станут нормально закрытыми.

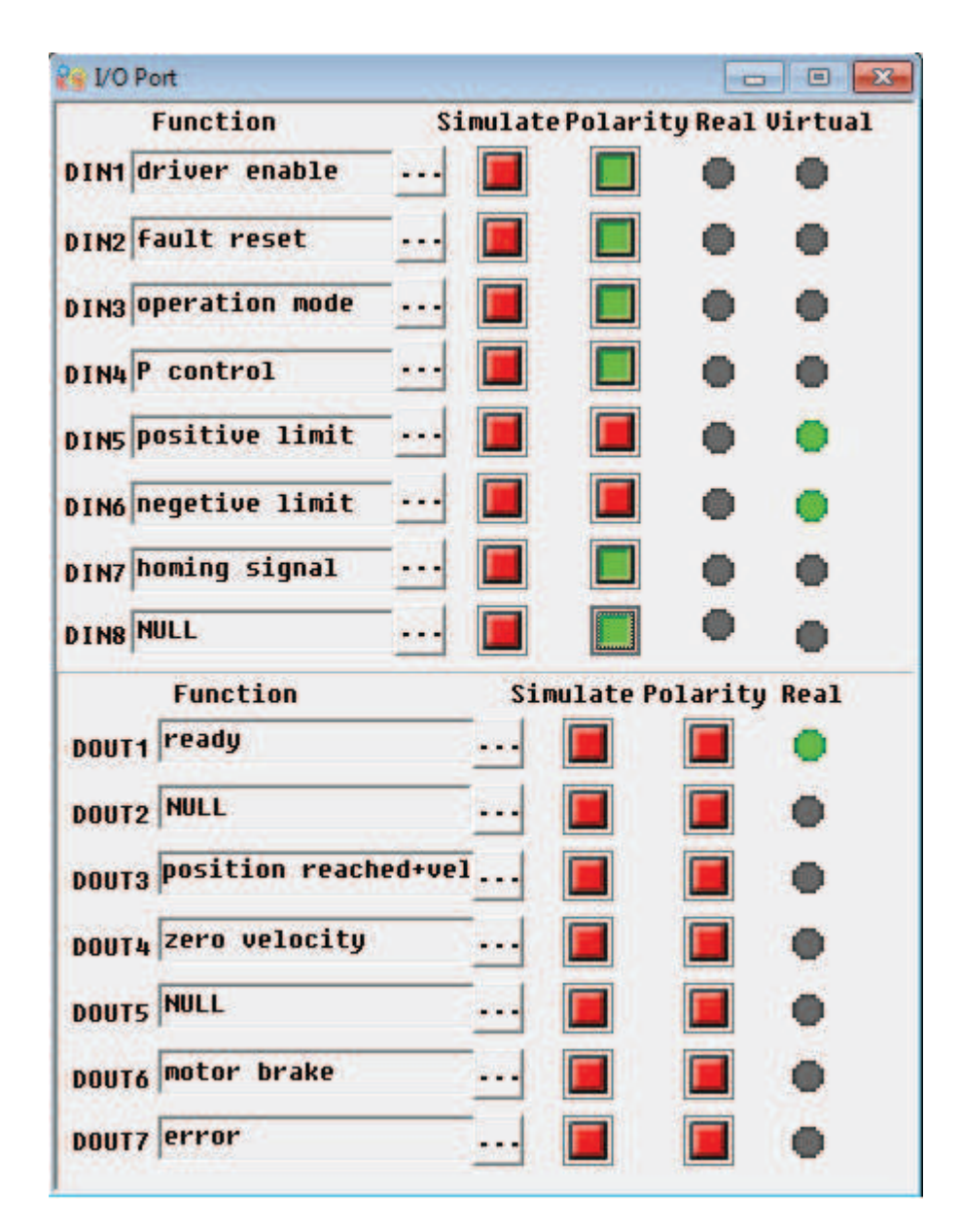

Рис.7-2 Цифровые входы/выходы в программном обеспечении

## 7.1.2 Эмуляция входных дискретных сигналов

| Численное | Имя переменной | Значение                           | Значение по | Диапазон |
|-----------|----------------|------------------------------------|-------------|----------|
| значение  |                |                                    | умолчанию   |          |
| d3.09     | Dio_Simulate   | Симулирует сигналы ввода и         | 0           | N/A      |
|           |                | обеспечивает вывод сигналов вывода |             |          |

Dio\_Simulate (Эмуляция ввода/вывода) предназначен для программной эмуляции входного сигнала. "1" означает, что сигнал активен, и "0" означает, что сигнал неактивен.

#### Таблица 7-5 Установки эмуляции дискретных входных сигналов

| D<br>D<br>D<br>D<br>D<br>D<br>D<br>D<br>D<br>D<br>D<br>D<br>D<br>D<br>D<br>D<br>D<br>D<br>D |            |                 |                                       |  |  |
|---------------------------------------------------------------------------------------------|------------|-----------------|---------------------------------------|--|--|
| 1)                                                                                          | 2          | 3               | <u>(4)</u>                            |  |  |
| Выбор порта ввода/вывода                                                                    | Выбор      | Зарезервировано | 0: Сигнал ввода не эмулируется, и нет |  |  |
| 0: порт вывода                                                                              | канала     |                 | принудительного вывода сигнала        |  |  |
| 1: порт ввода                                                                               | Ввод: 1-7  |                 | вывода                                |  |  |
|                                                                                             | Вывод: 1-5 |                 | 1: Эмулируется сигнал ввода, и        |  |  |
|                                                                                             |            |                 | сигнал вывода принудительно           |  |  |
|                                                                                             |            |                 | выводится                             |  |  |
|                                                                                             |            |                 | Прочее: Проверьте текущий статус      |  |  |

## Пример 7-2: Дискретный вход: DIN1

Таблица 7-6 Дискретный вход: DIN1

| 1                      | 2                    | 3               | 4)                   |
|------------------------|----------------------|-----------------|----------------------|
| Выбор порта            | Выбор канала         | Зарезервировано | 0: Нет эмуляции DIN1 |
| ввода/вывода           | Установить 1 (выбран |                 | 1: Эмуляция DIN1     |
| Установить 1           | DIN1)                |                 |                      |
| (выбранный порт ввода) |                      |                 |                      |

В частности, если в d3.09 установить "110.0", это значит, что сигнал ввода DIN1 не эмулируется; если в d3.09 установить "110.1", это значит, что эмулируется сигнал DIN1.

#### 7.1.3 Индикация статуса входных дискретных сигналов

Таблица 7-7 Переменные индикации статуса дискретных входных сигналов

| Численное значение | Имя переменной | Значение            |  |
|--------------------|----------------|---------------------|--|
| d1.11              | Din_Status     | Статус портов ввода |  |

Din\_Status (шестнадцатеричное значение) используется для индикации статуса внешних сигналов ввода в реальном времени.

#### 7.1.4 Адреса и функции входных дискретных сигналов

Таблица 7-8 Адреса и функции по умолчанию входных дискретных сигналов

| Численное | Имя           | Значение                                 | Значение по умолчанию        |
|-----------|---------------|------------------------------------------|------------------------------|
| значение  | переменной    |                                          |                              |
| d3.01     | Din1_Function | 000.0: Запретить                         | 000.1 (Включить привод)      |
|           |               | 000.1: Включить привод                   |                              |
| d3.02     | Din2_Function | 000.2: Сброс ошибок привода              | 000.2 (Сброс ошибок привода) |
|           |               | 000.4: Управление режимом работы         |                              |
| d3.03     | Din3 Function | контуром скорости                        | 000.4 (Управление режимом    |
|           | _             | 001.0: Передний концевой выключатель     | работы)                      |
| d3.04     | Din4 Eunction | 002.0: Задний концевой выключатель       |                              |
| 45.04     |               | 004.0: Сигнал перехода в исходное        |                              |
|           |               | положение                                | скорости)                    |
| d3 05     | Din5 Function | 008.0: Требование реверсирования         | 001 0 (Передний концевик)    |
| 40.00     |               |                                          |                              |
|           |               | 010.0: Внутреннее управление скоростью 0 |                              |
| d3.06     | Din6_Function | 020.0: Внутреннее управление скоростью 1 | 002.0 (Задний концевик)      |
|           |               | 800.1: Внутреннее управление скоростью 2 |                              |
|           |               | 040.0: Внутреннее управление             |                              |
| d3.07     | Din/_Function | положением 0                             | 004.0 (Сигнал перехода в     |
|           |               | 080.0: Внутреннее управление             | исходное положение)          |
|           |               |                                          |                              |
|           |               | ооо.2. Внутреннее управление             |                              |
|           |               | 800 4 <sup>·</sup> Multi Din 0           |                              |
|           |               | 800.8: Multi Din 1                       |                              |
|           |               | 801 0: Multi Din 2                       |                              |
|           |               | 802.0: Выбор коэффициента усиления 0     |                              |
|           |               | 804.0: Выбор коэффициента усиления 1     |                              |
|           |               | 100.0: Быстрый останов                   |                              |
|           |               | 200.0:Начать переход в исходное          |                              |
|           |               | положение                                |                              |
|           |               | 400.0:Активировать команду               |                              |

Примечание: DinX\_Function (X в диапазоне от 1 до 7) используется для определения функции дискретных входов. Пользователь может свободно определять функции дискретных входов в соответствии с конкретными применениями.

#### Таблица 7-9 Значение определенных функций дискретных входов

| Функция                    | Значение                                                              |  |
|----------------------------|-----------------------------------------------------------------------|--|
| Запретить                  | Используется для отмены функции данного дискретного входа.            |  |
| Разрешить привод           | По умолчанию, сигнал разрешить привод действителен, и вал двигателя   |  |
|                            | заблокирован.                                                         |  |
| Сброс ошибок привода       | Сигналы по переднему фронту действительны, и аварийные сигналы        |  |
|                            | очищаются.                                                            |  |
| Управление режимом работы  | Для переключения между двумя режимами работы.                         |  |
|                            | Вы можете свободно определить режимы работы, соответствующие          |  |
|                            | присутствию и отсутствию сигнала, осуществив установки посредством    |  |
|                            | d3.16 Din_Mode0 (выберите 0 для режима работы) из Группы F003 и       |  |
|                            | Din_Mode1 (выберите 1 для режима работы) из Группы F003.              |  |
| Пропорциональное           | Показывает управление над остановкой интеграции в контуре скорости.   |  |
| управление контуром        | Управление применяется в том случае, когда происходит                 |  |
| скорости                   | высокоскоростной системный останов, но превышение не ожидается.       |  |
|                            | Примечание: В режиме "-3", если сигнал действителен, образуются       |  |
|                            | фиксированные ошибки между действительной и заданной скоростью.       |  |
| Передний концевой          | Показывает предел подачи вперед моторов (нормально закрытый           |  |
| выключатель                | контакт по умолчанию).                                                |  |
|                            | По умолчанию, привод считает положительный предел положения           |  |
|                            | действительным: при использовании нормально открытых                  |  |
|                            | переключателей полярность может быть изменена.                        |  |
| Задний концевой            | Показывает предел работы моторов в обратном направлении               |  |
| выключатель                | (нормально закрытый контакт по умолчанию).                            |  |
|                            | По умолчанию, привод считает отрицательный предел положения           |  |
|                            | действительным: при использовании нормально открытых                  |  |
|                            | переключателей полярность может быть изменена.                        |  |
| Сигнал перехода в исходное | Для выяснения исходного положения моторов.                            |  |
| положение                  |                                                                       |  |
| Требование реверсирования  | Для реверсирования скорости задания в режиме скорости ("-3" или "3"). |  |
| скорости                   |                                                                       |  |
| Внутреннее управление      | Для управления заданными внутренними скоростями.                      |  |
| скоростью 0                | Примечание: Подробности см. в Разделе 7.5 Внутреннее                  |  |
| Внутреннее управление      | многоскоростное управление.                                           |  |
| скоростью 1                |                                                                       |  |
| Внутреннее управление      |                                                                       |  |
| скоростью 2                |                                                                       |  |
| Внутреннее управление      | Для управления заданными внутренними положениями.                     |  |
| положением 0               | Примечание: Подробности см. в Разделе 7.4 Внутреннее управление       |  |
| Внутреннее управление      | множественными положениями.                                           |  |
| положением 1               |                                                                       |  |
| Внутреннее управление      |                                                                       |  |
| положением 2               |                                                                       |  |

| Multi Din 0               | Для переключения электронного редуктора                                 |
|---------------------------|-------------------------------------------------------------------------|
| Multi Din 0               |                                                                         |
| Multi Din 0               |                                                                         |
| Gain switch 0             | Для переключения нескольких параметров усиления (Р-усиление контура     |
| Gain switch 1             | скорости, і-усиления из контура скорости, п-усиления контура положения) |
| Быстрый останов           | Когда сигнал действителен, вал двигателя освобождается.                 |
|                           | После прекращения сигнала привод следует разрешить заново.              |
| Начать переход в исходное | При обнаружении переднего фронта сигнала начнет выполняться             |
| положение                 | команда перехода в исходное положение.                                  |
| Активировать команду      | При обнаружении переднего фронта сигнала, будет активировано            |
|                           | внутреннее управление положением                                        |

## Пример 7-3: Настройка включения привода

Задача: Назначить функцию "включить привод" на включение по внешнему дискретному сигналу. В этом примере дискретный вход DIN1 назначается для функции "включить привод". В Таблице 7-12 показан метод настройки.

| Численное значение Имя переменной |                 | Установки параметров |
|-----------------------------------|-----------------|----------------------|
| d3.01                             | Din1_Function   | Установить 000.1     |
| d3.00                             | Store_Loop_Data | Установить 1         |

Таблица 7-10 Дискретный вход DIN1 назначается для функции "Разрешить привод"

Примечание: Любой дискретный вывод DIN1-7 может быть назначен в качестве функции "разрешить привод" установкой 000.1, то есть, bit 0 действителен.

Задача: Функция автовключения привода при подаче питания должна быть разрешена путем установки внутренних параметров в приводах вместо внешних дискретных сигналов. Метод настройки описан в Таблице 7-13.

Таблица 7-11 Разрешение функции автовключения привода путем установки внутренних параметров

|                 |                 | приводов                                          |
|-----------------|-----------------|---------------------------------------------------|
| Номер параметра | Имя переменной  | Установки параметров                              |
| d3.01- d3.07    | DinX_Function   | Ни один из дискретных портов ввода не должен быть |
|                 | (1~7)           | установлен 000.1, то есть, функция разрешения не  |
|                 |                 | управляется ни одним из дискретных портов ввода.  |
| d3.10           | Switch_On_Auto  | Установить 1                                      |
| d3.00           | Store_Loop_Data | Установить 1                                      |

Пользователи также могут использовать программное обеспечение для ПК, чтобы определить функции ввода / вывода. Откройте меню порта ввода / вывода, нажмите кнопку выделенную красным цветом, как показано на следующем рисунке, затем выберите требуемую функцию.

| Function                     | Simula   | te Polar | ity Real Virtual    |    |
|------------------------------|----------|----------|---------------------|----|
| )IN1 driver enable           | ··· List |          |                     | 23 |
| 11N2 fault reset             | E        | ID       | Item                | _  |
|                              |          | 0001     | driver enable       |    |
| IN3 operation mode           | I D      | 0002     | fault reset         |    |
| and the second second second |          | 0004     | operation mode      |    |
| IN4 P control                |          | 0008     | P control           |    |
|                              |          | 0010     | positive limit      |    |
| IN5 positive limit           | 0        | 0020     | negetive limit      |    |
|                              |          | 0040     | homing signal       |    |
| IN6 negetive limit           |          | 0080     | reverse command     |    |
|                              |          | 0100     | internal speed 0    |    |
| IN7 homing signal            | · 0      | 0200     | internal speed 1    |    |
|                              |          | 0400     | internal position 0 |    |
| INS NULL                     |          | 0800     | internal position 1 |    |
|                              | _ 0      | 1000     | quick stop          |    |
| Function                     |          | 2000     | Start homing        |    |
| pours ready                  |          | 4000     | active command      |    |
| Durif                        |          | 8001     | internal speed 2    |    |
| DOUT2 NULL                   |          | 8002     | internal position 2 |    |
| DOUT3 position reach         | ed+vel   |          |                     |    |
| DOUT4 zero velocity          |          |          | OK Cancel           |    |
| DOUTS NULL                   |          |          |                     |    |
| DOUT6 motor brake            | <u></u>  |          | •                   |    |
| DOUTZ error                  |          |          |                     |    |

Рис.7-3 Установка функции цифрового ввода / вывода в программном обеспечении ПК

# Пример 7-4: Запрет на отслеживание переднего/заднего концевого выключателя

При заводских настройках по умолчанию DIN5 на моторе – это передний концевой выключатель, а DIN6 - задний. При отсутствии концевых выключателей по положению для нормальной работы сервопривода эту функцию следует запретить. В Таблице 6-14 описан метод настройки.

| Номер     | Имя переменной  | Установки параметров                                  |  |
|-----------|-----------------|-------------------------------------------------------|--|
| параметра |                 |                                                       |  |
| d3.05     | Din5_Function   | Изменить значение по умолчанию 001.0 (передний        |  |
|           |                 | концевой выключатель) на 000.0                        |  |
| d3.06     | Din6_Function   | Изменить значение по умолчанию 002.0 (задний концевой |  |
|           |                 | выключатель) на 000.0                                 |  |
| d3.00     | Store_Loop_Data | Установить 1                                          |  |

Таблица 7-12: Запрет концевых выключателей

# Пример 7-5: Управление режимом работы привода Кinco<sup>®</sup> Automation

Задача: Определяет входной порт DIN3 для установки управления режимами работы приводов; при ошибке DIN3 устанавливается режим работы "-4" (импульсный режим управления), а при действительном DIN3 устанавливается режим "-3" (режим мгновенной скорости). Таблица 7-15 описывает метод настройки.

| Номер параметра | Имя переменной  | Установки параметров  |
|-----------------|-----------------|-----------------------|
| d3.03           | Din3_Function   | Установить 000.4      |
| d3.16           | Din_Mode0       | Установить 0.004 (-4) |
| d3.17           | Din_Mode1       | Установить 0.003 (-3) |
| d3.00           | Store_Loop_Data | Установить 1          |

| таолица 7-то установки режимов управления приводов | Таблица 7-13 Установки | режимов | управления | приводом |
|----------------------------------------------------|------------------------|---------|------------|----------|
|----------------------------------------------------|------------------------|---------|------------|----------|

Примечание: Если требуется, чтобы при включении питания привод работал в определенном режиме, необходимо настроить позицию переключения режимов, то есть, позицию "bit 2" необходимо установить в 1. После этого можно установить режимы работы, которые можно переключать при помощи адресов d3.16 или d3.37 группы F003.

#### 7.1.5 Схема подключения входных дискретных сигналов

1. Подключения по схеме NPN (к контроллеру с управлением по низкому уровню входного сигнала)

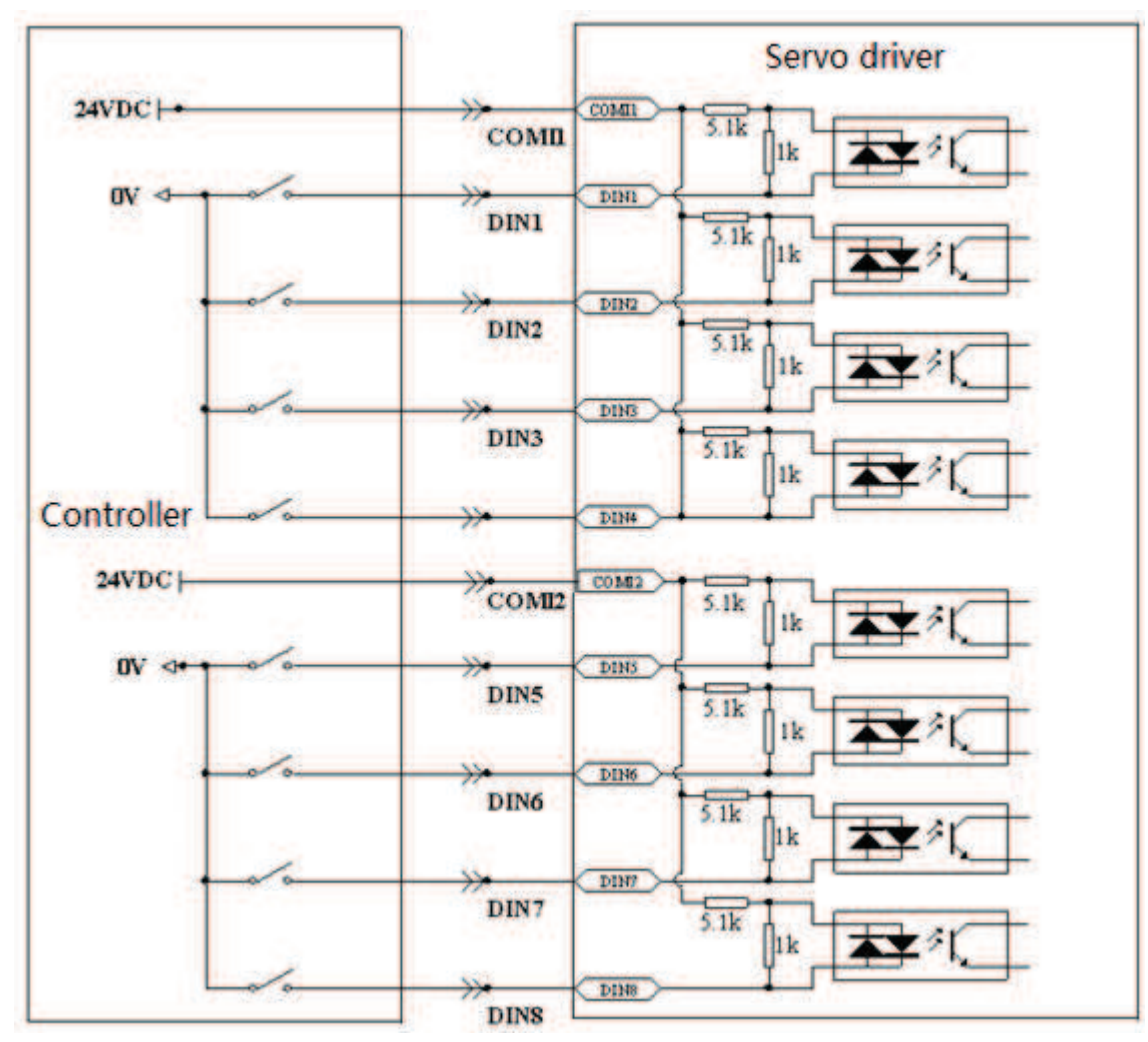

Рисунок 7-4 Подключения по схеме NPN (к контроллеру с управлением по низкому уровню входного сигнала)

2. Подключения по схеме PNP (к контроллеру с управлением по высокому уровню входного сигнала)

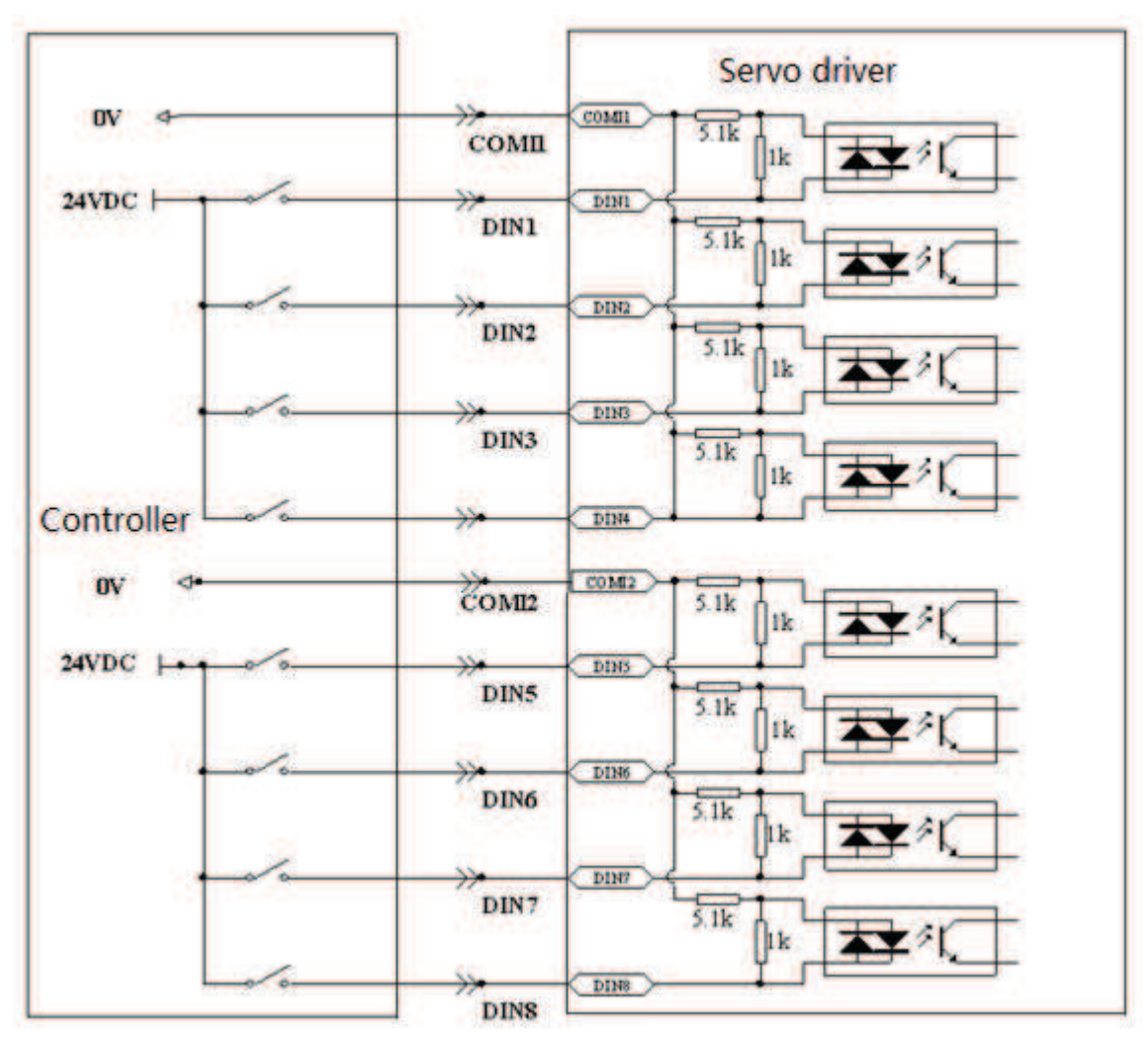

Рисунок 7-5 Подключения по схеме PNP (контроллер с управлением по высокому уровню входного сигнала)

## 7.2 Выходные дискретные сигналы

#### 7.2.1 Управление полярностью выходных дискретных сигналов

| Габлица 7-14 Переменные | упрощенной установки | полярности вводов/выводов |
|-------------------------|----------------------|---------------------------|
| · · · ·                 |                      |                           |

| Номер     | Имя          | Описание                 | Значение по | Диапазон |
|-----------|--------------|--------------------------|-------------|----------|
| параметра | переменной   |                          | умолчанию   |          |
| d3.08     | Dio_Polarity | Устанавливает полярность | 0           | N/A      |
|           |              | вводов/выводов           |             |          |

Dio\_Polarity (упрощенная установка полярности вводов/выводов) используется для установки полярности действительных сигналов дискретных выходов. Число "1" обозначает нормально открытый, а "0" - нормально закрытый вывод.

#### Пример 7-6 Установка полярности для цифрового Вых1

7.2.1.1: Используйте панель, чтобы изменить полярность

| Габлица 7-15 | Установка | полярности | для цифрового | выхода OUT1 |
|--------------|-----------|------------|---------------|-------------|
| 1            |           |            |               | ( )         |

| 1                      | 2              | 3               | 4                  |
|------------------------|----------------|-----------------|--------------------|
| Выбор порта            | Выбор канала   | Зарезервировано | 0: OUT1            |
| вход/выход             | Установите в 1 |                 | нормально закрытый |
| Установите в 0         | (OUT1 выбран)  |                 | 1: OUT1            |
| (Выходной порт выбран) | · · · /        |                 | нормально открытый |

Если d3.08 установлен на "010,0", это указывает, что OUT1 нормально закрытый. Если d3.08 установлен на "010,1", это указывает, что OUT1 нормально открыт.

7.2.1.2 Что бы изменить полярность с помощью программного обеспечения ПК, пожалуйста, обратитесь к 7.1.1.2.

## 7.2.2 Эмуляция выходных дискретных сигналов

| Таолица 7-то переменные эмуляции вводов/выводов |              |                                          |             |          |  |
|-------------------------------------------------|--------------|------------------------------------------|-------------|----------|--|
| Номер                                           | Имя          | Описание                                 | Значение по | Диапазон |  |
| параметра                                       | переменной   |                                          | умолчанию   |          |  |
| d3.09                                           | Dio_Simulate | Симулирует входные сигналы, при этом     | 0           | N/A      |  |
|                                                 |              | выходные сигналы выводятся принудительно |             |          |  |

Таблица 7 16 Поромоции на омулянии вродов/ры водов

Dio\_Simulate (эмуляция вводов/выводов) эмулирует вывод сигнала. Число "1" указывает, что выходной сигнал присутствует, а "0" - отсутствует.

#### 7.2.3 Индикация статуса дискретных выходов

Таблица 7-17 Переменные для индикации состояния сигналов дискретных выходов

| Номер параметра | Имя переменной | Описание            |
|-----------------|----------------|---------------------|
| d1.12           | Dout_Status    | Статус порта вывода |

Din\_Status (шестнадцатеричное значение) показывает статус внешних выходных сигналов в реальном времени

## 7.2.4 Адреса и функции дискретных выходов

Таблица 7-18 Адреса и функции по умолчанию сигналов дискретных выходов

| Numeric<br>Display | Variable Name  | Meaning                                                                                                 | Значение по умолчанию                                                                  |
|--------------------|----------------|----------------------------------------------------------------------------------------------------|----------------------------------------------------------------------------------------|
| d3.11              | Dout1_Function | 000.0: Запретить<br>000.1: Готов<br>000.2: Ошибка<br>000.4: Положение достигнуто                        | 000.1 (Готов)                                                                          |
| d3.12              | Dout2_Function | 000.8: Нулевая скорость<br>001.0: Торможение мотора<br>002.0: Скорость достигнута                       | 000.2 (Ошибка)                                                                         |
| d3.13              | Dout3_Function | о04.0: Индекс<br>008.0: Максимальный предел<br>скорости<br>010.0: ШИМ ВКЛ.                              | 000.4 (Положение<br>достигнуто/Скорость<br>достигнуто/Максимальный<br>предел скорости) |
| d3.14              | Dout4_Function | 020.0: Ограничение мотора<br>040.0: Задание обнаружено<br>080.0: Зарезервировано<br>100.0: Multi Dout 0 | 000.8 (Нулевая скорость)                                                               |
| d3.15              | Dout5_Function | 200.0: Multi Dout 1<br>400.0: Multi Dout 2                                                              | 001.0 (Торможение мотора)                                                              |

DinX\_Function (Х меняется от 1 до 5) используется для определения функций дискретных портов вывода. Пользователь может свободно определять функции дискретных выходов в соответствии с потребностями его приложения.

| Таблица | 7-19 | Описания | функций, | опред | еляемых | выходными | дискре | тными | сигнала | ами   |
|---------|------|----------|----------|-------|---------|-----------|--------|-------|---------|-------|
|         |      | •        |          |       |         |           | H      |       | ••••••  | ••••• |

| Function                     | Описание                                                |  |  |
|------------------------------|---------------------------------------------------------|--|--|
| Запретить                    | Запретить функционирование данного дискретного выхода   |  |  |
| Готов                        | Привод готов к функционированию.                        |  |  |
| Ошибка                       | Выводятся аварийные сигналы, показывающие, что привод   |  |  |
|                              | неисправен.                                             |  |  |
| Положение достигнуто         | В режиме импульсного управления "-4" данные о целевом   |  |  |
|                              | положении остаются неизменными во временном             |  |  |
|                              | интервале (d3.39) необходимом для достижения заданного  |  |  |
|                              | положения, и ошибки положения находятся в интервале     |  |  |
|                              | достижения заданного положения.                         |  |  |
| Нулевая скорость             | После разрешения мотора, этот сигнал выводится, когда   |  |  |
|                              | скорость мотора равна 0.                                |  |  |
| Торможение мотора            | Привод разрешает мотор и и вывод торможения становится  |  |  |
|                              | действительным.                                         |  |  |
| Скорость достигнута          | В режимах внутреннего управления скоростью "-3" или "3" |  |  |
|                              | сигналы выводятся после того, как будет достигнута      |  |  |
|                              | заданная скорость.                                      |  |  |
| Индекс                       | Вывод сигнала фазы Z (скорость не должна ыть слишком    |  |  |
|                              | высокой).                                               |  |  |
| Максимальный предел скорости | В режиме аналогового управления моментом "4" сигналы    |  |  |
|                              | выводятся после того, как будет достигнуто максимальное |  |  |
|                              | ограничение на скорость.                                |  |  |
| ШИМ ВКЛ.                     | Привод разрешает мотор.                                 |  |  |
| Ограничение мотора           | Статус мотора - ограничение положения.                  |  |  |
| Задание обнаружено           | Переход в исходное состояние завершен.                  |  |  |

#### Пример 7-7: Назначение функции готовности

Задача: На дискретный выход 1 назначить функцию сигнализации готовности привода "Ready". Подробности установки см. в Таблице 7-23.

| Номер параметра | Имя переменной  | Установки параметров |
|-----------------|-----------------|----------------------|
| d3.11           | Dout1_Function  | Установить 000.1     |
| d3.00           | Store_Loop_Data | Установить 1         |

Таблица 7-20: Установки готовности

## 7.2.5 Схема подключений дискретных выходов

1. Схема внутренних подключений дискретных выходов

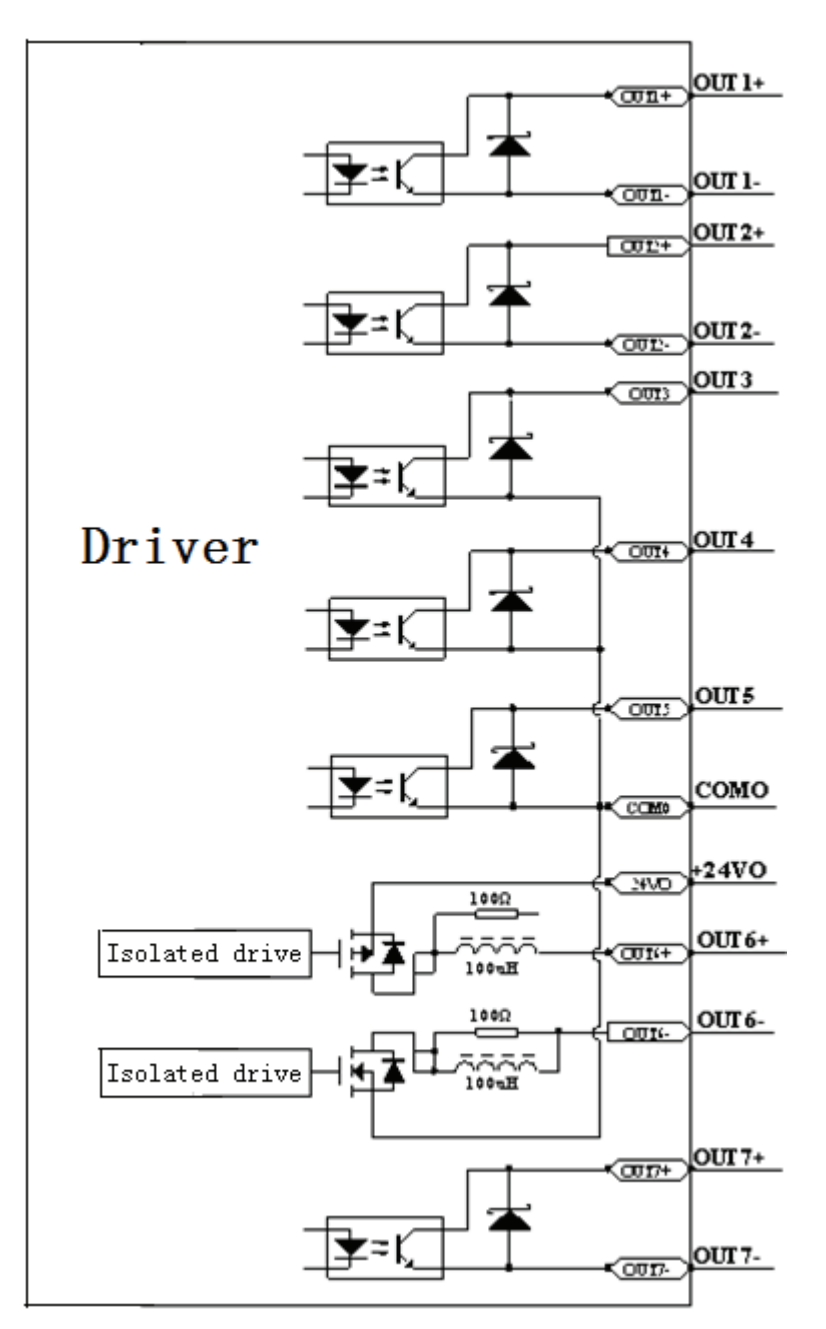

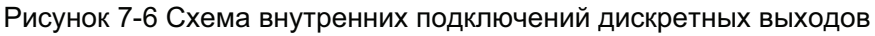

Примечание: При использовании портов OUT3 или OUT4, необходимо также подключить порт COMO. При использовании порта OUT5 необходимо подключить порты 24VO и COMO к внешнему источнику питания.

71

2. Подключение по схеме NPN (подключения к контроллерам с управлением по низкому уровню входного сигнала) (OUT1-OUT7)

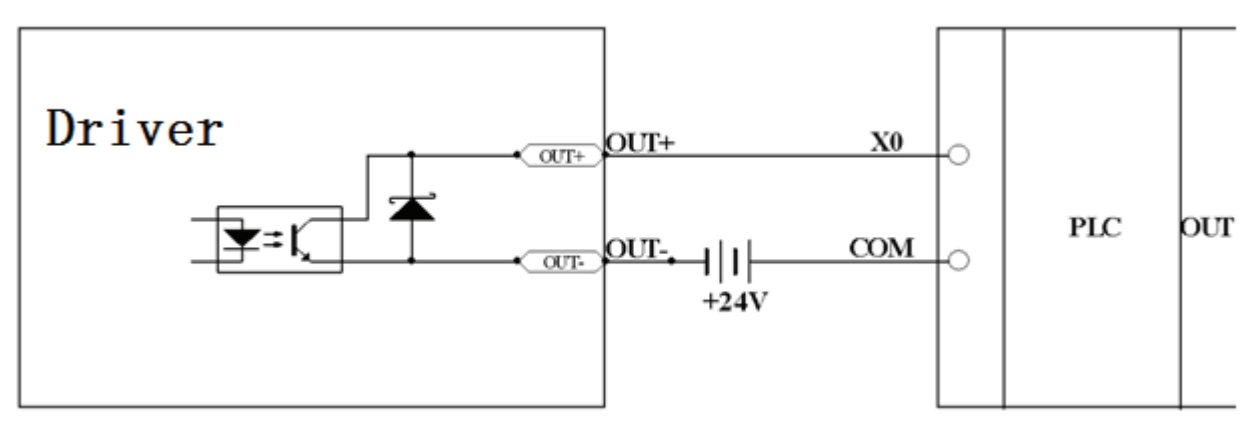

Рисунок 7-7 Подключение по схеме NPN (подключения к контроллерам с управлением по низкому уровню входного сигнала)

3. Подключение по схеме PNP (подключения к контроллерам с управлением по высокому уровню входного сигнала) (Только OUT1, OUT2 и OUT7 поддерживают эту схему подключения)

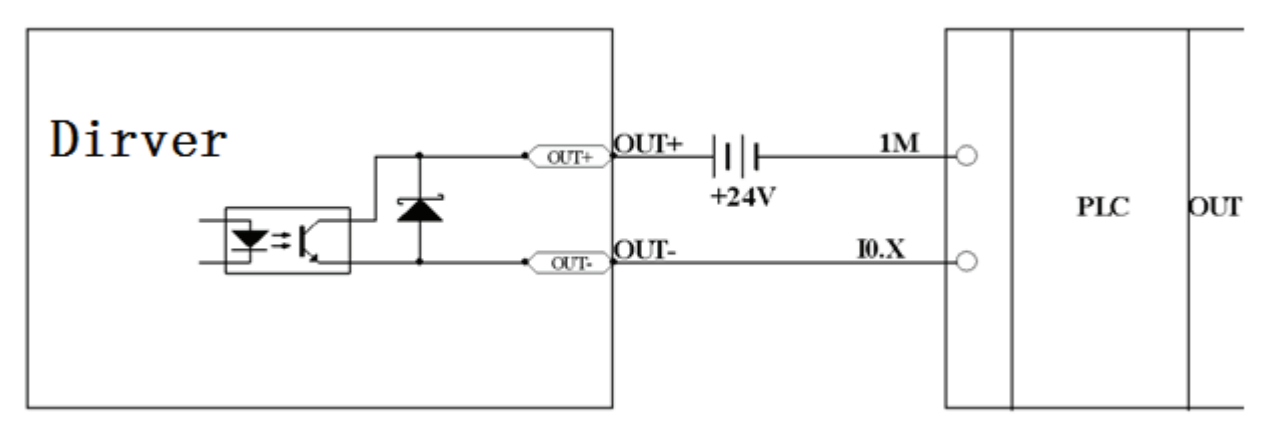

Рисунок 7-8 Подключение по схеме PNP (подключения к контроллерам с управлением по высокому уровню входного сигнала)
4. При подключении реле к дискретному выходу не забудьте о необходимости встречно-параллельного включения защитного диода, как показано на Рисунке 7-9:

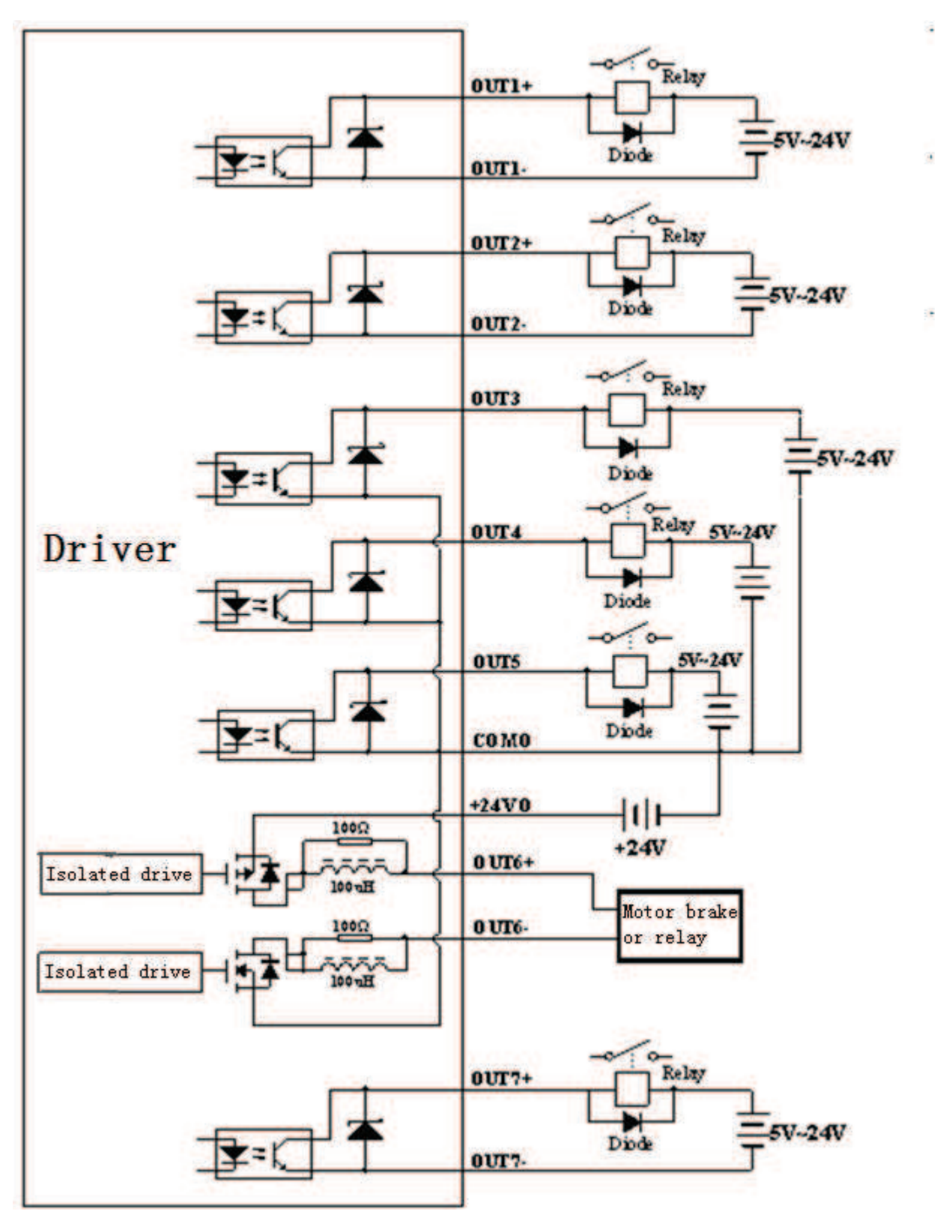

Рисунок 7-9 Подключение реле к портам дискретного выхода (не забудьте о встречно-параллельно включенном диоде)

## Глава 8 Режимы работы

## 8.1 Режим импульсного управления (режим "-4")

## 8.1.1 Схема подключений в режиме импульсного управления

1. Подключения в режиме импульсного управления

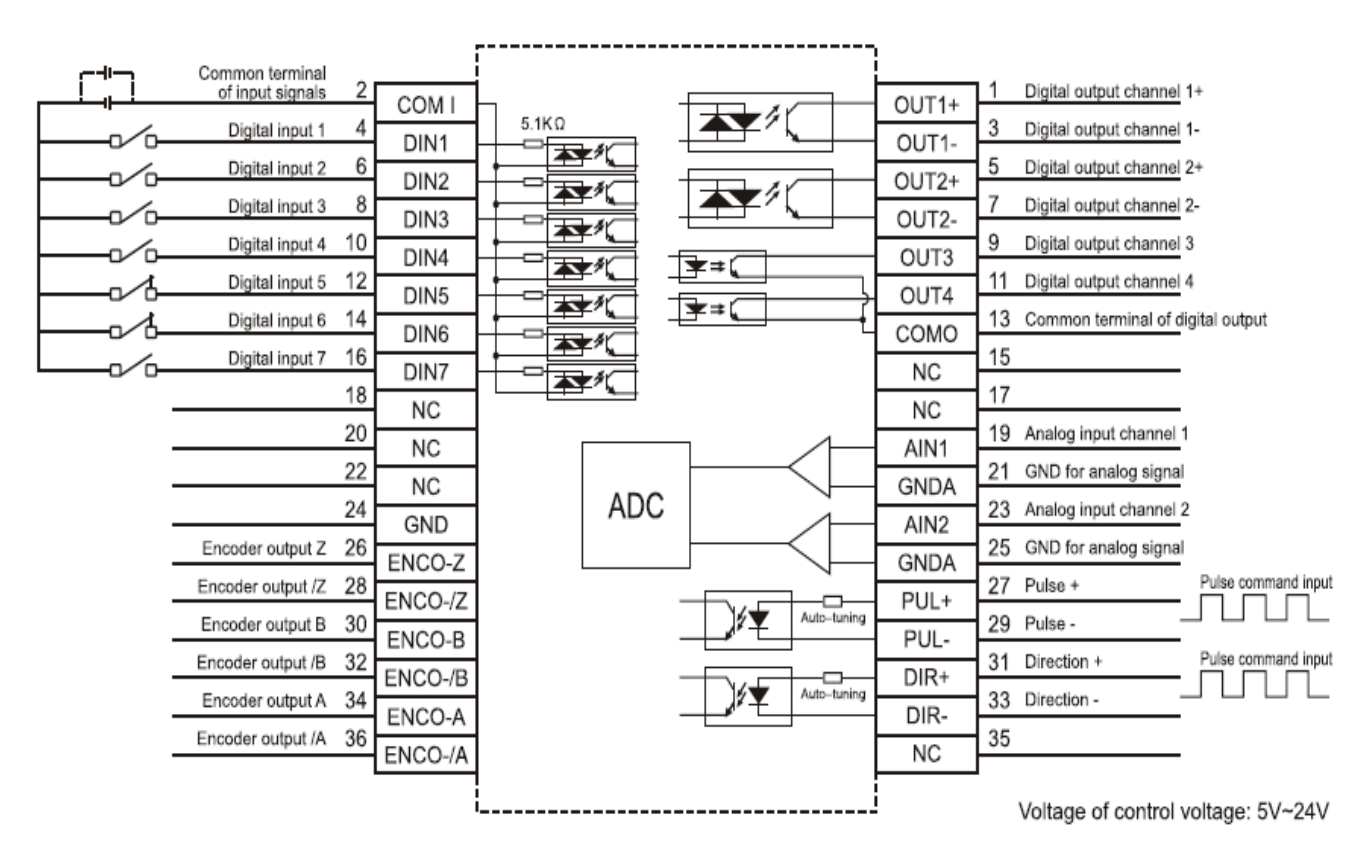

Рисунок 8-1 Подключения в режиме импульсного управления

2. Соединение с общим анодом (подключения к контроллерам с управлением по низкому уровню входного сигнала)

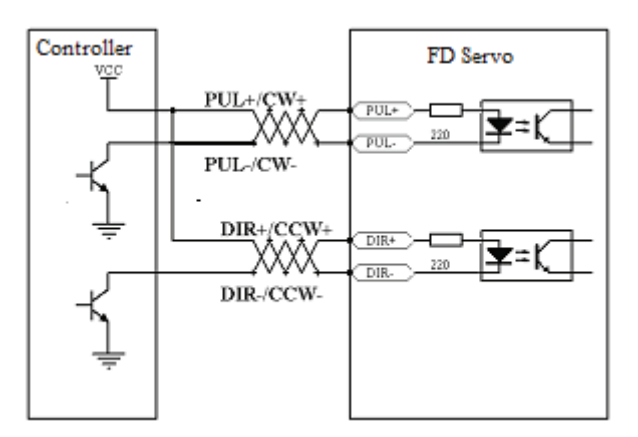

Рисунок 8-2 Соединение с общим анодом (подключения к контроллерам с управлением по низкому уровню входного сигнала)

3. Соединение с общим катодом (подключения к контроллерам с управлением по высокому уровню входного сигнала)

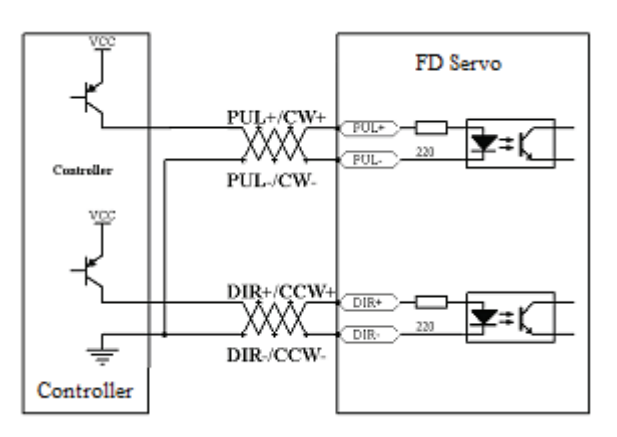

Рисунок 8-3 Соединение с общим катодом (подключения к контроллерам с управлением по высокому уровню входного сигнала)

## 8.1.2 Параметры режима импульсного управления

1. Параметры электронного редуктора

Таблица 8-1 Параметры электронного редуктора

| Номер     | Имя переменной | Описание           | Значение по | Диапазон     |
|-----------|----------------|--------------------|-------------|--------------|
| параметра |                |                    | умолчанию   |              |
| d3.34     | Gear_Factor    | Числитель          | 1000        | -32767~32767 |
|           |                | электронного       |             |              |
|           |                | редуктора в режиме |             |              |
|           |                | работы "-4"        |             |              |
| d3.35     | Gear_Divider   | Знаменатель        | 1000        | 1~32767      |
|           |                | электронного       |             |              |
|           |                | редуктора в режиме |             |              |
|           |                | работы "-4"        |             |              |

Параметры электронного редуктора используются для установки числителя и знаменателя электронного редуктора, когда привод работает в режиме "-4".

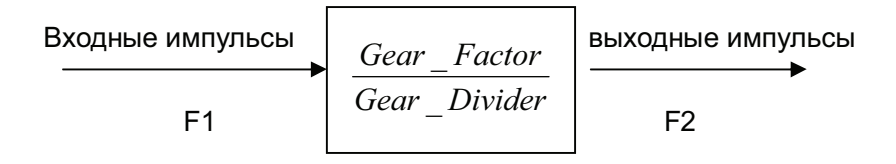

В частности, F2=  $\frac{Gear\_Factor}{Gear\_Divider}$  \* F1

При установке электронного редуктора 1:1, и поступает 10000 импульсов (разрешение энкодеров 2500 PPR, помноженное на четыре), то мотор поворачивается на один оборот. Если электронное передаточное число составляет 2:1, и поступает 10000 импульсов, то мотор поворачивается на два оборота.

75

|             | Multi Din 2 Multi Din 1 Multi Dir |   | 0           | Параметр       |          |
|-------------|-----------------------------------|---|-------------|----------------|----------|
| Multi Din 2 |                                   |   | Описание    | Название       | Адрес    |
| 0           | 0                                 | 0 | Электронный | Gear_Factor 0  | 25080110 |
| 0           | U                                 | 0 | редуктор 0  | Gear_Divider 0 | 25080210 |
| 0           | 0                                 | 1 | Электронный | Gear_Factor 1  | 25090110 |
| 0           | U                                 | I | редуктор 1  | Gear_Divider 1 | 25090210 |
| 0           | 1                                 | 0 | Электронный | Gear_Factor 2  | 25090310 |
| 0           | 0 1                               | U | редуктор 2  | Gear_Divider 2 | 25090410 |
| 0           |                                   | 1 | Электронный | Gear_Factor 3  | 25090510 |
| 0           | I                                 |   | редуктор 3  | Gear_Divider 3 | 25090610 |
| 1           | 0                                 | 0 | Электронный | Gear_Factor 4  | 25090710 |
| •           | U                                 |   | редуктор 4  | Gear_Divider 4 | 25090810 |
| 1           | 0                                 | 1 | Электронный | Gear_Factor 5  | 25090910 |
|             | 0                                 |   | редуктор 5  | Gear_Divider 5 | 25090A10 |
| 4           | 4                                 | 0 | Электронный | Gear_Factor 6  | 25090B10 |
|             | 1                                 | 0 | редуктор 6  | Gear_Divider 6 | 25090C10 |
| 1 1         | 4                                 | 1 | Электронный | Gear_Factor 7  | 25090D10 |
|             |                                   |   | редуктор 7  | Gear_Divider 7 | 25090E10 |

С помощью функции Multi DinX можно назначить несколько электронных редукторов.

Значение по умолчанию Gear\_Factor и Gear\_Divider являются 1000.

#### 2. Параметры выбора импульсного режима

#### Таблица 8-2 Параметры выбора импульсного режима

| Номер     | Имя        | Описание                             | Значение по | Диапазон |
|-----------|------------|--------------------------------------|-------------|----------|
| параметра | переменной |                                      | умолчанию   |          |
| d3.36     | PD_CW      | 0: Двухимпульсный режим (CW/CCW)     | 1           | N/A      |
|           |            | 1. Режим импульс/направление (P/D)   |             |          |
|           |            | Примечание: Для изменения этого      |             |          |
|           |            | параметра сохраните его через d3.00, |             |          |
|           |            | затем перезапустите.                 |             |          |

Примечание: Фазовые сигналы АВ не поддерживаются.

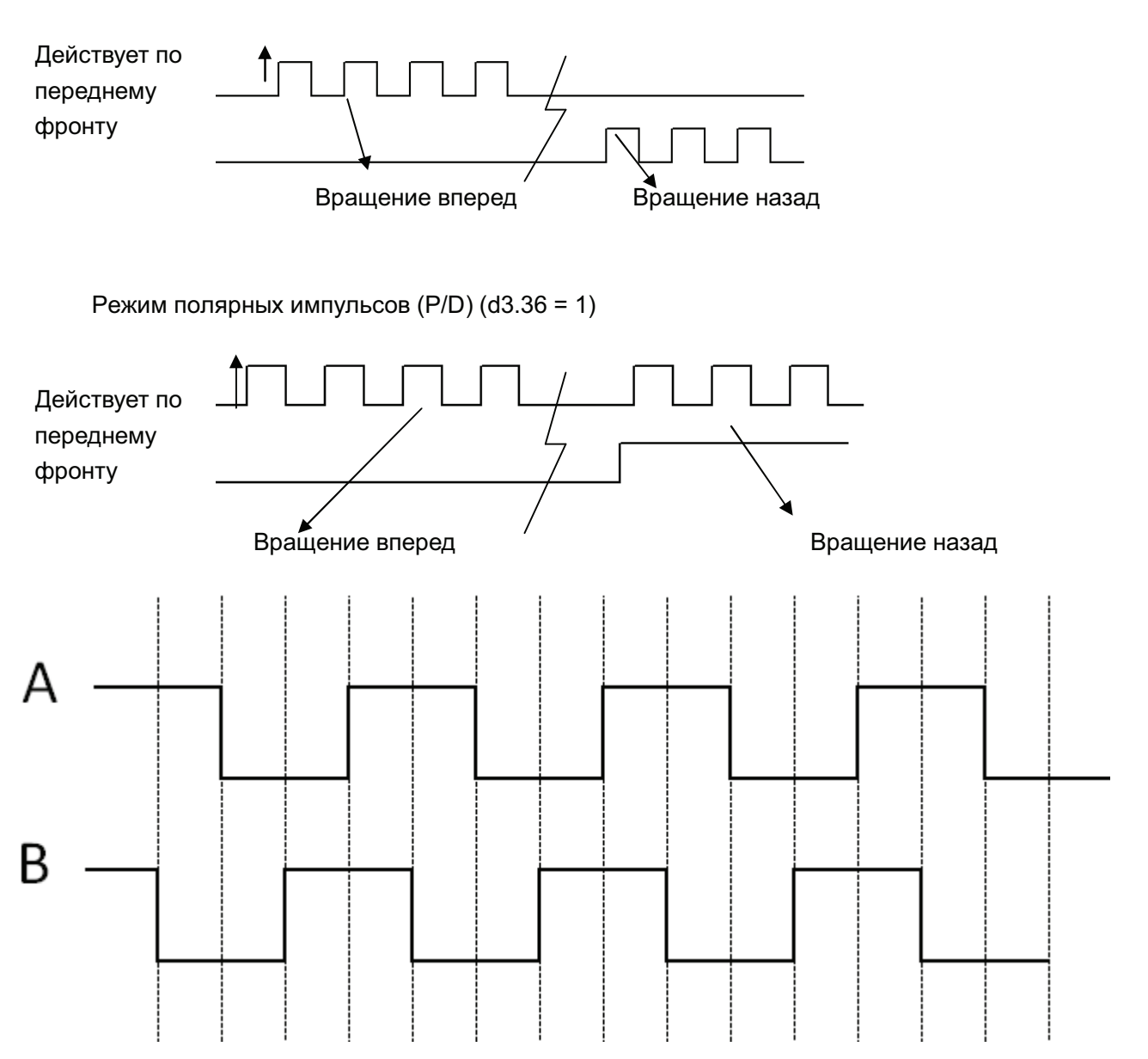

3. Параметры коэффициента фильтрации импульсов

#### Таблица 8-3 Параметры коэффициента фильтрации импульсов

| Номер     | Имя        | Описание                                  | Значение по | Диапазон |
|-----------|------------|-------------------------------------------|-------------|----------|
| параметра | переменной |                                           | умолчанию   |          |
| d3.37     | PD_Filter  | Используется для сглаживания входных      | 3           | 1~32767  |
|           |            | импульсов.                                |             |          |
|           |            | Частота фильтра: f = 1000/(2π* PD_Filter) |             |          |
|           |            | Временная константа: Т = PD_Filter/1000   |             |          |
|           |            | Единица измерения: S                      |             |          |
|           |            | Примечание: В случае изменения этого      |             |          |
|           |            | параметра в процессе работы некоторые     |             |          |
|           |            | импульсы могут быть потеряны.             |             |          |

Когда привод работает в режиме импульсного управления, в случае установки чрезмерно высокого передаточного числа необходимо внести поправки в этот параметр для уменьшения колебаний мотора; тем не менее, при слишком большом значении этого параметра обработка инструкций управления будет происходить медленнее.

#### 4. Параметры управления частотой импульсов

#### Таблица 8-4 Параметры управления частотой импульсов

|           | 1-              |                                  | <u> </u>    |          |
|-----------|-----------------|----------------------------------|-------------|----------|
| Номер     | Имя переменной  | Описание                         | Значение по | Диапазон |
| параметра |                 |                                  | умолчанию   |          |
| d3.38     | Frequency_Check | Указывает ограничение по частоте | 600         | 0~600    |
|           |                 | входных импульсов (кГц)          |             |          |

5. Параметры управления усилением контуров положения и скорости

Контуры тока относятся к параметрам мотора (оптимальные параметры для выбранного мотора устанавливаются приводом по умолчанию и поправка не требуется).

Параметры контуров скорости и положения необходимо настраивать в зависимости от условий нагружения.

При настройке контуров управления необходимо обеспечить полосу пропускания контура скорости по крайней мере вдвое больше, чем для контура положения, в противном случае могут возникнуть осцилляции.

| Номер     | Имя переменной | Описание                                 | Значение по | Диапазон |
|-----------|----------------|------------------------------------------|-------------|----------|
| параметра |                |                                          | умолчанию   |          |
| d2.07     | Крр            | Коэффициент пропорциональности           | 1000        | 0~16384  |
|           |                | контура положения, Крр                   |             |          |
| d2.08     | K_Velocity_FF  | 0 обозначает подачу вперед, и 256        | 256         | 0~256    |
|           |                | обозначает 100% подачу вперед            |             |          |
| d2.09     | K_Acc_FF       | Этот параметр обратно пропорционален     | 32767       | 32767~10 |
|           |                | подаче вперед                            |             |          |
| d0.05     | Pc_Loop_BW     | Устанавливает полосу пропускания контура | 0           | 1        |
|           |                | положения, в Герцах.                     |             |          |
| d2.26     | Pos_Filter_N   | Средний фильтр параметров                | 1           | /        |

#### Таблица 8-5 Параметры управления усилением контуров положения

Пропорциональный коэффициент усиления контура положения Крр: при увеличении пропорционального коэффициента усиления контура положения полоса пропускания контура положения улучшается, что приводит к уменьшению времени позиционирования и ошибки рассогласования. Тем не менее, слишком большая полоса пропускания может привести к возникновению шума и даже осцилляций. Поэтому этот параметр следует устанавливать в соответствии с условиями нагружения. В формуле Крр=103\* Pc\_Loop\_BW, параметр Pc\_Loop\_BW обозначает полосу пропускания контура положения. Полоса пропускания контура положения меньше или равен полосе пропускания контура скорости. Рекомендуется устанавливать значение параметра Pc\_Loop\_BW менее, чем Vc\_Loop\_BW /4 (параметр Vc\_Loop\_BW обозначает полосу пропускания контура скорости).

Скорость подачи вперед контура положения K\_Velocity\_FF можно увеличить с целью уменьшения ошибка рассогласования по положению. Когда сигналы положения не гладкие, при уменьшении скорости подачи вперед контура положения осцилляции мотора во время работы могут быть уменьшены. Обратная связь контура положения по ускорению определяется параметром K\_Acc\_FF (не рекомендуется производить изменение этого параметра). Если требуется высокие значения коэффициентов усиления контуров положения, для улучшения производительности можно настроить параметр обратной связи по ускорению К\_Acc\_FF.

| K Acc FF-    | $I_p * K_t * Encoder \_ R$  |
|--------------|-----------------------------|
| K_ACC_I'I' - | $250000*\sqrt{2}*J_{t}*\pi$ |

Примечание: Параметр K\_Acc\_FF обратно пропорционален ускорению при подаче вперед.

Таблица 8-6 Параметры управления усилением контуров скорости

| Номер     | Имя        | Описание                                      | Значение по | Диапазон |
|-----------|------------|-----------------------------------------------|-------------|----------|
| параметра | переменной |                                               | умолчанию   |          |
| d2.01     | Кvр        | Устанавливает время реакции контура скорости  | 100         | 0~32767  |
| d2.02     | Kvi        | Настройка управления скорости, для            | 2           | 0~16384  |
|           |            | компенсации времени незначительных ошибок     |             |          |
| d2.05     | Speed_Fb_N | Шум при работе мотора можно уменьшить путем   | 45          | 0~45     |
|           |            | уменьшения полосы обратной связи контуров     |             |          |
|           |            | скорости (смягчая сигналы обратной связи      |             |          |
|           |            | энкодеров). При уменьшении полосы реакция     |             |          |
|           |            | мотора становится более медленной.            |             |          |
|           |            | Используется следующая формула:               |             |          |
|           |            | F=Speed_Fb_N*20+100.                          |             |          |
|           |            | Например, для установки полосы фильтра в "F = |             |          |
|           |            | 500 Гц" необходимо установить значение этого  |             |          |
|           |            | параметра 20.                                 |             |          |

Пропорциональный коэффициент усиления контура скорости Кvp: при увеличении пропорционального коэффициента усиления контура скорости полоса чувствительности контура скорости также увеличивается. Полоса пропускания контура скорости прямо пропорциональна скорости реакции. При увеличении усиления контура скорости шумы мотора также возрастают. Если усиление слишком велико, могут возникнуть осцилляции системы.

Интегральный коэффициент усиления контура скорости Kvi: при увеличении интегрального коэффициента усиления контура скорости интенсивность низких частот улучшается и время поправки установившегося состояния уменьшается; тем не менее, при слишком большом усилении интегрального коэффициента могут возникнуть осцилляции системы.

С помощью функции Gain Switch0 и Gain Switch1 можно задать несколько коэффициентов усиления, как показано в следующей таблице.

| Coin Switch 1 | Cain Switch 0 | 077720077720 | Параметр      |          |  |
|---------------|---------------|--------------|---------------|----------|--|
| Gain Switch I | Gain Switch 0 | Описание     | Название      | Адрес    |  |
|               |               |              | Kvp of Gain 0 | 60F90110 |  |
| 0             | 0             | Gain 0       | Kvi of Gain 0 | 60F90210 |  |
|               |               |              | Kpp of Gain 0 | 60FB0110 |  |
|               |               |              | Kvp of Gain 1 | 23400410 |  |
| 0             | 1             | Gain 1       | Kvi of Gain 1 | 23400510 |  |
|               |               |              | Kpp of Gain 1 | 23400610 |  |

|   |   |        | Kvp of Gain 2 | 23400710 |
|---|---|--------|---------------|----------|
| 1 | 0 | Gain 2 | Kvi of Gain 2 | 23400810 |
|   |   |        | Kpp of Gain 2 | 23400910 |
|   |   |        | Kvp of Gain 3 | 23400A10 |
| 1 | 1 | Gain 3 | Kvi of Gain 3 | 23400B10 |
|   |   |        | Kpp of Gain 3 | 23400C10 |

Если DIN определён как фукция Gain Switch, то параметр PI\_Switch будет отключен. Параметр "PI\_Point"(60F92808) используется для отображения текущего усиления. Автоматическая настройка может быть использована только для установки Gain 0. Vc\_Loop\_BW и Pc\_Loop\_BW соответствует только Gain 0. Другие Gain необходимо установить пользуясь руководством.

"PI Switch" используется для переключения Gain 0 и Gain 1. В режимах -4; 3; и 1 будет использоваться Gain1, когда сигнал "Position reached" действителен, и использоваться Gain0, когда сигнал "Position reached" недействителен.

### 8.1.3 Примеры импульсного режима управления

В импульсном режиме управления выполните шаги, изложенные ниже, для конфигурирования привода:

Шаг 1: Определите, нужны ли внешние дискретные сигналы для включения привода. Для включения привода внешними дискретными сигналами см. Таблицу 7-12 в Примере 7-3. Если этого не требуется, отключите включение привода по внешним дискретным сигналам, см. Таблицу 7-13 в Примере 7-3, и включайте привод по его предустановленным параметрам.

Шаг 2: Определите, нужны ли конечные выключатели. По умолчанию, привод работает по конечным выключателям. В этом случае на дисплее отображается состояние конечных выключателей. Если вы не используете конечные выключатели, отключите эту функцию, как указано в Примере 7-4. Шаг 3: Задайте переключение режимов работы, как указано в Примере 7-5. Установки по умолчанию следующие: когда нет сигнала на входе DIN3, привод работает в режиме "-4" (импульсный режим). Шаг 4: После конфигурирования дискретных входов, нужно установить такие параметры, как тип импульсного режима и электронный редуктор.

Шаг 5: Сохраните параметры.

## Пример 8-1: Режим импульсного управления "-4" – включение привода

#### через дискретный вход

Задача: DIN1 используется для разрешения драйвера, DIN2 используется для сброса ошибок, и DIN3 управляет режимами работы привода (режим "-4" устанавливается, когда нет сигнала на входе, и режим "-3" когда есть входной сигнал). Переключатели пределов отсутствуют. Форма импульсов импульс/направление, и электронное передаточное число составляет 2:1. В Таблице 7-7 описан метод настройки.

Таблица 8-7: Режим импульсного управления "-4" – включение привода через внешний дискретный вход

| Номер     | Имя переменной  | Описание                                                                                                    | Значение по умолчанию                                                                               |
|-----------|-----------------|----------------------------------------------------------------------------------------------------|----------------------------------------------------------------------------------------------------|
| параметра |                 |                                                                                                    |                                                                                                    |
| d3.01     | Din1_Function   | Определяет функции дискретного<br>входа 1                                                                                                    | 000.1 (Разрешить привод)                                                                            |
| d3.02     | Din2_Function   | Определяет функции дискретного<br>входа 2                                                                                                    | 000.2 (Сброс ошибок)                                                                                |
| d3.03     | Din3_Function   | Определяет функции дискретного входа 3                                                                                                    | 000.4 (управление режимом работы привола)                                                           |
| d3.05     | Din5_Function   | Определяет функции дискретного<br>входа 5                                                                                                    | Значение по умолчанию<br>001.0 изменяется в 000.0<br>(отрицательные пределы<br>положения запрещены) |
| d3.06     | Din6_Function   | Определяет функции дискретного<br>входа 6                                                                                                    | Значение по умолчанию<br>002.0 изменяется в 000.0<br>(отрицательные пределы<br>положения запрещены) |
| d3.16     | Din_Mode0       | Используйте этот режим работы<br>когда входные сигналы неверные                                                                                                    | Устанавливается 0.004<br>режим (-4)<br>(режим импульсного<br>регулирования)                         |
| d3.17     | Din_Mode1       | Используйте этот режим работы<br>когда входные сигналы верные                                                                                                    | Устанавливается 0.003<br>режим (-3)<br>(режим мгновенной скорости)                                  |
| d3.34     | Gear_Factor     | Указывает числитель для<br>установки электронной передачи<br>в режиме "-4" (режим импульсного<br>регулирования)                                                                                                    | Устанавливается 2000                                                                                |
| d3.35     | Gear_Divider    | Указывает знаменатель для<br>установки электронной передачи<br>в режиме "-4" (режим импульсного<br>регулирования)                                                                                                    | Устанавливается 1000                                                                                |
| d3.36     | PD_CW           | <ul> <li>0: Двухимпульсный (CW/CCW)</li> <li>режим</li> <li>1. Режим полярности импульса</li> <li>(P/D)</li> <li>Примечание: Для изменения этого</li> <li>параметра необходимо сохранить</li> <li>его с адресом "d3.00" и</li> <li>перезагрузить.</li> </ul> | Значение по умолчанию 1<br>(полярность импульса)                                                    |
| d3.00     | Store_Loop_Data | <ol> <li>Запись всех конфигурационных<br/>параметров контура управления</li> <li>Инициализация всех<br/>параметров контура управления</li> </ol>                                                                                                    | Устанавливается 1                                                                                   |

## Пример 8-2 Режим импульсного управления "-4" – включение привода

#### автоматически после подачи питания

Задача: функция автовключения привода разрешена, DIN2 используется для сброса ошибок, и DIN3 управляет режимами работы привода (режим "-4" устанавливается, когда нет входного сигнала, а режим "3" – когда есть входной сигнал). Переключатели ограничителей недоступны. Форма импульсов – импульс/направление, и электронное передаточное число составляет 1:2. В Таблице 8-8 описан этот метод настройки.

Таблица 8-8 Режим импульсного регулирования "-4" – автоматический запуск привода после включения питания

| Численное | Имя переменной | Значение                          | Установки параметров        |
|-----------|----------------|-----------------------------------|-----------------------------|
| значение  |                |                                   |                             |
| d3.01-    | DinX_Function  | Определяет функции дискретных     | Дискретные входы не могут   |
| d3.07     | (1~7)          | входов 1-7                        | быть установлены 000.1. То  |
|           |                |                                   | есть, функция Enable не     |
|           |                |                                   | контролируется ни одним из  |
|           |                |                                   | дискретных входов.          |
| d3.02     | Din2_Function  | Определяет функции дискретного    | 000.2 (Сброс ошибок)        |
|           |                | входа 2                           |                             |
| d3.03     | Din3_Function  | Определяет функции дискретного    | 000.4 (Управление режимами  |
|           |                | порта 3                           | работы привода)             |
| d3.05     | Din5_Function  | Определяет функции дискретного    | Значение по умолчанию 001.0 |
|           |                | входа 5                           | изменяется в 000.0          |
|           |                |                                   | (отрицательные пределы      |
|           |                |                                   | положения запрещены)        |
| d3.06     | Din6_Function  | Определяет функции дискретного    | Значение по умолчанию 002.0 |
|           |                | входа 6                           | изменяется в 000.0          |
|           |                |                                   | (отрицательные пределы      |
|           |                |                                   | положения запрещены)        |
| d3.10     | Switch_On_Auto | 0: Нет управления                 | Устанавливается 1           |
|           |                | 1:Автоматически блокирует мотор   |                             |
|           |                | при выключении питания привода    |                             |
| d3.16     | Din_Mode0      | Этот режим работы выбирается,     | Устанавливается 0.004 режим |
|           |                | когда входные сигналы неверные    | (-4)                        |
|           |                |                                   | (режим импульсного          |
|           |                |                                   | регулирования)              |
| d3.17     | Din_Mode1      | Этот режим работы выбирается      | Устанавливается 0.003 режим |
|           |                | когда входные сигналы верные      | (-3)                        |
|           |                |                                   | (режим мгновенной скорости) |
| d3.34     | Gear_Factor    | Указывает числитель для установки | Устанавливается 1000        |
|           |                | электронной передачи в режиме     |                             |
|           |                | "-4" (режим импульсного           |                             |
|           |                | регулирования)                    |                             |

| d3.35 | Gear_Divider    | Указывает знаменатель для        | Устанавливается 2000    |
|-------|-----------------|----------------------------------|-------------------------|
|       |                 | установки электронной передачи в |                         |
|       |                 | режиме "-4" (режим импульсного   |                         |
|       |                 | регулирования)                   |                         |
| d3.36 | PD_CW           | 0: Двухимпульсный (CW/CCW)       | Значение по умолчанию 1 |
|       |                 | режим                            | (полярность импульса)   |
|       |                 | 1. Шаг-направление (P/D)         |                         |
|       |                 | Примечание: Для изменения этого  |                         |
|       |                 | параметра необходимо сохранить   |                         |
|       |                 | его с адресом "d3.00" и          |                         |
|       |                 | перезагрузить.                   |                         |
| d3.00 | Store_Loop_Data | 1: Запись всех конфигурационных  | Устанавливается 1       |
|       |                 | параметров контура управления    |                         |
|       |                 | 10: Инициализация всех           |                         |
|       |                 | параметров контура управления    |                         |

## 8.2 Режим контроля скорости (режим "-3" или "3")

В режиме мгновенной скорости (режим "-3"), текущая скорость мгновенно достигает заданное значение. В противоположность этому, в режиме скорости с ускорением/торможением (режим "3"), текущая скорость постепенно увеличивается, пока не достигнет заданной скорости. Как ускорение, так и торможение (в виде трапеции) конфигурируются через d2.10 и d2.11, соответственно. В режиме "3" вы можете настроить Крр для того, чтобы включить/выключить регулятор положения. Если регулятор положения включен, колебания скорости меньше, чем когда он выключен. Если Крр равен 0, это указывает на то, что регулятор положения выключен.

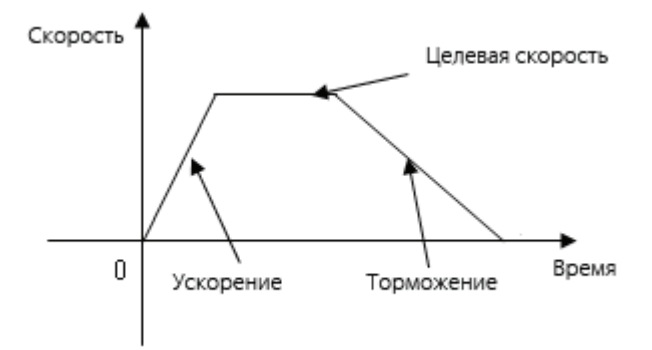

Рисунок 8-4 Режим скорости "3" с ускорением/торможением

#### 8.2.1 Подключения в режиме аналогового управления скоростью

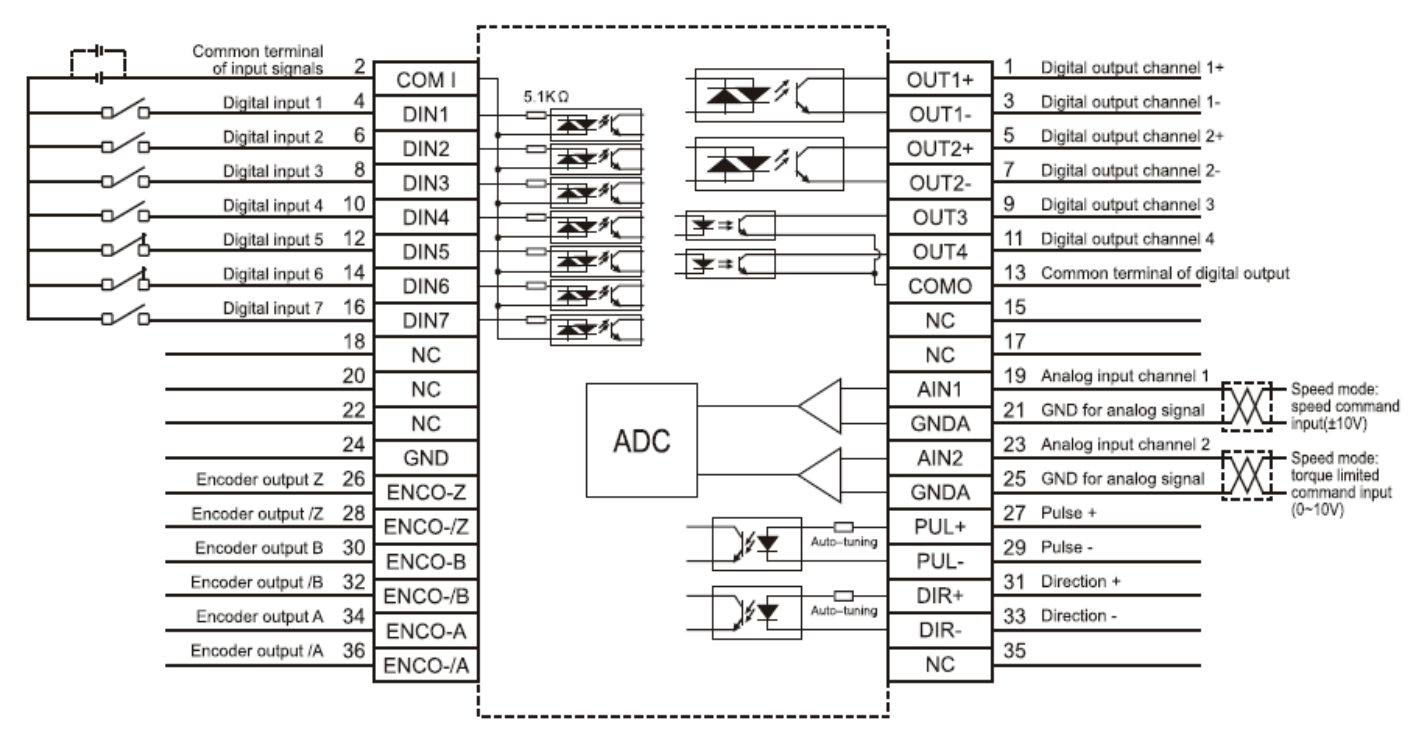

Рисунок 8-5 Интерфейсы в режиме аналогового управления скоростью

## 8.2.2 Параметры режима аналогового управления скоростью

| Численно<br>е | Имя переменной | Значение                                | Значение по умолчанию | Диапазон |
|---------------|----------------|-----------------------------------------|-----------------------|----------|
| значение      |                |                                         | -                     |          |
| d3.22         | Analog1_Filter | Используется для сглаживания входных    | 5                     | 1~127    |
|               |                | аналоговых сигналов.                    |                       |          |
|               |                | Частота фильтра: f=4000/(2π*            |                       |          |
|               |                | Analog1_Filter)                         |                       |          |
|               |                | Time Constant (T) = Analog1_Filter/4000 |                       |          |
|               |                | (S)                                     |                       |          |
| d3.23         | Analog1_Dead   | Устанавливает зону                      | 0                     | 0~8192   |
|               |                | нечувствительности для внешнего         |                       |          |
|               |                | аналогового сигнала 1                   |                       |          |
| d3.24         | Analog1_Offset | Устанавливает смещение для внешнего     | 0                     | -8192~8  |
|               |                | аналогового сигнала 1                   |                       | 192      |
| d3.25         | Analog2_Filter | Используется для сглаживания входных    | 5                     | 1~127    |
|               |                | аналоговых сигналов.                    |                       |          |
|               |                | Частота фильтра: f=4000/(2π*            |                       |          |
|               |                | Analog1_Filter)                         |                       |          |
|               |                | Time Constant (T) = Analog2_Filter/4000 |                       |          |
|               |                | (S)                                     |                       |          |
| d3.26         | Analog2_Dead   | Устанавливает зону                      | 0                     | 0~8192   |

#### Таблица 8-9 Параметры режима аналогового управления скоростью

|       |                     | KIN                                 |      | ation   |
|-------|---------------------|-------------------------------------|------|---------|
|       |                     | нечувтсвительности для внешнего     |      |         |
|       |                     | аналогового сигнала 2               |      |         |
| d3.27 | Analog2_Offset      | Устанавливает смещение для внешнего | 0    | -8192~8 |
|       |                     | аналогового сигнала 2               |      | 192     |
| d3.28 | Analog_Speed_Con    | Выбирает аналоговые каналы скорости | 0    | N/A     |
|       |                     | 0: Неверный аналоговый канал        |      |         |
|       |                     | 1: Верный аналоговый канал 1 (AIN1) |      |         |
|       |                     | 2: Верный аналоговый канал 2 (AIN2) |      |         |
|       |                     | Верный режим -3 и режим 3           |      |         |
| d3.29 | Analog_Speed_Factor | Устанавливает пропорцию между       | 1000 | N/A     |
|       |                     | аналоговыми сигналами и выходной    |      |         |
|       |                     | скоростью                           |      |         |
| d3.32 | Analog_MaxT_Con     | 0: Нет управления                   | 0    | N/A     |
|       |                     | 1: Макс. момент, которым может      |      |         |
|       |                     | управлять Ain1                      |      |         |
|       |                     | 2: Макс. момент, которым может      |      |         |
|       |                     | управлять Ain2                      |      |         |
| d3.33 | Analog_MaxT_Factor  | Указывает макс. множитель для       | 8192 | N/A     |
|       |                     | управления моментом аналоговыми     |      |         |
|       |                     | сигналами                           |      |         |

Параметр d3.28 равный 1 или 2, активен в режимах -3 и 3

Параметр d3.28 равный 10~17 или 20~27, активен в режимах -3; 3 и 1

Параметр d3.28 равный 10~17 (AIN1 для "Din\_Speed (X-10)") соответствует скорости

| I           | ÷             | ,           |              | . , ,          |              | -          |           |
|-------------|---------------|-------------|--------------|----------------|--------------|------------|-----------|
| 10          | 11            | 12          | 13           | 14             | 15           | 16         | 17        |
| Din_Speed   | Din_Speed     | Din_Speed   | Din_Speed    | Din_Speed      | Din_Speed    | Din_Speed  | Din_Speed |
| 0           | 1             | 2           | 3            | 4              | 5            | 6          | 7         |
| Параметр d3 | 3.28 равный 2 | 20~27 (AIN1 | для "Din_Spe | eed (X-10)") o | соответствуе | т скорости |           |
| 20          | 21            | 22          | 23           | 24             | 25           | 26         | 27        |
| Din_Speed   | Din_Speed     | Din_Speed   | Din_Speed    | Din_Speed      | Din_Speed    | Din_Speed  | Din_Speed |
| 0           | 1             | 2           | 3            | 4              | 5            | 6          | 7         |

## 8.2.3 Аналоговая обработка сигналов

![](_page_84_Figure_7.jpeg)

#### Рисунок 8-6 Аналоговая обработка сигналов

Электрическое управление внутренними переменными доступно только после АЦП преобразования и смещения внешних аналоговых сигналов, и знания зоны нечувствительности сигналов. Для обработки смещения см. левую часть Рисунка 7-6; для обработки зоны нечувтсвительности см. правую часть Рисунка 7-6.

Математическое уравнение для обработки смещения:  $U_{\rm int\ \it ernal} = U_{\it external} - U_{\it shift}$ 

Математическое уравнение для обработки зоны нечувствительности:

$$\begin{cases} U_{\text{int ernal}} = 0 \cdots - U_{dead} \leq U_{external} \leq U_{dead} \\ U_{\text{int ernal}} = U_{external} - U_{dead} \cdots - U_{dead} > U_{external} \\ U_{dead} < U_{external} \end{cases}$$

Математическое уравнение для интегральной обработки (смещение и зона

$$\begin{cases} U_{\text{int ernal}} = 0 \cdots - U_{\text{dead}} \leq U_{\text{external}} - U_{\text{shift}} \leq U_{\text{dead}} \\ U_{\text{int ernal}} = U_{\text{external}} - U_{\text{shift}} - U_{\text{dead}} \cdots - U_{\text{dead}} > U_{\text{external}} - U_{\text{shift}} \\ U_{\text{dead}} < U_{\text{external}} - U_{\text{shift}} \end{cases}$$

нечувствительности)

| Переменная         | Значение                        | Диапазон                                           |  |
|--------------------|---------------------------------|----------------------------------------------------|--|
| II                 | Внутренние данные соответствуют | -10 В – 10 В соответствует-2048 – 2047             |  |
| U int <i>ernal</i> | внешнему напряжению             | при отсутствии напряжения смещения                 |  |
|                    |                                 | или зоны нечувствительности                        |  |
| $U_{external}$     | Напряжение внешнего входа       | -10B – 10B                                         |  |
| U                  | Напряжение смещения             | 0 – 10 B                                           |  |
| Shift              |                                 | соответствует <i>Ana</i> log_ <i>Offset</i> 0~8191 |  |
| II                 | Напряжение зоны                 | 0 – 10 B                                           |  |
| U <sub>dead</sub>  | нечувствительности              | соответствует <i>Ana</i> log_ <i>Dead</i> 0~8191   |  |

#### Таблица 8-10 Переменные аналогового сигнала

Полученный аналоговый сигнал  $U_{\mathrm{int}\,\mathrm{ernal}}$  получает  $U_{\mathrm{filter}}$  после прохождения сквозь фильтр низких

частот первого порядка, и опять применяется к внутренним программам. В режиме аналогового управления скоростью, если проходящий через фильтр аналоговый сигнал  $U_{\it filter}$  умножается на множитель, этот сигнал будет считаться внутренней заданной скоростью

 $V_{\scriptscriptstyle demand}$  .

Математическое выражение:  $V_{demand} = Factor * U_{filter} \cdots - 2048 \le U_{filter} \le 2047$ 

Выражение для преобразования 
$$V_{rpm}$$
 в  $V_{demand}$ :  $V_{rpm} = \frac{1875 * V_{demand}}{512 * \text{Encoder}_R}$ 

Примечание: Единица разрешения энкодера - им/об.

## 8.2.4 Процедура расчетов для режима аналогового управления скоростью

| Процедура | Метод                                                                                                    | Формула                                                            |
|-----------|----------------------------------------------------------------------------------------------------|--------------------------------------------------------------------|
| Шаг 1     | Рассчитайте $U_{\it filter}$ в соответствии с<br>напряжением смещения и зоной<br>нечувствительности, которые надо<br>установить | $\frac{2047}{10v} = \frac{U_{filter}}{10v - U_{shift} - U_{dead}}$ |
| Шаг 2     | Рассчитайте $V_{demand}$ в соответствии с требуемой скоростью $V_{rpm}$                                                         | $V_{rpm} = \frac{1875 * V_{demand}}{512 * \text{Encoder}_R}$       |
| Шаг 3     | Рассчитайте $Factor$ в соответствии с $U_{filter}$ и $V_{demand}$                                                               | $V_{demand} = Factor * U_{filter}$                                 |
| Шаг 4     | Рассчитайте <i>Ana</i> log_ <i>Dead</i> в соответствии с требуемым напряжением зоны нечувствительности                          | 8191/10 =Ana log_Dead                                              |
| Шаг 5     | Рассчитайте <i>Ana</i> log_ <i>Offset</i> в соответствии с требуемым напряжением смещения                                       | $8191/10v = Ana \log_Offset /$                                     |

Таблица 8-11 Процедура расчетов для режима аналогового управления скоростью

## 8.2.5 Примеры режима аналогового управления скоростью

В режиме аналогового управления скоростью, следуйте нижеследующим шагам для того, чтобы настроить привод:

Шаг 1: Подтвердите необходимость включения привода посредством входных дискретных сигналов, см. установки в Таблице 7-12 из Примера 7-3. Если привод не требует включения посредством входных дискретных сигналов, вы можете исключить эту функцию, как указано к Таблице 7-13 из Примера 7-3, и разрешить функцию автовключения привода при включении питания, установив соответствующие внутренние параметры.

Шаг 2: Подтвердите необходимость концевых выключателей. По умолчанию после включения привод работает в установленных пределах. В этом случае на индикаторе показываются состояния концевиков. Если концевые выключатели отсутствуют, запретите эту функцию как указано в Примере 7-4.

Шаг 3: Подтвердите положения переключения режимов и режимов работы, обратившись к установкам из Примера 7-5. Заводские значения установок по умолчанию следующие: Когда не подается сигнал на вход DIN3, привод действует в режиме "-4" (d3.16 = -4); когда на DIN3 подается сигнал, привод действует в режиме "-3" (d3.17 = -3). Если требуется, чтобы после включения питания привод работал в режиме скорости, установите d3.16 в -3 или 3.

Шаг 4: После назначения функций на дискретные входы, определите канал аналогового управления скоростью и установите параметры, такие как множитель соответствия аналогового сигнала скорости, зону нечувствительности, смещение и фильтрацию.

Шаг 5: Сохраните параметры.

## Пример 8-3: Режим аналогового управления скоростью (без установки

### напряжений зоны нечувствительности и СМЕЩЕНИЯ)

Задача: DIN1 используется для включения привода, DIN2 используется для сброса ошибок, и DIN3 управляет режимами работы привода (когда нет сигнала на входе, устанавливается режим "-3", когда есть сигнал – устанавливается режим "3"). Концевые выключатели отсутствуют. Напряжению 10В соответствует номинальная скорость вращения 3000 об/мин, а напряжению -10В соответствует номинальная скорость вращения -3000 об/мин. Для управления скоростью выберите аналоговый канал 1 (AIN1).

![](_page_87_Figure_5.jpeg)

Рисунок 8-7 Схема Примера 8-3

Рассчитать значение  $U_{filter}$  в соответствии с напряжением смещения и напряжением зоны нечувтствительности, которые необходимо установить:

 $\frac{2047}{10\nu} = \frac{U_{\it filter}}{10\nu - U_{\it shift} - U_{\it dead}} ~~({\rm B}~{\rm этом}~{\rm примере},~~U_{\it dead} = 0~,~{\rm u}~~U_{\it shift} = 0~)$ 

Результат: U<sub>filter</sub> =2047

Рассчитать значение  $V_{demand}$  в соответствии с требуемой скоростью  $V_{rpm}$ :

$$V_{rym} = \frac{1875 * V_{demand}}{512 * \text{Encoder}_R} = 3000 RPM$$
 (Encoder\_R выдает 1000 отсчетов/оборот)

Результат:  $V_{demand} = 8192000$ 

Рассчитать значение параметра *Factor* в соответствии с  $U_{filter}$  и  $V_{demand}$ :

$$V_{demand} = Factor * U_{filter}$$

Результат: Factor = 4000

| Номер     | Имя переменной      | Значение                       | Установки параметров        |
|-----------|---------------------|--------------------------------|-----------------------------|
| параметра |                     |                                |                             |
| d3.01     | Din1_Function       | Определяет функции             | 000.1 (Разрешить привод)    |
|           |                     | дискретного входа 1            |                             |
| d3.02     | Din2_Function       | Определяет функции             | 000.2 (Сброс ошибок)        |
|           |                     | дискретного входа 2            |                             |
| d3.03     | Din3_Function       | Определяет функции             | 000.4 (Контроль над режимом |
|           |                     | дискретного входа 3            | работы привода)             |
| d3.05     | Din5_Function       | Определяет функции             | Значение по умолчанию 001.0 |
|           |                     | дискретного входа 5            | изменяется в 000.0          |
|           |                     |                                | (отрицательные пределы      |
|           |                     |                                | положения запрещены)        |
| d3.06     | Din6_Function       | Определяет функции             | Значение по умолчанию 002.0 |
|           |                     | дискретного входа 6            | изменяется в 000.0          |
|           |                     |                                | (отрицательные пределы      |
|           |                     |                                | положения запрещены)        |
| d3.16     | Din _Mode0          | Этот режим работы              | Устанавливается 0.003 (-3)  |
|           |                     | выбирается, когда входной      | mode                        |
|           |                     | сигнал присутствует            | (режим мгновенной скорости) |
| d3.17     | Din _Mode1          | Этот режим работы              | Устанавливается 0.003 режим |
|           |                     | выбирается, когда входной      | (3)                         |
|           |                     | сигнал отсутствует             | (режим скорости с           |
|           |                     |                                | ускорением/торможением)     |
| d3.22     | Analog1_Filter      | Используется для сглаживания   |                             |
|           |                     | входных аналоговых сигналов.   |                             |
|           |                     | Filter frequency: f=4000/(2π*  |                             |
|           |                     | Analog1_Filter)                |                             |
|           |                     | Time Constant (T) =            |                             |
|           |                     | Analog1_Filter/4000 (S)        |                             |
| d3.23     | Analog1_Dead        | Установить зону                | Устанавливается 0           |
|           |                     | нечувствительности для         |                             |
|           |                     | внешнего аналогового сигнала 1 |                             |
| d3.24     | Analog1_Offset      | Установить смещение для        | Устанавливается 0           |
|           |                     | внешнего аналогового сигнала 1 |                             |
| d3.28     | Analog_Speed_Con    | Выбрать аналоговый канал       | Устанавливается 1           |
|           |                     | управления скоростью           |                             |
|           |                     | 0: Не используется             |                             |
|           |                     | 1: Выбран аналоговый канал 1   |                             |
|           |                     | (AIN1)                         |                             |
|           |                     | 2: Выбран аналоговый канал 2   |                             |
|           |                     | (AIN2)                         |                             |
|           |                     | Действителен в режимах -3 и 3  |                             |
| d3.29     | Analog_Speed_Factor | Установить соотношение         | Устанавливается 4000        |

#### Таблица 8-12 Установки параметров в Примере 8-3

|       |                 | между аналоговыми сигналами<br>и выходной скоростью                                                                                                    |                   |
|-------|-----------------|----------------------------------------------------------------------------------------------------|-------------------|
| d2.10 | Profile_Acce_16 | Установить ускорение в режимах работы 3 и 1.(rps/s)                                                                                                    | 610 по умолчанию  |
| d2.11 | Profile_Dece_16 | Установить торможение в режимах работы 3 и 1 (rps/s)                                                                                                    | 610 по умолчанию  |
| d3.00 | Store_Loop_Data | <ol> <li>Сохранение всех параметров<br/>конфигурации для контура<br/>управления</li> <li>Инициализация всех<br/>параметров контура<br/>управления</li> </ol> | Устанавливается 1 |

## Пример 8-4 Режим аналогового управления скоростью (установка зоны

#### нечувствительности)

Задача: Напряжение зоны нечувствительности имеет диапазон от - 0.5 В до 0.5 В, то есть, скорость равна 0 когда напряжение находится в промежутке - 0.5 В до 0.5 В. Напряжению 10 В соответствует 3000 об./мин., и -10 В соответствует -3000 об./мин.

Выбрать аналоговый канал 1 (AIN1) для управления скоростью.

![](_page_89_Figure_7.jpeg)

Рисунок 8-8 Схематическая диаграмма примера 8-4

Рассчитать значение  $U_{\it filter}$  в соответствии с напряжением смещения и напряжением зоны

нечувствительности, которые надо установить:

$$\frac{2047}{10v} = \frac{U_{filter}}{10v - U_{shift} - U_{dead}}$$
 (В этом примере,  $U_{dead} = 0.5$ , и  $U_{shift} = 0$ )

Результат: U<sub>filter</sub> =1944

Рассчитать значение  $V_{demand}$  в соответствии с требуемой скоростью:  $V_{rpm}$ 

 $V_{rym} = \frac{1875 * V_{demaxd}}{512 * \text{Encoder}_R} = 3000 RPM$ , (Encoder R:10000 inc/r)

Результат:  $V_{demand} = 8192000$ 

Рассчитать значение  $U_{filter}$  в соответствии с  $V_{demand}$  и Factor :

$$V_{demand} = Factor * U_{filter}$$

Результат: *Factor* =4213

Рассчитать значение *Ana* log1\_*Dead* в соответствии с требуемым напряжением зоны нечувствительности:

 $8191/10v = Ana \log 1 Dead / U_{dead}$ 

Результат:  $Ana \log 1 \_ Dead = 410$ 

Для примера 7-3 нужны следующие изменения.

| Таблица 8-13 | 3 Установки п   | араметров | вΠ | римере 8-4 |
|--------------|-----------------|-----------|----|------------|
| raomiga o ri | , sonano bian n | apamorpob |    |            |

| d3.23 | Analog1_Dead        | Установить зону нечувствительности для | Установить |
|-------|---------------------|----------------------------------------|------------|
|       |                     | внешнего аналогового сигнала 1         | 410        |
| d3.29 | Analog_Speed_Factor | Установить смещение для внешнего       | Установить |
|       |                     | аналогового сигнала 1                  | 4213       |
| d3.00 | Store_Loop_Data     | 1: Сохранение всех параметров          | Установить |
|       |                     | конфигурации для контура управления    | 1          |
|       |                     | 10: Инициализация всех параметров      |            |
|       |                     | контура управления                     |            |

## Пример 8-5 Режим аналогового управления скоростью (установка

## напряжение смещения)

Задача: Напряжение смещения 1 В, то есть, скорость положительна когда напряжение больше 1 В и отрицательна когда напряжение менее 1 В. В этом случае напряжению 10 В соответствует 3000 об./мин., и -9 В соответствует -3000 об./мин. (в случае -10 В соответствующая скорость менее -3000 об./мин.). Выбрать аналоговый канал 1 (AIN1) для управления скоростью.

![](_page_91_Figure_2.jpeg)

Рисунок 8-9 Схематическая диаграмма примера 8-5

Рассчитать значение  $U_{filter}$  в соответствии напряжением смещения и напряжением зоны нечувствительности, которые необходимо установить:

 $\frac{2047}{10v} = \frac{U_{\it filter}}{10v - U_{\it shift} - U_{\it dead}} \quad ({\rm в \ этом \ примерe} \ \ U_{\it dead} = 0 \ , \ {\rm M} \ \ U_{\it shift} = 1 \ )$ 

Результат:  $U_{filter} = 1842$ 

Рассчитать значение  $V_{demand}$  в соответствии с требуемой скоростью :  $V_{rpm}$ 

$$V_{rym} = \frac{1875 * V_{demand}}{512 * \text{Encoder}_R} = 3000 RPM$$
, (Encoder R:10000 inc/r)

Результат: V<sub>demand</sub> = 8192000

Рассчитать значение  $U_{filter}$  в соответствии с  $V_{demand}$  и Factor:

$$V_{demand} = Factor * U_{filter}$$

Результат: *Factor* =4447

Рассчитать значение *Ana* log1\_*Offset* в соответствии с требуемым напряжением смещения:

$$8191/10v = Ana \log 1_Offset / U_{shift}$$

Результат:  $Ana \log 1_Offset = 819$ 

Для примера 8-3 необходимы следующие изменения:

| d3.24 | Analog1_Offset      | Устанавливает<br>смещение для<br>внешнего аналогового<br>сигнала 1                                                                             | Установить 819  |
|-------|---------------------|----------------------------------------------------------------------------------------------------|-----------------|
| d3.29 | Analog_Speed_Factor | Устанавливает<br>соотношение между<br>аналоговыми<br>сигналами и выходной<br>скоростью                                                         | Установить 4447 |
| d3.00 | Store_Loop_Data     | 1: Сохранение всех<br>сконфигурированных<br>параметров для<br>контура управления<br>10: Инициализация<br>всех параметров<br>контура управления | Установить 1    |

Таблица 8-14 Установки параметров в Примере 8-5

## Пример 8-6: Режим аналогового управления скоростью (установка зоны нечувствительности и напряжения смещения)

Задача: Установить напряжение смещения 1В, напряжение зоны нечувствительности от 0.5В до 1.5В, и максимальную скорость, соответствующую 10В: 3000 об./мин. Выбрать аналоговый канал 1 (AIN1) для управления скоростью.

![](_page_92_Figure_6.jpeg)

Рисунок 8-10 Схема Примера 8-6

Рассчитать значение  $U_{filter}$  в соответствии с напряжением смещения и напряжением зоны нечувствительности, которые необходимо установить:

$$\frac{2047}{10v} = \frac{U_{filter}}{10v - U_{shift} - U_{dead}}$$
 (В этом примере  $U_{dead} = 0.5$ , и  $U_{shift} = 1$ )

Результат: U<sub>filter</sub> =1740

Рассчитать значение V<sub>demand</sub> в соответствии с требуемой скоростью : V<sub>rpm</sub>

$$V_{rpm} = \frac{1875 * V_{demand}}{512 * \text{Encoder}_R} = 3000 RPM$$
, (Encoder R:10000 inc/r)

Результат:  $V_{demand} = 8192000$ 

Рассчитать значение Factor в соответствии с  $U_{filter}$  и  $V_{demand}$ :

$$V_{demand} = Factor * U_{filter}$$

Результат: Factor = 4708

Analog1 Dead в соответствии с требуемым напряжением Рассчитать значение зоны нечувствительности:

 $8191/10v = Ana \log 1 Dead / U_{dead}$ 

Результат: *Ana* log1\_*Dead* =409

Рассчитать значение *Ana* log1\_*Offset* в соответствии с требуемым напряжением смещения:

 $8191/10v = Ana \log 1 Offset / U_{shift}$ 

Результат: Ana log1\_Offset =819

Необходимо произвести следующие уставки для Примера 8-3.

|       | таолица 6-то установка па | раметров для примера о-е | )                  |
|-------|---------------------------|--------------------------|--------------------|
| d3.23 | Analog1_Dead              | Установка зоны           | Установить на 409  |
|       |                           | нечувствительности       |                    |
|       |                           | для внешнего             |                    |
|       |                           | аналогового сигнала 1    |                    |
| d3.24 | Analog1_Offset            | Установка смещения       | Установить на 819  |
|       |                           | для внешнего             |                    |
|       |                           | аналогового сигнала 1    |                    |
| d3.29 | Analog_Speed_Factor       | Установка                | Установить на 4708 |
|       |                           | соотношения между        |                    |
|       |                           | аналоговыми              |                    |
|       |                           | сигналами и выходной     |                    |
|       |                           | скоростью                |                    |
| d3.00 | Store_Loop_Data           | 1: Сохранение всех       | Установить на 1    |
|       |                           | настроенных              |                    |
|       |                           | параметров контура       |                    |
|       |                           | управления               |                    |
|       |                           | 10: Инициализация        |                    |
|       |                           | всех параметров          |                    |
|       |                           | контура управления       |                    |

## 8.3 Режим контроля момента ("4" Mode)

### 8.3.1 Схема подключения для режима аналогового контроля момента

![](_page_94_Figure_4.jpeg)

Рисунок 8-11 Подключения в режиме аналогового контроля момента

## 8.3.2 Параметры для режима аналогового контроля момента

| Номер     | Имя            | Значение                       | Значение по | Диапазон  |
|-----------|----------------|--------------------------------|-------------|-----------|
| параметра | переменной     |                                | умолчанию   |           |
| d3.22     | Analog1_Filter | Используется для сглаживания   | 5           | 1~127     |
|           |                | входных аналоговых сигналов.   |             |           |
|           |                | Filter frequency: f=4000/(2π*  |             |           |
|           |                | Analog1_Filter)                |             |           |
|           |                | Постоянная времени: т =        |             |           |
|           |                | Analog1_Filter/4000 (S)        |             |           |
| d3.23     | Analog1_Dead   | Установка зоны                 | 0           | 0~8192    |
|           |                | нечувствительности для         |             |           |
|           |                | внешнего аналогового сигнала 1 |             |           |
| d3.24     | Analog1_Offse  | Установка смещения для         | 0           | -8192~819 |
|           | t              | внешнего аналогового сигнала 1 |             | 2         |
|           |                |                                |             |           |
| d3.25     | Analog2_Filter | Используется для сглаживания   | 5           | 1~127     |
|           |                | входных аналоговых сигналов.   |             |           |
|           |                | Filter frequency: f=4000/(2π*  |             |           |
|           |                | Analog1_Filter)                |             |           |
|           |                | Постоянная времени (Т) =       |             |           |

Таблица 8-16 Параметры для режима аналогового контроля момента

|       |                          |                                                                                                    | Kinco <sup>®</sup> Au | tomation  |
|-------|--------------------------|----------------------------------------------------------------------------------------------------|-----------------------|-----------|
|       |                          | Analog2_Filter/4000 (S)                                                                                                    |                       |           |
| d3.26 | Analog2_Dead             | Установка зоны                                                                                                    | 0                     | 0~8192    |
|       |                          | нечувствительности для внешнего                                                                                                    |                       |           |
|       |                          | аналогового сигнала 2                                                                                                    |                       |           |
| d3.27 | Analog2_Offse            | Установка смещения для                                                                                                    | 0                     | -8192~819 |
|       | t                        | внешнего аналогового сигнала 2                                                                                                    |                       | 2         |
| d3.30 | Analog_Torqu<br>e_Con    | Выбрать аналоговый канал<br>управления моментом<br>0: Не выбран аналоговый канал<br>1: Выбран аналоговый канал 1<br>(AIN1)<br>2: Выбран аналоговый канал 2<br>(AIN2)<br>Действительно в режиме 4                                                                                                    | 0                     | N/A       |
| d3.31 | Analog_Torqu<br>e_Factor | Установка соотношения между<br>аналоговыми сигналами и<br>выходного момента (тока)                                                                                                    | 1000                  | N/A       |
| d2.15 | Speed_Limit_F<br>actor   | Коэффициент, который<br>ограничивает максимальную<br>скорость в режиме контроля<br>момента<br>${F_{Actual_torgas} = F_{Demand_torgas} - N * (V_{Actual_speed} - V_{Max_speed}) - V_{Max_speed}} - V_{Max_speed} - V_{Max_speed} - V_{Max$ | 10                    | 0~1000    |
| d2.24 | Max_Speed_R<br>PM        | Ограничение максимальной<br>скорости вращения сервомотора                                                                                                    | 5000                  | 0~6000    |

## 8.3.3 Обработка аналогового сигнала

В режиме аналогового контроля момента, внешние команды аналоговых сигналов, напрямую подходят к токовой цепи в сервоусилителе, таким образом, напрямую регулируя ток через внутреннюю токовую цепь. Аналоговый сигнал обрабатывается так же, как и в режиме контроля скорости.

В аналогово-моментном режиме,  $I_{\it demand}$  рассчитывается согласно указанному  $T_{\it demand}$  с

помощью формулы  $T_{demand} = K_t * \frac{I_{demand}}{\sqrt{2}}$  ( $K_t$  постоянная момента).

Factor вычисляется согласно  $I_{demand}$  и  $U_{filter}$  формулой  $I_{demand} = \frac{Factor * U_{filter}}{2048 * 2048} * Ipeak$ 

(Ipeak отображает пиковый ток сервоусилителя).

Ipeak (A) K, (Nm/A) Модель привода Модель мотора SMH60S-0020-30AXK-3LKX 0.48 SMH60S-0040-30AXK-3LKX 0.48 FD422 15 SMH80S-0075-30AXK-3LKX 0.662 SMH80S-0100-30AXK-3LKX 0.562 SMH110D-0105-20AXK-4LKX 0.992 SMH110D-0126-20AXK-4LKX 1.058 FD432 27.5 SMH130D-0105-20AXK-4HKX 1.1578 SMH130D-0157-20AXK-4HKX 1.191 SMH110D-0126-30AXK-4HKX FD622 25 1.058 SMH110D-0157-30AXK-4HKX 0.992 SMH110D-0188-30AXK-4HKX 1.058 SMH130D-0105-20AXK-4HKX 1.1578 SMH130D-0157-20AXK-4HKX 1.191 SMH130D-0210-20AXK-4HKX 1.3232 SMH150D-0230-20AXK-4HKX 1.65

## Таблица 8-17 параметры *K*, и *Ipeak*

**Kinco**<sup>®</sup> Automation

## 8.3.4 Процедура расчетов для режима аналогового управления моментом

Таблица 8-17 Процедура расчетов для режима аналогового управления моментом

| Процедура | Метод                                             | Формула                                                           |
|-----------|---------------------------------------------------|-------------------------------------------------------------------|
| Шаг 1     | Рассчитать $U_{\it filter}$ согласно              | $\frac{2047}{10v} = \frac{U_{filter}}{10v - U_{rbif} - U_{dard}}$ |
|           | напряжению смещения и                             | snyi ueuu                                                         |
|           | зоны нечувствительности,                          |                                                                   |
|           | для которых производится                          |                                                                   |
|           | настройка                                         |                                                                   |
| Шаг 2     | Рассчитать $I_{demand}$ согласно                  | $T_{demand} = K_t * \frac{I_{demand}}{\sqrt{2}}$                  |
|           | согласно требуемому                               | N Z                                                               |
|           | крутящему моменту $T_{demand}$                    |                                                                   |
| Шаг 3     | Рассчитать Factor                                 | Factor *1                                                         |
|           | согласно to $ U_{_{filter}} $ и $ I_{_{demand}} $ | $I_{demand} = \frac{142101 + 0}{2048 \times 2048} * Ipeak$        |
| Шаг 4     | Рассчитать Analog_Dead                            | $8191/10v = Ana \log_{Dead} / U_{dead}$                           |
|           | согласно зоны                                     |                                                                   |
|           | нечувствительности                                |                                                                   |
| Шаг 5     | Рассчитать Ana log_Offset                         | $8191/10v = Ana \log_Offset / U_{shift}$                          |
|           | согласно напряжению                               |                                                                   |
|           | смещения                                          |                                                                   |

#### 8.3.5 Примеры режима аналогового управления моментом

В режиме аналогового управления моментом режиме, следуйте шагам, описанным ниже, для настройки сервоусилителя:

Шаг 1: Подтвердите необходимость включения сервоусилителя через внешние дискретные входы. Чтобы включить сервоусилитель через внешние дискретные входы, смотри Таблицу 7-12 в Примере 7-3 для настроек. Если сервоусилитель не требует включения через внешние дискретные порты, вы можете отключить функцию включения внешних дискретных портов согласно Таблице 7-13 Примера7-3, и включить функцию авто подачи питания сервоусилителя настройкой его внутренних параметров.

Шаг 2: Подтвердите режим переключения позиции и управляющих режимов согласно параметрам в Примере 7-5. Заводские настройки сервоусилителя по умолчанию такие: Когда никакие сигналы не подведены к DIN3,сервоусилитель работает в режиме "-4" (d3.16 = -4); когда сигнал подведен к DIN3, сервоусилитель работает в режиме "-3" (d3.17 = -3). Когда нужно чтобы сервоусилитель управлялся в моментном режиме ("4" mode), установите d3.16 или d3.17 на 4. В таком случае d3.16 = 4, если у DIN3 нет входящих сигналов когда подано питание на сервоусилитель, он работает в режиме "4" mode. . В таком случае d3.17 = 4, если у DIN3 есть входящий сигнал, сервоусилитель работает в режиме "4".

Шаг 3: После настройки функций дискретных портов, выберете аналоговый вход задания момента, и установите параметры, такие как коэффициенты, зона нечувствительности, смещение, фильтрация, коэффициенты ограничения скорости, максимальные пределы скорости.

Шаг 4: Сохраните параметры.

#### Пример 8-7: Режим аналогового управления моментом (без установки

#### зоны нечувствительности и напряжения смещения)

Задача: DIN1 используется для включения сервоусилителя, DIN2 используется для сброса ошибки, и DIN3 контролирует режимы работы сервоусилителя (режим "4" когда сигнал отсутствует, и режим "3" когда сигнал присутствует). Кt сервомотора 0.48 Nm/A, пиковый ток сервоусилителя 15 A. Аналоговое входное напряжение -10 V соответствует -0.64 Nm, и 10 V соответствует 0.64 Nm. Выбрать аналоговый канал 2 (AIN1) для контроля момента.

![](_page_98_Figure_1.jpeg)

Рисунок 8-12 Схема Примера 8-7

Вычислить  $U_{\it filter}$  согласно напряжению смещения и напряжению зоны нечувствительности, которые требуют настроек:

 $\frac{2047}{10v} = \frac{U_{filter}}{10v - U_{shift} - U_{dead}}$  (в этом примере,  $U_{dead} = 0$ , and  $U_{shift} = 0$ )

Результат: U<sub>filter</sub> =2047

Вычислить  $I_{demand}$  согласно требуемому моменту  $T_{demand}$ :

$$I_{demand} = \frac{T_{demand}}{K_t} * \sqrt{2}$$

Результат: *I*<sub>demand</sub> = 1.89

Вычислить *Factor* согласно  $U_{filter}$  and  $I_{demand}$ :

$$Factor = \frac{I_{demand}}{U_{filter} * Ipeak} * 2048 * 4096$$

Результат:  $Factor = \frac{1.89}{2047*15} * 2048 * 4096 = 515$ 

| Таблица | 8-18 | Настройка | поромот | numono | 8_7 |
|---------|------|-----------|---------|--------|-----|
| таолица | 0-10 | пастроика | napamen | римере | 0-1 |

| Номер     | Имя переменной | Значение            | Настройка параметров  |
|-----------|----------------|---------------------|-----------------------|
| параметра |                |                     |                       |
| d3.01     | Din1_Function  | Определение         | 000.1 (Сервоусилитель |
|           |                | функции дискретного | включен)              |
|           |                | порта 1             |                       |
| d3.02     | Din2_Function  | Определение         | 000.2 (Сброс ошибки)  |
|           |                | функции дискретного |                       |

Компания «Системы контроля», официальный дистрибьютор на территории РФ 443090 г. Самара, ул. Советской Армии 180, строение 3, оф. 506 «Б» т/ф. ( 846 ) 273-49-42 111141 г. Москва, 2-й проезд Перова Поля, д.9 т/ф. ( 495 ) 727-28-48

|       |                      | порта 2                                       |                                                  |
|-------|----------------------|-----------------------------------------------|--------------------------------------------------|
| d3.03 | Din3_Function        | Определение<br>функции дискретного<br>порта 3 | 000.4 (Управление<br>режимами<br>сервоусилителя) |
| d3.16 | Din _Mode0           | Выбрать этот режим,                           | Установить режим 0004                            |
|       |                      | когда входной сигнал                          | (4) (Моментный режим)                            |
|       |                      | отсутствует                                   |                                                  |
| d3.17 | Din _Mode 1          | Выбрать этот режим,                           | Установить режим 0.003                           |
|       |                      | когда входной сигнал                          | (3) (режим скорости с                            |
|       |                      | присутствует                                  | ускор/замедл)                                    |
| d3.25 | Analog2_Filter       | Используется для сглаживания входных          |                                                  |
|       |                      | аналоговых сигналов.                          |                                                  |
|       |                      | Фильтр частоты:                               |                                                  |
|       |                      | f=4000/(2π*                                   |                                                  |
|       |                      | Analog1_Filter)                               |                                                  |
|       |                      | Временная                                     |                                                  |
|       |                      | переменная: Т =                               |                                                  |
|       |                      | Analog2_Filter/4000                           |                                                  |
| 42.00 | Analog2 Dood         |                                               |                                                  |
| 03.20 | Analogz_Dead         | установка зоны                                | установить на о                                  |
|       |                      | нечувствительности                            |                                                  |
|       |                      |                                               |                                                  |
|       |                      | 2                                             |                                                  |
| d3.27 | Analog2_Offset       | Установка смещения                            | Установить на 0                                  |
|       | <b>u</b> _           | для входного                                  |                                                  |
|       |                      | аналогового сигнала                           |                                                  |
|       |                      | 2                                             |                                                  |
| d3.31 | Analog_Torque_Factor | Установка пропорции                           | Установить на 515                                |
|       |                      | между входным                                 |                                                  |
|       |                      | аналоговым сигналом                           |                                                  |
|       |                      | и выходным                                    |                                                  |
|       |                      | моментом                                      |                                                  |
| d3.30 | Analog_Torque_Con    | Выбор сигналов контроля момента               | Установить на 2                                  |
|       |                      | 0: Не выбран вход                             |                                                  |
|       |                      | 1: Работа по                                  |                                                  |
|       |                      | аналоговому входу 1                           |                                                  |
|       |                      | (AIN1)                                        |                                                  |
|       |                      |                                               |                                                  |
|       |                      |                                               |                                                  |
|       |                      | требуемый режим 4                             |                                                  |
| 43.00 | Store Loop Data      |                                               | Истановить на 1                                  |
| 43.00 |                      | настроенных                                   | JUIANUBUID HA I                                  |

|  | параметров контура |  |
|--|--------------------|--|
|  | управления         |  |
|  | 10: Инициализация  |  |
|  | всех параметров    |  |
|  | контура управления |  |

## Пример 8-8: Режим аналогового управления моментом (установка зоны нечувствительности и напряжения смещения)

Требование: Напряжение смещения 1V, и напряжение зоны нечувствительности 0.5V. Кt сервомотора 0.48 Nm/A, и пиковый ток сервоусилителя 15A. Аналоговое входное напряжение 10V соответствующее 0.64Nm. Выбрать аналоговый канал 2 (AIN2) для контроля момента.

![](_page_100_Figure_5.jpeg)

Рисунок 8-13 Схема Примера 8-8

Вычислить U<sub>filter</sub> согласно напряжению смещения и напряжению зоны нечувствительности, м:

 $\frac{2047}{10v} = \frac{U_{filter}}{10v - U_{shift} - U_{dead}}$  (В этом примере,  $U_{dead} = 0.5$ , and  $U_{shift} = 1$ )

Результат: U<sub>filter</sub> =1740

Вычислить  $I_{demand}$  согласно требуемому крутящему моменту  $T_{demand}$ :

$$I_{demand} = \frac{T_{demand}}{K_t} * \sqrt{2}$$

Результат:  $I_{demand}$  = 1.89

Вычислить *Factor* согласно  $U_{filter}$  и  $I_{demand}$ :

$$Factor = \frac{I_{demand}}{U_{filter} * Ipeak} * 2048 * 4096$$

Результат:  $Factor = \frac{1.89}{1740*15}*2048*4096 = 606$ 

Вычислить Ana log 2 Dead согласно требуемому напряжению зоны нечувствительности:

$$Analog2\_Dead = \frac{8191}{10v} * U_{dead}$$

Результат:  $Ana \log 2 \_ Dead = 410$ 

Вычислить *Ana* log 2 *Offset* согласно требуемому напряжению смещения:

Analog2\_Offset = 
$$\frac{8191}{10v} * U_{shift}$$

Результат: *Ana* log 2 \_ *Offset* =819

Следующие параметры требуют изменения в дополнение к параметрам из Примера 8-7.

|       | Таблица 8-19 Установка па | раметров в примере 8-8 |                    |
|-------|---------------------------|------------------------|--------------------|
| d3.26 | Analog2_Dead              | Установка зоны         | Установить на 410  |
|       |                           | нечувствительности     |                    |
|       |                           | для внешнего           |                    |
|       |                           | аналогового сигнала 2  |                    |
| d3.27 | Analog2_Offset            | Установка смещения     | Установить на 819  |
|       |                           | для внешнего           |                    |
|       |                           | аналогового сигнала 2  |                    |
| d3.31 | Analog_Torque_Factor      | Установка пропорции    | Установить на 2362 |
|       |                           | между входным          |                    |
|       |                           | аналоговым сигналом    |                    |
|       |                           | и выходным крутящим    |                    |
|       |                           | моментом               |                    |
| d3.00 | Store_Loop_Data           | 1: Сохранение всех     | Установить на 1    |
|       |                           | настроенных            |                    |
|       |                           | параметров контура     |                    |
|       |                           | управления             |                    |
|       |                           | 10: Инициализация      |                    |
|       |                           | всех параметров        |                    |
|       |                           | контура управления     |                    |

# 8.4 Режим позиционирования по заложенным программам (режим "1")

При режиме позиционирования по заложенным программам, мы можем активировать внутренние предустановленные позиции с помощью внешних сигналов. Для активации необходимо выполнить 2 условия:

1, Режим позиционирования по внутренним программам может быть активирован только в режиме 1, в других режимах он не может быть активирован.

2, Хотя бы один из дискретных сигналов определяется как "Internal position control 0", "Internal position control 1 " или "Internal position control 2 ", что означает, что хотя бы один из адресов -d3.01 ~ d3.07 устанавливается на "040.0", "080.0" или "800.2.

"Internal position control 0", "Internal position control 1" и "Internal position control 2 ", эти три сигнала будут скомбинированы в бинарные коды, используемые для выбора целевой позиции между "Position 0~7".

| Управле-<br>ние по<br>заложен-<br>ной<br>позиции 0 | Управле-<br>ние по<br>заложен-<br>ной<br>позиции 1 | Управле-<br>ние по<br>заложен-<br>ной<br>позиции 2 | Соответствую<br>щая позиция | Номер параметра                                              | Соответствующая<br>скорость | Номер<br>параметра |
|----------------------------------------------------|----------------------------------------------------|----------------------------------------------------|-----------------------------|--------------------------------------------------------------|-----------------------------|--------------------|
| 0                                                  | 0                                                  | 0                                                  | Din_Pos0                    |                                                              | Din_Speed0_RPM              | d3.18              |
| 0                                                  | 0                                                  | 1                                                  | Din_Pos1                    |                                                              | Din_Speed1_RPM              | d3.19              |
| 0                                                  | 1                                                  | 0                                                  | Din_Pos2                    |                                                              | Din_Speed2_RPM              | d3.20              |
| 0                                                  | 1                                                  | 1                                                  | Din_Pos3                    | d3.40выбор номера<br>последовательности<br>d3.41выбор секции | Din_Speed3_RPM              | d3.21              |
| 1                                                  | 0                                                  | 0                                                  | Din_Pos4                    | старший бит<br>d3.42 выбор секции                            | Din_Speed4_RPM              | d3.44              |
| 1                                                  | 0                                                  | 1                                                  | Din_Pos5                    | младший бит                                                  | Din_Speed5_RPM              | d3.45              |
| 1                                                  | 1                                                  | 0                                                  | Din_Pos6                    |                                                              | Din_Speed6_RPM              | d3.46              |
| 1                                                  | 1                                                  | 1                                                  | Din_Pos7                    |                                                              | Din_Speed7_RPM              | d3.47              |

Таблица 8-20 Таблица параметров режима позиционирования по заложенным программам

Примечание: В этом режиме управления, "position section X" может быть положительной и отрицательной; в то время как соответствующая скорость должна быть положительной. Другие параметры, такие как ускорение, торможение и т.д., могут использовать параметры по умолчанию; или также могут быть изменены через параметры.

## Пример 8-9: Режим позиционирования по заложенным программам

Сервомотор должен провернуть вал в четыре положения. В позиции сегмента 0, он должен достичь положения за 5000 импульсов на скорости 100RPM. В позиции сегмента 1, он должен достичь положения за 15000 импульсов на скорости 150RPM. В позиции сегмента 2 он должен достичь положения за 28500 импульсов на скорости 175RPM. В позиции сегмента 3, он должен достичь положения за -105000 импульсов на скорости 200RPM. В позиции сегмента 4, он должен достичь положения за -20680 импульсов на скорости 300RPM. В позиции сегмента 5, он должен достичь

положения за -30550 импульсов на скорости 325RPM. В позиции сегмента 6, он должен достичь положения за 850 импульсов на скорости 275RPM. В позиции сегмента 7, он должен достичь положения за 15000 импульсов на скорости 460RPM.

| Таблица 8-21 Т | ребования для | режима позиционировани  | ия по заложенным | программам |
|----------------|---------------|-------------------------|------------------|------------|
|                | ресования для | ролиниа поонционировани |                  | nporpannam |

|                      | Сервоусилитель включен, вал сервомотора  |  |  |
|----------------------|------------------------------------------|--|--|
|                      | заблокирован                             |  |  |
| DIN3                 | Режим работы сервоусилителя (допустим 1) |  |  |
| DIN4                 | Заложенная позиция 0                     |  |  |
| DIN5                 | Заложенная позиция 1                     |  |  |
| DIN6                 | Заложенная позиция 2                     |  |  |
| DIN6:DIN5:DIN4=0:0:0 | Выбор позиции и скорости в секции 0      |  |  |
| DIN6:DIN5:DIN4=0:0:1 | Выбор позиции и скорости в секции 1      |  |  |
| DIN6:DIN5:DIN4=0:1:0 | Выбор позиции и скорости в секции 2      |  |  |
| DIN6:DIN5:DIN4=0:1:1 | Выбор позиции и скорости в секции 3      |  |  |
| DIN6:DIN5:DIN4=1:0:0 | Выбор позиции и скорости в секции 4      |  |  |
| DIN6:DIN5:DIN4=1:0:1 | Выбор позиции и скорости в секции 5      |  |  |
| DIN6:DIN5:DIN4=1:1:0 | Выбор позиции и скорости в секции 6      |  |  |
| DIN6:DIN5:DIN4=1:1:1 | Выбор позиции и скорости в секции 7      |  |  |
| DING                 | Активировать команду (выполнить          |  |  |
|                      | выбранную последовательность)            |  |  |

#### 1. Определение значений точек ввода

| Номер<br>параметра | Имя переменной | Путь настройки                                                            |
|--------------------|----------------|---------------------------------------------------------------------------|
| d3.01              | Din1_Function  | 000.1 (Сервоусилитель включен)                                            |
| d3.03              | Din3_Function  | 000.4 (Установить режим сервоусилителя)                                   |
| d3.04              | Din4_Function  | 040.0 (Управление по заложенной позиции 0)                                |
| d3.05              | Din5_Function  | 080.0 (Управление по заложенной позиции 1)                                |
| d3.06              | Din6_Function  | 800.2 (Управление по заложенной позиции 2)                                |
| d3.07              | Din7_Function  | 400.0 (Активировать команду)                                              |
| d3.16              | Din_mode 0     | Установить 0001 (1) режим<br>Позиционирование по<br>заложенным программам |
| d3.17              | Din_mode 1     | Установить 0.004 (-4) режим<br>Импульсный режим управления                |
| d3.00              | Сохранение     | 1 (сохранение изменений)                                                  |

| Номер<br>параметра | Имя переменной                                     | Настройка параметров                   |  |
|--------------------|----------------------------------------------------|----------------------------------------|--|
| d3.43              | Относительный / Абсолютный выбор позиции           | Установить на 2F(абсолютное положение) |  |
| d3.40              | Установить номер секции                            | Установить на 0 (выбрать               |  |
| 03.40              | позиционирования 0                                 | номер позиции 0)                       |  |
| d3.41              | Установить высшую часть позиции сегмента (N*10000) | Установить на 0                        |  |
|                    | Установить низшую часть позиции                    | Установить на 5000                     |  |
| d3.42              | сегмента                                           | (установить позицию                    |  |
|                    |                                                    | сегмента 0 на 5000)                    |  |
| d3.18              | Установить скорость сегмента 0                     | Установить на 100 (установить          |  |
|                    |                                                    | скорость сегмента 0 на 100)            |  |
| d3 40              | Установить номер позиции                           | Установить на 1 (выбрать               |  |
|                    | сегмента 1                                         | позицию секции 1)                      |  |
| d3.41              | Установить высшую часть позиции сегмента (N*10000) | Установить на 1                        |  |
|                    |                                                    | Установить на 15000                    |  |
| d3.42              | установить низшую часть позиции                    | (установить позицию секции 1           |  |
|                    | Сегмента                                           | на 15000) )                            |  |
| d3.19              |                                                    | Установить на 150 (установить          |  |
|                    | установить скорость сегмента т                     | скорость сегмента 1 на 150)            |  |
| 42.40              | Установить номер позиции                           | Установить на 2 (выбрать               |  |
| u3.40              | сегмента 2                                         | позицию секции на 2)                   |  |
| d3.41              | Установить высшую часть позиции сегмента (N*10000) | Установить на 2                        |  |
|                    |                                                    | Установить на 28500                    |  |
| d3.42              | эстановить низшую часть позиции                    | (установить позицию                    |  |
|                    | Сегмента                                           | сегмента 2 на 28500)                   |  |
| 43.20              |                                                    | Установить на 175 (установить          |  |
| u3.20              | установить скорость сегмента т                     | скорость сегмента 2 на 175)            |  |
| d3.40              | Установить номер позиции                           | Установить на 3 (выбрать               |  |
|                    | сегмента 3                                         | позицию секции 3)                      |  |
| d3.41              | Установить высшую часть позиции сегмента (N*10000) | Установить на 3                        |  |
| d3.42              |                                                    | Установить на 10500                    |  |
|                    | установить низшую часть позиции                    | (установить позицию секции 3           |  |
|                    | Сегмента                                           | на 10500)                              |  |
| d3.20              |                                                    | Установить на 200 (установить          |  |
|                    | эстановить скорость сегмента з                     | скорость сегмента 3 на 200)            |  |
| d2.10              | Ускорение                                          | По умолчанию 610 rps/s                 |  |
| d2.11              | Замедление                                         | По умолчанию 610 rps/s                 |  |
| 42.00              |                                                    | 1 (настройка параметров                |  |
| d3.00              | параметры памяти                                   | памяти)                                |  |

#### Таблица 8-23 Настройка перемещений и скорости

Установить все эти параметры, затем:

1. Включить сервоусилитель, что означает установить дискретный вход DIN1 в верхнее положение.

2. Установить выбор позиции, что означает изменить электрический уровень DIN4 и DIN5.

3. Активировать инструкции и выполнить программу, , что означает установить дискретный вход DIN6 в верхнее положение.

Примечание:

В режиме позиционирования по заданным программам, выбрать режим местоположения путем установки различных переменных дискретного канала d3.43. Если вы выбрали режим абсолютного позиционирования, установите параметр на "F"; если инструкции требуют немедленной корректировки, установите параметр на "2F"; если вы выбрали режим относительного позиционирования, установите параметр на "4F"или "84F".Для успешного изменения этих параметров, нужно сохранить значение d3.00, затем перезапустить.

# 8.5 Режим контроля скорости по предустановленным программам (режим "-3" или "3")

В этом режиме управления, внешние входные сигналы используются для активации внутренне настраиваемой конечной скорости для контроля за сервомотором. Есть две предпосылки для активации:

1. Многоскоростное управление доступно в режимах "-3" ог "3", и не доступно в других режимах.

2. Установить d3.28 на 0. В таком случае, аналогово-скоростной канал не действителен.

3. Хотя бы один внешний входной сигнал DinX\_Function определяется Bit8 или Bit9.

К примеру, определить Din2\_Function соответствующей Din2 как 010.0, и Din3\_Function соответствующей Din3 как 020.0. Таким образом, комбинация двух этих сигналов используется для выбора любого из Din\_Speed0\_RPM, Din\_Speed1\_RPM, Din\_Speed2\_RPM или Din\_Speed3\_RPM как целевую скорость.

Таблица 8-24 Параметры режима контроля скорости по предустановленным программам

| Внешний контроль | Внешний контроль | Значение          | Номер     | Действительный    |
|------------------|------------------|-------------------|-----------|-------------------|
| скорости 0       | скорости 1       |                   | параметра | объект            |
| (Din_Sys.Bit8)   | (Din_Sys.Bit9)   |                   |           | (операции на      |
|                  |                  |                   |           | цифровом дисплее) |
| 0                | 0                | Управление        | d3.18     |                   |
|                  |                  | многошаговой      |           |                   |
|                  |                  | скоростью 0 [rpm] |           | Din_Speed0_RPM    |
| 1                | 0                | Управление        | d3.19     |                   |
|                  |                  | многошаговой      |           |                   |
|                  |                  | скоростью 1 [rpm] |           | Din_Speed1_RPM    |
| 0                | 1                | Управление        | d3.20     |                   |
|                  |                  | многошаговой      |           |                   |
|                  |                  | скоростью 2 [rpm] |           | Din_Speed2_RPM    |
| 1                | 1                | Управление        | d3.21     |                   |
|                  |                  | многошаговой      |           |                   |
|                  |                  | скоростью 3 [rpm] |           | Din_Speed3_RPM    |

Примечание: Если вам нужно задать более точную скорость, нужно установить Din\_Speed0, Din\_Speed1, Din\_Speed2 и Din\_Speed3 на хост компьютера. Четыре единицы данных будут являться внешними, это подходит для пользователей которые уже знакомы с сервоусилителями. Din\_SpeedX\_RPM показывает данные после конвертирования Din\_SpeedX в единицах rpm для упрощения работы пользователя. Преобразование включает процессы чтения и написания, и не подразумевает расчетов пользователем.

## Пример 8-10: Режим контроля скорости по предустановленным программам

Задача: Необходимо задать дискретные входы DIN6 и DIN7 на выбор предустановленных скоростей, DIN1 на включение сервоусилителя и DIN2 на режим управление сервоусилителем (режим "3" когда сигнал присутствует, и "-3" когда сигнал отсутствует). Для более детальных требований, см. таблицу 8-25. Для управляющего режима, см. таблицу 8-26.

Таблица 8-25 Рекомендуемые параметры для режима контроля скорости по предустановленным

| ·····         |                                                                                       |  |  |
|---------------|---------------------------------------------------------------------------------------|--|--|
| DIN6:DIN7=0:0 | Выполнить 1 предустановленную скорость (100 rpm)                                      |  |  |
| DIN6:DIN7=1:0 | Выполнить 2 предустановленную скорость (200 rpm)                                      |  |  |
| DIN6:DIN7=0:1 | Выполнить 3 предустановленную скорость (300 rpm)                                      |  |  |
| DIN6:DIN7=1:1 | Выполнить 3 предустановленную скорость (400 rpm)                                      |  |  |
| DIN1          | Включить сервоусилитель, заблокировать вал сервомотора                                |  |  |
| DIN2          | Сменить режим привода (режим "3" когда сигнал присутствует, и "-3" когда отсутствует) |  |  |

программам

Таблица 8-26 Установочные способы для внешнего контроля многоскоростного режима

| Номер параметра | Имя переменной  | Установочный способ            |  |  |
|-----------------|-----------------|--------------------------------|--|--|
| d3.01           |                 | Установить на 000.1            |  |  |
|                 | Din1_Function   | (Сервоусилитель включен)       |  |  |
| d3.02           |                 | Установить на 000.4            |  |  |
|                 |                 | (Контроль за рабочими режимами |  |  |
|                 | Din2_Function   | сервоусилителя)                |  |  |
| d3.06           |                 | Установить на 010.0            |  |  |
|                 | Din6_Function   | (Внешний контроль скорости 0)  |  |  |
| d3.07           |                 | Установить на 020.0            |  |  |
|                 | Din7_Function   | (Внешний контроль скорости 1)  |  |  |
| d3.16           |                 | Установить на 0.003 (3) mode   |  |  |
|                 |                 | (Скоростной режим с            |  |  |
|                 | Din_Mode0       | ускорением/замедлением)        |  |  |
| d3.17           |                 | Установить на 0.003 (-3) режим |  |  |
|                 | Din_Mode1       | (режим постоянной скорости)    |  |  |
| d3.18           | Din_Speed0_RPM  | Установить на 100 [rpm]        |  |  |
| d3.19           | Din_Speed1_RPM  | Установить на 200 [rpm]        |  |  |
| d3.20           | Din_Speed2_RPM  | Установить на 300 [rpm]        |  |  |
| d3.21           | Din_Speed3_RPM  | Установить на 400 [rpm]        |  |  |
| d3.00           | Store_Loop_Data | Установить на 1                |  |  |

## 8.6 Режим внешнего контроля по моменту ("4" Режим)

В режиме внешнего контроля по моменту, работает только токовая цепь сервоусилителя. Установите d0.03 (CMD\_q target current) параметр, непосредственно чтобы получить желаемый момент. d3.30 должен быть установлен на 0. В этом случае, аналоговый сигнал контроля момента игнорируется.

## 8.7 Режим поиска нулевой точки ("6" Режим)

#### 1, Кратко

Чтобы система выполнила позиционирование в соответствии со своим абсолютным расположением, первым шагом будет определение точки отсчета. Например, как показано на XY диаграмме, чтобы осуществить перемещение (X, Y) = (100mm, 200mm), сначала вы должны определить нулевую точку отсчета.

![](_page_107_Figure_7.jpeg)

#### 2, Процедура поиска нулевой точки

Используйте следующие шаги для поиска нулевой точки:

- 1. Установить внешние I / О параметры, сохранить изменения.
- 2. Установить данные для поиска нулевой точки, сохранить изменения.
- 3. Выполнить поиск нулевой точки.

#### 3, Настройка параметров для поиска нулевой точки

Здесь приведены простые описания параметров для выполнения поиска нулевой точки.
| 0x607C0020 | Home_Offset         | Смещение нулевой    | В режиме поиска нулевой точки,       |
|------------|---------------------|---------------------|--------------------------------------|
|            |                     | точки               | установить относительное смещение    |
|            |                     |                     | на нулевую точку.                    |
| 0x60980008 | Homing_Method       | Способ поиска       | Выбрать способ поиска нулевой точки. |
|            |                     | нулевой точки       |                                      |
| 0x60990120 | Homing_Speed_Switch | Скорость поиска     | Установить скорость поиска концевого |
|            |                     | концевого           | выключателя, которая определяется    |
|            |                     | выключателя         | как нулевой сигнал.                  |
| 0x60990220 | Homing_Speed_Zero   | Скорость поиска     | Верно только когда ищется индексный  |
|            |                     | нулевой точки       | сигнал.                              |
| 0x60990308 | Homing_Power_On     | Поиск нулевой точки | Каждый раз после подачи питания      |
|            |                     | Когда питание       | начинается поиск нулевой точки.      |
|            |                     | включено            |                                      |
| 0x609A0020 | Homing_Accelaration | Ускорение поиска    | Контроль за ускорением поиска        |
|            |                     | нулевой точки       | нулевой точки.                       |

У серии CD есть 37 способов поиска нулевой точки, относящихся к определению CANopen DSP402. 1й-14й способы используют сигнал Z как нулевую точку.

17й-30й способы используют внешний сигнал как нулевую точку.

#### Способ 1: Поиск нулевой точки по заднему концевому выключателю и индексному импульсу

При этом методе, начальное движение осуществляется влево, если задний концевой выключатель не активен (как показано ниже). Нулевой точкой принимается позиция на первом индексном импульсе справа от позиции, где задний концевой выключатель становится не активен.

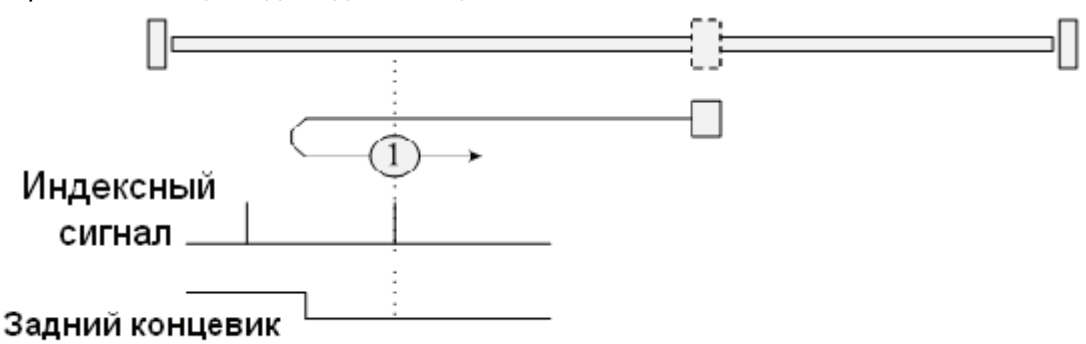

# Способ 2: Поиск нулевой точки по переднему концевому выключателю и индексному импульсу

При этом методе, начальное направление движения осуществляется вправо, если передний концевой выключатель не активен (как показано ниже). Нулевой точкой принимается позиция на первом индексном импульсе слева от позиции, где передний концевой выключатель становится не активен.

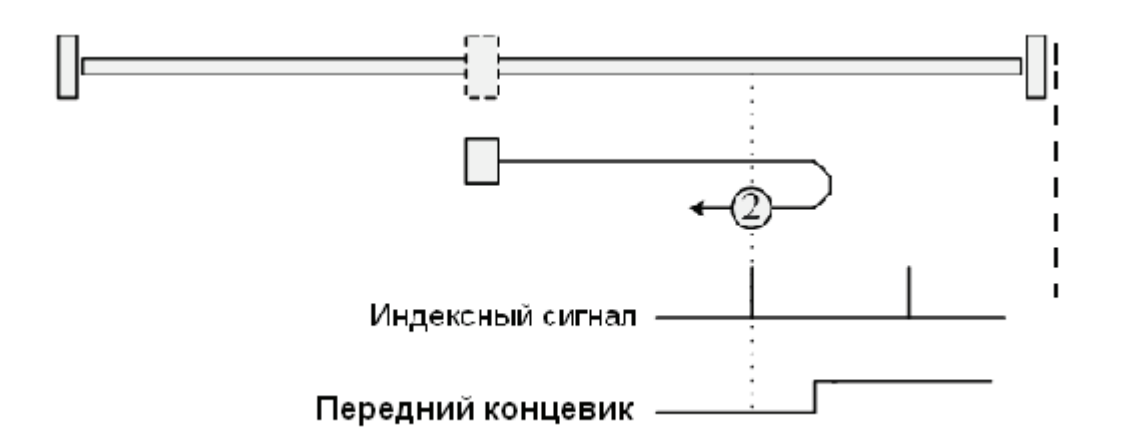

# Способы 3 и 4: Поиск нулевой точки по включению нулевого выключателя и индексному сигналу

При методе 3 или 4, начальное направление зависит от состояния нулевого выключателя. Нулевой точкой принимается позиция на первом индексном импульсе слева или справа от позиции, где нулевой выключатель меняет состояние. Если начальное положение располагается так, что направление движения должно быть изменено во время поиска нулевой точки, эта точка может находиться в любом месте после смены состояния нулевого выключателя.

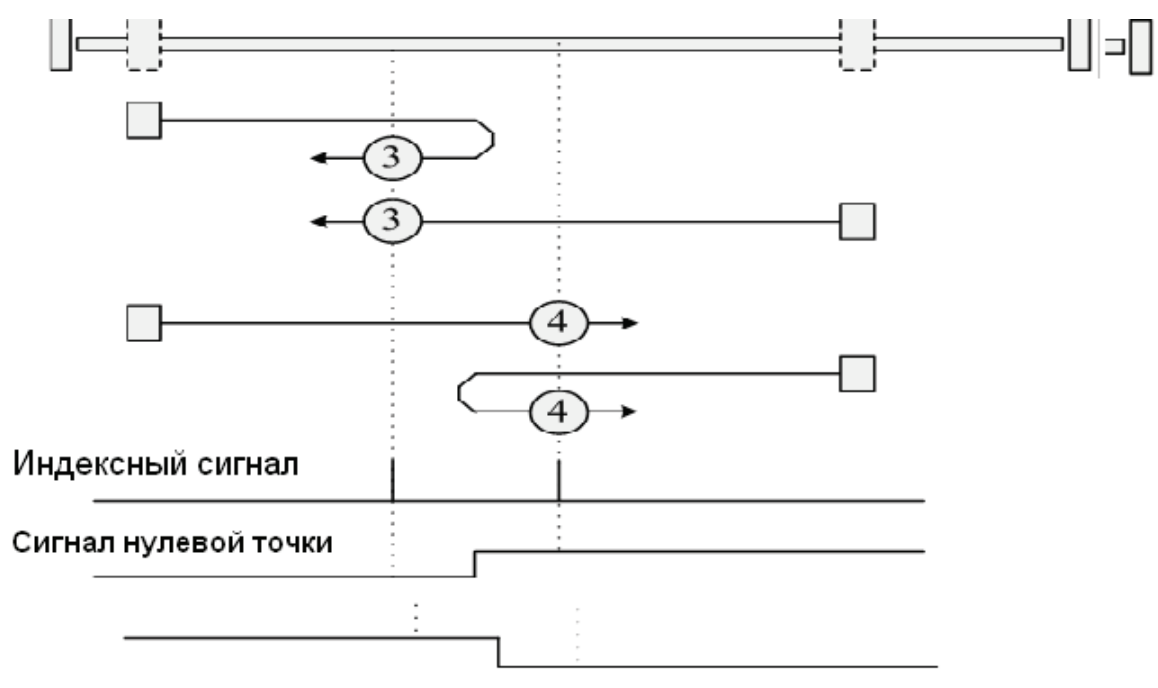

### Способы 5 и 6: Поиск нулевой точки по выключению нулевого выключателя и индексному импульсу

При методе 5 или 6, начальное направление движения зависит от состояния нулевого выключателя. Нулевой точкой принимается позиция на первом индексном импульсе слева или справа от позиции, где нулевой выключатель меняет состояние. Если начальное положение располагается так, что направление движения должно быть изменено во время поиска нулевой точки, эта точка может находиться в любом месте после смены состояния нулевого выключателя.

110

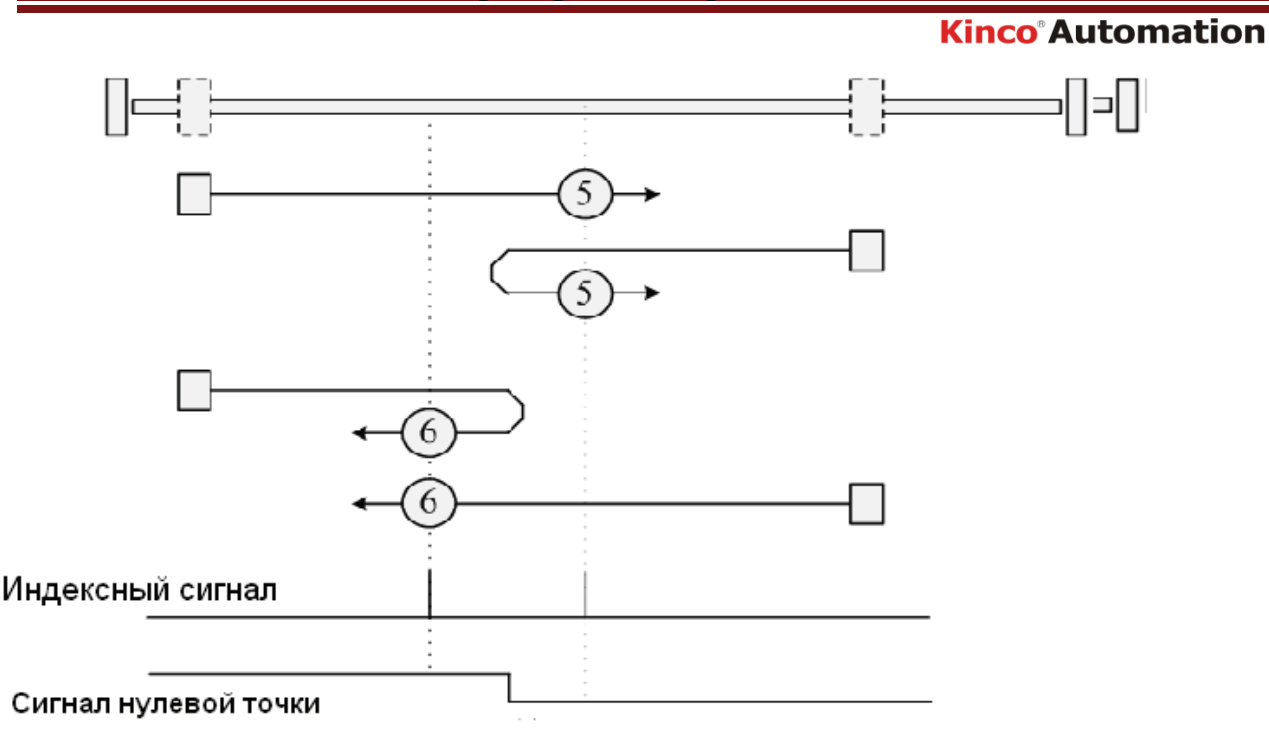

#### Способы с 7 по 14: Поиск по нулевому выключателю и индексному импульсу

Эти способы используют нулевой выключатель, который включен только на части пути; при его переключении происходит реверс движения и перемещение до индексного импульса.

При использовании методов с 7 по 10, начальное направление движения - вправо, при использовании методов с 11 по 14, начальное направление движения - влево, кроме случая, когда нулевой выключатель активен при старте движения. В этом случае, начальное направление движения связано с поиском концевого выключателя. Нулевой точкой принимается позиция на индексном импульсе после падающего или переднего фронта нулевого выключателя, как показано на следующих двух схемах. Если начальное движение направлено от нулевого выключателя, сервоусилитель должен изменить движение на противоположное при соприкосновении с концевым выключателем.

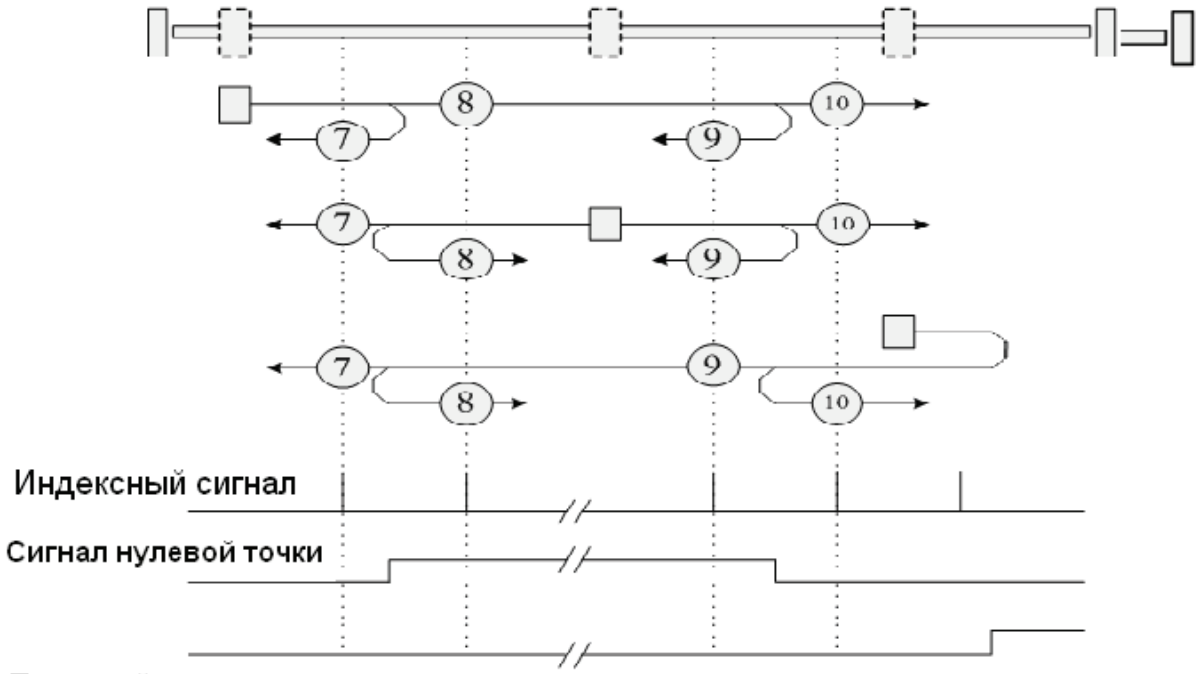

#### Передний концевик

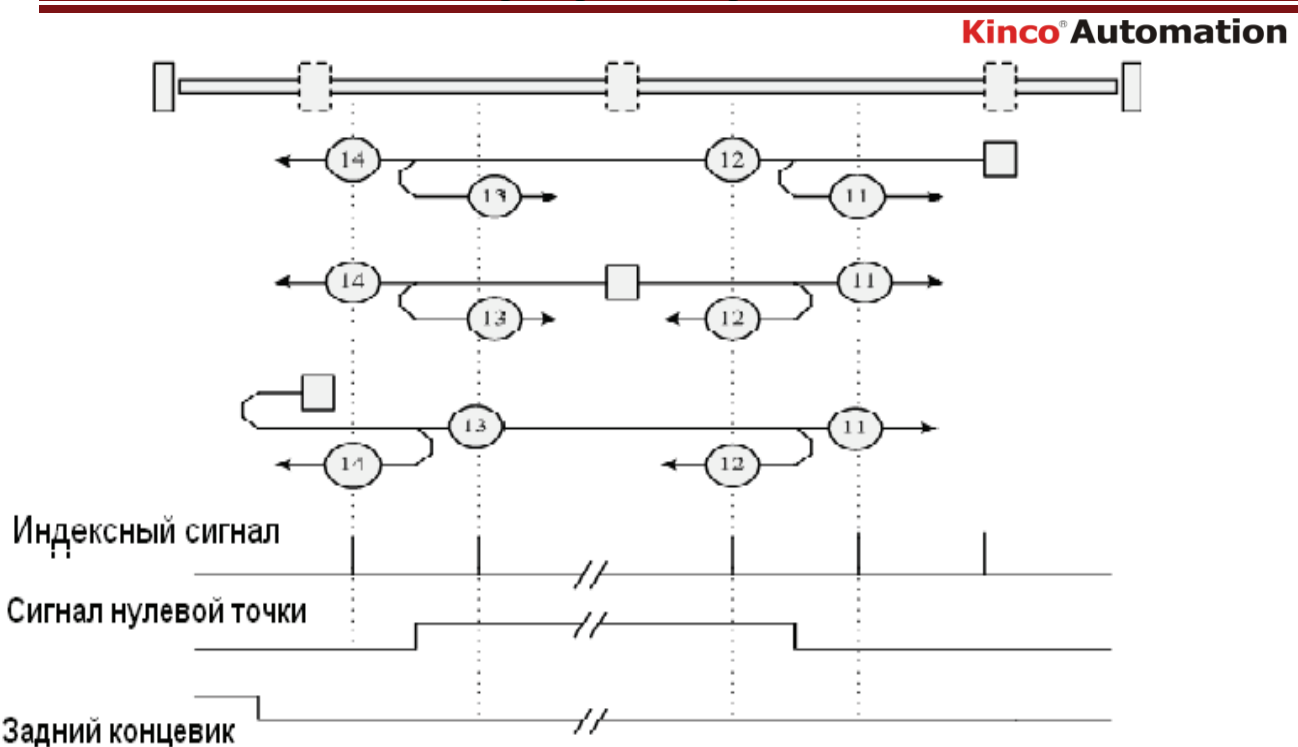

#### Способы 15 и 16: Зарезервированы

Эти способы зарезервированы для будущего расширения режима поиска нулевой точки.

#### Способы с 17 по 30: Поиск нулевой точки без индексного импульса

Эти способы аналогичны способам с 1 по 14, за исключением того, что позиция нулевой точки не зависит от индексного сигнала; она зависит только от соответствующей начальной точки и переключения концевых выключателей. К примеру, способы 19 и 20 схожи со способами 3 и 4, что показано на следующей схеме:

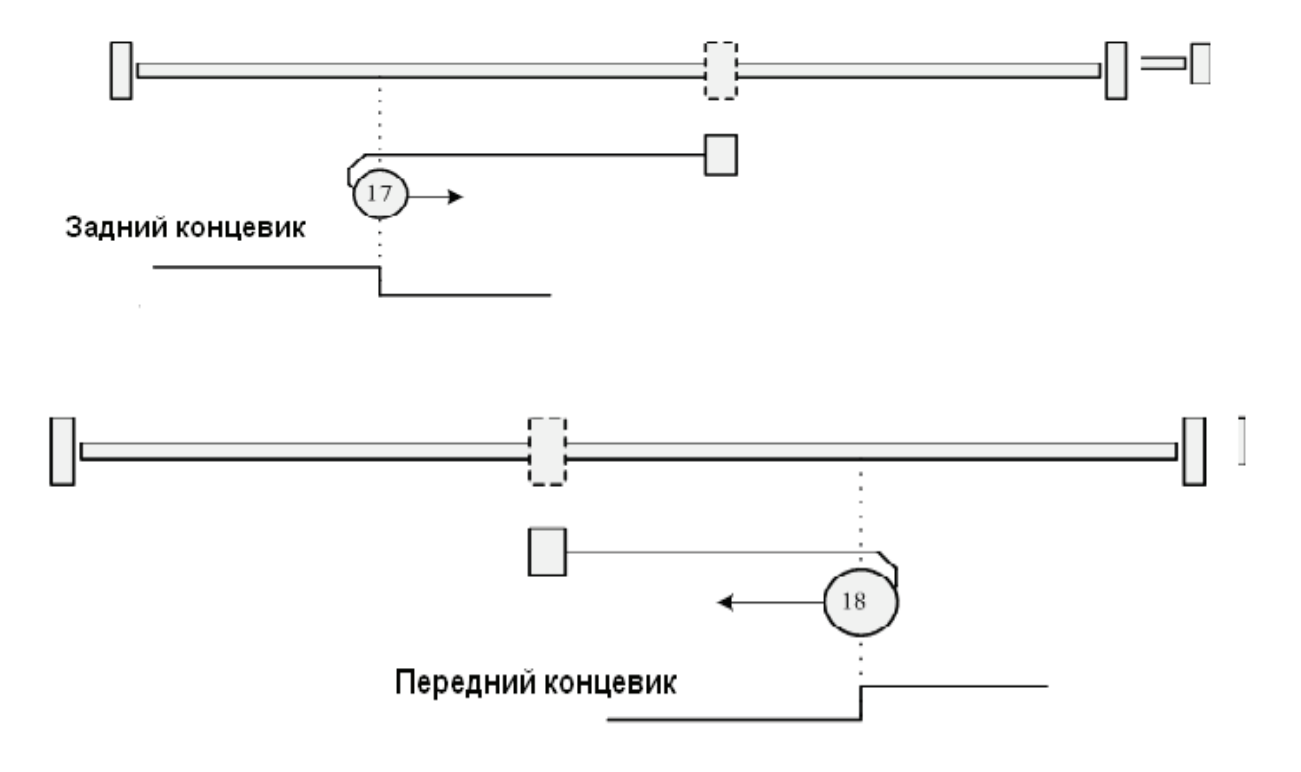

Сервопривода серии JD

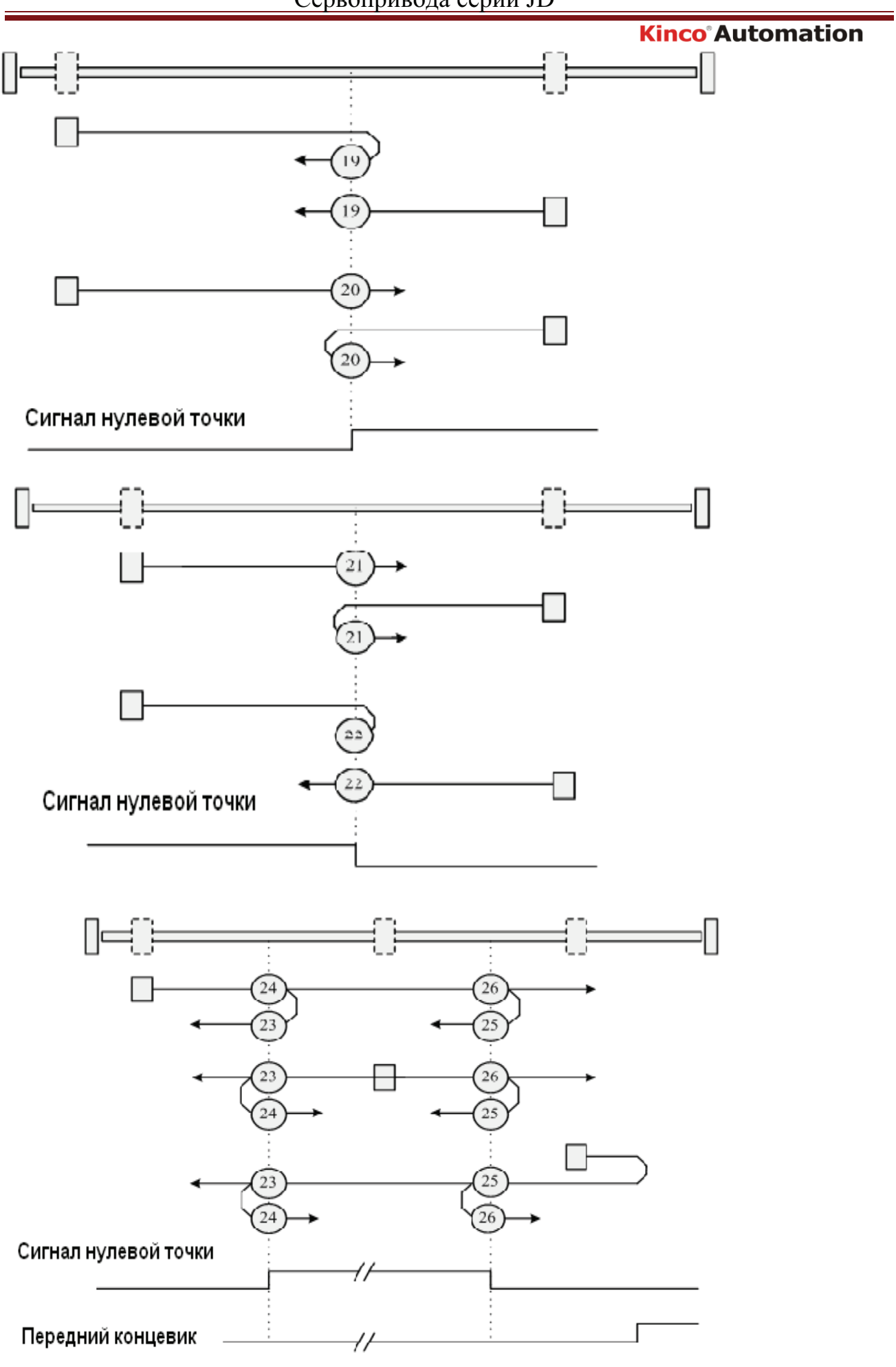

113

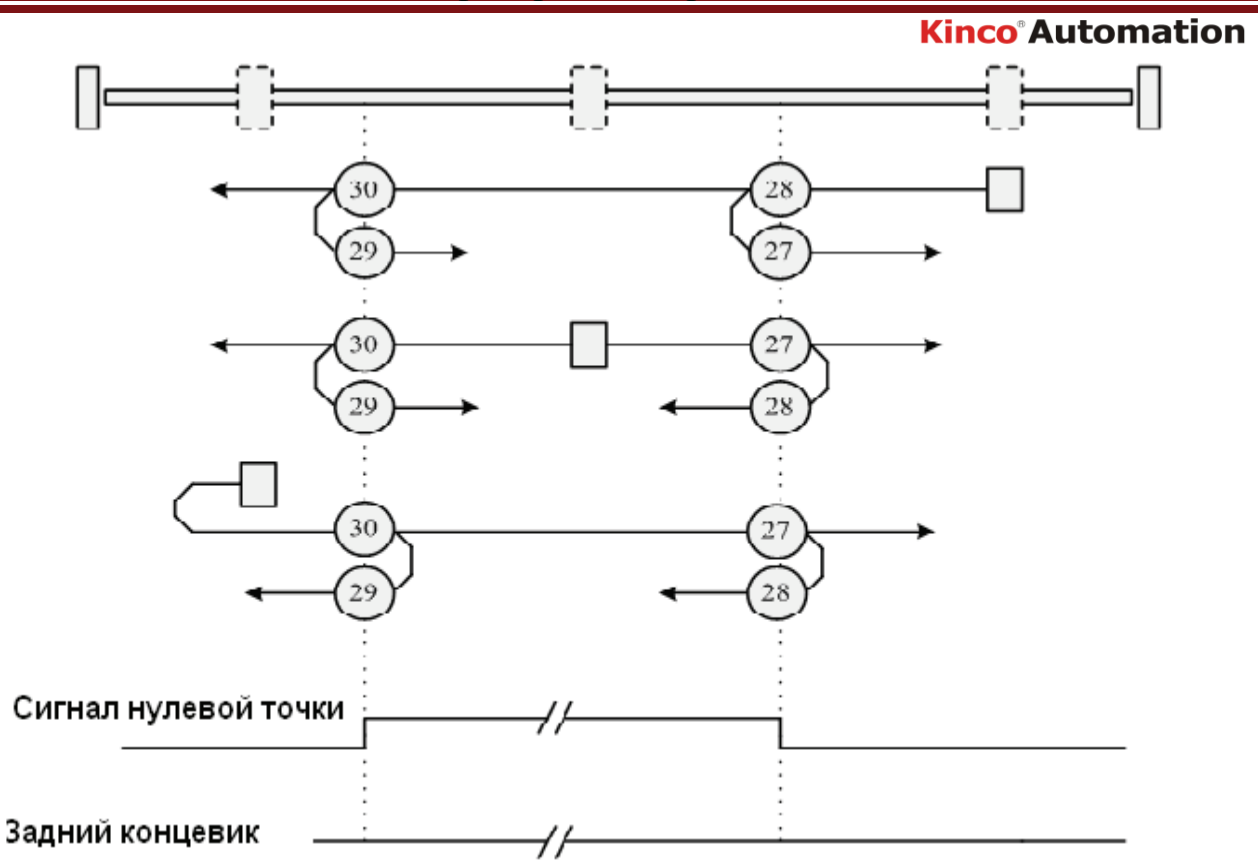

### Способы 31 и 32: Зарезервированы

Эти способы зарезервированы для будущего расширения режима поиска нулевой точки.

#### Способы 33 и 34: Поиск нулевой точки по индексному сигналу

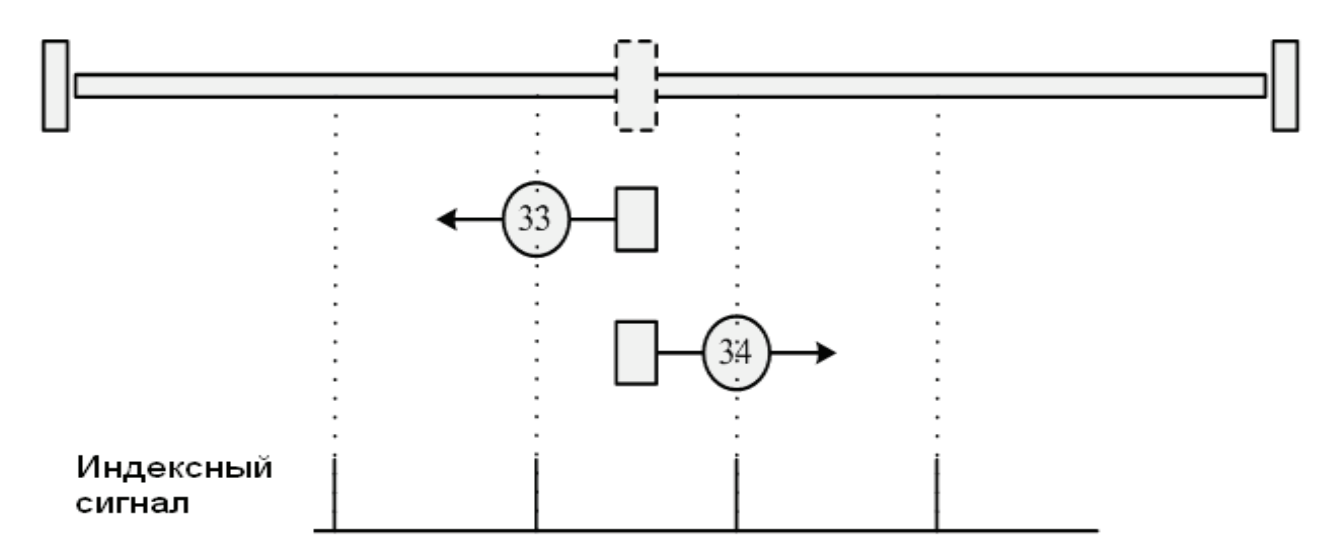

#### Способ 35: Нулевая точка на текущей позиции

В этом способе, текущая позиция принимается за нулевую точку.

#### Способы -17 и -18: Использование механического упора как точки отсчета

114

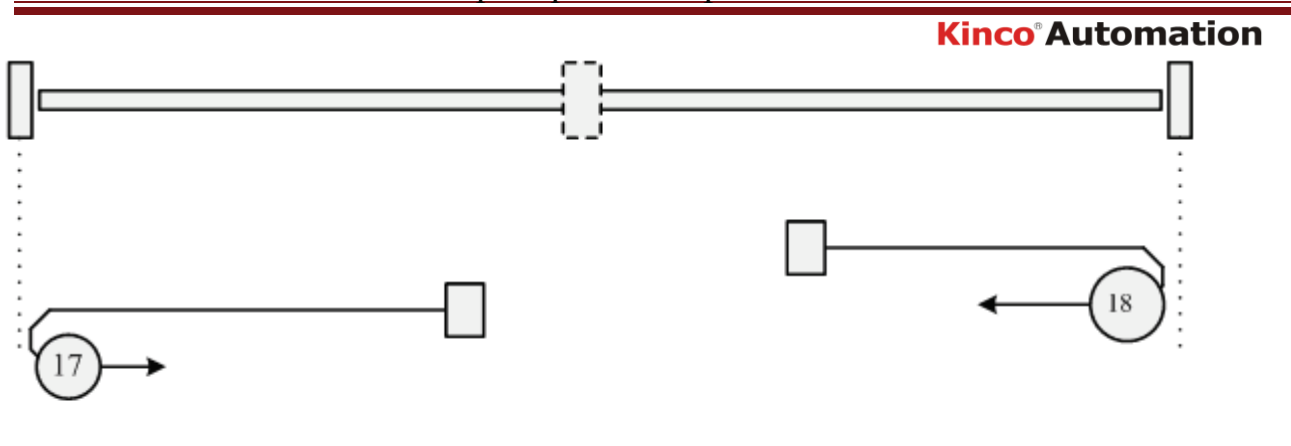

Задний концевик

Передний концевик

# Пример 8-11 Использование метода 7 для поиска нулевой точки

### 1. Установочные параметры.

| Номер<br>параметра | Наименование<br>параметра | Пояснение                                                                     | Установить                                              |
|--------------------|---------------------------|-------------------------------------------------------------------------------|---------------------------------------------------------|
| d3.01              | Din1_Function             |                                                                               | 000.1<br>(Включить привод)                              |
| d3.02              | Din2_Function             | 000.1: Включить привод                                                        | 000.2<br>(Сброс ошибки<br>драйвера)                     |
| d3.03              | Din3_Function             | 000.2: Сброс ошибки<br>драйвера                                               | 000.4<br>(Рабочий режим)                                |
| d3.04              | Din4_Function             | 000.4: Рабочий режим<br>001.0: Передний<br>концевик<br>002.0: Задний концевик | 200.0<br>(Запуск возврата к<br>начальному<br>положению) |
| d3.05              | Din5_Function             | 004.0:Источник сигнала<br>200.0:Запуск поиска                                 | 001.0<br>(Передний концевик)                            |
| d3.06              | Din6_Function             | нулевой точки                                                                 | 002.0<br>(Задний концевик)                              |
| d3.07              | Din7_Function             | -                                                                             | 004.0<br>(Сигнал начального<br>положения                |
| d3.14              | Dout4_Function            | 004.0: Индексный сигнал                                                       | (Отображается<br>индексный сигнал)                      |
| d3.15              | Dout4_Function            | 040.0: Найден источник                                                        | (Найден источник)                                       |
| d3.16              | Din_Mode0                 | Выбрать этот режим,<br>когда входной сигнал<br>отсутствует                    | 0.004 (-4)                                              |

Компания «Системы контроля», официальный дистрибьютор на территории РФ 443090 г. Самара, ул. Советской Армии 180, строение 3, оф. 506 «Б» т/ф. ( 846 ) 273-49-42 111141 г. Москва, 2-й проезд Перова Поля, д.9 т/ф. ( 495 ) 727-28-48

| d3.17 | Din_Mode1       | Выбрать этот режим, когда<br>входной сигнал<br>присутствует                                                                                                    | 0.003 (-3) |
|-------|-----------------|----------------------------------------------------------------------------------------------------|------------|
| d3.00 | Store_Loop_Data | <ol> <li>Сохранить все<br/>установленные<br/>параметры, кроме<br/>параметров мотора</li> <li>Инициализировать<br/>все установленные<br/>параметры, кроме<br/>параметров мотора</li> </ol> | 0001 (1)   |

На компьютере отображается

| 😼 I/O Port            |         |       |         |        |         |
|-----------------------|---------|-------|---------|--------|---------|
| Function              | Sim     | lateP | olarity | y Real | Virtual |
| DIN1 driver enable    | [       |       |         | •      | •       |
| DIN2 fault reset      | ···     |       |         | •      | •       |
| DIN3 operation mode   | [       |       |         | •      | •       |
| DIN4 Start homing     | [       |       |         | •      | •       |
| DIN5 positive limit   | [       |       |         | •      | •       |
| DIN6 negetive limit   | [       |       |         | •      | •       |
| DIN7 homing signal    | [       |       |         | •      | •       |
| DINSNULL              | [       |       |         | •      | •       |
| Function              |         | Simul | ate Pol | larity | Real    |
| DOUT1 ready           | -       | [     |         |        | •       |
| DOUT2 error           |         | - [   |         |        | •       |
| DOUT3 position reache | ed+vel. | [     |         |        | •       |
| DOUT4 index           | -       | - [   |         |        | •       |
| DOUTS Reference found | ı .     | . [   |         |        | •       |
| DOUT6 NULL            |         | [     |         |        | •       |
| DOUT7 NULL            |         |       |         |        |         |

Примечание: Передний и задний концевые выключатели обычно считаются нормально закрытыми. Иначе, панель будет подавать аварийный сигнал и отображать P.L (передний концевик) and N.L (задний концевик). Только когда аварийный сигнал убран, режим контроля источника может быть использован в обычном режиме.

Компьютер отображает статус:

|            | name                | data  | unit |
|------------|---------------------|-------|------|
| 1*         | Operation_Mode_Buff | -4    | DEC  |
| 2*         | Status_Word         | 4437  | HEX  |
| 3*         | Pos_Actual          | 0     | inc  |
| 4 <b>*</b> | Real_Speed_RPM      | 0     | rpm  |
| 5*         | I_q                 | 0.000 | Ap   |
| 6          | Operation_Mode      | -4    | DEC  |
| 7          | CMD_q               | 0.000 | Ap   |
| 8          | Pos_Target          | Ø     | inc  |
| 9          | SpeedDemand_RPM     | Ø     | rpm  |
| 10         | Control_Word        | 2f    | HEX  |
| 11         | Switch_On_Auto      | Ø     | DEC  |
| 12         | CMD_q_Max           | 6.797 | Ap   |
|            |                     |       |      |
|            |                     |       |      |
|            |                     |       |      |

#### 2. Установка параметров возврата.

| 😵 Homi | ng Mode             |         | _ <u> </u> |
|--------|---------------------|---------|------------|
|        | name                | data    | unit       |
| 1      | Home_Offset         | 0       | inc        |
| 2      | Homing_Method       | 7       | DEC        |
| 3      | Homing_Speed_Switch | 150.000 | rpm        |
| 4      | Homing_Speed_Zero   | 100.000 | rpm        |
| 5      | Homing_Power_On     | 0       | DEC        |
| 6      | Homing_Accelaration | 50.000  | rps/s      |
| 7      | Homing_Current      | 1.780   | Ap         |
|        |                     |         |            |
|        |                     |         |            |
|        |                     |         |            |
|        |                     |         |            |
|        |                     |         |            |
|        |                     |         |            |
|        |                     |         |            |
|        |                     |         |            |
|        |                     |         |            |

В общем случае, требуется установить только модель источника, а остальные параметры остаются по умолчанию. В некоторых случаях, "Electrify and then find the origin" устанавливается на 1, в то же время определение -- "Start finding the origin" устраняется.

#### 3. Пуск определения начального положения.

(1). Включить мотор, это означает, что дискретный вход 1 должен быть активирован. Ниже представлена картинка с компьютера:

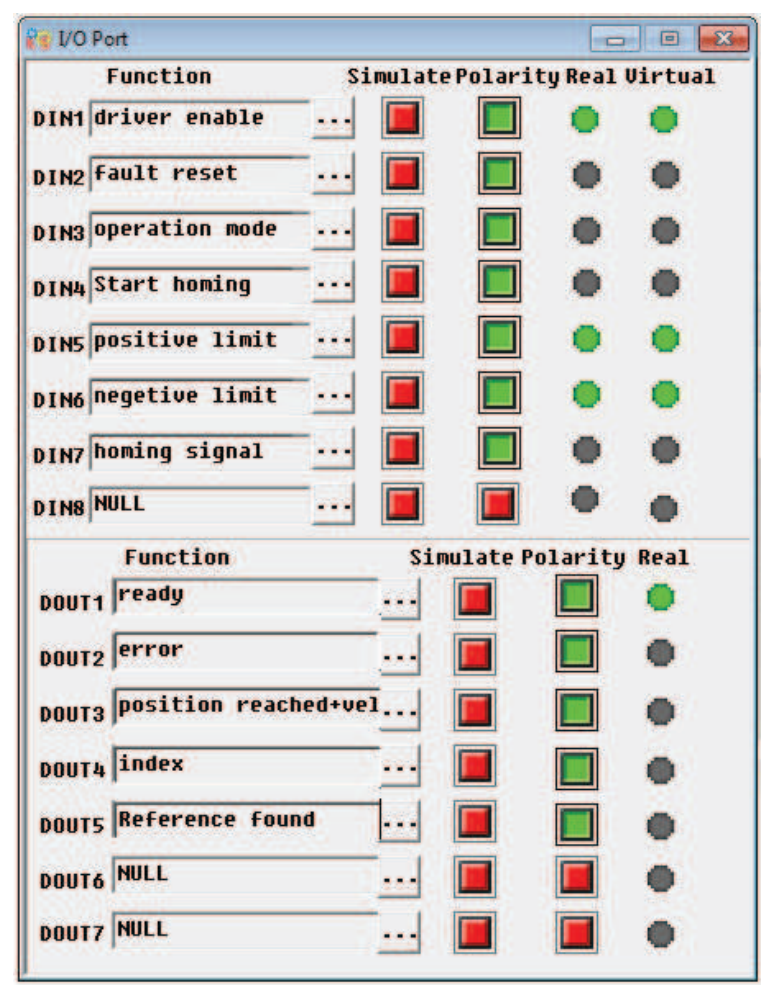

(2). Отправить сигнал "Start finding the origin" на мотор, что означает, что дискретный вход 4 активирован. Ниже представлена картинка с компьютера:

| 💡 1/O Port           |        |        |           | -      |         |
|----------------------|--------|--------|-----------|--------|---------|
| Function             | Sin    | nulato | ePolarit  | y Real | Virtual |
| DIN1 driver enable   |        |        |           | •      | •       |
| DIN2 fault reset     |        |        |           | •      | •       |
| DIN3 operation mode  |        |        |           | •      | •       |
| DIN4 Start homing    |        | Γ      |           | •      | •       |
| DIN5 positive limit  |        |        |           | •      | •       |
| DIN6 negetive limit  |        |        |           | •      | •       |
| DIN7 homing signal   |        |        |           | •      | •       |
| DINS NULL            |        |        |           | •      | •       |
| Function             |        | Sin    | nulate Po | larity | Real    |
| DOUT1 ready          |        |        |           |        | •       |
| DOUT2 error          |        |        |           |        | •       |
| DOUT3 position reach | ed+vel |        |           |        | •       |
| DOUT4 index          |        |        |           |        | •       |
| DOUTS Reference foun | d      |        |           |        | •       |
| DOUT6 NULL           |        |        |           |        | •       |
| DOUT7 NULL           |        |        |           |        |         |

Примечание: "Start finding the origin" это импульсный сигнал, требуется только его скачок, нет необходимости все время держать его в состоянии «On». Если нужно запустить его в следующий раз, достаточно возрастания импульса.

(4). После того как внешний сигнал нашел источник, картинка с компьютера будет выглядеть так:

| 💱 1/O Port           |        |        |          | í.      |         |
|----------------------|--------|--------|----------|---------|---------|
| Function             | Si     | mulate | Polari   | ty Real | Virtual |
| DIN1 driver enable   |        |        |          | •       | •       |
| DIN2 Fault reset     |        |        |          | •       | •       |
| DIN3 operation mode  |        |        |          | •       | •       |
| DIN4 Start homing    | •••    |        |          | •       | •       |
| DIN5 positive limit  | •••    |        |          | •       | •       |
| DIN6 negetive limit  | •••    |        |          | •       | •       |
| DIN7 homing signal   |        |        |          | •       | •       |
| DIN8 NULL            |        |        |          | •       | •       |
| Function             |        | Sim    | ulate Po | larity  | Real    |
| DOUT1 ready          |        |        |          |         | •       |
| DOUT2 error          |        |        |          |         | •       |
| DOUT3 position reach | ed+ve] |        |          |         | •       |
| DOUT4 index          |        |        |          |         | •       |
| DOUTS Reference foun | d      | 1      |          |         | •       |
| DOUT6 NULL           |        |        |          |         | •       |
| DOUT7 NULL           |        |        |          |         | •       |

(5). Драйвер ищет сигнал фазы Z в режиме 7, и, в конечном счете, находит источник. Картинка с компьютера будет выглядеть так:

| 2 1/0 Port           |        |           |          |         |
|----------------------|--------|-----------|----------|---------|
| Function             | Simu   | late Pola | ity Real | Virtual |
| DIN1 driver enable   | [      |           |          | •       |
| DIN2 Fault reset     | 🛽      |           | •        | •       |
| DIN3 operation mode  | [      |           | •        | •       |
| DIN4 Start homing    | ••• 🚺  |           | •        | •       |
| DIN5 positive limit  | · 🛽    |           |          | •       |
| DIN6 negetive limit  | [      |           | •        | •       |
| DIN7 homing signal   | · [    |           | •        | •       |
| DIN8 NULL            | [      |           | •        | •       |
| Function             |        | Simulate  | Polarity | Real    |
| DOUT1 ready          |        | · 🔲       |          | •       |
| DOUT2 error          |        | · 🔲       |          | •       |
| DOUT3 position reach | ed+vel | -         |          | •       |
| DOUT4 index          |        | -         |          | •       |
| DOUTS Reference foun | d      |           |          | •       |
| DOUT6 NULL           |        | -         |          | •       |
| DOUT7 NULL           |        | -         |          | •       |

В данном пункте, вы завершили функцию поиска источника, далее позиция привода устанавливается на 0, и текущая позиция является базовой для источника. Картинка с компьютера будет выглядеть так:

|    | name                | data  | unit |
|----|---------------------|-------|------|
| 1* | Operation_Mode_Buff | -4    | DEC  |
| 2* | Status_Word         | c437  | HEX  |
| 3* | Pos_Actual          | 5     | inc  |
| 4* | Real_Speed_RPM      | 0     | rpm  |
| 5* | I_q                 | 0.044 | Ap   |
| 6  | Operation_Mode      | -4    | DEC  |
| 7  | CMD_q               | 0.000 | Ap   |
| 8  | Pos_Target          | 0     | inc  |
| 9  | SpeedDemand_RPM     | 0     | rpm  |
| 10 | Control_Word        | 2f    | HEX  |
| 11 | Switch_On_Auto      | 0     | DEC  |
| 12 | CMD_q_Max           | 6.797 | Ap   |
|    |                     |       |      |
|    |                     |       |      |
|    |                     |       |      |

# Глава 9 Контроль производительности

# 9.1 Реверс в автоматическом режиме

В этом режиме двигатель будет работать в прямом и обратном направлении непрерывно в соответствии настройками режима. Пользователь может установить параметры в режимах контура скорости и контура положения. Пожалуйста убеждайтесь что, автоматическая подача вперёд/назад разрешена в машине, прежде чем использовать этот режим, а так же убедитесь, что питание привода можно отключить в любое время, чтобы избежать несчастных случаев.

Процесс управления в режиме автоматического реверса:

- 1: Используйте программное обеспечение JD-PC в соответствии с главой 5
- 2: Установите режим управления скоростью в соответствии с 5.4.1.
- 3: Откройте меню "Driver-Operation mode-Auto Reverse" и установите параметр для автоматического реверса.

Установите "Auto\_Reverse" как 0 для работы без контроля.

Установите "Auto\_Reverse" как 1 для управления положением. Двигатель будет работать между положением "Auto\_Rev\_Pos" и "Auto\_Rev\_Neg". Единица измерения шаг. Скорость зависит от задающего сигнала.

Установите "Auto\_Reverse" как 3 для контроля времени. Двигатель будет работать между временными "Auto\_Rev\_Pos" и "Auto\_Rev\_Neg". Единица измерения мс. Скорость зависит от задающего сигнала.

На следующем рисунке показано, какие параметры нужно установить. На этом рисунке, сервопривод будет работать между -10000 и 10000 со скоростью 100 оборотов в минуту.

|     | name                | data   | unit |
|-----|---------------------|--------|------|
| 1*  | Operation_Mode_Buff | 0      | DEC  |
| 2*  | Status_Word         | 2f     | HEX  |
| 3*  | Pos_Actual          | 0      | inc  |
| 4*  | Real_Speed_RPM      | 0      | rpm  |
| 5*  | Iq                  | 0.054  | Ap   |
| 6   | Operation_Mode      | 3      | DEC  |
| 7   | CMD_q               |        | Ap   |
| 8   | Pos_Target          |        | inc  |
| 9   | SpeedDemand_RPM     | 100    | rpm  |
| 10  | Control_Word        | f      | HEX  |
| Aut | o Reverse           |        | - 0  |
|     | name                | data   | unit |
| 1   | Auto_Rev_Pos        | 10000  | DEC  |
| 2   | Auto_Rev_Neg        | -10000 | DEC  |
| 3   | Auto Reverse        | 1      | DEC  |

# 9.2 Настройка параметров производительности привода

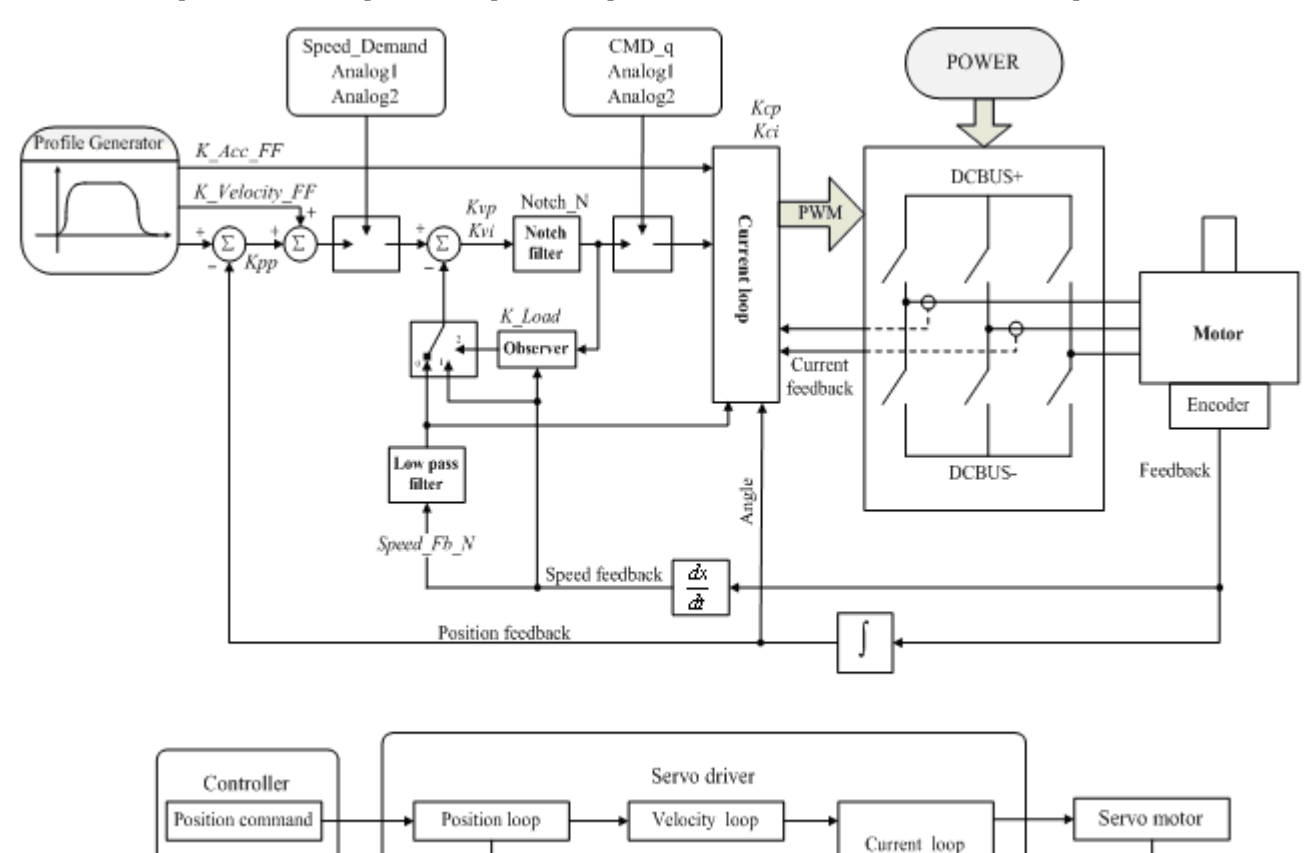

Рисунок 9-1 Схема регулирования

Как показано на рисунке 9-1, типичная сервосистема содержит три контура регулирования, а именно регулятор положения, регулятор скорости, регулятор тока.

Регулятор тока относится к настройкам мотора (оптимальные параметры конкретной модели мотора предустановленны в драйвере и не требуют настройки).

Параметра для регулятора скорости и регулятора положения должны тщательно настраиваться в соответствии с условиями работы мотора.

При настройке регуляторов следите за тем, чтобы полоса пропускания регулятора скорости по крайней мере в два раза превышала полосу пропускания регулятора позиции; иначе возможны автоколебания.

# 9.2.1 Ручная настройка

1. Параметры регулятора скорости

Таблица 9-1 Параметры регулятора скорости

| Номер     | Имя переменной | Пояснение                              | Исх.     | Диапазон |
|-----------|----------------|----------------------------------------|----------|----------|
| параметра |                |                                        | значение |          |
| d2.01     | Кvр            | Устанавливает время реакции контура    | 100      | 0~32767  |
|           |                | регулирования скорости                 |          |          |
| d2.02     | Kvi            | Корректировка управления скоростью     | 2        | 0~16384  |
|           |                | для компенсации времени                |          |          |
|           |                | незначительных ошибок                  |          |          |
| d2.05     | Speed_Fb_N     | Уменьшает шум при работе мотора        | 45       | 0~45     |
|           |                | путем уменьшения полосы обратной       |          |          |
|           |                | связи контуров скорости (сглаживая     |          |          |
|           |                | сигналы обратной связи энкодеров). При |          |          |
|           |                | уменьшении полосы реакция мотора       |          |          |
|           |                | становится более медленной.            |          |          |
|           |                | Используется следующая формула:        |          |          |
|           |                | F=Speed_Fb_N*20+100.                   |          |          |
|           |                | Например, для установки полосы         |          |          |
|           |                | фильтра в "F = 500 Гц" необходимо      |          |          |
|           |                | установить значение этого параметра,   |          |          |
|           |                | равное 20.                             |          |          |

Пропорциональный коэффициент усиления контура скорости Кvp: при увеличении пропорционального коэффициента усиления контура скорости полоса чувствительности контура скорости также увеличивается. Полоса пропускания контура скорости прямо пропорциональна скорости реакции. При увеличении усиления контура скорости шумы мотора также возрастают. Если усиление слишком велико, могут возникнуть осцилляции системы.

Интегральный коэффициент усиления контура скорости Kvi: при увеличении интегрального коэффициента усиления контура скорости интенсивность низких частот улучшается и время поправки установившегося состояния уменьшается; тем не менее, при слишком большом усилении интегрального коэффициента могут возникнуть осцилляции системы.

Шаги, необходимые для коррекции:

Шаг 1: Коррекция усиления контура скорости для расчета полосы пропускания контура скорости.

Перевести момент инерции нагрузки мотора в момент инерции вала мотора JI, а затем прибавить момент инерции самого мотора Jr для того, чтобы получить Jt = Jr + JI. Для расчета полосы

пропускания контура скорости Vc\_Loop\_BW необходимо подставить результат в следующую

формулу:

Vc\_Loop\_BW = Kvp \* 
$$\frac{I_p * K_t * Encoder R}{J_t * 204800000 * \sqrt{2} * 2\pi}$$

С учетом скорректированного коэффициента усиления контура скорости Кvp, необходимо только скорректировать Kvi в соответствии с действительными требованиями.

Введите поправку на влияние Кур и Куі, как показано на Рисунке 9-2.

Для поправки Кvp, см. с первого по четвертый слева на Рисунке 9-2. Кvp постепенно возрастает от первого к четвертому слева. Величина Kvi равна 0.

Для поправки Kvi, см. с первого по четвертый справа на Рисунке 9-2. Kvi постепенно возрастает от первого к четвертому справа. Величина Kvp остается неизменной.

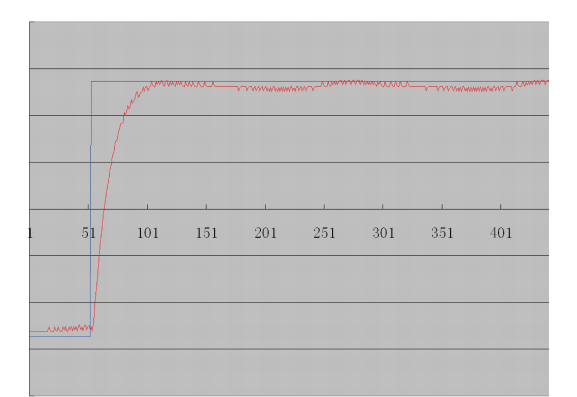

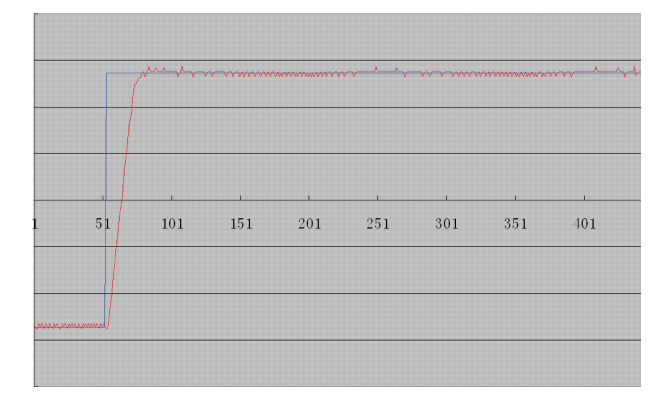

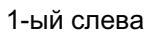

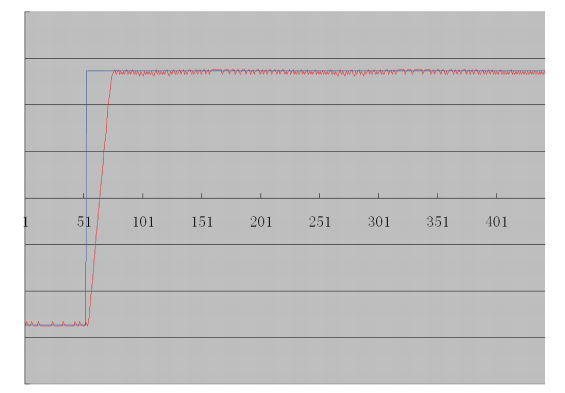

2-ой слева

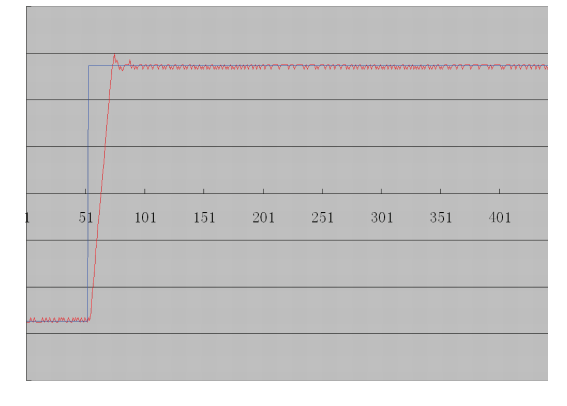

3-ий слева

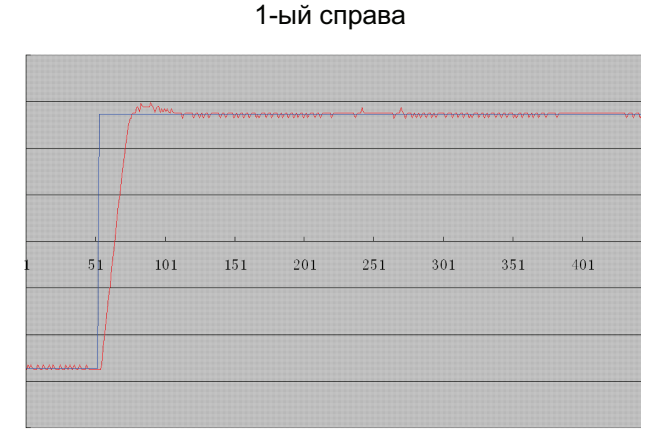

2-ой справа

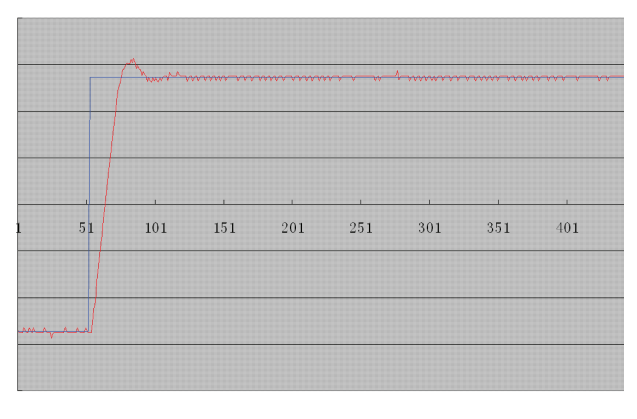

3-ий справа

|       | MWW | WWW |     | WWW | AMA W | WWW | <b>\\\\</b> |
|-------|-----|-----|-----|-----|-------|-----|-------------|
| L 51/ | 101 | 151 | 201 | 251 | 301   | 351 | 401         |
| www   |     |     |     |     |       |     |             |

4-ый слева

4-ый справа

Рисунок 9-2 Схема коррекции усиления контура скорости

Шаг 2: Коррекция параметров фильтра обратной связи контура скорости

При поправке коэффициента усиления контура скорости, если шум мотора слишком велик, вы можете уменьшить значение параметра Speed\_Fb\_N для фильтра обратной связи контура скорости;

тем не менее, полоса пропускания F фильтра обратной связи контура скорости должна быть по крайней мере втрое шире полосы пропускания контура скорости, в противном случае могут возникнуть осцилляции. Следующая формула может быть использована для расчета полосы пропускания фильтра обратной связи контура скорости: F = Speed\_Fb\_N\*20+100 (Гц).

2. Параметры контура положения

| Численное | Имя переменной | Значение                           | Значение  | Диапазон |
|-----------|----------------|------------------------------------|-----------|----------|
| значение  |                |                                    | по        |          |
|           |                |                                    | умолчанию |          |
| d2.07     | Крр            | Пропорциональный коэффициент       | 1000      | 0~16384  |
|           |                | усиления контура положения Крр     |           |          |
| d2.08     | К_Скорость_FF  | 0 означает отсутствие подачи       | 256       | 0~256    |
|           |                | вперед, и 256 означает 100% подачу |           |          |
|           |                | вперед                             |           |          |
| d2.09     | K_Acc_FF       | Это значение обратно               | 7FF.F     | 32767~10 |
|           |                | пропорционально подаче вперед      |           |          |
| d0.05     | Pc_Loop_BW     | Устанавливает полосу пропускания   | 0         | N/A      |
|           |                | контура положения в Гц             |           |          |
| d2.26     | Pos Filter N   | Set the average filter             | 1         | 1~255    |

#### Таблица 9-2 Параметры контура положения

Пропорциональный коэффициент усиления контура положения Крр: If пропорциональный коэффициент усиления контура положения increases, полоса пропускания контура положения is improved, thus reducing both the positioning time и ошибка рассогласованияs. Тем не менее, слишком широкая полоса пропускания может приводить к возникновению шума или даже осцилляций. Поэтому этот параметр следует настроить в соответствии с условиями нагружения. В формуле Крр=103\* Pc\_Loop\_BW, Pc\_Loop\_BW обозначает полосу пропускания контура положения. Полоса пропускания контура положения меньше или равна полосе пропускания контура скорости. Рекомендуется устанавливать значение Pc\_Loop\_BW меньшее, чем Vc\_Loop\_BW /4 (Vc\_Loop\_BW обозначает полосу пропускания контура скорости).

Скорость подачи вперед контура положения К\_Скорость\_FF: скорость подачи вперед контура положения модно повысить для уменьшения ошибки рассогласования по положению. Когда сигналы положения не гладкие, при уменьшении скорости подачи вперед контура положения можно уменьшить осцилляции мотора при работе.

Обратная связь по ускорению контура положения K\_Acc\_FF (не рекомендуется изменять настройки этого параметра): если требуется большое усиление контура регулирования, необходимо скорректировать обратную связь по ускорению K\_Acc\_FF для улучшения производительности:

K\_Acc\_FF =  $\frac{I_p * K_t * Encoder_R}{250000 * \sqrt{2} * J_t * \pi}$ 

Примечание: K\_Acc\_FF обратно пропорционален ускорению подачи вперед.

Шаги настройки:

Шаг1: Настройка пропорционального коэффициента усиления контура положения.

После настройки полосы пропускания контура скорости рекомендуется скорректировать Крр в соответствии с действительными требованиями (или напрямую заполнить требуемую полосу пропускания в Pc\_Loop\_BW, и привод автоматически рассчитает соответствующее значение Крр). В формуле Крр = 103\*Pc\_Loop\_BW, полоса пропускания контура положения меньше или равна полосе пропускания контура скорости. Для общего случая, Pc\_Loop\_BW меньше, чем Vc\_Loop\_BW /2; для СNC системы рекомендуется устанавливать значение Pc\_Loop\_BW меньше, чем Vc\_Loop\_BW /4.

Шаг2: Скорректировать скорость подача вперед parameters контура положения.

Параметры скорости подачи вперед (как, например, K\_Скорость\_FF) контура положения настраиваются в соответствии с принятыми машиной ошибками по положению и жесткости муфтового соединения. Числу 0 соответствует 0% подача вперед, а 256 - 100% подача вперед.

### 3. Параметры коэффициента фильтрации импульсов

### **Kinco**<sup>®</sup> Automation

| Таблица 9-3 Па  | раметры коэффиц | иента фильтрации и     | импульсов |
|-----------------|-----------------|------------------------|-----------|
| raomiga o o ria | pamorporna      | nonna aprilibipadini i |           |

| Численное | Имя        | Значение                                                        | Значен | Диапазо |
|-----------|------------|-----------------------------------------------------------------|--------|---------|
|           |            |                                                                 | ие по  |         |
| значение  | переменной |                                                                 | умолча | н       |
|           |            |                                                                 | нию    |         |
| d3.37     | PD_Filter  | Используется для сглаживания входных импульсов.                 | 3      | 1~32767 |
|           |            | Частота фильтра: f = 1000/(2π* PD_Filter)                       |        |         |
|           |            | Постоянная времени: T = PD_Filter/1000                          |        |         |
|           |            | Единица: сек.                                                   |        |         |
|           |            | Примечание: При настройке параметров этого                      |        |         |
|           |            | фильтра во время работы некоторые импульсы могут быть потеряны. |        |         |
|           |            |                                                                 |        |         |

# 9.2.2 Автонастройка (только для регулятора скорости)

Автонастройка возможна только для контуров скорости (для ручной настройки контуров положения см. Раздел 9.11), когда разрешено движение мотора как вперед, так и назад и нагрузка сильно не изменяется во время работы. Вы можете определить полный момент инерции нагрузок мотора через автонастройку усиления, и затем вручную ввести желаемую полосу пропускания. Привод автоматически рассчитает подходящие значения Кур и Kyi. Кривая движения имеет форму синусоиды, как показано на Рисунке 9-3.

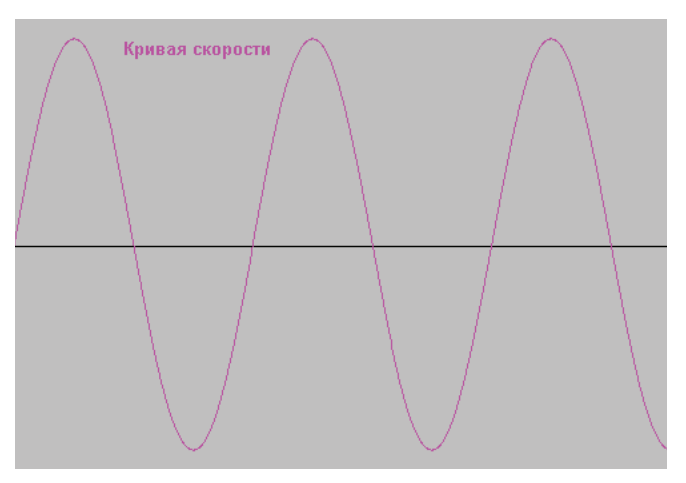

Рисунок 9-3 Кривая скорости

K\_Load обозначает внутренние данные, соответствующие реальной инерционности системы.

$$K\_Load = \frac{I_p * K_t * Encoder\_R*16}{62500*\sqrt{2}\pi * J_t}$$

В этой формуле:

Ір обозначает максимальный пик выходного тока, в амперах;

Кt обозначает постоянную момента мотора в Nm/Arms;

Encoder\_R обозначает разрешение энкодера мотора в inc/r; и

Jt обозначает полный момент инерции мотора и нагрузок в kg\*m^2.

#### Таблица 9-4 Параметры управления скоростью автонастройки

| Численное | Имя            | Значение                               | Значен | Диапазо |
|-----------|----------------|----------------------------------------|--------|---------|
| значение  | переменной     |                                        | ие по  | н       |
|           |                |                                        | умолча |         |
|           |                |                                        | нию    |         |
| d0.06     | Tuning Start   | Автонастройка начинается поспе         | 0      | 1       |
| 40.00     | Turning_Otart  | установки этой переменной в 11. При    | Ŭ      | ,       |
|           |                | автонастройке все входные сигналы      |        |         |
|           |                |                                        |        |         |
|           |                |                                        |        |         |
|           |                |                                        |        |         |
|           |                | автонастройки                          |        |         |
|           |                |                                        |        |         |
|           |                | Установка других значений в эту        |        |         |
|           |                | переменную прекращает автонастройку.   |        |         |
| d0.04     | Vc_Loop_BW     | Установка полосы пропускания контура   | 0      | 0~600   |
|           |                | скорости в Гц. Эту переменную можно    |        |         |
|           |                | установить только по завершению        |        |         |
|           |                | процедуры автонастройки; в противном   |        |         |
|           |                | случае действительная полоса           |        |         |
|           |                | пропускания будет установлена неверно, |        |         |
|           |                | что приведет к неправильной работе     |        |         |
|           |                | привода. Если автонастройка был        |        |         |
|           |                | неудачной, установка этого параметра   |        |         |
|           |                | также может привести к неправильной    |        |         |
|           |                | работе привода.                        |        |         |
|           |                | Примечание: Этот параметр неприменим   |        |         |
|           |                | в отсутствие автонастройки.            |        |         |
| 40.17     | K Lood         |                                        | 1      | 20-1500 |
| uz.17     | K_LOad         | Ооозначает нагрузочные параметры       | 1      | 20~1500 |
|           |                |                                        |        | 0       |
| d2.21     | Sine_Amplitude | Увеличение этих данных уменьшит        | 64     | 0~1000  |
|           |                | ошибку настройки, но вибрации машины   |        |         |
|           |                | усилятся. Эти данные можно настроить в |        |         |
|           |                | соответствии с действительными         |        |         |
|           |                | условиями работы машин. Если           |        |         |
|           |                | установка слишком мала, ошибка         |        |         |
|           |                | автонастройки увеличивается, и даже    |        |         |
|           |                | может привести к сбою                  |        |         |
| d2.22     | Tuning_Scale   | Этот параметр полезен для уменьшения   | 128    | 0~16384 |
|           |                | времени автонастройки путем            |        |         |
|           |                | уменьшения данных, но результат может  |        |         |

# Сервопривода серии JD

**Kinco**<sup>®</sup> Automation

|       |               | оказаться нестабильным.                        |    |        |
|-------|---------------|------------------------------------------------|----|--------|
| d2.23 | Tuning_Filter | Обозначает параметры фильтра при автонастройке | 64 | 1~1000 |

Автонастройка – это процесс, подходящее значение параметра K\_Load рассчитывается автоматически. В режиме автонастройки вывод численных значений автоматически переключается в режим показа значения параметра K\_Load в реальном времени. Когда значение параметра K\_Load постепенно стабилизируется, привод автоматически настраивает значения Kvp и Kvi для контура скорости, так, чтобы действительная полоса пропускания контура скорости была равна 50Гц. Когда значение K\_Load становится стабильным, привод автоматически завершает процедуру автонастройки; после этого необходимо подобрать значение параметра Vc\_Loop\_BW, представляющего желаемую полосу пропускания контура регулирования скорости. И наконец, запускается тест системы в действительных условиях и сохраняются параметры.

Предостережения

- Автонастройка применима когда разрешено вращение мотора как вперед, так и назад, и нагрузка сильно не изменяется во время работы. Когда вращение вперед или назад на устройстве недопустимо, рекомендуется настроить параметры вручную.
- 2. В процессе автонастройки импульсные сигналы, дискретные входные сигналы и аналоговые сигналы внешнего контроллера временно недоступны, поэтому нобходимо принять надлежащие меры безопасности.
- 3. Перед процедурой автонастройки рекомендуется подходящим образом настроить значения Кvp, Kvi и Speed\_Fb\_N (параметр фильтра обратной связи) для контура скорости, чтобы избежать видимых осцилляций, когда система работает в режиме управления скоростью. При необходимости скорректируйте данные d2.03 полосового фильтра для предотвращения резонанса.
- 4. Время, необходимое для настройки под разные нагрузки может быть разным, и обычно требуется несколько секунд. Время автонастройки можно уменьшить путем предварительной установки предполагаемого значения параметра K\_Load, близкого к действительному значению.
- 5. Параметр Vc\_Loop\_BW может быть записан только после успешного окончания процедуры автонастройки, в противном случае привод может работать неверно. После записи желаемой полосы пропускания контура скорости в переменной Vc\_Loop\_BW, привод автоматически рассчитает соответствующие значения Kvp, Kvi и Speed\_Fb\_N. Если работа на низкой скорости покажется вам недостаточно ровной, вы можете вручную скорректировать значение Kvi. Заметьте, что автонастройка автоматически не настраивает данные полосового фильтра.

При следующих обстоятельствах необходимо скорректировать параметры автонастройки:

- Когда трение мотора изменяется в пределах оборота, необходимо увеличить амплитуду синусоиды d2.21 для уменьшения влияния неоднородного трения. Заметьте, что значение d2.21 увеличивается с увеличением амплитуды осцилляций нагрузки.
- 2. Если длительность автонастройки высокая, доступна первоначальная оценка полного момента инерции. Рекомендуется перед началом автонастройки устанавливать значение параметра К Load равным оценочному значению.
- 3. Если автонастройка нестабильна, ее стабильность возрастает с увеличением d2.22, но при

этом время автонастройка незначительно увеличивается.

при следующих обстоятельствах автонастройка может привести к ошибочным результатам. В этих случаях вы можете только произвести настройку вручную:

- 1. Момент инерции нагрузки подвержен большим флуктуациям.
- 2. Жесткость механического соединения низкая.
- 3. В соединениях между механическими элементами существуют зазоры и люфт.
- 4. Момент инерции нагрузки слишком высокий, в то время, как установлены низкие значения Кvp.
- 5. Если момент инерции нагрузки слишком высокий, а значение параметра K\_Load менее 20; или если момент инерции нагрузки слишком низкий, а значение K\_Load более 15000.

Рабочие шаги:

- Шаг1: Нажать **MODE** для того, чтобы зайти в Группу F002. Выбрать адреса объектов "d2.01", "d2.02" и "d2.05" соответственно, для начальных установок, чтобы не возникали сильные осцилляции при работе системы в режиме регулирования скорости.
- 2. Шаг2: Нажать **MODE** для того, чтобы зайти в Группу F000. Выбрать адрес объекта "d0.06", установить адрес 11, после чего начнется автонастройка.
- Шаг3: Нажать MODE для того, чтобы выбрать режим индикации параметров. Во время автонастройки на индикаторе будет показываться численное значение параметра K\_Load в реальном времени.
- 4. Шаг4: Когда значение параметра K\_Load стабилизируется, автонастройка будет завершена и значение "d0.06" автоматически изменится на 0.
- 5. Шаг5: Необходимо установить требуемую полосу пропускания контура скорости Vc\_Loop\_BW. В этом случае рекомендуется увеличивать полосу пропускания постепенно, пока машина не заработает в оптимальном режиме. Наконец, запустите систему в тестовом режиме в реальных условиях и сохраните параметры.

# 9.3 Предотвращение колебаний

Если при работе машины возникает резонанс, вы можете настроить полосовой фильтр для предотвращения резонанса. Если частота резонанса известна, вы можете напрямую установить значение параметра Notch\_N равным (BW-100)/10. Заметьте, что необходимо установить значение Notch\_On равным 1 до того, как будет разрешен полосовой фильтр. Если вы не знаете в точности резонансную частоту, можете сперва установить максимальное значение текущей инструкции d2.14 в низкое значение, чтобы амплитуда осцилляций находилась в приемлемом диапазоне, а затем попытаться скорректировать Notch\_N, пока резонанс не прекратится.

При возникновении резонанса машины вы можете рассчитать значение резонансной частоты, используя функцию осциллографа привода и наблюдая кривую тока нагрузки.

| Численная | Имя                                                                                                    | Объяснение                               | Значение по | Диапа |
|-----------|----------------------------------------------------------------------------------------------------|------------------------------------------|-------------|-------|
| индикация | переменной                                                                                                    |                                          | умолчанию   | зон   |
| d2.03     | Notch_N                                                                                                    | Установка частоты полосового фильтра для | 45          | 0~90  |
|           |                                                                                                    | цикла скорости.                          |             |       |
|           |                                                                                                    | Используется для установки частоты       |             |       |
|           |                                                                                                    | внутреннего полосового фильтра, чтобы    |             |       |
|           |                                                                                                    | устранить механический резонанс,         |             |       |
|           |                                                                                                    | возникающий, когда мотор приводит в      |             |       |
|           |                                                                                                    | действие машину. Для расчета             |             |       |
|           |                                                                                                    | используется следующая формула: F =      |             |       |
|           |                                                                                                    | Notch_N*10 + 100.                        |             |       |
|           | имя         Ообяснение         значение           переменной         умолчани           Notch_N         Установка частоты полосового фильтра для         45           цикла скорости.         Используется для установки частоты         45           внутреннего полосового фильтра, чтобы         устранить механический резонанс,         6           возникающий, когда мотор приводит в         45         45           цикло скорости.         Возникающий, когда мотор приводит в         45           действие машину. Для расчета         45         45           используется следующая формула: F =         Notch_N*10 + 100.         46           Например, если частота механического         45         46           Notch_N*10 + 100.         46         46         46           Используется следующая формула: F =         100         46         46           Использоратор следует установить 40.         46         46         46 |                                          |             |       |
|           |                                                                                                    | резонанса F = 500 Гц, значение этого     |             |       |
|           |                                                                                                    | параметра следует установить 40.         |             |       |
| d2.04     | Notch_On                                                                                                    | Включить/выключить полосовой фильтр      | 0           | /     |
|           |                                                                                                    | 0: Выключить полосовой фильтр            |             |       |
|           |                                                                                                    | 1: Включить полосовой фильтр             |             |       |

Таблица 9-5 Настройка параметров по устранению резонанса

# 9.4 Пример отладки

# 9.4.1 Осциллограф

1. Открытие осциллографа

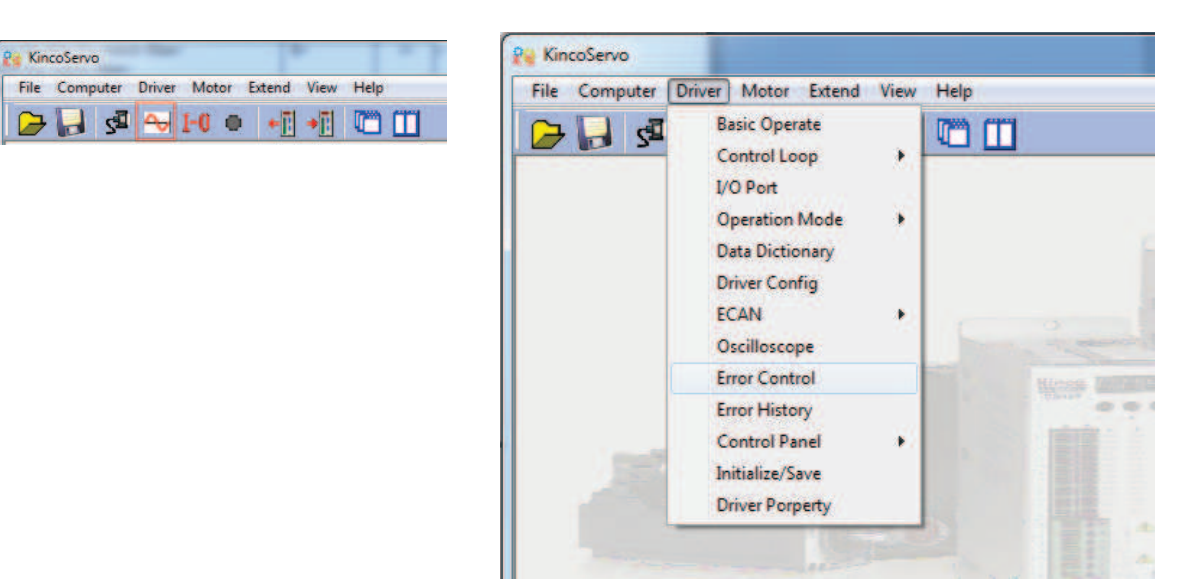

# 9.4.2 Порядок настройки параметров

1. Настройка скорости

(1) Отрегулируйте Кур в зависимости от нагрузки.

 Установите режим работы двигателя на Auto Reverse в положение (Operation mode -3), затем откройте осциллограф и установите параметры для наблюдения за кривой. Как показано наследующих рисунках.

<sup>(2)</sup> Отрегулируйте Кvp и наблюдайте кривую скорости. На следующих рисунках показаны разные кривые с разными Kvp. В соответствии с кривыми, видно, что чем больше значение Kvp, тем быстрее скорость ответа.

(2) Отрегулируйте Kvi в зависимости от нагрузки.

(3) Отрегулируйте Speed\_Fb\_N чтобы снизить уровень шума.

Speed\_Fb\_N: Этот параметр используется для снижения шумов в системе. Но чем больше значение этого параметра, тем медленнее реакция системы.

В режиме Auto\_Reverse, Kvp=40

KincoServo File Computer Driver Motor Extend View Help 🕞 🔚 🥵 🛶 👀 🐽 📢 m m Auto Reverse 2 I/O Port - E X name data unit Simulate Polarity Real Virtual Function 50000 DEC 1 Auto\_Rev\_Pos DIN1 driver enable .... 2 Auto Rev Neg -50000 DEC 3 Auto Reverse DEC DIN2 fault reset Peaition Loop data DIN3 operation mode 0 name unit 10.00 1 Крр Hz 0 DIN4 P control ... K\_Velocity\_FF 100.00 2 2 3 K\_ACC\_FF 32767 DEC 0 DINS NULL ۲ ----4 Pos Filter N DEC 1 5 Max Following Error 10000 inc DIN6 NULL **Velocity Loop** name data unit DIN7 homing signal ... 1 Kvp 40 DEC DINS NULL 2 Kvi 1 DEC ... 3 Notch N 550.00 Hz Function Simulate Polarity Real 4 Notch\_On R DEC 5 Speed\_Fb\_N 240.000 HZ DOUT1 ready ... 0 **Pa** Basic Operate -DOUT2 NULL ... ۲ name data unit 1\* Operation\_Mode\_Buff -3 DEC DOUT3 position reached+vel... 2\* Status\_Word HEX 4037 Pos Actual inc 3\* 28907 DOUT4 zero velocity ... 4\* Real\_Speed\_RPM 500 rpm 5\* I\_q 11 Ap DOUTS NULL ----**Operation** Mode DEC 6 -3 0.000 7 CMD\_q Ap DOUT6 NULL ... ۲ 8 Pos\_Target 0 inc SpeedDemand RPM 9 500 rpm DOUT7 motor brake ... 10 Control\_Word HEX 21 11 Switch On Auto R DEC 12 CMD\_q\_Max 16.691 AD

Осциллограф отображается следующим образом: фактическая скорость отклика 33,88мс

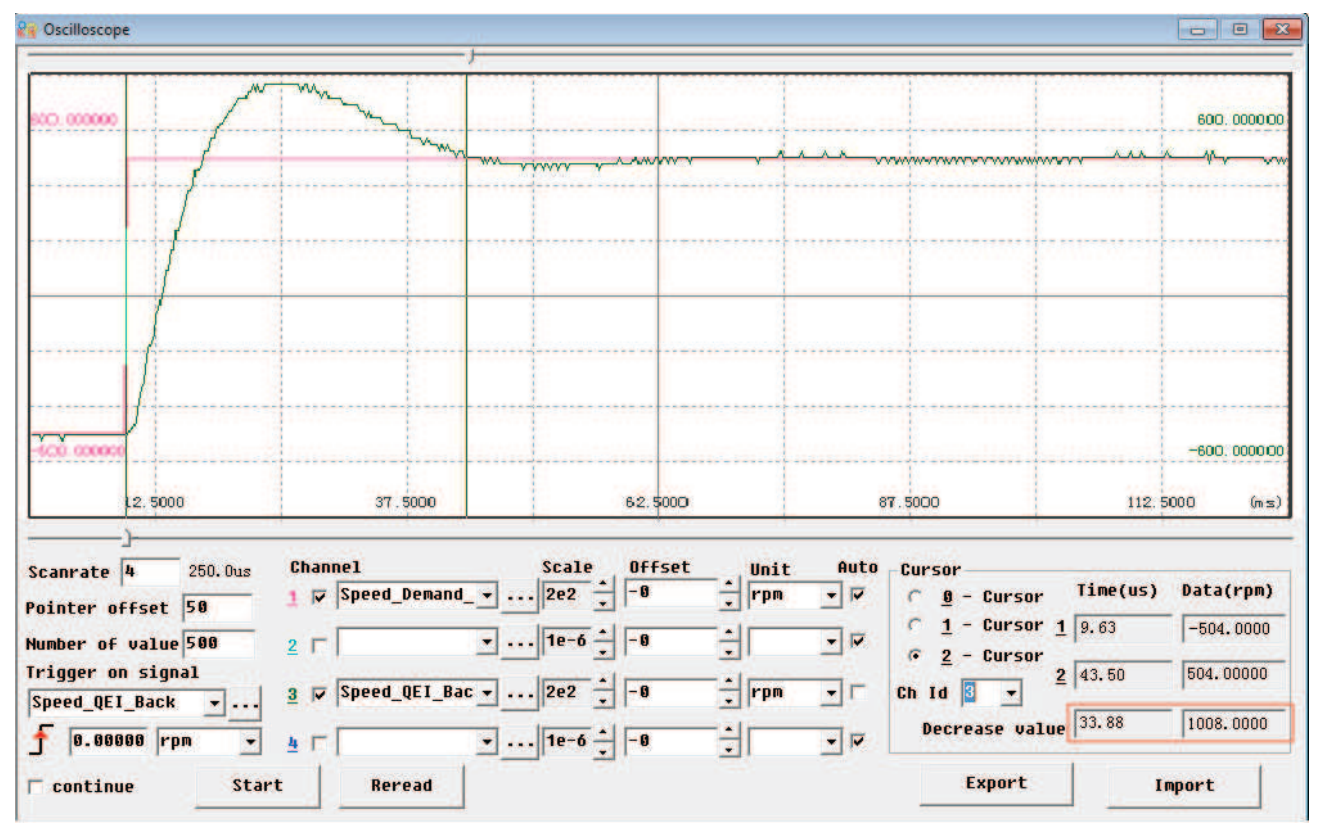

Компания «Системы контроля», официальный дистрибьютор на территории РФ 443090 г. Самара, ул. Советской Армии 180, строение 3, оф. 506 «Б» т/ф. ( 846 ) 273-49-42 111141 г. Москва, 2-й проезд Перова Поля, д.9 т/ф. ( 495 ) 727-28-48 **Kinco**<sup>®</sup> Automation

# В режиме Auto\_Reverse, Kvp=110

# **Kinco**<sup>®</sup> Automation

| File Computer Driver Motor Exte | nd View Help             | And a second beaution of |         |      |
|---------------------------------|--------------------------|--------------------------|---------|------|
| - • • 1-1 🗠 🗟 🚽                 | -1 +1 🗂 🛄                |                          |         |      |
| l/O Port                        |                          | 🔀 🕅 Reverse              |         | [    |
| Function Si                     | mulatePolarituRealVirtua | name                     | data    | unit |
|                                 |                          | 1 Auto_Rev_Pos           | 50000   | DEC  |
| DIN1 driver enable              |                          | 2 Auto_Rev_Neg           | -50000  | DEC  |
| saus fault warat                |                          | 3 Auto Reverse           | 1       | DEC  |
| DIN2 Hault reset                |                          | Position Loop            |         |      |
| DIN3 operation mode             |                          | name                     | data    | unit |
|                                 |                          | 1 Крр                    | 10.00   | Hz   |
| IN4 P control ···               |                          | 2 K_Velocity_FF          | 100.00  | %    |
|                                 |                          | 3 K_Acc_FF               | 32767   | DEC  |
| DINS NULL                       |                          | 4 Pos_Filter_N           | 1       | DEC  |
| DING NULL                       |                          | Velocity Loop            | 10000   | inc  |
| haming cignal                   |                          | name                     | data    | unit |
| DIN/ numing signal              |                          | 1 Kup                    | 110     | DEC  |
| NULL                            |                          | 2 Kvi                    | 1       | DEC  |
|                                 |                          | 3 Notch_N                | 550.00  | Hz   |
| Function                        | Simulate Polarity Real   | 4 Notch_On               | 0       | DEC  |
| poura readu                     |                          | 5 Speed_Fb_N             | 240.000 | Hz   |
| 0001113                         | <b> </b> •               | Reg Basic Operate        |         |      |
| DOUT2 NULL                      | 🔳 🔳 🔹                    | name                     | data    | unit |
| nosition reached+uel            |                          | 1* Operation_Mode_Buff   | -3      | DEC  |
| DOUT3 POSICION TEACHER OF       | ···· 🔲 📕 🛡               | 2* Status_Word           | 4437    | HEX  |
| South Zero velocity             |                          | 3* Pos_Actual            | 4510    | inc  |
| DUUT4 Lette verserey            |                          | 4* Real_Speed_RPM        | 500     | rpm  |
| DOULTE NULL                     | 🔲 🔲 📥                    | 5* I_q                   | 4       | Ap   |
| 000151                          |                          | 6 Operation_Mode         | -3      | DEC  |
| DOUTA NULL                      | 🔲 🔲 🜰                    | 7 CMD_q                  | 0.000   | нр   |
|                                 |                          | 8 POS_Target             | 0       | 100  |
| DOUT7 motor brake               | ••• 🔳 🔳 🜰                | 4 Speeubendnu_Krm        | 200     | rpm  |
|                                 |                          | 11 Switch On Auto        | 8       | DEC  |
|                                 |                          | 12 CMD n Max             | 16 691  | An   |
|                                 |                          | re onv_q_riax            | 10.071  | uh   |

### Осциллограф отображается следующим образом: фактическая скорость отклика 10,00мс

| oscilloscope                                                                                        |                                                                           |                                                                                             |                                                                                         |                                                                                                    |
|----------------------------------------------------------------------------------------------------|---------------------------------------------------------------------------|---------------------------------------------------------------------------------------------|-----------------------------------------------------------------------------------------|----------------------------------------------------------------------------------------------------|
| ····                                                                                                | ······································                                    | mommun                                                                                      | ·/····                                                                                  | 600. 00000                                                                                                    |
|                                                                                                    |                                                                           |                                                                                             |                                                                                         |                                                                                                    |
| 400 00000                                                                                           |                                                                           |                                                                                             |                                                                                         | -600. 00000                                                                                                    |
| 12,5000                                                                                             | 37, 5000                                                                  | 62. \$000                                                                                   | 87.5000                                                                                 | 112.5000 (ms                                                                                                    |
| Canrate 4 250.002<br>vointer offset 50<br>Number of value 500<br>rigger on signal<br>Speed_QEI_Back | s Channel<br>1 V Speed_Demand_ V<br>2 V V<br>3 V Speed_QEI_Bac V<br>4 V V | Scale<br>2e2 + -8 + rr<br>1e-6 + -8 + rr<br>2e2 + -8 + rr<br>2e2 + -8 + rr<br>2e2 + -8 + rr | nit Auto Cursor<br>pm ▼ ♥ 0 - Curso<br>▼ ♥ 2 - Curso<br>pm ▼ F Ch Id 0 ▼<br>Decrease v. | Time(us)         Data(rpm)           or         1         10.88         -504.0000           or         2         20.88         528.00000           alue         10.00         1032.0000 |
| continue S                                                                                          | tart Reread                                                               |                                                                                             | Export                                                                                  | Import                                                                                                    |

Компания «Системы контроля», официальный дистрибьютор на территории РФ 443090 г. Самара, ул. Советской Армии 180, строение 3, оф. 506 «Б» т/ф. ( 846 ) 273-49-42 111141 г. Москва, 2-й проезд Перова Поля, д.9 т/ф. ( 495 ) 727-28-48 www.systemcontrol.ru samara@systemcontrol.ru info@systemcontrol.ru

### 2. Настройка контура положения

(1) Настройте Крр

(2) Hacтройте Vff (K\_Velocity\_FF)

Отрегулируйте параметр Vff в соответствии с допустимой погрешностью по положение и исполнения связи с машиной. Обычно Vff составляет 100%. Если система не нуждается в высокой скорости отклика для позиционирования то этот параметр можно уменьшить, чтобы уменьшить перерегулирование.

(3) Используйте осциллограф для наблюдения кривой.

Установить режим работы двигателя на Auto\_Reverse по времени (Режим работы 3), установите параметры осциллографа как показано на следующем рисунке.

На Рис.(1) и Рис.(2), Vff = 100%. Когда Крр = 30, отклик контура положения быстрее, чем, когда Крр = 10. Между тем следующая ошибка также меньше, но перерегулирование больше. На Рис.(3) Крр составляет 30, Vff составляет 50%. Сравните с рис. (2), следующее сообщение об ошибке больше, но скорость ответа становится медленнее и почти нет перерегулирования. Режим Внутренняя позиция, конечная позиция является 50000 вкл.

Рис.(1) Крр=10,Vff=100%

|                           | i +i 🗂 🔟               |            |                          |         |         |
|---------------------------|------------------------|------------|--------------------------|---------|---------|
| 💡 I/O Port                | - (                    | 2 P        | oaition Loop             |         |         |
| Function S                | imulatePolarityRealVir | ual        | name                     | data    | unit    |
| DIN1 driver enable        |                        | 1          | Kpp<br>K Velocitu FF     | 10.000  | Hz<br>% |
| DIN2 fault reset          |                        | 3          | K_ACC_FF<br>Ros Filter N | 32767   | DEC     |
| DIN3 operation mode       |                        | 5          | Max_Following_Error      | 10000   | inc     |
| nuu actius command        |                        | <b>2</b> V | elocity Loop             |         |         |
| DIN4 accive command       |                        |            | name                     | data    | unit    |
| DINS NULL                 |                        | 1          | Kup                      | 150     | DEC     |
|                           |                        | 2          | Kui                      | 4       | DEC     |
| DING NULL ···             |                        | 3          | Notch_N                  | 550.000 | Hz      |
|                           |                        | 4          | Notch On                 | 0       | DEC     |
| DIN7 homing signal ···    |                        | 5          | Speed Fb N               | 240.000 | Hz      |
|                           |                        | 6          | Speed_Mode               | 0       | DEC     |
| DIN8 NULL                 |                        | Re Ba      | asic Operate             |         |         |
| Function                  | Simulate Polarity Re   | 1          | name                     | data    | unit    |
| poura readu               |                        | 1*         | Operation Mode Buff      | 1       | DEC     |
| 000111                    |                        | 2*         | Status Word              | 5037    | HEX     |
| NULL                      | - I 🔲 🗐 🍙              | 3*         | Pos_Actual               | 14224   | inc     |
| 000121                    |                        | 4*         | Real_Speed_RPM           | 474     | rpm     |
| pours position reached+ve | a 🔳 🔳 🍙                | 5*         | I_q                      | 0.134   | Ap      |
| 00013 F                   |                        | 6          | Operation_Mode           | 1       | DEC     |
| DOUTH ZERO VELOCITY       | 🔲 💼 🙍                  | 7          | CMD_q                    | 0.000   | Ap      |
| 000141                    |                        | 8          | Pos_Target               | 50000   | inc     |
| DOUTS NULL                | 🔳 🔲 🍙                  | 9          | SpeedDemand_RPM          | 0       | rpm     |
|                           |                        | 10         | Control_Word             | 3f      | HEX     |
| DOULTA NULL               | 🔲 🔳 🍙                  | 11         | Switch_On_Auto           | 0       | DEC     |
| 000101                    |                        | 12         | CMD_q_Max                | 16.691  | Ap      |
| DOUTZ motor brake         |                        | 13         | Profile Speed            | 500.000 | rpm     |

### Осциллограф выглядит следующим образом: макс. следующая ошибка составляет 69 inc.

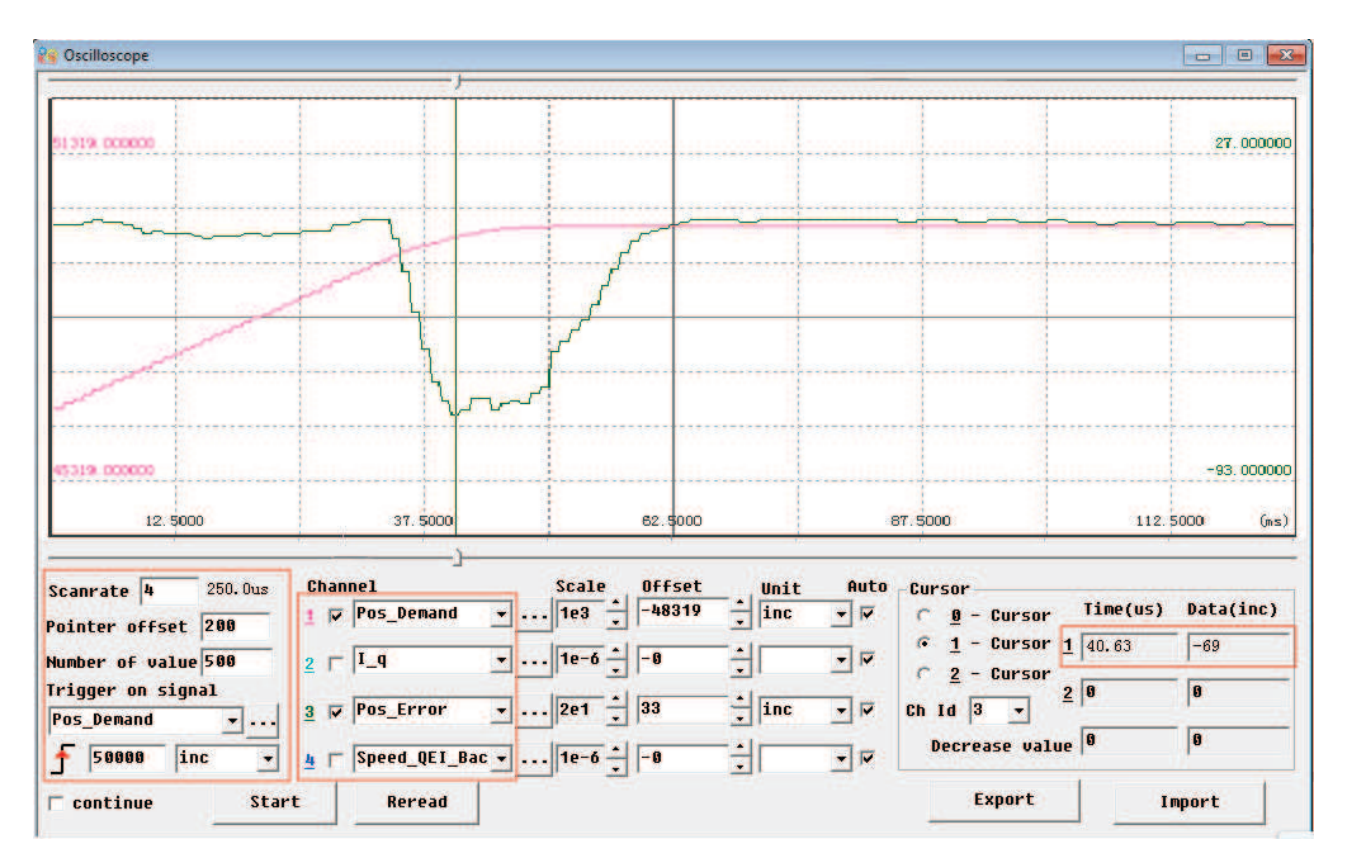

Рис.(2) Крр=30,Vff=100%

| ncoServo                     |                             |                       |        |                     |          | - 980 M |   |
|------------------------------|-----------------------------|-----------------------|--------|---------------------|----------|---------|---|
| <u>Computer</u> Driver Motor | xtend <u>V</u> iew <u>H</u> | <u>t</u> elp          |        |                     |          |         |   |
| • 0-1 🗠 🖻 🚽                  | + <u>=</u> + <u>=</u> [     |                       |        |                     |          |         |   |
| 2 1/O Port                   |                             |                       |        |                     |          |         |   |
| Function                     | SimulateP                   | Polaritu Real Virtual |        | action Loop         |          | Lunit   |   |
| DINI driver enable           |                             |                       | 1      | Kon                 | 30.000   | HZ      | _ |
| Millar Iver chabite          |                             |                       | 2      | K Velocity FF       | 100.000  | 8       |   |
| DIN2 fault reset             | 🔳                           |                       | 3      | K_ACC_FF            | 32767    | DEC     | _ |
|                              |                             |                       | 4      | Pos_Filter_N        | 1.000    | DEC     |   |
| DIN3 operation mode          |                             |                       | 5      | Max_Following_Error | 10000    | inc     |   |
| arun acting command          |                             |                       | 29 Vel | locity Loop         |          |         |   |
| DIN4 accive command          |                             |                       |        | name                | data     | unit    |   |
| DINS NULL                    |                             |                       | 1      | Kup                 | 150      | DEC     |   |
|                              |                             |                       | 2      | Kui                 | 4        | DEC     | 1 |
| DIN6 NULL                    |                             |                       | 3      | Notch_N             | 550.000  | Hz      |   |
|                              |                             |                       | 4      | Notch_On            | 0        | DEC     |   |
| DIN7 homing signal           |                             |                       | 5      | Speed_Fb_N          | 240.000  | Hz      |   |
|                              |                             |                       | 6      | Speed_Mode          | 0        | DEC     |   |
| DINS NULL                    | ··· 🗖                       |                       | 💦 Bas  | iic Operate         |          |         |   |
| Function                     | Simu                        | late Polarity Real    |        | name                | data     | unit    |   |
| DOUT1 ready                  |                             |                       | 1*     | Operation_Mode_Buff | 1        | DEC     |   |
|                              |                             |                       | 2*     | Status_Word         | 4437     | HEX     |   |
| DOUT2 NULL                   | [                           |                       | 3*     | Pos_Actual          | 50000    | inc     |   |
| 50.3. 2. N / V3              |                             |                       | 4*     | Real_Speed_RPM      | 0        | rpm     |   |
| DOUT3 position reached       | d+vel                       |                       | 5*     | I_q                 | 0.121    | Ap      |   |
|                              |                             |                       | 6      | Operation_Mode      | 1 Summer | DEC     |   |
| DOUT4 zero velocity          |                             |                       | 7      | CMD_q               | 0.000    | Ap      | - |
| lane a                       |                             |                       | 8      | Pos_larget          | 50000    | 100     | 1 |
| DOUTS NULL                   |                             |                       | 10     | Speedvemand_KPM     | 96       | rpm     |   |
| harr 1                       |                             |                       | 10     | Switch On Auto      | 8        | DEC     |   |
| DOUT6 MULL                   |                             |                       | 12     | CMD a May           | 16 601   | 0D      |   |
| nours motor bush-            | 1 1                         |                       | 13     | Profile Sneed       | 500 000  | rom     |   |
| DUDI7 MUCUP Drake            |                             |                       |        | Literine_speed      | 200.000  |         |   |

Осциллограф выглядит следующим образом: макс. следующая ошибка составляет 53 inc.

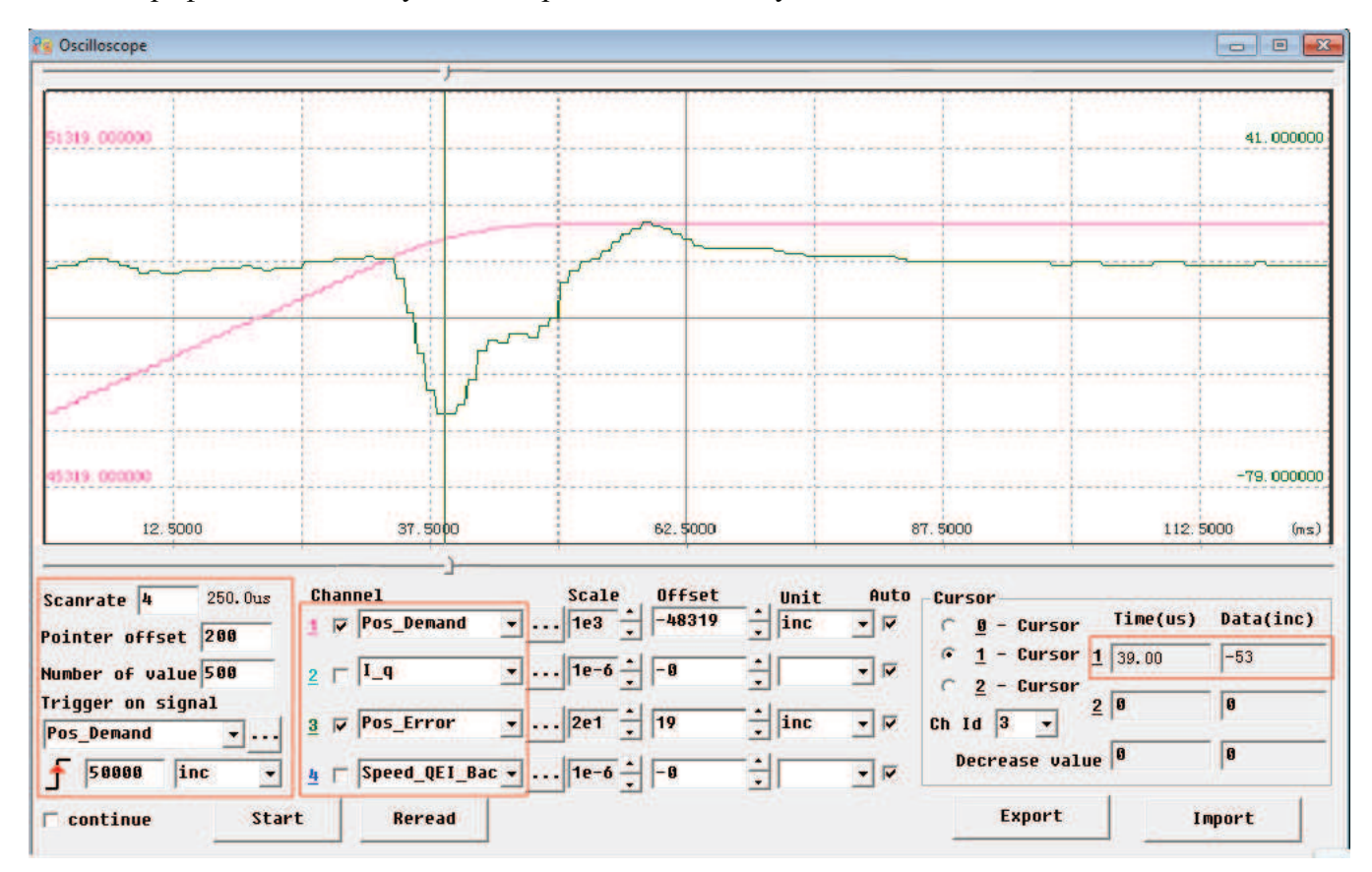

Компания «Системы контроля», официальный дистрибьютор на территории РФ 443090 г. Самара, ул. Советской Армии 180, строение 3, оф. 506 «Б» т/ф. ( 846 ) 273-49-42 111141 г. Москва, 2-й проезд Перова Поля, д.9 т/ф. ( 495 ) 727-28-48

Рис.(3) Крр=30, Vff=50%

|                       | -01-00   |               |          |      |                                     |           |      |   |
|-----------------------|----------|---------------|----------|------|-------------------------------------|-----------|------|---|
| 1/0 Port              |          |               |          | Dec  |                                     |           |      | - |
| Function              | Simulate | Polarity Real | Virtual  | Poa  |                                     | data      | unit |   |
| DIN1 driver enable    | 🗖        | •             | •        |      | Kpp                                 | 30.000    | Hz   |   |
| IN2 fault reset       | 🔳        | •             | • 3      | 3    | K_ACC_FF                            | 32767     | DEC  | - |
| IN3 operation mode    | 🔳        |               |          | +    | Pos_Filter_N<br>Max_Following_Error | 1 10000   | DEC  |   |
|                       |          |               |          | Vel  | ocity Loop                          | 101092    |      |   |
| IN4 active command    |          |               | . IF     |      | name                                | data      | unit |   |
| INS NULL              | 🔳        |               |          | Į    | Kup                                 | 150       | DEC  | Τ |
| IN6 NULL              | 🔳        | •             |          | 3    | Notch_N                             | 4 550.000 | Hz   | _ |
| TNZ homing signal     |          |               |          |      | Notch_On<br>Sneed Fb_N              | 0 240,000 | DEC  |   |
|                       |          |               | i i      | 5    | Speed_Mode                          | 0         | DEC  | _ |
| IN8 NULL              | ··· 🗖    |               |          | Basi | ic Operate                          |           | -    |   |
| Function              | Simu     | late Polarity | Real     |      | name                                | data      | unit |   |
| DOUT1 ready           |          |               |          | *    | Operation_Mode_Buff                 | 1         | DEC  |   |
| NULL                  |          |               |          | *    | Status_word<br>Pos Actual           | 5037      | Inc  |   |
| DOUT2 MOLL            |          |               |          | *    | Real Speed RPM                      | 2         | rpm  |   |
| DOUT3 position reache | d+vel    |               | • 5      | *    | I_q                                 | 0.000     | Ap   |   |
|                       |          |               | 6        |      | Operation_Mode                      | 1 8 868   | DEC  |   |
| DOUT4 Zero Velocity   |          |               |          |      | Pos Target                          | 50000     | inc  | 1 |
| DOUTS NULL            | [        |               |          |      | SpeedDemand_RPM                     | 0         | rpm  | - |
| NULL                  |          |               |          | 1    | Switch_On_Auto                      | 3+        | DEC  |   |
| 0010                  |          |               | 1        | 2    | CMD_q_Max                           | 16.691    | Ap   |   |
| DOUTZ motor brake     | 1070     |               | <u> </u> | 3    | Profile_Speed                       | 500.000   | rpm  |   |

Осциллограф выглядит следующим образом: макс. следующая ошибка составляет 230 inc.

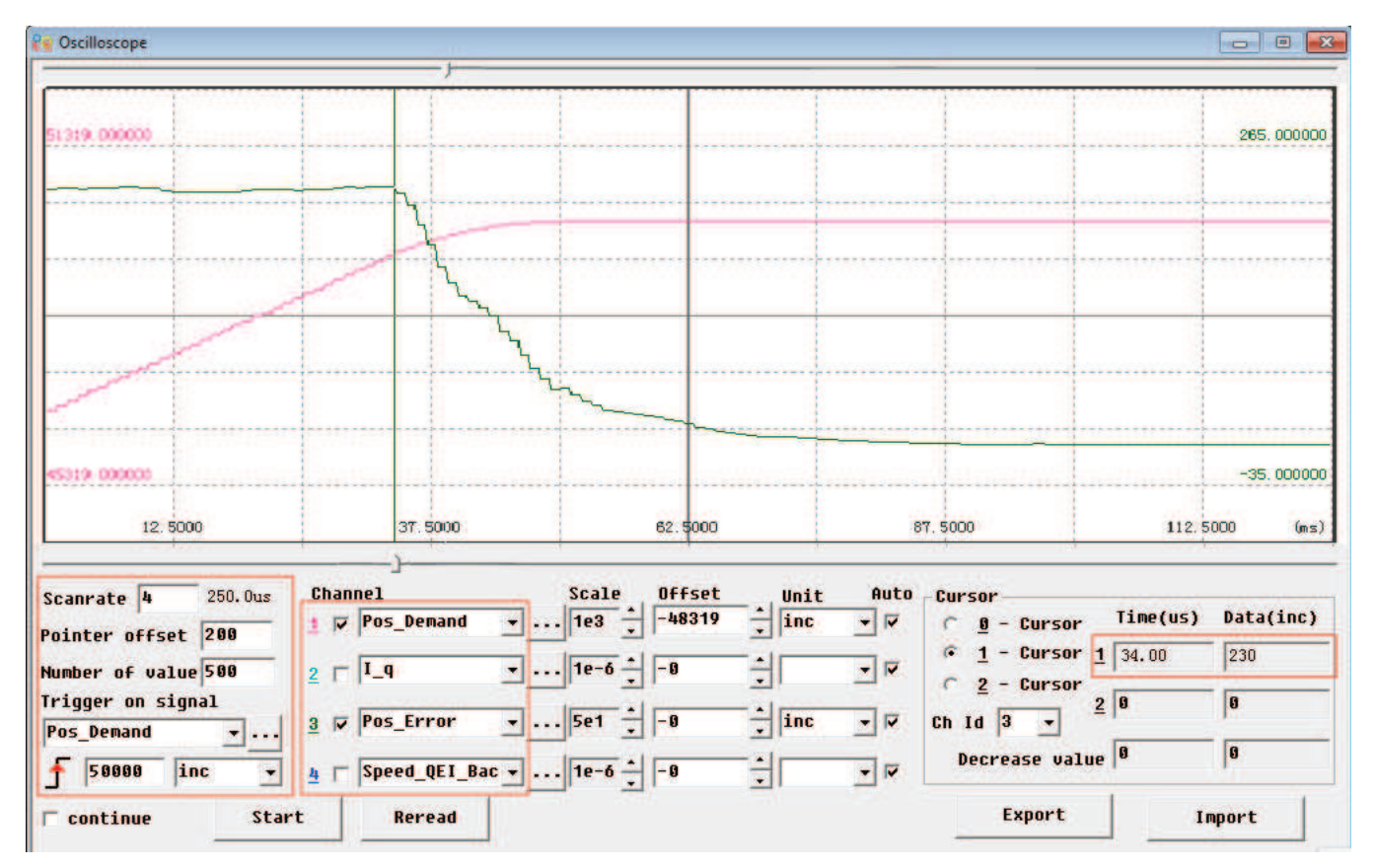

Компания «Системы контроля», официальный дистрибьютор на территории РФ 443090 г. Самара, ул. Советской Армии 180, строение 3, оф. 506 «Б» т/ф. ( 846 ) 273-49-42 111141 г. Москва, 2-й проезд Перова Поля, д.9 т/ф. ( 495 ) 727-28-48

# Глава 10 Связь

JD Servo поддерживает мощные коммуникационные возможности. Все органы управления сводятся к конфигурации внутренних объектов. Конфигурация может быть реализована несколькими способами, включая RS232, RS485 и CANopen. Он поддерживает подключение нескольких узлов и одновременной работы нескольких портов связи. Обратите внимание:

1. DIN1 устанавливается как функция включения привода и DIN3 устанавливается как функция управления режимом работы по умолчанию. Перед использованием управления по средствам связи, отмените функции этих двух DIN.

2. Есть внутренний блок и инженерное блок. Все параметры используют внутренний блок при управлении по средствам связи, поэтому нужно преобразовать блок. О более подробной информации о взаимосвязи блоков см. в Приложении.

3. Когда используете чтение/запись функции SDO с помощью CANopen, RS232 и RS485 убедитесь, что одновременно выполняется только одна команда, и установлена бесперебойная связь, что бы избежать зависания системы.

# 10.1 Интерфейс RS232

# 10.1.1 Подключение интерфейса RS232

Схема подключения между ПК и одним сервоприводом JD выглядит следующим образом:

| PC    | JD | Servo RS232(X3) |
|-------|----|-----------------|
| 2 RxD |    | TXD 2           |
| 3 TxD |    | RXD 3           |
| 5 GND |    | GND 5           |

Схема подключения между ПК и несколькими сервоприводами JD выглядит следующим образом: (D05.15 должен быть установлен 1, после этого перезапустите сервопривод)

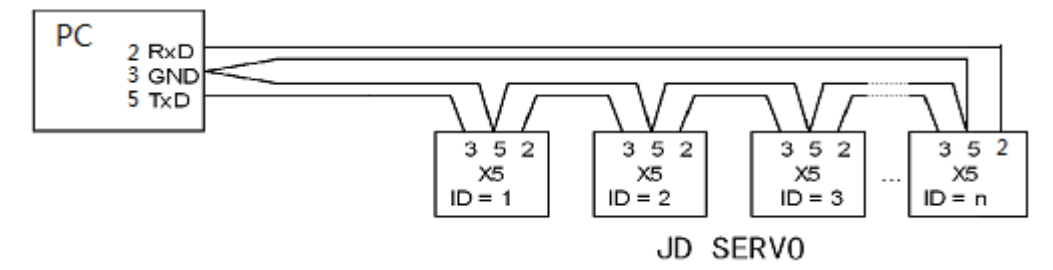

Примечание: 1. Используйте такую же схему подключения JD сервопривода с HMI панелями или контроллерами (расположение контактов HMI панелей или контроллеров может отличаться от ПК) 2.При подключении нескольких JD сервоприводов, все получат команду одновременно.

# 10.1.2 Параметры связи RS232

| Номер     | Внутренний | Название        | Значение                               | Исходное |
|-----------|------------|-----------------|----------------------------------------|----------|
| параметра | адрес      |                 |                                        | значение |
| d5.00     | 2FF00108   | Store_Loop_Data | 1: Сохраняет все параметры управления, | 0        |
|           |            |                 | кроме параметров двигателя             |          |
|           |            |                 | 10: Сброс всех настроек                |          |
|           |            |                 | кроме параметров двигателя             |          |

| d5.01     | 100B0008 | ID_Com            | Номер привода на станции<br>Примечание: для изменения этого параметра<br>необходимо сохранить его с адресом "d5.00" и<br>перезагрузить.                                                                             | 1        |
|-----------|----------|-------------------|----------------------------------------------------------------------------------------------------|----------|
| d5.02     | 2FE00010 | RS232_Bandrate    | Устанавливает скорость передачи<br>последовательного порта<br>540: 19200<br>270: 38400<br>90: 115200<br>Примечание: для изменения этого параметра<br>необходимо сохранить его с адресом "d5.00" и<br>перезагрузить. | 270      |
| d5.15     | 65100B08 | RS232_Loop_Enable | 0: 1:1<br>1: 1:N<br>Примечание: Необходимо перезагрузить привод<br>после изменения этого параметра.                                                                                                    | 0        |
| Другие па | раметры  | •                 | Бит данных = 8<br>Бит стоп = 1<br>Чётность = None                                                                                                    | Constant |

# 10.1.3 Транспортный протокол

RS-232 для подключения к компьютеру сервопривода JD строго следует протоколу велущий/веломый. Главный компьютер может посыдать данные на сервопривод. Привод и

ведущий/ведомый. Главный компьютер может посылать данные на сервопривод. Привод настроен со своим номером в сети обрабатывает эти данные и отправляет ответ.

Этот протокол RS232 использует пакет данных с фиксированной длинной из 10 байт.

| byte 0 |             | byte 9 |
|--------|-------------|--------|
| ID     | 8 byte data | CHKS   |

ID является идентификационный номер ведомого

CHKS = - SUM(byte0,...,byte8), CHKS является самым низким байтом результата вычисления. Главный компьютер делает запрос:

| byte 0 |                  | byte 9 |
|--------|------------------|--------|
| ID     | 8 byte host data | CHKS   |

Когда D5.15 равно 0, серврпривод JD отправляет:

| byte 0 |                   | byte 9 |
|--------|-------------------|--------|
| ID     | 8 byte slave data | CHKS   |

Когда D5.15 равно 1, серврпривод JD отправляет:

| byte 0 |                  | byte 9 | byte 0 |                   | byte 9 |
|--------|------------------|--------|--------|-------------------|--------|
| ID     | 8 byte host data | CHKS   | ID     | 8 byte slave data | СНКЅ   |

Примечание: Каждый пакет из 10 байт имеет свой собственный CHKS.

Если компьютер посылает ID не существующего в сети привода, ни один привод не сделает ответ. Если компьютер посылает данные правильно, ведомый принимает пакеты данных в соответствии с собственным ID и проверяет значение CHKS. Если контрольная сумма не совпадает, ведомый не сделает ответ.

# 10.1.3.1 Протокол данных

Протокол данных отличается от транспортного протокола. Он содержит 8 байт вместо 10 байт. Описание внутренних данных сервопривода соответствует требованиям международного стандарта CANopen. Все параметры, значения и функции выражаются индексом и субиндексом.

А:Загрузка. Компьютер посылает команду на запись значения в адрес в ведомого, и компьютер выдает сообщение об ошибке, если значение загружается в несуществующий объект. Запрос:

| byte0 | bytel | byte2 | byte3        | byte4 | byte5 | byte6 | byte7 |
|-------|-------|-------|--------------|-------|-------|-------|-------|
| CMD   | INI   | EX    | SUB<br>INDEX |       | DA    | TA    |       |

| CMD       | Определяет направление передачи данных и объема данных. |
|-----------|---------------------------------------------------------|
| 23(0x16)  | Передает 4-байта данных (байт 4 7 содержат 32 бита)     |
| 2b(0x16)  | Передает 2-байта данных (байт 4, 5 содержат 16 бит)     |
| 2f(0x16)  | Передает 1-байта данных (байт 4 содержат 8 бит)         |
| INDEX     | Индекс объекта, куда должны быть отправлены данные      |
| SUB INDEX | Полнлекс объекта, кула должны быть отправлены данные    |

Во всех четырех байтах данных, биты низшего порядка расположены перед битами высшего порядка. Чтобы написать 7650 в "Target Position" ведомого, адрес 607А0029, 7650 в десятичной системе счисления, а 1DE2 находится в шестнадцатеричной системе. Так как длина объекта, который будет записан в 4 байта и результат вычисления 1D E2 имеет только 2 байта, ноль должен быть заполнен битами высшего порядка. Таким образом, окончательный результат = 00 00 1D E2.

DATA: byte4=E2 byte5=1D

byte6=00 byte7=00

### Ответ:

|                                                                                                    | byte0                                                                                                    | byte l                                | byte2                     | byte3                  | byte4       | byte5 | byte6 | byte7 |  |
|----------------------------------------------------------------------------------------------------|----------------------------------------------------------------------------------------------------|---------------------------------------|---------------------------|------------------------|-------------|-------|-------|-------|--|
|                                                                                                    | RES                                                                                                    | INE                                   | EX                        | SUB<br>INDEX           |             | RESE  | RVED  |       |  |
| RES:       Отображает ответ ведомого:         60(0x16)       Данные успешно отправлено         80(0x16)       Ошибка, байт 4 7 содержат причину ошибки         INDEX       16-битное значение, такое же, как посланное ведущим         SUBINDEX       8-битное значение, такое же, как посланное ведущим         RES       Зарезервировано |                                                                                                    |                                       |                           |                        |             |       |       |       |  |
| 11<br>3a                                                                                                    | ример:<br>апрос:                                                                                                    |                                       |                           |                        |             |       |       |       |  |
| 01<br>0 <sup>-</sup><br>01                                                                                                    | 01 23 7A 60 00 E2 1D 00 00 03 (Эта команда для записи данных в конечное положение 607A0020)<br>Ответ:<br>01 60 7A 60 00 E2 1D 00 00 C6 |                                       |                           |                        |             |       |       |       |  |
| C                                                                                                    | Состояние:                                                                                                    |                                       |                           |                        |             |       |       |       |  |
| 60<br>60<br>by                                                                                                    | — помер<br>)— Данны<br>/te4=E2,b                                                                                                    | привода в<br>e успешно<br>oyte5=1D, b | отправленн<br>оуte6=00, b | и и сохране<br>yte7=00 | ны в byte4. | byte5 |       |       |  |
| За                                                                                                    | тем, DATA                                                                                                    | = byte7 byte                          | e6 byte5 byte             | e4 = 1DE2(             | hex) =7650  | inc   |       |       |  |

В: Загрузка. Загрузка означает то, что мастер посылает команду для чтения объекта по адресу ведомого и мастер выдаст ошибку, если не существует адреса загрузки.

### Запрос:

| byte0 | bytel | byte2 | byte3        | byte4 | byte5 | byte6 | byte7 |
|-------|-------|-------|--------------|-------|-------|-------|-------|
| CMD   | INE   | EX    | SUB<br>INDEX |       | RESE  | RVED  |       |

СМD Определяет направление передачи данных

40(0x16)

INDEX 16-битное значение

SUBINDEX 8-битное значение

RESERVED Байты 4 ... 7 не используется

### Ответ:

| byte0 | bytel | byte2 | byte3        | byte4 | byte5 | byte6 | byte7 |
|-------|-------|-------|--------------|-------|-------|-------|-------|
| RES   | INE   | EX    | SUB<br>INDEX |       | DA    | TA    |       |

**RES** Отображает ответ ведомого:

43(0x16) байт 4 ... 7 содержат 32-битные данные

4B(0x16) байт 4, 5 содержат 16-битные данные

4F(0x16) байт 4 содержит 8-битные данные

80(0x16) ошибки, байт 4 ... 7 содержат причину ошибки

INDEX 16-битное значение, такой же, как посланная ведущим

SUBINDEX 8-битное значение, такой же, как посланная ведущим

Если данные не содержат ошибок, то байт 4 ... байт 7 сохраняет значение объекта ответа ведомого, с битами низшего порядка, расположенных перед битами высшего порядка. Правильное значение = byte7, byte6, byte5, byte4. Если есть ошибка, данные, содержащиеся в этих четырех битах, считанные из ведомого устройства, не засчитывются.

Пример:

Запрос:

01 40 7A 60 00 00 00 00 00 E5 (Эта команда для считывания данных из заданного положения 607A0020) **Ответ:** 

01 43 7A 60 00 E2 1D 00 00 E3

Means:

01-Station No. of slave is 1

43-Receive 4 bytes of data and save into byte4...byte5.

byte4=E2, byte5=1D, byte6=00, byte7=00

Затем, DATA= byte7 byte6 byte5 byte4 = 1DE2 (hex) =7650 inc

# 10.2 Интерфейс RS485

# 10.2.1 Подключение интерфейса RS485

Интерфейс X2 сервопривода JD поддерживает связь по RS485 и RS422. Схема подключения приведена на следующем рисунке.

# RS485

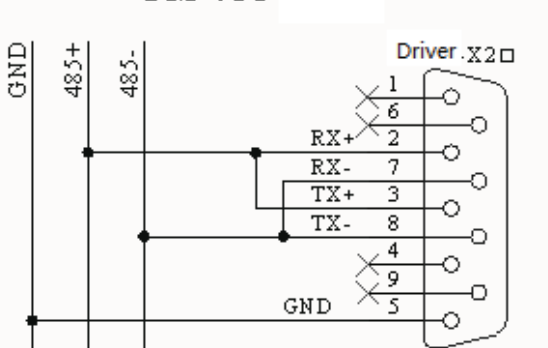

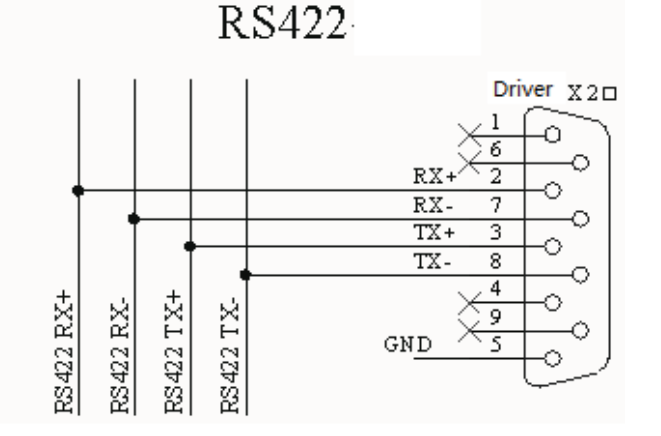

# 10.2.2 Параметры связи RS485

| Номер<br>Параметра | Название       | Значение                                                                                                    | Значение по умолчанию |
|--------------------|----------------|----------------------------------------------------------------------------------------------------|-----------------------|
| d5.01              | ID_Com         | Номер привода в сети<br>Примечание: для изменения этого параметра<br>необходимо сохранить его с адресом "d5.00" и<br>перезагрузить | 1                     |
| d5.16              | RS485_Bandrate | Настройка скорости передачи данных порта RS232<br>1080 9600<br>540 19200<br>270 38400<br>90 115200                                 | 540                   |
|                    |                | Примечание: для изменения этого параметра<br>необходимо сохранить его с адресом "d5.00" и<br>перезагрузить                         |                       |
| Другие параметры   |                | Бит данных = 8<br>Бит стоп = 1<br>Чётность= None                                                                                   | Constant              |

# 10.2.3 MODBUS RTU

RS485 интерфейс сервопривода JD поддерживает протокол Modbus RTU. Формат протокола Modbus RTU Начало (Не менее 3.5. Station Function Data CRC

| Пачало (пе менее 3,3 | Station | FUNCTION | Dala    | CRC     |
|----------------------|---------|----------|---------|---------|
| символов интервала   | No.     | code     |         |         |
| между сообщениями)   | 1 Byte  | 1 Byte   | N Bytes | 2 Bytes |

Код функции Modbus

0х03: Чтение регистров данных

Формат запроса:
|   | Station No. | Function<br>Code | High Byte<br>of Start<br>Address | Low Byte<br>of Start<br>Address | High byte of<br>Address<br>Length<br>(Word) | Low byte<br>of<br>Address<br>Length<br>(Word) | CRC<br>check |
|---|-------------|------------------|----------------------------------|---------------------------------|---------------------------------------------|-----------------------------------------------|--------------|
|   | 1 Byte      | 03               | 1 Byte                           | 1 Byte                          | 1 Byte                                      | 1 Byte                                        | 2 Bytes      |
| n | мат ответа. |                  |                                  |                                 |                                             |                                               |              |

Формат ответа:

| Station | Function | Return data   | High byte of | Low byte of | <br>CRC     |
|---------|----------|---------------|--------------|-------------|-------------|
| No.     | Code     | length(Bytes) | Register 1   | Register 1  | check       |
| 1 Byte  | 03       | 1 Byte        | 1 Byte       | 1 Byte      | <br>2 Bytes |

Если есть ошибки, такие как не существующий адрес, то он вернется с функциональным кодом 0x81. Например: Отправить сообщение <u>01 03 32 00 00 02 СА В3</u>

Значение:

01: Номер

03: Код функции: чтение данных регистров

32 00 : Чтение адреса, начиная с 4x3200 (Hex). Это адрес Modbus, соответствующий параметру "Status\_word" (60410010)

00 02: Чтение 2 слова данных

СА ВЗ: Проверка CRC

0х06: Запись одного регистра данных

Формат запроса:

| Station<br>No. | Functi<br>on<br>Code | High Byte<br>of Register | Low Byte of<br>Register | High byte of<br>writing<br>value | Low byte of<br>writing<br>value | CRC check |
|----------------|----------------------|--------------------------|-------------------------|----------------------------------|---------------------------------|-----------|
| 1 Byte         | 06                   | 1 Byte                   | 1 Byte                  | 1 Byte                           | 1 Byte                          | 1 Bytes   |

Если есть ошибки, такие как не существующий адрес, то он вернется с функциональным кодом 0х86.

Например: Отправить сообщение <u>01 06 31 00 00 0F C7 32</u>

Значение:

01: Номер

06: Код функции, написать одно слово

- 31 00: Modbus адрес для записи данных, соответствующий параметру "control word" (60400010)
- 00 0F: Написать данные 000F (Hex)
- С7 32: Проверка CRC

#### 0х10: Запись нескольких регистров

Формат запроса:

| Station<br>No. | Function<br>Code | High Byte<br>of Start<br>Address | Low<br>Byte of<br>Start<br>Address | High<br>byte of<br>Address<br>Length<br>(Word) | Low<br>byte of<br>Address<br>Length<br>(Word) | Data<br>length<br>(Bytes<br>) | High<br>byte of<br>Data 1 | Low<br>byte of<br>Data 1 | <br>CRC<br>check |
|----------------|------------------|----------------------------------|------------------------------------|------------------------------------------------|-----------------------------------------------|-------------------------------|---------------------------|--------------------------|------------------|
| 1 Byte         | 10               | 1 Byte                           | 1 Byte                             | 1 Byte                                         | 1 Byte                                        | 1 Byte                        | 1 Byte                    | 1 Byte                   | <br>2<br>Bytes   |

Формат ответа:

| Station No. | Function<br>Code | High Byte of<br>Start<br>Address | Low Byte<br>of Start<br>Address | High byte<br>of Address<br>Length<br>(Word) | Low byte<br>of Address<br>Length<br>(Word) | CRC<br>check |
|-------------|------------------|----------------------------------|---------------------------------|---------------------------------------------|--------------------------------------------|--------------|
| 1 Byte      | 10               | 1 Byte                           | 1 Byte                          | 1 Byte                                      | 1 Byte                                     | 2 Bytes      |

Если есть ошибки, такие как не существующий адрес, то он вернется с функциональным кодом 0x90.

Например: Отправить сообщение 01 10 6F 00 00 02 04 55 55 00 08 1A 47

Значение:

01: Номер 10: Код функции, написать несколько слов 6F 00: Modbus адрес для записи данных, соответствующий параметру "Target Velocity" (60FF0020) Длина адреса составляет 2 слова. 00 02: Длина данных составляет 4 байта (2 слова) 04: 55 55 00 08: Запись данных 00085555 (Hex) в адрес. 1A 47:

## Проверка CRC

## 10.3 Интерфейс СА Nopen

Серия сервоприводов JD поддерживает стандарт САN (ведомого устройства), строго придерживаясь пртокола CANopen2.0A /B, любой хост-компьютер, который поддерживает этот протокол может общаться с ним. Привод JD пользуется строго определенным списком объектов, мы называем это словарь объектов, конструкция, которого, основана на международных стандартах CANopen, все объекты имеют четкое определение функции. Некоторые объекты, такие как скорость и положение, могут быть изменена с помощью внешнего контроллера, некоторые объекты изменяются только самим приводом, например, состояние и сообщения об ошибках.

Этими объектами являются следующие:

Например:

| Index | Sub | Bits      | Attribute | Meaning         |
|-------|-----|-----------|-----------|-----------------|
| 6040  | 00  | 16(=0x10) | RW        | Control word    |
| 6060  | 00  | 8(=0x08)  | RW        | Operation mode  |
| 607A  | 00  | 32(=0x20) | W         | Target position |
| 6041  | 00  | 16(=0x10) | MW        | Status word     |

Атрибутами объектов являются:

1. RW: Объект может быть как прочитан, так и написан.

- 2. RO: Объект предназначен только для чтения.
- 3. WO: Объект предназначен только для записи.
- 4. М: Объект может отображать.
- 5. S: Объект может храниться на флэш-диске без потери после сбоя питания..

## 10.3.1 Описание устройства

САN протокол связи описывает способ передачи информации между устройствами, по определению СAN уровень является таким же, как и у открытых систем модели OSI, каждый слой взаимодействует с тем же слоем в другом устройстве, фактическая передача происходит в соседних слоях каждого устройства, но устройства соединены только путем физической среды на физическом уровне модели. Стандартные данные CAN определяют канал связи слоя и физический уровень в модели. Физический уровень СAN не является обязательным, он может использовать различные физические носители, такие как витая пара Волокно. аще всего используется сигнальная витая пара. Две сигнальных линии называются CAN\_H и CAN\_L. Статическое напряжение составляет примерно 2,5V, это состояние выражается в виде логической 1, также называемый скрытый бит. Логический 0 считается, когда CAN\_H выше, чем CAN\_L, мы назвали его видимый бит, напряжение которых CAN\_H = 3.5V и CAN\_L = 1,5, видимый бит с высоким приоритетом.

Стандартный интерфейс CAN изображён на следующем рисунке:

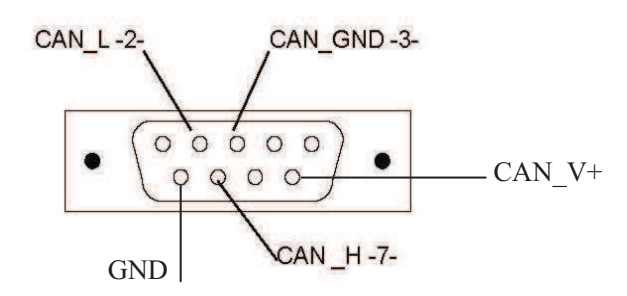

| Контакт | Название | Описание                      |
|---------|----------|-------------------------------|
| 1       | NC       | Зарезервировано               |
| 2       | CAN_L    | CAN_L bus(низкий приоритет)   |
| 3       | CAN_GND  | САN земля                     |
| 4       | NC       | Зарезервировано               |
| 5       | CAN_SHLD | Дополнительный экран САN      |
| 6       | GND      | Дополнительная земля          |
| 7       | CAN_H    | CAN_H bus (высокий приоритет) |
| 8       | NC       | Зарезервировано               |
| 9       | CAN_V+   | NC                            |

#### • Примечание:

- 1. Все САЛ\_L и САЛ\_Н ведомых устройств подключеные последовательно, не начинают соединение.
- 2. Необходимо подключать сопротивление 120 Ом в начале клемма master и в конце клемма slave.
- 3. Все сервопривода JD не требуют внешнего источника 24 В постоянного тока для интерфейса CAN.
- 4. Для подключения используйте экранированные кабели связи, и хорошее заземление. (Контакт 3 рекомендуется заземлять, когда передача данных осуществляется на дальние расстояния и высокой скоростью.
- 5. Максимальное расстояние на различных скоростях передачи данных приведены в таблице:

| Скорость  | Расстояние |
|-----------|------------|
| 1Mbit/s   | 25M        |
| 800Kbit/s | 50M        |
| 500Kbit/s | 100M       |
| 250Kbit/s | 250M       |
| 125Kbit/s | 500M       |
| 50Kbit/s  | 600M       |
| 25Kbit/s  | 800M       |
| 10Kbit/s  | 1000M      |

## 10.3.2 Краткое описание прграммы

## 10.3.2.1 EDS

EDS (Electronic Data Sheet) файл данных являющийся идентификационным документом ведомого устройства, чтобы определить, каким устройством является ведомый. Этот файл содержит всю информацию ведомых устройств, например, производителя, порядковый номер, версия программного обеспечения, поддерживаемая скорость передачи данных, графические объекты OD и атрибуты каждого OD и так далее, похожих на файл GSD для Profibus. Таким образом, мы должны импортировать файл EDS ведомого устройства в программное обеспечение мастера прежде чем мы настроим оборудование.

## 10.3.2.2 SDO

SDO используется в основном в передающими объект устройствами с низким приоритетом, которые обычно используются для настройки и управления устройством, например, изменения параметров ПИД в токовой петли, петли скорости и контура положения и параметров конфигурации PDO и так далее. Этот режим передачи данных такой же, как Modbus, т.е. он должен получить ответ от ведомого устройства, когда мастер отправляет данные. Этот режим связи предназначен для установки параметров, а не для постоянной передачи данных.

SDO включает в себя загрузку и скачивание. Основное приложение может использовать специальные инструкции SDO, чтобы читать и писать на OD сервопривода. В протоколе CANopen, мы можем использовать SDO для изменения содержания Object\_Dictionary, Далее рассмотрим структуру стандартной команды SDO:

Базовая структура SDO: Client-Server/Server-Client

| Byte0             | Byte1-2  | Byte3        | Byte4-7                    |
|-------------------|----------|--------------|----------------------------|
| SDO               | Index of | Sub-index of | Four bytes of data at most |
| Command specifier | Object   | Object       | Four bytes of data at most |

SDO команда содержит следующую информацию:

Download / upload

Request /response

Segmented / expedited transfer

Длина байта данных CAN, используется для переключения бита каждого сегмента.

SDO выполняет 5 протоколов запросов / ответов

(1) Initiate Domain Download ;( 2) Download Domain Segment ;( 3) Initiate Domain Upload ;(4) Upload Domain Segment;(5) Abort Domain Transfer;

§ Download подразумеваются операция записи Object\_Dictionary; Upload Означает операцию чтения Object\_Dictionary.

§ Грамматика и детали ŠDO командного слова (первый байт в CAN сообщении SDO) объясняется следующим образом: ("-" не имеющий отношения, должен быть 0)

§ при чтении параметров, используйте протокол Initiate домена Загрузить

§ при установке параметров, используйте протокол Initiate домена Скачать

| Загрузка домена     |   |   |   |   |   |   |   |   |  |  |
|---------------------|---|---|---|---|---|---|---|---|--|--|
| Bit 7 6 5 4 3 2 1 0 |   |   |   |   |   |   |   |   |  |  |
| Client→             | 0 | 0 | 1 | - | n |   | е | S |  |  |
| ←Server             | 0 | 0 | 1 | - | - | - | - | - |  |  |

#### Описание:

n: означает количество байтов незначительных данных в сообщении [Данные из байта (8-п) в седьмом байте данных незначительны] ( n эффективен при е = 1 и s = 1 или n = 0).

е: обычная передача, когда е = 1, ускоренная передача при е = 0

- s: указывается ли длина данных, когда S = 0 это означает, что длина данных не указывается, S = 1 означает, что длина данных указана.
- е=0, s=0: зарезервировано CiA
- e=0, s=1: байт данных это байт калькулятор, байт 4 является младшим битом (LSB), байт 7 является наиболее значащим битом (MSB)

е=1: Байт данных это данные, которые будут загружены

|         | Initiate Domain Download |   |   |   |   |   |     |   |  |  |  |
|---------|--------------------------|---|---|---|---|---|-----|---|--|--|--|
| Bit     | 7                        | 6 | 5 | 4 | 3 | 2 | 1 0 |   |  |  |  |
| Client→ | 0                        | 0 | 1 | - | - | - | -   | - |  |  |  |
| ←Server | 0                        | 0 | 1 | - | r | ſ | е   | S |  |  |  |

#### Пример:

※ Чтение параметров

отправлять сообщения SDO

| Identifier    |     |                         |             | Да            | анные                 |   |   |          |   |
|---------------|-----|-------------------------|-------------|---------------|-----------------------|---|---|----------|---|
|               | DLC | 0                       | 1           | 2             | 3                     | 4 | 5 | <b>6</b> | 7 |
| 0x600+Node_ID | 8   | Send<br>command<br>word | Inde<br>Obj | ex of<br>ject | Subindex of<br>object |   | 0 | 0        |   |

принимать сообщения SDO

| Idoptifier    |     | Данные                  |            |               |                       |   |   |   |   |
|---------------|-----|-------------------------|------------|---------------|-----------------------|---|---|---|---|
| identillei    | DLC | 0                       | 1          | 2             | 3                     | 4 | 5 | 6 | 7 |
| 0x580+Node_ID | 8   | Send<br>command<br>word | Inde<br>Ob | ex of<br>ject | Subindex of<br>object |   | * | * |   |

#### (четыре байта данных)

※ Примечание: Все командное слово 0х4, когда \_SOD отправляет сообщение Если данные передаются по одному байту, то получение командного слова 0х4F Если данные передаются на два байта, то получение командного слова 0х4B Если данные передаются на три байта, то получение командного слова 0х43

#### ※ При изменении параметров отправлять сообщония SDC

отправлять сообщения SDO

| Identifier    |     | Данные                  |                    |   |                     |   |   |   |   |  |
|---------------|-----|-------------------------|--------------------|---|---------------------|---|---|---|---|--|
| identifier    | DLC | 0                       | 1                  | 2 | 3                   | 4 | 5 | 6 | 7 |  |
| 0x600+Node_ID | 8   | Send<br>command<br>word | Index of<br>Object |   | Sub-index of object |   | * | * |   |  |

(четыре байта данных)

принимать сообщения SDO

| Identifier    |     | Данные                  |                    |   |                     |   |   |   |   |  |
|---------------|-----|-------------------------|--------------------|---|---------------------|---|---|---|---|--|
| identiner     | DLC | 0                       | 1                  | 2 | 3                   | 4 | 5 | 6 | 7 |  |
| 0x580+Node_ID | 8   | Send<br>command<br>word | Index of<br>Object |   | Sub-index of object |   | * | * |   |  |

※ Примечание: При получении SDO сообщения, командное слово 0x60 означает правильное написание, если 0x80, означает ошибку.

Если данные передаются по одному байту, то отправка командного слова 0x2F Если данные передаются на два байта, то отправка командного слова 0x2B Если данные передаются три байта, то отправка команды слово 0x23

## 10.3.2.3 PDO

#### **Kinco**<sup>®</sup> Automation

ПДО может пересылать 8 байт данных в одно время, и никаких других протоколов, он будет в основном использоваться для передачи данных на высокой частоте. PDO использует совершенно новый режим для обмена данными, он должен определить прием данных и область отправки перед перед передачей между двумя устройствами, тогда данные будут передаваться в зону приема устройства непосредственно при обмене данными. Это значительно повысить эффективность и использование связи.

#### PDO COB-ID

COB-ID является уникальным способом протокола связи CANopen, это сокращённое обозначение Communication Object Identifier. COB-ID определяет соответствующие уровни передачи для PDO, Это транспортный уровень, контроллер и сервопривод может быть сконфигурирован по тому же уровню передачи и содержание передачи в соответствующем программном обеспечении. Тогда обе стороны знают содержимое передаваемых данных, нет необходимости ждать ответа, что бы проверить, является ли передача данных успешной или нет.

Таблица размещения ID основана на CAN-ID (11 бит), определенной в CANopen 2.0A. COB-ID CANopen2.0B протокол составляет 27 бит, включает код функции (4 бита) и Node-ID (7 бит), как показано на следующем рисунке:

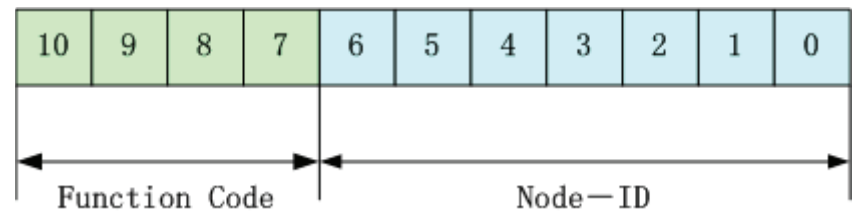

Node-ID определяется системными интеграторами, такой настройки переключателя DIP на устройствах (например, № сервопривода). Диапазон Node-ID 1 ~ 127 (0 запрещено). Function\_Code: Код функции для передачи данных определяет уровень передачи PDO, SDO и сообщения управления. Чем меньше код функции, тем выше приоритет. Таблица размещения идентификаторов CAN в Master/slave с комплектом подключений заранее определён CANopen выглядит следующим образом:

| Объекты передачи.   |                                   |           |                                   |
|---------------------|-----------------------------------|-----------|-----------------------------------|
| Объект              | Функциональный код (ID-bits 10-7) | COB-ID    | Индекс<br>параметра<br>связи в ОД |
| NMT модуль управл.  | 0000                              | 000H      | -                                 |
| SYNC                | 0001                              | 080H      | 1005H,1006H,<br>1007H             |
| TIME SSTAMP         | 0010                              | 100H      | 1012H, 1013H                      |
| Связь объектов.     |                                   |           |                                   |
| Объект              | Функциональный код (ID-bits 10-7) | COB-ID    | Индекс<br>параметра<br>связи в ОД |
| Аварийное           | 0001                              | 081H-0FFH | 1024H, 1015H                      |
| РDO1(Отправляет)    | 0011                              | 181H-1FFH | 1800H                             |
| РDO1(Получает)      | 0100                              | 201H-27FH | 1400H                             |
| РDO2(Отправляет)    | 0101                              | 281H-2FFH | 1801H                             |
| РDO2(Получает)      | 0110                              | 301H-37FH | 1401H                             |
| РDO3(Отправляет)    | 0111                              | 381H-3FFH | 1802H                             |
| РDO3(Получает)      | 1000                              | 401H-47FH | 1402H                             |
| РDO4(Отправляет)    | 1001                              | 481H-4FFH | 1803H                             |
| РDO4(Получает)      | 1010                              | 501H-57FH | 1403H                             |
| SDO(Send/Server)    | 1011                              | 581H-5FFH | 1200H                             |
| SDO(Receive/Client) | 1100                              | 601H-67FH | 1200H                             |
| NMT ошибка управл.  | 1110                              | 701H-77FH | 1016H-1017H                       |

Примечание:

1. Чем меньше COB-ID, тем выше приоритет.

2. Функциональные коды COB-ID в каждом уровне закреплены.

3. COB-ID 00H, 80H, 100H, 701H-77FH, 081H-0FFH являются форматом системы управления.

#### СОВ-ID поддерживается в JD сервоприводах:

#### Отправка РОО (ТХРОО)

Отправка PDO сервопривода означает, что сервопривод посылает данные, и эти данные принимаются PLC. Далее представлены функциональные коды отправки PDO (COB-ID):

- 1、 0x180+Station No. of Servo
- 2、 0x280+ Station No. of Servo
- 3、 0x380+ Station No. of Servo
- 4、 0x480+ Station No. of Servo

#### ■ Получение PDO (RXPDO)

Прием PDO из сервопривода означает, что сервопривод получает данные, и эти данные направляются на ПЛК. Далее представлены функциональные коды получения PDO (COB-ID):

- 1、 0x200+ Station No. of Servo
- 2、 0x300+ Station No. of Servo
- 3、 0x400+ Station No. of Servo
- 4、 0x500+ Station No. of Servo

Сервопривод JD разработан в соответствии со стандартом протокола CANopen 2.0A, а также поддерживает протокол CANopen 2.0B. Поэтому, если 8 PDO не хватает, пользователи могут назначить новый PDO, например, установить 0х43FH как связь PDO со Станцией № 1, но для этого нужно, что бы контроллер и сервопривод определялся PDO по тому же правилу.

#### РDО типы передачи:

РDO поддерживает два режима передачи:

■ SYNC: Передача запускается сообщением синхронизации (Тип передачи:0 - 240) В этом режиме передачи, контроллер должен иметь возможность отправлять синхронные сообщения (сообщение периодически отправляется при максимальной частоте 1 кГц), и сервопривод отсылает, после получения, синхронное сообщение.

Ациклические: Предварительно дистанционно запускается кадр, или определенное событие объектов заданного оборудования суб-протокола. В этом режиме сервопривод отправит данные, после получения данных синхронного PDO сообщения.

Циклическая: Срабатывает после отправки 1 в 240 SYNC сообщения. В этом режиме сервопривод отправит данные в PDO после получения сообщения SYNC.

#### ■ ASYNC (Тип передачи: 254/255):

Ведомый посылает сообщение автоматически, после изменения данных, можно определить интервал времени между двумя сообщениями, которые могут быть отправлены с более высоким приоритетом постоянно отправляемых сообщений. (Чем меньшее число PDO, тем выше его приоритет).

#### РDО Блокировка Времени:

В каждом ПДО можно определить время запрета, то есть минимальный временной интервал между двумя непрерывными передачами PDO. Он используется, чтобы избежать PDO с более высоким приоритетом всегда занимающего связь. Время запрета составляет 16bit целого числа без знака, единица деления 100мс.

#### Режим защиты (Вид контроля)

Вид Контроля заключается в выборе, какой способ мастер использует для проверки ведомого во время работы, и проверяет, отображает ли ведомый ошибку или нет, и обрабатывает ошибку. ■ Сообщение запрос/ответ: Ведомый отправляет сообщение ведущему циклически во время контроля. Если мастер не получил сообщение от ведомого после контрольного времени, то мастер будет считать ведомого как ошибку.

Фрмат сообщения: (0x700+NodelD)+Status Состояние:

0: Старт 4: Стоп 5: Вращение 127: Предэксплуатационный

■ Узел Охрана: Ведомый отправляет сообщение ведущему цеклическически во время контроля. Если мастер не получил сообщение от ведомого после контрольного времени, то мастер будет рассматривать ведомого как ошибку.

Формат сообщения запроса мастера:

(0x700+NodelD) (В этом сообщении нет данных)

Формат ответного сообщения ведомого:

(0x700+NodeID) +Status:

Состояние:

Бит 7 из данных бит запуска. Этот бит будет поочередно установлены в 0 или 1 в ответном сообщении. Он будет установлен в 0 в первом запросе узла охраны. Бит0 ~ бит6 показывают состояние узла.

Статус: 0: Инициализация 1: Нет подключения 2: Connection 3: Эксплуатационные 4: Остановите 5: Выполнить 127: Предэксплуатационные

Обычно стандартный \_CAN ведомого поддерживает только один режим защиты, но JD сервопривод может поддерживать оба.

#### Процесс загрузки

Процесс загрузки показан на следующем рисунке.

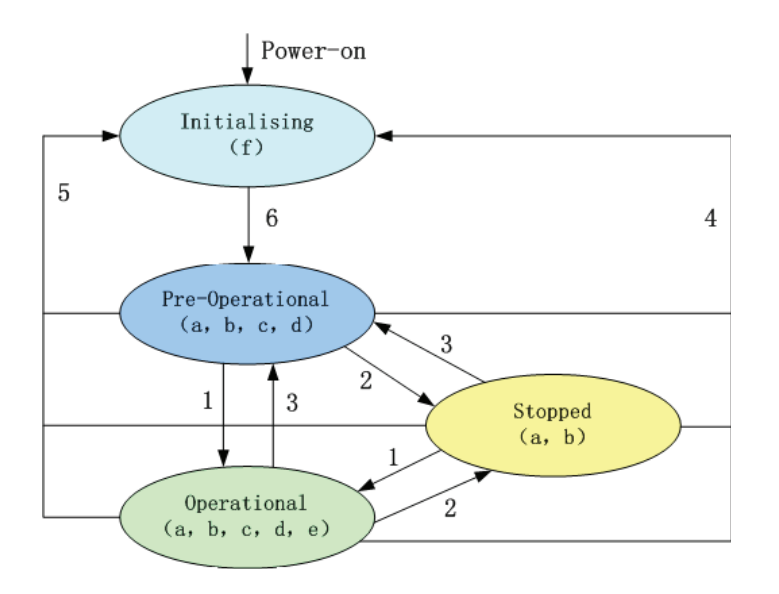

#### Примечание:

▶ Буквы в скобках означают объекты, которые могут использоваться в этом состоянии:

a. NMT , b. Node Guard , c. SDO , d. Emergency , e. PDO , f. Boot-up

- ▶ Состояние перехода (1-5 отправляется сервисом NMT), команда NMT, как показано в скобках:
- 1: Старт удалённого узла (0х01)
- 2: Стоп удалённого узла (0х02)
- 3: Ввод Предрабочего состояния (0х80)
- 4: Перезапуск узла (0x81)
- 5: Перезапуск Связи (0х82)

6: Закончить инициализацию, введите предрабочее состояние и отправьте загрузочное сообщение.

Сообщение управления NMT может быть использовано для изменения режимов. Только NMT-Мастер может отправить сообщение в NMT Модуль управления, и все ведомые должны поддерживать сервис NMT Модуля управления, между тем сообщение NMT Модуля управления не требует ответа. Формат сообщения NMT выглядит следующим образом:

NMT-Master 🗲 NMT-Slave(s)

| COB-ID | Byte 0 | Byte 1  |
|--------|--------|---------|
| 0x000  | CS     | Node-ID |

When Node-ID is 0, then all the NMT slave device are addressing.CS is command, its value is as follows:

| Command | NMT Service                 |  |  |  |
|---------|-----------------------------|--|--|--|
| 1       | Start Remote Node           |  |  |  |
| 2       | Stop Remote Node            |  |  |  |
| 128     | Enter Pre-operational State |  |  |  |
| 129     | Reset Node                  |  |  |  |
| 130     | Reset Communication         |  |  |  |

Например, если вы хотите узел из рабочего состояния вернуть в предрабочее состояние, то контроллер должен послать следующее сообщение: 0x000: 0x80 0x02.

## 10.3.3 CANopen Параметры Связи

| Номер<br>параметра | Внутренний<br>адрес | Название        | Описание                                                                                                    | Значение по умолчанию |
|--------------------|---------------------|-----------------|----------------------------------------------------------------------------------------------------|-----------------------|
| d5.00              | 2FF00108            | Store_Loop_Data | <ol> <li>Сохраняет все параметры настроек за<br/>исключением моторов</li> <li>Инициализирует параметры настроек за<br/>исключением моторов</li> </ol>                                                          | 0                     |
| d5.01              | 100B0008            | ID_Com          | Номер привода на станции.<br>Примечание: для изменения этого<br>параметра необходимо сохранить его с<br>адресом "d5.00" и перезагрузить.                                                                       | 1                     |
| d5.17              | 2F810008            | CAN_Bandrate    | Настройка скорости порта CAN<br>100: 1M<br>50: 500k<br>25: 250k<br>12: 125k<br>5: 50k<br>1: 10k<br>Примечание: для изменения этого<br>параметра необходимо сохранить его с<br>адресом "d5.00" и перезагрузить. | 50                    |

## Глава 11 Сигнализация и устранение неполадок

## 11.1 Аварийные сообщения

Мерцание дисплея обозначает аварийную ситуацию, являющуюся признаком того, что привод неисправен. Подробности ошибки см. в Таблице 11-1 "Коды ошибок". Код сообщения ошибки представляется шестнадцатеричными данными, и на индикаторе появляется четырехзначный код. Если привод неисправен, соответствующие биты в сообщениях ошибки выставляются в "1". Например, если энкодер не подключен, 1<sup>ый</sup> и 2<sup>ой</sup> биты кода ошибки устанавливаются в "1". В результате, на индикаторе будет показан код "0006".

| 1-ый        | бит на | а цифр          | овом               | 2-ой бит на цифровом |                                  |                        | 3-ий бит на цифровом |                 |                       | 4-ый бит на цифровом  |                  |                 |             |             |            |
|-------------|--------|-----------------|--------------------|----------------------|----------------------------------|------------------------|----------------------|-----------------|-----------------------|-----------------------|------------------|-----------------|-------------|-------------|------------|
| инди        | каторе | (левыі          | 1)                 | инди                 | каторе                           |                        |                      | индик           | аторе                 |                       |                  | индин           | аторе       | (правь      | ій)        |
| 15          | 14     | 13              | 12                 | 11                   | 10                               | 9                      | 8                    | 7               | 6                     | 5                     | 4                | 3               | 2           | 1           | 0          |
| Ошибка ППЗУ | Связь  | Зарезервировано | Превышение частоты | Ошибка Ilt           | Напряжение логического<br>уровня | Ошибка рассогласования | Резистор отсечки     | Превышение тока | Пониженное напряжение | Повышенное напряжение | Over Temperature | Отсчет энкодера | UVW энкодер | АВZ энкодер | Внутренний |

| Таблица | 11-1    | Колы | ошибок  |
|---------|---------|------|---------|
| таолица | 1 1 - 1 | коды | OTINOOK |

В приводе могут быть сохранены максимум 7 сгенерированных ошибок. Для того, чтобы получить подробности, войдите в меню Группы F007. Нажмите **Enter**. Будет показан интерфейс кодов ошибок. Первыми следуют ошибки, которые произошли в конце. Нажимайте кнопки ▲ или ▼ для того, чтобы просматривать сохраненные сообщения об ошибках. Если горит десятичная точка в нижнем правом углу второго бита цифрового дисплея, это означает, что вы смотрите наиболее старое сообщение об ошибке.

Для получения подробностей сообщений ошибок Вам необходимо воспользоваться программным обеспечением на ПК, посредством связи через коммуникационный порт. Вы сможете оценить состояние привода при возникновении ошибок. Ниже приведены некоторые сообщения ошибок привода:

- 1. Коды ошибок;
- 2. Напряжение на шине в момент, когда возникла ошибка;
- 3. Скорость мотора в момент, когда возникла ошибка;
- 4. Ток мотора в момент, когда возникла ошибка;
- 5. Температура привода в момент, когда возникла ошибка;
- 6. Режим работы привода в момент, когда возникла ошибка;
- 7. Кумулятивное время работы привода в момент, когда возникла ошибка;
- 8. Работал ли контур тока в момент, когда возникла ошибка; [0x0000 означает, что игнитрон не работает, а 0x0077 означает, что игнитрон работает]

# 11.2 Причины аварийных сообщений и выявление неисправностей

| Код ошибки | Сообщение ошибки              | Причина ошибки и выявление неисправностей                                                                                                    |
|------------|-------------------------------|----------------------------------------------------------------------------------------------------|
| 000.1      | Внутреннее                    |                                                                                                    |
| 000.2      | ABZ энкодера                  | Сигнальный кабель ABZ не подключен. Проверьте кабель.                                                                                                    |
| 000.4      | UVW энкодера                  | Сигнальный кабель UVW не подключен. Проверьте кабель.                                                                                                    |
| 000.8      | Отсчет энкодера               | Шумы подавляются.                                                                                                    |
| 000.6      | Ошибка энкодера               | Сигналы энкодеров ABZ и UVW одновременно приводят к ошибкам. Проверьте кабель.                                                                                                    |
| 001.0      | Превышение<br>температуры     | Температура привода превышает 75°С. Проверьте, достаточна ли мощность выбранного привода.                                                                                                   |
| 002.0      | Превышение напряжения         | Напряжение шины привода превышает допустимый<br>диапазон. Проверьте входное напряжение, или<br>определите, подключен ли тормозной резистор.                                                 |
| 004.0      | Низкое напряжение             | Напряжение шины привода ниже допустимого диапазона. Проверьте входное питание.                                                                                                    |
| 008.0      | Превышение тока               | Игнитрон привода неисправен, или короткое замыкание<br>на фазной линии мотора. Проверьте провода мотора.<br>Если мотор нормально работает, значит ошибка<br>происходит в игнитроне привода. |
| 010.0      | Компенсационный<br>резистор   | Тормозной резистор или компоненты тормозной цепи привода неисправны.                                                                                                    |
| 020.0      | Ошибка рассогласования        | Значение ошибки рассогласования превышает<br>допустимый диапазон. Проверьте значение подачи<br>вперед в контуре положения и максимально допустимое<br>значение ошибки.                      |
| 040.0      | Напряжение логических уровней | Напряжение логического уровня ниже 18В. Проверьте блок питания логических уровней 24В.                                                                                                    |
| 080.0      | Ошибка IIt                    | Нагрузка слишком высокая. Проверьте нагрузку и посчитайте, соответствует ли мощность мотора нагрузочным требованиям.                                                                        |
| 100.0      | Превышение частоты            | Частота входных импульсов превышает допустимое максимальное значение. Проверьте частоту входных импульсов и максимально допустимое значение частоты.                                        |
| 200.0      | Зарезервировано               | Зарезервировано.                                                                                                    |
| 400.0      | Коммутация                    | При плохом контакте энкодера, или при возникновении некоторых ошибок при установке, рекомендуется вернуть неисправный энкодер производителю.                                                |
| 800.0      | Ошибка ППЗУ                   | При сбое внутренней памяти, может возникнуть в результате обновления программ, или в результате неисправности контура ППЗУ. Верните неисправный модуль памяти производителю.                |

## Глава 12 Приложения

## Приложение 1: Выбор тормозного резистора

| Модель<br>привода | Мошность    | Тормозной резистор[Ω] |      |      | Тип                     | Мощность                       | Номинальное                             |
|-------------------|-------------|-----------------------|------|------|-------------------------|--------------------------------|-----------------------------------------|
|                   | привода (W) | Min.                  | Max. | Ref. | тормозного<br>резистора | тормозного<br>резистора<br>(W) | тормозного<br>резистора<br>[VDC] (Min.) |
|                   | 200W        | 32                    | 100  | 75   |                         | 100                            | 500                                     |
|                   | 400W        | 32                    | 100  | 75   | T-75R-100               | 100                            | 500                                     |
|                   | 750W        | 32                    | 80   | 75   |                         | 100                            | 500                                     |
| JD430             | 1000W       | 24                    | 48   | 39   |                         | 200                            | 500                                     |
|                   | 1.05KW      | 24                    | 48   | 39   | T 20D 200               | 200                            | 500                                     |
|                   | 1.25KW      | 20                    | 40   | 39   | 1-39K-200               | 200                            | 500                                     |
|                   | 1.26KW      | 20                    | 40   | 39   |                         | 200                            | 500                                     |
| JD620             | 1.26KW      | 50                    | 120  | 75   |                         | 200                            | 800                                     |
|                   | 1.57KW      | 50                    | 100  | 75   | T-75R-200               | 200                            | 800                                     |
|                   | 1.88KW      | 40                    | 80   | 75   |                         | 200                            | 800                                     |

Примечание: при использовании тормозного резистора, установите значение тормозного резистора и мощность в параметры d5.04 и d5.05 соответственно. Пожалуйста, выберите мощность тормозного резистора в соответствии с этой таблицей.

## Приложение 2: Выбор предохранителя

| Модель привода | Мощность привода (W) | Характеристика<br>предохранителя |
|----------------|----------------------|----------------------------------|
|                | 200W                 | 3.5A/250VAC                      |
|                | 400W                 | 7A/250VAC                        |
|                | 750W                 | 15A/250VAC                       |
| JD430          | 1000W                | 20A/250VAC                       |
|                | 1.05KW               | 20A/250VAC                       |
|                | 1.25KW               | 25A/250VAC                       |
|                | 1.26KW               | 25A/250VAC                       |
|                | 1.26KW               | 15A/500VAC                       |
| JD620          | 1.57KW               | 16A/500VAC                       |
|                | 1.88KW               | 20A/500VAC                       |